## Digital Controller

## HA400/HA900 HA401/HA901

**Operation Manual** 

**RKC**<sup>®</sup> RKC INSTRUMENT INC.

IMR01N02-E9

- Modbus is a registered trademark of Schneider Electric.
- DeviceNet is a registered trademark of Open DeviceNet Vender Association, Inc.
- CC-Link is a registered trademark of Mitsubishi Electric Co. Ltd.
- Company names and product names used in this manual are the trademarks or registered trademarks of the respective companies.

Thank you for purchasing this RKC product. In order to achieve maximum performance and ensure proper operation of the instrument, carefully read all the instructions in this manual. Please place the manual in a convenient location for easy reference.

## NOTICE

- This manual assumes that the reader has a fundamental knowledge of the principles of electricity, process control, computer technology and communications.
- The figures, diagrams and numeric values used in this manual are only for explanation purpose.
- RKC is not responsible for any damage or injury that is caused as a result of using this instrument, instrument failure or indirect damage.
- RKC is not responsible for any damage and/or injury resulting from the use of instruments made by imitating this instrument.
- Periodic maintenance is required for safe and proper operation of this instrument. Some components have a limited service life, or characteristics that change over time.
- Every effort has been made to ensure accuracy of all information contained herein. RKC makes no warranty, expressed or implied, with respect to the accuracy of the information. The information in this manual is subject to change without prior notice.
- No portion of this document may be reprinted, modified, copied, transmitted, digitized, stored, processed or retrieved through any mechanical, electronic, optical or other means without prior written approval from RKC.

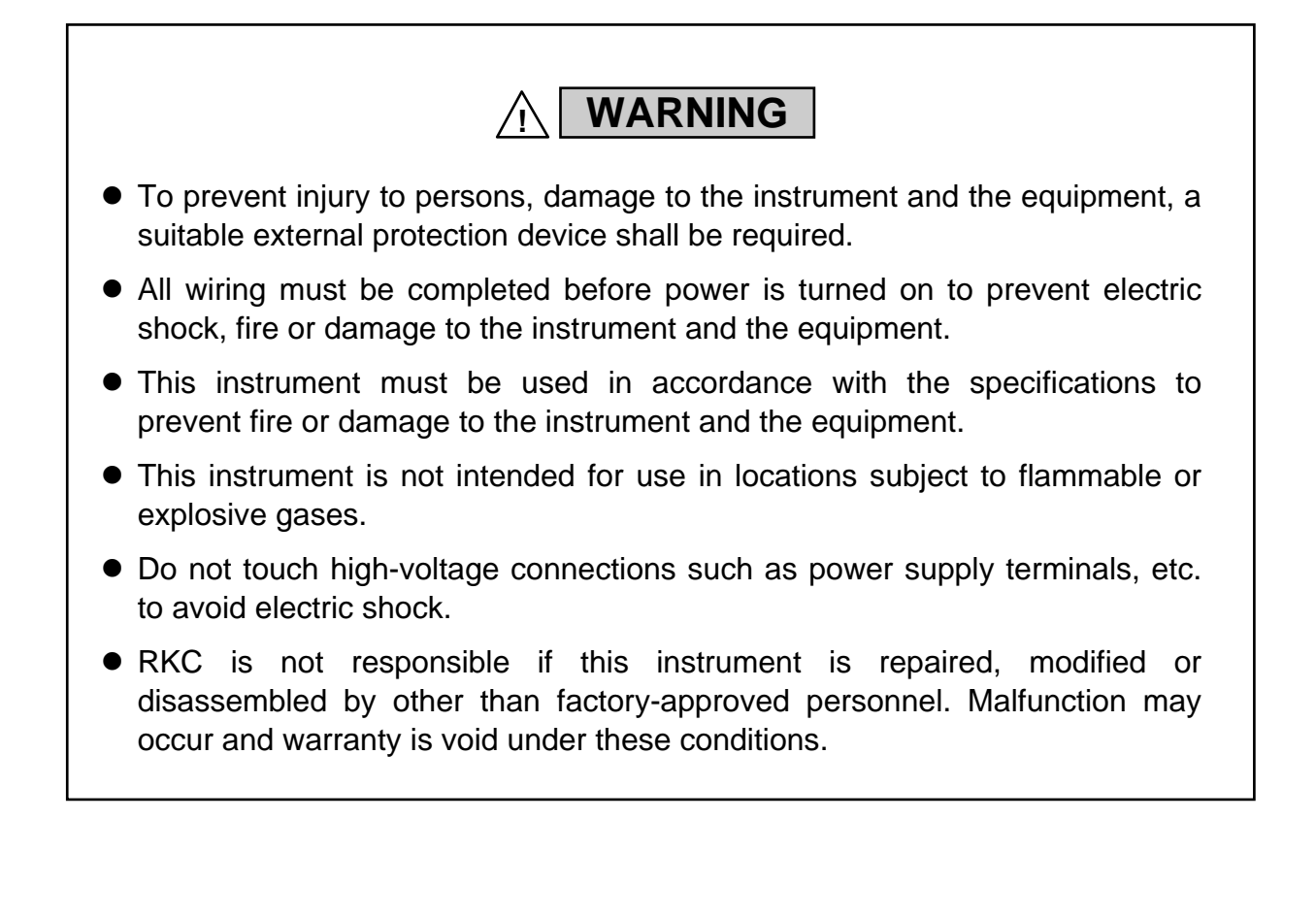

## CAUTION

- This product is intended for use with industrial machines, test and measuring equipment. (It is not designed for use with medical equipment and nuclear energy plant.)
- This is a Class A instrument. In a domestic environment, this instrument may cause radio interference, in which case the user may be required to take additional measures.
- This instrument is protected from electric shock by reinforced insulation. Provide reinforced insulation between the wire for the input signal and the wires for instrument power supply, source of power and loads.
- Be sure to provide an appropriate surge control circuit respectively for the following:
  - If input/output or signal lines within the building are longer than 30 meters.
  - If input/output or signal lines leave the building, regardless the length.
- This instrument is designed for installation in an enclosed instrumentation panel. All high-voltage connections such as power supply terminals must be enclosed in the instrumentation panel to avoid electric shock to operating personnel.
- All precautions described in this manual should be taken to avoid damage to the instrument or equipment.
- If the equipment is used in a manner not specified by the manufacturer, the protection provided by the equipment may be impaired.
- All wiring must be in accordance with local codes and regulations.
- All wiring must be completed before power is turned on to prevent electric shock, instrument failure, or incorrect action.
   The power must be turned off before repairing work for input break and output failure including replacement of sensor, contactor or SSR, and all wiring must be completed before power is turned on again.
- To prevent instrument damage as a result of failure, protect the power line and the input/output lines from high currents with a suitable overcurrent protection device with adequate breaking capacity such as a fuse, circuit breaker, etc.
- A malfunction in this product may occasionally make control operations impossible or prevent alarm outputs, resulting in a possible hazard. Take appropriate measures in the end use to prevent hazards in the event of malfunction.
- Prevent metal fragments or lead wire scraps from falling inside instrument case to avoid electric shock, fire or malfunction.
- Tighten each terminal screw to the specified torque found in the manual to avoid electric shock, fire or malfunction.
- For proper operation of this instrument, provide adequate ventilation for heat dissipation.
- Do not connect wires to unused terminals as this will interfere with proper operation of the instrument.
- Turn off the power supply before cleaning the instrument.
- Do not use a volatile solvent such as paint thinner to clean the instrument. Deformation or discoloration may occur. Use a soft, dry cloth to remove stains from the instrument.
- To avoid damage to the instrument display, do not rub with an abrasive material or push the front panel with a hard object.

#### FOR PROPER DISPOSAL

• When disposing of each part used for this instrument, always follows the procedure for disposing of industrial wastes stipulated by the respective local community.

## **DOCUMENT CONFIGURATION**

There are seven manuals pertaining to this product. Please be sure to read all manuals specific to your application requirements. If you do not have a necessary manual, please contact RKC sales office, the agent, or download from the official RKC website.

| Manual                                                       | Manual Number | Remarks                                           |
|--------------------------------------------------------------|---------------|---------------------------------------------------|
| HA400/HA900/HA401/HA901                                      | IMR01N01-E□   | This manual is enclosed with instrument.          |
| Instruction Manual <sup>1</sup>                              |               | This manual explains the mounting and wiring,     |
|                                                              |               | front panel name, and the operation mode outline. |
| HA400/HA900/HA401/HA901                                      | IMR01N02-E9   | This Manual.                                      |
| Operation Manual <sup>1</sup>                                |               | This manual explains the method of                |
|                                                              |               | the mounting and wiring, the operation of         |
|                                                              |               | various functions, and troubleshooting.           |
| HA400/HA900/HA401/HA901                                      | IMR01N03-E□   | This manual explains RKC communication            |
| Communication Instruction Manual <sup>1</sup> , <sup>2</sup> |               | protocol, Modbus, and relating to                 |
| [RKC communication/MODBUS]                                   |               | the communication parameters setting.             |
| HA400/HA900/HA401/HA901                                      | IMR01N04-E□   | This manual explains PROFIBUS                     |
| Communication Instruction Manual <sup>1, 2</sup>             |               | communication connection and configuration.       |
| [PROFIBUS]                                                   |               |                                                   |
| HA400/HA900/HA401/HA901                                      | IMR01N05-E□   | This manual explains DeviceNet                    |
| Communication Instruction Manual <sup>1, 2</sup>             |               | communication connection and node address         |
| [DeviceNet]                                                  |               | setting.                                          |
| HA400/HA900/HA401/HA901                                      | IMR01N20-E□   | This manual explains CC-Link communication        |
| Communication Instruction Manual <sup>2</sup>                |               | connection and relating to the communication      |
| [CC-Link]                                                    |               | parameters setting.                               |
| Infrared Communication Software <b>RKCIR</b>                 | IMT01C01-E□   | This manual describes downloading of the          |
| for HA Series Controller                                     |               | "RKCIR infrared communication software" and       |
| PDA INSTALL GUIDE                                            |               | installation of this software to the PDA.         |
|                                                              |               |                                                   |

<sup>1</sup> The above manuals can be downloaded from the official RKC website: http://www.rkcinst.com/english/manual\_load.htm.

<sup>2</sup> Optional function

Read this manual carefully before operating the instrument. Please place the manual in a convenient location for easy reference.

## SYMBOLS

#### Safety Symbols:

#### WARNING

: This mark indicates precautions that must be taken if there is danger of electric shock, fire, etc., which could result in loss of life or injury.

CAUTION

: This mark indicates that if these precautions and operating procedures are not taken, damage to the instrument may result.

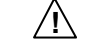

: This mark indicates that all precautions should be taken for safe usage.

: This mark indicates important information on installation, handling and operating procedures.

- : This mark indicates supplemental information on installation, handling and operating procedures.
- : This mark indicates where additional information may be located.

#### **Character Symbols:**

| 0 | 1        | 2               | 3      | 4        | 5 | 6 | 7 | 8 | 9 | Minus | Period |
|---|----------|-----------------|--------|----------|---|---|---|---|---|-------|--------|
|   |          | 2               | Ξ      | Ч        | 5 | 6 | η | 8 | 9 | -     | •      |
| Α | B        | С               | D      | Е        | F | G | Н | I | J | K     | L      |
| R | Ь        | Ľ               | d      | E        | F | 6 | Н |   |   | Ľ     | L      |
| М | N<br>(n) | <b>O</b><br>(0) | Ρ      | Q<br>(q) | R | S | Т | U | u | V     | W      |
| Ē | П        | ۵               | Р      | 9        | r | 5 | Γ | Ľ | L | Н     | Ū      |
| X | Y        | Z               | Degree | /        |   |   |   |   |   |       |        |
| U |          | _               | П      |          |   |   |   |   |   |       |        |

#### Character LED lighting state:

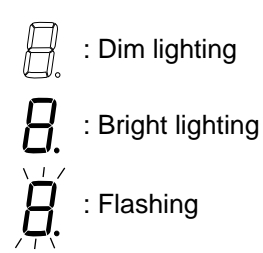

## CONTENTS

| 1. OUTLINE                 | Page<br><b>1</b> |
|----------------------------|------------------|
| 1.1 Checking the Product   |                  |
| 1.2 Model Code             | 2                |
| 1.3 Input/Output Functions | 5                |
| 1.4 Parts Description      | 8                |

## 

| 2.1 Mounting Cautions                   | 11 |
|-----------------------------------------|----|
| 2.2 Dimensions                          | 12 |
| ■ HA400/HA401                           |    |
| ■ HA900/HA901                           |    |
| 2.3 Procedures of Mounting and Removing | 13 |
| Mounting procedures                     |    |
| Removing procedures                     | 13 |

| 3. WIRING                                                              | 14 |
|------------------------------------------------------------------------|----|
| 3.1 Wiring Cautions                                                    | 14 |
| 3.2 Terminal Layout                                                    | 15 |
| 1-input controller                                                     | 15 |
| 2-input controller                                                     | 15 |
| 3.3 Wiring of Each Terminal                                            | 16 |
| ■ Power supply                                                         | 16 |
| ■ Output 1 to 3 (OUT1 to OUT3)                                         | 17 |
| Output 4 to 5 (OUT4 to OUT5)                                           | 18 |
| Measured input                                                         | 18 |
| Remote input (optional)                                                | 19 |
| Event input (optional)                                                 | 19 |
| CT input/Power feed forward input/Feedback resistance input (optional) | 20 |
| Communication 1/Communication 2 (optional)                             | 20 |

| 4. SETTING                                   | Page<br><b>22</b> |
|----------------------------------------------|-------------------|
| 4.1 Sotting Propadure to Operation           |                   |
| 4.1 Setting Flocedule to Operation           |                   |
| ■ Input type and input range display         | 24                |
| 4.3 Key Operation                            |                   |
| Scrolling through parameters                 |                   |
| Changing Set value (SV)                      |                   |
| Data lock function                           | 27                |
| How to restrict operation of the direct keys | 27                |
| 4.4 Changing Parameter Settings              |                   |
| Change settings                              |                   |

## 

| 5.1 Display Sequence                     | 30 |
|------------------------------------------|----|
| 5.2 Procedure for Set Value (SV) Setting | 31 |

## 

| 6.1 Display Sequence                                                     | 32 |
|--------------------------------------------------------------------------|----|
| 6.2 Parameter List                                                       | 34 |
| 6.3 Description of Each Parameter                                        | 35 |
| Event 1 set value (EV1)/Event 2 set value (EV2)/Event 3 set value (EV3)/ |    |
| Event 4 set value (EV4)                                                  | 35 |
| ■ Control loop break alarm (LBA) time (LbA1, LbA2)                       | 35 |
| ■ LBA deadband (Lbd1, Lbd2)                                              | 36 |
| Proportional band (1. P, 2. P) for PI/PID control                        | 37 |
| ■ Integral time (1. I, 2. I) for PI/PID control                          | 37 |
| Derivative time (1. d, 2. d) for PID control                             | 37 |
| Control response parameter (1. rPT, 2. rPT)                              | 37 |
| ■ Setting change rate limiter (up) (1.SVrU, 2.SVrU)                      | 38 |
| ■ Setting change rate limiter (down) (1.SVrd, 2.SVrd)                    | 38 |
| ■ Area soak time (AST)                                                   | 39 |
| ■ Link area number (LnKA)                                                | 39 |
|                                                                          |    |

|                                              | Page       |
|----------------------------------------------|------------|
| 7. SETUP SETTING MODE                        |            |
| 7.1 Display Sequence                         |            |
| 7 2 Parameter List                           | <u>ل</u> ا |
| 7.2 Paperintian of Each Decemptor            | 40         |
| 7.3 Description of Each Parameter            | 42         |
| Heater break alarm 1 (HBA1) set value (HbA1) | 10         |
| Heater break alarm 2 (HBA2) set value (HbA2) |            |
| Heater break determination point 1 (HbL1)    |            |
| Heater break determination point 2 (HbL2)    |            |
| Heater melting determination point 1 (HbH1)  |            |
| Heater melting determination point 2 (HbH2)  |            |
| ■ PV bias (1. Pb, 2. Pb)                     |            |
| PV digital filter (1. dF, 2. dF)             |            |
| ■ PV ratio (1. Pr, 2. Pr)                    | 45         |
| PV low input cut-off (1. PLC, 2. PLC)        | 45         |
| Proportional cycle time (1. T, 2. T)         | 45         |
| Device address 1 (Slave address 1) (Add1)    |            |
| Communication speed 1 (bPS1)                 |            |
| Data bit configuration 1 (bIT1)              |            |
| ■ Interval time 1 (InT1)                     | 47         |
| Device address 2 (Slave address 2) (Add2)    | 47         |
| Communication speed 2 (bPS2)                 | 47         |
| Data bit configuration 2 (bIT2)              |            |
| ■ Interval time 2 (InT2)                     |            |
| Infrared communication address (Add3)        |            |
| Infrared communication speed (bPS3)          |            |
| Set lock level (LCK)                         |            |

| 8. | ENGINEERING MODE                                    | 50   |
|----|-----------------------------------------------------|------|
|    | 8.1 Display Sequence                                | .50  |
|    | 8.2 Parameter List                                  | .54  |
|    | 8.3 Precaution Against Parameter Change             | .58  |
|    | 8.4 Screen Configuration (F10)                      | .63  |
|    | ■ STOP display selection (SPCH)                     | .63  |
|    | Bar graph display selection (dE)                    | .64  |
|    | Bar graph resolution setting (dEUT)                 | .64  |
|    | 8.5 Direct key (F11)                                | .65  |
|    | Auto/Manual transfer key operation selection (Fn1)  | . 65 |
|    | Remote/Local transfer key operation selection (Fn2) | . 65 |
|    | RUN/STOP transfer key operation selection (Fn3)     | . 65 |
|    |                                                     |      |

| 8.6 Input 1 (F21)/Input 2 (F22)                               | 66 |
|---------------------------------------------------------------|----|
| ■ Input type selection (1. InP, 2. InP)                       |    |
| Display unit selection (1. UnIT, 2. UnIT)                     | 67 |
| Decimal point position (1. PGdP, 2. PGdP)                     | 67 |
| Input scale high (1. PGSH, 2. PGSH)                           | 67 |
| Input scale low (1. PGSL, 2. PGSL)                            | 68 |
| Input error determination point (high) (1. PoV, 2. PoV)       | 68 |
| Input error determination point (low) (1. PUn, 2. PUn)        |    |
| Burnout direction (1. boS, 2. boS)                            | 69 |
| Square root extraction selection (1. SQr, 2. SQr)             | 69 |
| Power supply frequency selection (PFrQ)                       | 69 |
| 8.7 Event Input (F23)                                         | 70 |
| Event input logic selection (dISL)                            | 70 |
| 8.8 Output (F30)                                              | 73 |
| Output logic selection (LoGC)                                 | 73 |
| Output timer setting (oTT1 to oTT5)                           | 74 |
| Alarm lamp lighting condition setting (ALC1, ALC2)            | 74 |
| 8.9 Transmission Output 1 (F31)/ Transmission Output 2 (F32)/ |    |
| Transmission Output 3 (F33)                                   | 75 |
| Transmission output type selection (Ao1, Ao2, Ao3)            | 75 |
| Transmission output scale high (AHS1, AHS2, AHS3)             | 75 |
| Transmission output scale low (ALS1, ALS2, ALS3)              | 75 |
| 8.10 Event 1 (F41)/Event 2 (F42)/Event 3 (F43)/Event 4 (F44)  | 76 |
| ■ Event type selection (ES1, ES2, ES3, ES4)                   | 76 |
| Event hold action (EHo1, EHo2, EHo3, EHo4)                    |    |
| Event differential gap (EH1, EH2, EH3, EH4)                   | 79 |
| Event action at input error (EEo1, EEo2, EEo3, EEo4)          |    |
| Event assignment (EVA1, EVA2, EVA3, EVA4)                     | 80 |
| 8.11 Current Transformer (CT1) Input (F45)/                   |    |
| Current Transformer (CT2) Input (F46)                         | 81 |
| ■ CT ratio (CTr1, CTr2)                                       |    |
| Heater break alarm (HBA) type selection (HbS1, HbS2)          |    |
| Number of heater break alarm (HBA) delay times (HbC1, HbC2)   |    |
| CT assignment (CTA1, CTA2)                                    |    |
| 8.12 Control (F50)                                            | 83 |
| Hot/Cold start selection (Pd)                                 |    |
| Input 2_use selection (CAM)                                   |    |
| Cascade ratio (CAr)                                           |    |
| Cascade bias (CAb)                                            |    |
| SV tracking (TrK)                                             |    |

| 8.13 Control 1 (F51)/Control 2 (F52)                             | 87  |
|------------------------------------------------------------------|-----|
| ■ Control action type selection (1. oS, 2. oS)                   | 87  |
| Integral/Derivative time decimal point position (1.IddP, 2.IddP) | 87  |
| Derivative gain (1. dGA, 2.dGA)                                  | 87  |
| ■ ON/OFF action differential gap (upper) (1. oHH, 2. oHH)        | 88  |
| ON/OFF action differential gap (lower) (1. oHL, 2. oHL)          | 88  |
| Action at input error (high) (1.AoVE, 2.AoVE)                    | 89  |
| Action at input error (low) (1.AUnE, 2.AUnE)                     | 89  |
| Manipulated output value at input error (1. PSM, 2. PSM)         | 89  |
| Output change rate limiter (up) (1. orU, 2. orU)                 | 90  |
| Output change rate limiter (down) (1. ord, 2. ord)               | 91  |
| Output limiter high (1. oLH, 2. oLH)                             | 91  |
| Output limiter low (1. oLL, 2. oLL)                              | 91  |
| Power feed forward (1. PFF, 2. PFF)                              | 92  |
| Power feed forward gain (1. PFFS, 2. PFFS)                       | 93  |
| 8.14 Autotuning 1 (AT1) (F53) /Autotuning 2 (AT2) (F54)          | 93  |
| AT bias (1. ATb, 2. ATb)                                         | 93  |
| AT cycle (1. ATC, 2. ATC)                                        | 94  |
| AT differential gap time (1. ATH, 2. ATH)                        | 95  |
| 8.15 Position Proportioning PID Action (F55)                     | 96  |
| Open/Close output neutral zone (Ydb)                             | 96  |
| Open/Close output differential gap (YHS)                         | 97  |
| Action at feedback resistance (FBR) input error (Ybr)            | 97  |
| Feedback resistance (FBR) input assignment (PoSA)                | 97  |
| Feedback adjustment (PoS)                                        | 98  |
| 8.16 Communication Function (F60)                                | 99  |
| Communication protocol selection (CMPS1, CMPS2)                  | 99  |
| 8.17 Set Value (SV) (F70)                                        | 99  |
| Setting change rate limiter unit time (SVrT)                     | 99  |
| Soak time unit selection (STdP)                                  | 99  |
| 8.18 Set Value 1 (SV1) (F71) /Set Value 2 (SV2) (F72)            | 100 |
| Setting limiter high (1. SLH, 2. SLH)                            | 100 |
| Setting limiter low (1. SLL, 2. SLL)                             | 100 |
| 8.19 System Information Display (F91)                            | 101 |

# 9. OPERATION 102 9.1 Control RUN and STOP 102 © Operation under control RUN mode 102 © Display at control STOP 102 9.2 Configuration of Operation Mode 103

| 9.3 Monitoring Display in Operation                                    | 104 |
|------------------------------------------------------------------------|-----|
| 9.4 Autotuning (AT)                                                    | 107 |
| Requirements for AT start                                              | 107 |
| Requirements for AT cancellation                                       | 107 |
| 9.5 Auto/Manual Transfer                                               | 108 |
| Auto/Manual transfer by Front key operation                            | 108 |
| Auto/Manual transfer by Direct key (A/M) operation                     | 109 |
| Auto/Manual transfer by Event input                                    | 109 |
| Procedure for setting the Manipulated output value (MV) in Manual mode | 109 |
| 9.6 Remote/Local Transfer                                              | 110 |
| Remote/Local transfer by Front key operation                           | 110 |
| Remote/Local transfer by Direct key (R/L) operation                    | 110 |
| Remote/Local transfer by Event input                                   | 111 |
| 9.7 RUN/STOP Transfer                                                  | 111 |
| RUN/STOP transfer by Front key operation                               | 111 |
| RUN/STOP transfer by Direct key (R/S) operation                        | 112 |
| RUN/STOP transfer by Event input                                       | 112 |
| 9.8 Control Area Transfer                                              | 113 |
| Control area transfer by Front key operation                           | 113 |
| Control area transfer by Event input                                   | 113 |
| 9.9 Start Action at Recovering Power Failure                           | 114 |
| 9.10 Ramp/Soak Control                                                 | 115 |
|                                                                        |     |

## 10. ERROR DISPLAY.....119

| 10.1 Over-scale and Underscale | 119 |
|--------------------------------|-----|
| 10.2 Self-diagnostic Error     | 120 |

# 11. TROUBLESHOOTING 121 11.1 Display 121 11.2 Control 122 11.3 Operation 123 11.4 Other 124

## 12. REMOVING THE INTERNAL ASSEMBLY ......125

| APPENDIX                                                           |              |
|--------------------------------------------------------------------|--------------|
| A. Setting Data List                                               | A-1          |
| A-1. SV setting & Monitor mode                                     | A-1          |
| A-2. Setup setting mode                                            | A-2          |
| A-3. Parameter setting mode                                        | A-5          |
| A-4. Engineering mode (F10 to F91)                                 | A-7          |
| B. Specifications                                                  | A-26         |
| C. Trans Dimensions for Power Feed Forward                         | A-33         |
| D. Current Transformer (CT) Dimensions                             | A-34         |
| E. Memory Area Data List                                           | A-35         |
|                                                                    |              |
| D. Current Transformer (CT) Dimensions<br>E. Memory Area Data List | A-34<br>A-35 |

| NDEXB-1 |
|---------|
|---------|

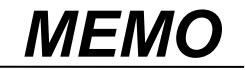

## 1. OUTLINE

This chapter describes features, package contents and model code, etc.

The digital controller of this high performance type has the following features:

#### High-speed sampling time (25 ms)

Suitable for fast responding control systems.

#### Autotuning function corresponding to fast response

- The HA400/900 is best suited for applications that reach setpoint quickly (within 30 seconds). \*
- The HA401/901 is best suited for applications that take more than 30 seconds to reach setpoint. \*
- \* Autotuning a process with a fast response may produce PID constants that would fluctuate the process excessively. If the process is less than 5 minutes to setpoint, RKC recommends adjusting the AT differential gap to less than 10 seconds (default value in the HA401/901) prior to autotuning.

#### ■ Up to two inputs, 2-loop control in one instrument

Control mode is selectable from 1 loop control, 2-loop control (2 input type only) and cascade control.

#### Direct function keys

Three Direct function keys on the front panel are provided for one-key operation to switch Auto/Manual, Remote/Local, and RUN/STOP.

#### ■ Up to 16 memory areas or Ramp/Soak control

HA400/900/401/901 can store up to 16 sets of control parameters. Ramp/Soak control is available by using the memory area function.

#### Two communication ports (optional)

HA400/900/401/901 incorporates a maximum of two communication ports to communicate with a computer, operation panel, programmable controller, etc.

## **1.1 Checking the Product**

Before using this product, check each of the following:

Model code

- Check that there are no scratch or breakage in external appearance (case, front panel, or terminal, etc).
- Check that all of the items delivered are complete. (Refer to below)

| Accessories |                                                                                             |        |                                  | Remarks                                                            |
|-------------|---------------------------------------------------------------------------------------------|--------|----------------------------------|--------------------------------------------------------------------|
|             | Instrument                                                                                  | 1      |                                  |                                                                    |
|             | Mounting brackets                                                                           | Each 2 | Waterproof/dustpro               | oof options: each 4                                                |
|             | Instruction Manual (IMR01N01-E□)                                                            | 1      | Enclosed with inst               | rument                                                             |
|             | Operation Manual (IMR01N02-E9)                                                              | 1      | This manual<br>(sold separately) | This manual can be<br>downloaded from the official<br>BKC website: |
|             | Communication Instruction Manual (IMR01N03-E <sup>III</sup> )<br>[RKC communication/Modbus] | 1      | Optional<br>(sold separately)    | http://www.rkcinst.com/english<br>/manual_load.htm.                |
|             | Communication Instruction Manual (IMR01N04-E <sup>II</sup> )<br>[PROFIBUS]                  | 1      | Optional<br>With PROFIBUS        |                                                                    |
|             | Communication Instruction Manual (IMR01N05-ED)<br>[DeviceNet]                               | 1      | Optional<br>With DeviceNet       |                                                                    |
|             | Communication Instruction Manual (IMR01N20-E□)<br>[CC-Link]                                 | 1      | Optional<br>With CC-Link         |                                                                    |
|             | PDA Install Guide (IMT01C01-E□)                                                             | 1      | Infrared communic                | cation software "RKCIR"                                            |
|             | Power feed transformer (100V type or 200V type)                                             | 1      | Optional                         |                                                                    |
|             | Current transformer (CTL-6-P-N or CTL-12-S56-10L-N)                                         | 1 or 2 | Optional (sold sepa              | arately)                                                           |

If any of the products are missing, damaged, or if your manual is incomplete, please contact RKC sales office or the agent.

## 1.2 Model Code

Check whether the delivered product is as specified by referring to the following model code list. If the product is not identical to the specifications, please contact RKC sales office or the agent.

| High-speed AT typ                                                                                                    | )e:                                       |                                                     |
|----------------------------------------------------------------------------------------------------|-------------------------------------------|-----------------------------------------------------|
| HA400                                                                                                    | +                                         |                                                     |
| HA900 -                                                                                                    |                                           |                                                     |
|                                                                                                    | 2) (3) (4) (5) (6) (7) (8)                | (9) (10) (11) (12) (13) (14)                        |
| Standard AT type:                                                                                                    |                                           |                                                     |
|                                                                                                    | * _                                       | - / /Y                                              |
|                                                                                                    | 2) (3) (4) (5) (6) (7) (8)                | (9) (10) (11) (12) (13) (14)                        |
|                                                                                                    |                                           |                                                     |
| (1) Input 1 type                                                                                                    |                                           |                                                     |
| K: K thermocouple J: J th                                                                                                    | nermocouple T: T thermocouple             | S: S thermocouple R: R thermocouple                 |
| A: PLII thermocouple N: N                                                                                                    | hermocouple E : E thermocouple            | B : B thermocouple W : W5Re/W26Re                   |
| D : RTD (3-wire) [Factory                                                                                                    | / set value: Pt100] <sup>1</sup> C: RTD ( | (4-wire) [Factory set value: Pt100] <sup>1, 2</sup> |
| 3 : Voltage (low) input group                                                                                                    | (0 to 10 mV, 0 to 100 mV, 0 to 1 V)       | [Factory set value: 0 to 1 V] <sup>1</sup>          |
| 6 : Voltage (high) input group                                                                                                    | (0 to 5 V, 1 to 5 V, 0 to 10 V)           | [Factory set value: 1 to 5 V] <sup>1</sup>          |
| 8 : Current input group                                                                                                    | (0 to 20 mA, 4 to 20 mA)                  | [Factory set value: 4 to 20 mA] <sup>1</sup>        |
| <sup>2</sup> Not available as a two-input specific                                                                                                    | cation.                                   |                                                     |
|                                                                                                    |                                           |                                                     |
| (2) Input 2 type                                                                                                    |                                           |                                                     |
| 0 : None                                                                                                    |                                           |                                                     |
| K: K thermocouple J: J the J: J the J: | nermocouple T: T thermocouple             | S : S thermocouple R : R thermocouple               |
| A: PLII thermocouple N: N                                                                                                    | hermocouple E : E thermocouple            | B : B thermocouple W : W5Re/W26Re                   |
| D : RTD (3-wire) [Factory se                                                                                                    | et value: Pt100] <sup>1</sup>             |                                                     |
| 3 : Voltage (low) input group                                                                                                    | (0 to 10 mV, 0 to 100 mV, 0 to 1 V)       | [Factory set value: 0 to 1 V] <sup>1</sup>          |
| 6 : Voltage (high) input group                                                                                                    | (0 to 5 V, 1 to 5 V, 0 to 10 V)           | [Factory set value: 1 to 5 V] <sup>1</sup>          |
| 8 : Current input group                                                                                                    | (0 to 20 mA, 4 to 20 mA)                  | [Factory set value: 4 to 20 mA]                     |
| Non-isolated type (for remot                                                                                                    | e input) <sup>2</sup>                     |                                                     |
| G: Voltage (low) input group                                                                                                    | (0 to 10 mV, 0 to 100 mV, 0 to 1 V)       | [Factory set value: 0 to 1 V] <sup>1</sup>          |
| V: Voltage (high) input group                                                                                                    | (0  to  5  V, 1  to  5  V, 0  to  10  V)  | [Factory set value: 1 to 5 V] '                     |
|                                                                                                    | (0 10 20 11A, 4 10 20 11A)                | [Factory set value. 4 to 20 mA]                     |

<sup>1</sup> To change the input type, refer to **8. ENGINEERING MODE. (P. 50)** 

<sup>2</sup> When 4-wire RTD is selected for Input 1, only remote input (no-isolation) can be selected for Input 2.

Continued on the next page.

| (3) Output 1 (OUT1)                        |                                  |                                   |
|--------------------------------------------|----------------------------------|-----------------------------------|
| N: None                                    | T: Triac output                  | 6: Voltage output (1 to 5 V DC)   |
| M: Relay contact output                    | 4: Voltage output (0 to 5 V DC)  | 7: Current output (0 to 20 mA DC) |
| V: Voltage pulse output                    | 5: Voltage output (0 to 10 V DC) | 8: Current output (4 to 20 mA DC) |
|                                            |                                  |                                   |
| (4) Output 2 (OUT2)                        |                                  |                                   |
| N: None                                    | T: Triac output                  | 6: Voltage output (1 to 5 V DC)   |
| M: Relay contact output                    | 4: Voltage output (0 to 5 V DC)  | 7: Current output (0 to 20 mA DC) |
| V: Voltage pulse output                    | 5: Voltage output (0 to 10 V DC) | 8: Current output (4 to 20 mA DC) |
| (5) Power supply voltage<br>3 : 24 V AC/DC | 4 : 100 to 240 V AC              |                                   |
| (6) Output 3 (OUT3)                        |                                  |                                   |
| N: None                                    | T: Triac output                  | 6: Voltage output (1 to 5 V DC)   |
| M: Relay contact output                    | 4: Voltage output (0 to 5 V DC)  | 7: Current output (0 to 20 mA DC) |
| V: Voltage pulse output                    | 5: Voltage output (0 to 10 V DC) | 8: Current output (4 to 20 mA DC) |
| P: Sensor power supply output              |                                  |                                   |
| (7) Output 4 (OUT4)/Output 5 (C            | OUT5) *                          |                                   |
| 1 · OLITA (Polov contact output)           |                                  |                                   |

- 1: OUT4 (Relay contact output) OUT5 (No output)
- 2: OUT4 (Relay contact output) OUT5 (Relay contact output)
- \* When "P: Sensor power supply output" is selected for OUT3, OUT4 and OUT5 are fixed as "N: None" and not selectable.

#### (8) Event input (optional)

- N: None
- 1: Event input [Dry contact input (5 points): for Memory area selection] \*

\* CC-Link cannot be specified.

Continued on the next page.

- (9) CT input/Power feed forward input/Feedback resistance input (optional)
- N: None

- S: CT 1 point (CTL-12-S56-10L-N)
- F: Feedback resistance input T: CT 2 points (CTL-6-P-N) P: CT 1 point (CTL-6-P-N)
  - U: CT 2 points (CTL-12-S56-10L-N)
- 1: Power feed forward input (one 100-120 V AC transformer included)
- 2: Power feed forward input (one 200-240 V AC transformer included)
- 3: CT 1 point (CTL-6-P-N) + Power feed forward input (one 100-120 V AC transformer included)
- 4: CT 1 point (CTL-6-P-N) + Power feed forward input (one 200-240 V AC transformer included)
- 5: CT 1 point (CTL-12-S56-10L-N) + Power feed forward input (one 100-120 V AC transformer included)
- 6: CT 1 point (CTL-12-S56-10L-N) + Power feed forward input (one 200-240 V AC transformer included)

#### (10) Communication 1/Event input (optional)

- N: None 6: RS-485 (Modbus)
- 1: RS-232C (RKC communication) 8: RS-232C (Modbus)
- 5: RS-485 (RKC communication) D: Event input [Dry contact input (2 points): for operation mode transfer]

A: DeviceNet

**B**: PROFIBUS

C: CC-Link \*

#### (11) Communication 2 (optional)

- N: None 6: RS-485 (Modbus) 1: RS-232C (RKC communication) 7: RS-422A (Modbus) 4: RS-422A (RKC communication) 8: RS-232C (Modbus)
- 5: RS-485 (RKC communication)

\* Event input [Dry contact input (5 points)] cannot be specified.

#### (12) Waterproof/Dustproof (optional)

N: None

1: Waterproof/Dustproof

- (13) Case color
- N: White A: Black

#### (14) Instrument version

Y: Version symbol (Infrared communication function included)

## **1.3 Input/Output Functions**

This section describes the input/output functions of the instrument. To learn how to set each function, refer to the respective page.

#### ■ INPUT

In addition to measured input, 5 optional input functions are available.

Measured input:

- 1-input or 2-input. (Specify when ordering)
- Input types available for measured inputs are shown in the table below.

| Thermocouple *   | K, J, T, S, R, E, B, PLII, N, W5Re/W26Re   |                                    |
|------------------|--------------------------------------------|------------------------------------|
| RTD *            | Pt100, JPt100                              | [Factory set value: Pt100]         |
| Voltage (low) *  | 0 to 100 mV DC, 0 to 10 mV DC, 0 to 1 V DC | [Factory set value: 0 to 1 V DC]   |
| Voltage (High) * | 0 to 5 V DC, 1 to 5 V DC, DC 0 to 10 V DC  | [Factory set value: 1 to 5 V DC]   |
| Current *        | 0 to 20 mA DC, 4 to 20 mA DC               | [Factory set value: 4 to 20 mA DC] |

\* To change the input type, refer to 8. ENGINEERING MODE. (P. 66)

• The second measured input can be used as isolated remote input.

#### Event input:

- Optional Event input hardware is necessary. (Specify when ordering)
- Event input can be used for the following functions. (Refer to P. 70.)

| Memory area selection (Number of areas: 1 to 16 or 1 to 8)     |  |
|----------------------------------------------------------------|--|
| Operation mode transfer (RUN/STOP, Remote/Local, Auto/Manual.) |  |

#### Remote input (non-isolated type):

- Remote input is to change a control setpoint by using current or voltage input from an external device.
- Remote input is available with 1-input controller. (Specify when ordering)
- Measured input at Input 1 is not isolated from remote input at Input 2. If isolated remote input is necessary, specify 2-input controller when ordering, and use the second input for remote input.
- Any one of the following input types can be selected. (Refer to P. 66.)

| Voltage (low)  | 0 to 100 mV DC, 0 to 10 mV DC, 0 to 1 V DC |
|----------------|--------------------------------------------|
| Voltage (high) | 0 to 5 V DC, 1 to 5 V DC, DC 0 to 10 V DC  |
| Current        | 0 to 20 mA DC, 4 to 20 mA DC               |

CT input:

- CT input is used for Heater break alarm function to detect a heater break or short-circuit.
  - Up to two CT inputs can be selected. (Specify when ordering)
  - Only one CT input is available when Power feed forward input is selected.
  - Measured input is not isolated from CT input.
  - CT inputs accept signal from dedicated current transformers (CT).

Two types of CT available. (Refer to P. 81.)

| CTL-6-P-N        | [Measurement current range: 0 to 30 A] (sold separately)  |
|------------------|-----------------------------------------------------------|
| CTL-12-S56-10L-N | [Measurement current range: 0 to 100 A] (sold separately) |

Power feed forward (PFF) input:

- Power feed forward input is used for Power feed forward function to achieve accurate control. PFF monitors power supply voltage variation on a device and compensates control output from the controller.
- Two types of dedicated transformer is available. (Specify either of them when ordering)
   PFT-01 100 V type transformer (100 to 120 V AC)

| PFT-02 | 200 V type transformer (200 to 240 V AC) |
|--------|------------------------------------------|
|        |                                          |

#### Feedback resistance input:

- Feedback resistance input is used to monitor a valve position when Position proportioning PID control is selected as control action.
- Measured input is not isolated from Feedback resistance input.
- **OUTPUT** Up to five outputs are available. They may be used as Control output, Event output or Transmission output by specifying the output type or by activating the output logic function (output logic selection).

#### Output1 to 3 (OUT1 to OUT3):

- Control output, Event output, HBA alarm output, or Transmission output can be allocated to output 1 to 3. (Refer to P. 73 to 80.)
- Number of outputs and output types must be specified when ordering.
- OUT3 is selectable for Sensor power supply output (optional). (Specify when ordering)
- Output types available for OUT1 to OUT3 are shown in the table below.

| Relay contact output                                    | 250 V AC, 3A (Resistive load), 1a contact                              |  |  |
|---------------------------------------------------------|------------------------------------------------------------------------|--|--|
| Voltage pulse output                                    | $0/12$ V DC (Load resistance: 600 $\Omega$ or more)                    |  |  |
| Triac output                                            | 0.4 A (Allowable load current)                                         |  |  |
| Voltage output                                          | 0 to 5 V DC, 1 to 5 V DC, 0 to 10 V DC (Load resistance: 1 kΩ or more) |  |  |
| Current output                                          | 0 to 20 mA DC, 4 to 20 mA DC (Load resistance: 600 $\Omega$ or less)   |  |  |
| Sensor power supply output<br>[Only OUT3 is selectable] | Rated voltage: 24 V DC $\pm$ 5% Rated current: 24 mA max.              |  |  |

- OUT3 is isolated from both OUT1 and OUT2.
- OUT1 and OUT2 are not isolated from each other except for relay or triac output. When relay or triac output is used, there is isolation between outputs.
- There is isolation between input and output.
- There is isolation between output and power supply terminals.

#### Output 4 to 5 (OUT4 to OUT5):

- The output type for OUT4 and OUT5 is relay only. OUT4 and OUT5 can be used for Event output and/or HBA alarm output. (Refer to P. 73 to 80.)
  - Relay contact output 250 V AC, 1A (Resistive load), 1a contact
- When OUT3 is used for a Sensor power supply output (optional), OUT4 and OUT5 are not available.

#### Event output function (EV1 to EV4)

• The following event types can be selected for EV1 to EV4.

| Deviation high     | Band         | SV high             |                     |
|--------------------|--------------|---------------------|---------------------|
| Deviation low      | Process high | SV low              |                     |
| Deviation high/low | Process low  | LBA (Only EV3 and E | V4 can be selected) |

• The maximum number of Event output is four.

• Output allocation is necessary to output the event state from output terminals. (Refer to P. 73.)

#### Transmission output 1 to 3 (AO1 to AO3):

• Maximum three transmission output can be allocated to OUT1, OUT2, and OUT3. Maximum number of output available for transmission output varies by other output use for control output and event output. Parameter values shown in the following table can be output by transmission output. (Refer to P. 75.)

| Input 1 side | Measured value (PV), Set value (SV), Manipulated output value (MV), |  |
|--------------|---------------------------------------------------------------------|--|
|              | Deviation (PV–SV)                                                   |  |
| Input 2 side | Measured value (PV), Set value (SV), Manipulated output value (MV), |  |
|              | Deviation (PV–SV)                                                   |  |

#### Output logic function:

Output logic function allocates output functions to output terminals. Logic output such as *OR/AND* is available for event output. The following signals are allocated by output logic function. Transmission output needs to be allocated separately. (Refer to P. 70 to 73.)

| Input  | Analog signal: Control output value (max. 2 points)                                                                                 |  |  |  |
|--------|----------------------------------------------------------------------------------------------------|--|--|--|
|        | Digital signal: Event action state (4 points), HBA action state (max. 2 points),<br>Position proportioning output state (2 points). |  |  |  |
|        | Contact input state (max. 7 points), Control area number (4 points)<br>Operation state (3 points): LOC/MAN/REM                      |  |  |  |
| Output | Computed output from OUT1 to OUT5.                                                                                                  |  |  |  |

#### COMMUNICATION

Communication 1, Communication 2 (optional):

Up to two communication ports are available to communicate with a computer or programmable controller. When DI 6 and DI7 are used, communication port 1 is not available. (Specify when ordering)

The protocols available for each port are shown in the table below.

| Communication 1 function * | Communication 2 function *                   |
|----------------------------|----------------------------------------------|
| RS-485, RS-232C            | RS-485, RS-232C, RS-422A                     |
| RKC communication, Modbus  | RKC communication, Modbus                    |
|                            | PROFIBUS, DeviceNet, CC-Link                 |
| -                          | RS-485, RS-232C<br>RKC communication, Modbus |

\* Specify when ordering.

#### Infrared communication:

Infrared communication can be used when sending and receiving data between this controller and the PDA installed with the RKCIR software.

## **1.4 Parts Description**

This chapter describes various display units and the key functions.

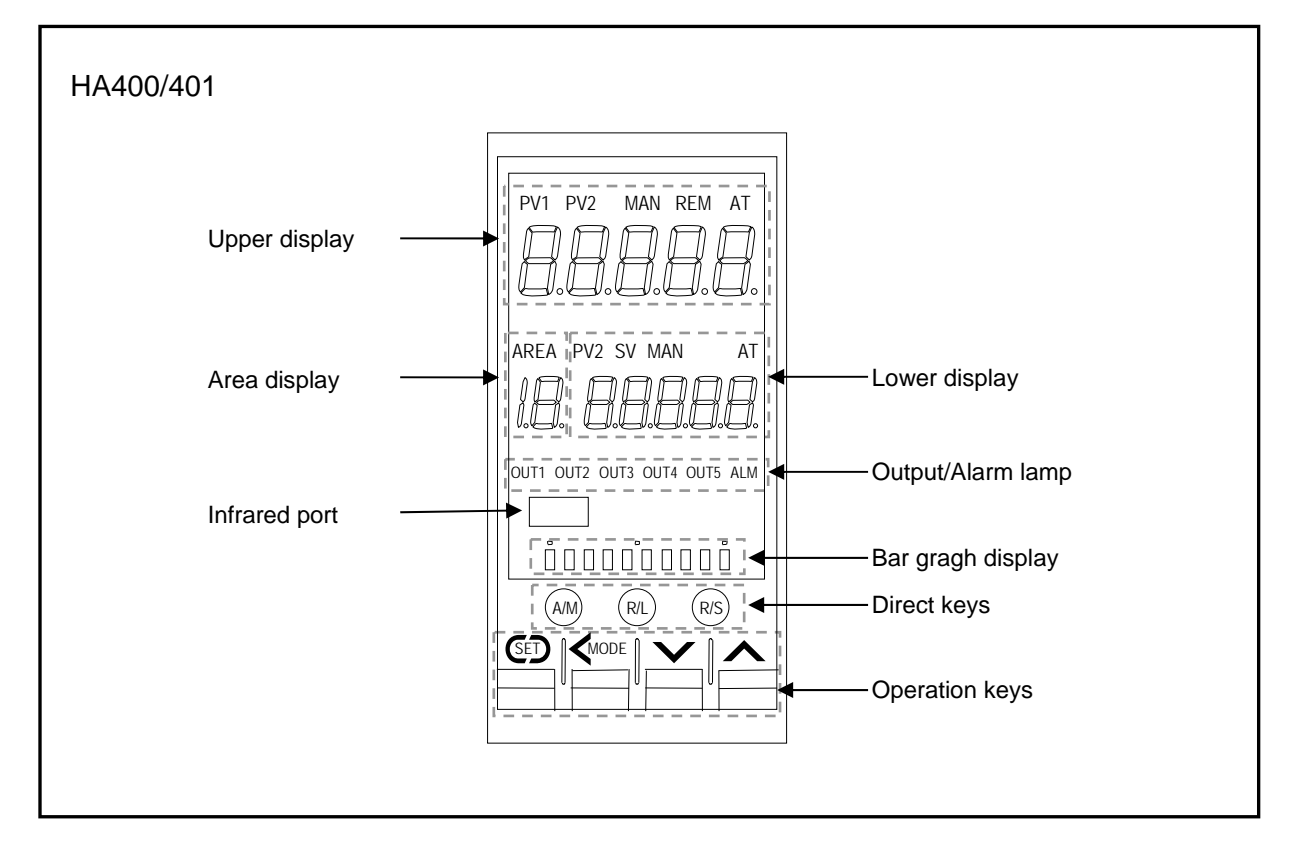

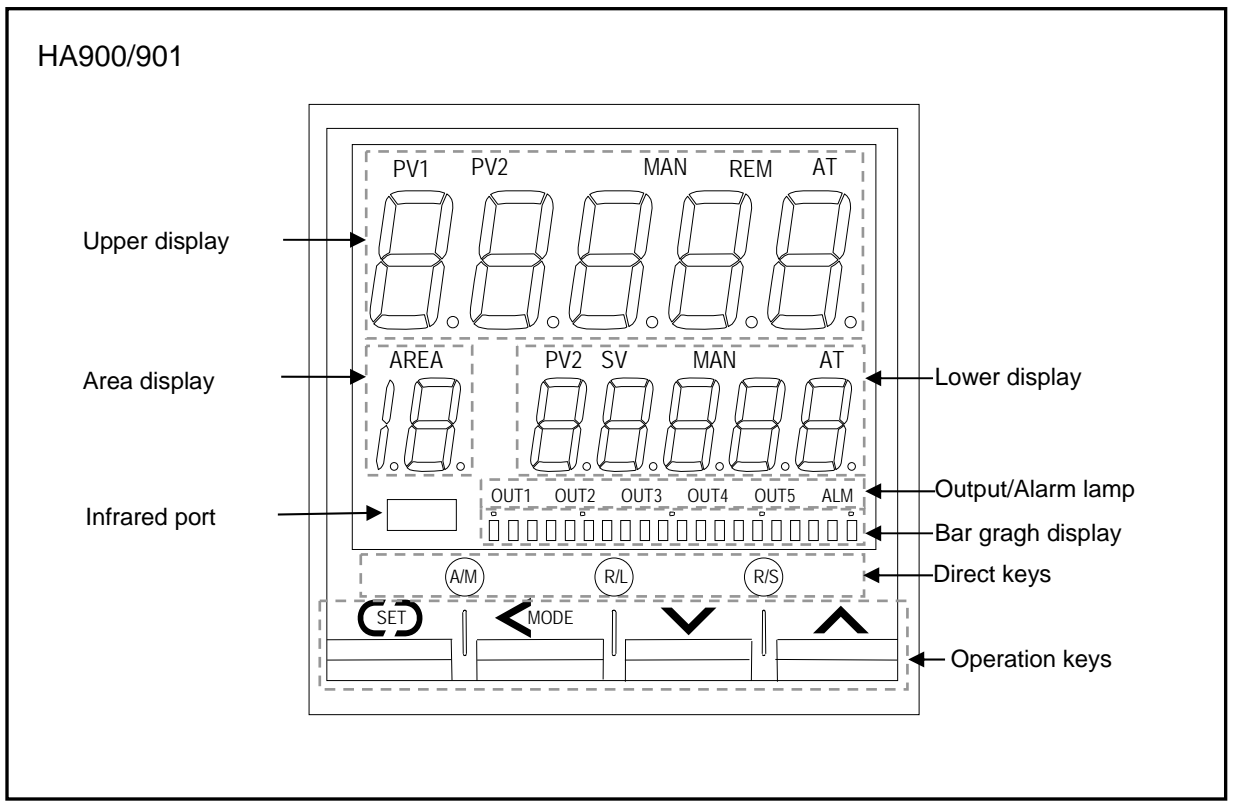

#### • Upper display

| Measured value 1 (PV1) lamp      | [Green] | Lights when measured value 1 is displayed on the PV1/PV2 display unit.                        |
|----------------------------------|---------|-----------------------------------------------------------------------------------------------|
| Measured value 2 (PV2) lamp *    | [Green] | Lights when measured value 2 is displayed on the PV1/PV2 display unit.                        |
| Manual (MAN) mode lamp           | [Green] | Lights when operated in manual mode.                                                          |
| Remote (REM) mode lamp           | [Green] | Lights when remote setting function is activated.                                             |
| Autotuning (AT) lamp             | [Green] | Flashes when autotuning is activated.<br>(After autotuning is completed: AT lamp will go out) |
| Measured value (PV1/PV2) display |         | Displays PV1, PV2 or various parameters' symbols.                                             |

\* This lamp is activated only with 2-input controller.

#### • Lower display

| Measured value 2 (PV2) lamp * | [Green] | Lights when measured value 2 is displayed on the SV display unit.                             |
|-------------------------------|---------|-----------------------------------------------------------------------------------------------|
| Set value (SV) lamp           | [Green] | Lights when Set value (SV) is displayed on the SV display unit.                               |
| Manual (MAN) mode lamp *      | [Green] | Lights when operated in manual mode.                                                          |
| Autotuning (AT) lamp *        | [Green] | Flashes when autotuning is activated.<br>(After autotuning is completed: AT lamp will go out) |
| Set value (SV) display        |         | Displays SV, PV2 or various parameters' set values.                                           |

\* This lamp is activated only with 2-input controller.

#### • Area display

| Area (AREA) lamp    | [Green] | Lights when memory area number is displayed. |
|---------------------|---------|----------------------------------------------|
| Memory area display |         | Displays memory area number (1 to 16).       |

#### • Output/Alarm lamp

| Output (OUT1 to OUT5) lamp | [Green] | Lights when the output corresponding to each lamp is ON. |
|----------------------------|---------|----------------------------------------------------------|
| Alarm (ALM) lamp           | [Red]   | Lights when alarm (Event or HBA function) is turned on.  |

These lamps works with outputs (control, alarm, retransmission) which are assigned to OUT1 to OUT5. For assignment of outputs to OUT1 through OUT5, refer to Transmission Output Type Selection (P.75) and Output Logic Selection (P.73).

#### • Bar graph display [Green] \*

One of the displays shown in the table below can be selected for the bar-graph.

| Manipulated output value (MV) display            | Displays the Manipulated output value (MV). When Manipulated output value (MV) is<br>at 0 % or less, the left-end dot of the bar-graph flashes. When MV exceeds 100 %, the<br>right-end dot flashes.                                                                                                    |
|--------------------------------------------------|----------------------------------------------------------------------------------------------------|
| Measured value display                           | Displays the Measured value (PV). Scaling is available within the input range. [Example] 0 50 100 [Example] 0 50 100 [Example] 0 50 100 [Example] 100 [Example] 100 [Examp |
| Set value display                                | Displays the Set value (SV). Scaling is available within the input range.<br>[Example] 0 50 100<br>100<br>100<br>100<br>100<br>100                                                                                                    |
| Deviation display                                | Displays the deviation between the Measured value (PV) and the Set value (SV).<br>When the Deviation display is selected, the dots at both ends of bar-graph light.                                                                                                    |
| Feedback resistance input value (POS)<br>display | Displays the Feedback resistance input value (POS).<br>(Available with position proportioning PID control)<br>[Example] 0 50 100<br>0 0 0 0000000000                                                                                                    |

\* The number of dots: 10 dots (HA400/401) 20 dots (HA900/901)

The bar-graph function is not activated at the factory unless the controller is specified as position proportioning PID controller when ordered Bar graph display can be selected in the Engineering mode. Refer to selecting the bar graph display. (P. 64)

#### • Direct keys

| (A/M) | Auto/Manual transfer key  | Switching the Auto/Manual control mode between Auto (PID control) mode and Manual |
|-------|---------------------------|-----------------------------------------------------------------------------------|
|       |                           | mode.                                                                             |
| (R/L) | Remote/Local transfer key | Switching the Remote/Local control mode between Remote control and Local control. |
| (R/S) | RUN/STOP transfer key     | Switching the RUN/STOP mode between RUN and STOP.                                 |

**To avoid damage to the instrument, never use a sharp object to press keys.** 

For the Auto/Manual transfer key, it is possible to select among Auto/Manual transfer for (1) Input 1, (2) Input 2, or (3) both Input 1 and Input 2. (Refer to P. 65.)

Use/Unuse of Direct key function are programmable. (Refer to P. 65.)

To prevent operator error, a direct key cannot be operated in positioning adjustment (automatic adjustment).

#### • Operation keys

| SED          | Set (SET) key | Used for calling up parameters and set value registration.                             |
|--------------|---------------|----------------------------------------------------------------------------------------|
|              | Shift key     | Shifts digits when settings are changed.<br>Used to selection operation between modes. |
| $\mathbf{v}$ | Down key      | Decreases numerals.                                                                    |
| <b>^</b>     | Up key        | Increases numerals.                                                                    |

III To avoid damage to the instrument, never use a sharp object to press keys.

#### • Infrared port

Used when sending and receiving data between this controller and the PDA installed with the RKCIR software.

## 2. MOUNTING

This chapter describes installation environment, mounting cautions, dimensions and mounting procedures.

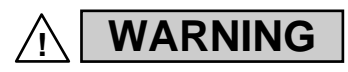

To prevent electric shock or instrument failure, always turn off the power before mounting or removing the instrument.

## **2.1 Mounting Cautions**

- (1) This instrument is intended to be used under the following environmental conditions. (IEC 61010-1) [OVERVOLTAGE CATEGORY II, POLLUTION DEGREE 2]
- (2) Use this instrument within the following environment conditions:
  - Allowable ambient temperature:  $-10 \text{ to } +50 \text{ }^{\circ}\text{C}$
  - Allowable ambient humidity: 5 to 95 % RH

(Absolute humidity: MAX. W. C 29 g/m<sup>3</sup> dry air at 101.3 kPa)

- Installation environment conditions: Indoor use
  - Altitude up to 2000 m
- (3) Avoid the following conditions when selecting the mounting location:
  - Rapid changes in ambient temperature which may cause condensation.
  - Corrosive or inflammable gases.
  - Direct vibration or shock to the mainframe.
  - Water, oil, chemicals, vapor or steam splashes.
  - Excessive dust, salt or iron particles.
  - Excessive induction noise, static electricity, magnetic fields or noise.
  - Direct air flow from an air conditioner.
  - Exposure to direct sunlight.
  - Excessive heat accumulation.
- (4) Mount this instrument in the panel considering the following conditions:
  - Provide adequate ventilation space so that heat does not build up.
  - Do not mount this instrument directly above the equipment that generates large amount of heat (heaters, transformers, semi-conductor functional devices, large-wattage resistors).
  - If the ambient temperature rises above 50 °C, cool this instrument with a forced air fan, cooler, etc. Cooled air should not blow directly on this instrument.
  - In order to improve safety and the immunity to withstand noise, mount this instrument as far away as possible from high voltage equipment, power lines, and rotating machinery.
    - High voltage equipment: Do not mount within the same panel.
    - Power lines: Separate at least 200 mm.
    - Rotating machinery: Separate as far as possible.
  - For correct functioning mount this instrument in a horizontal position.
- (5) In case this instrument is connected to a supply by means of a permanent connection, a switch or circuit-breaker shall be included in the installation. This shall be in close proximity to the equipment and within easy reach of the operator. It shall be marked as the disconnecting device for the equipment.

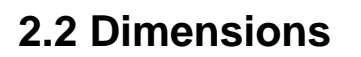

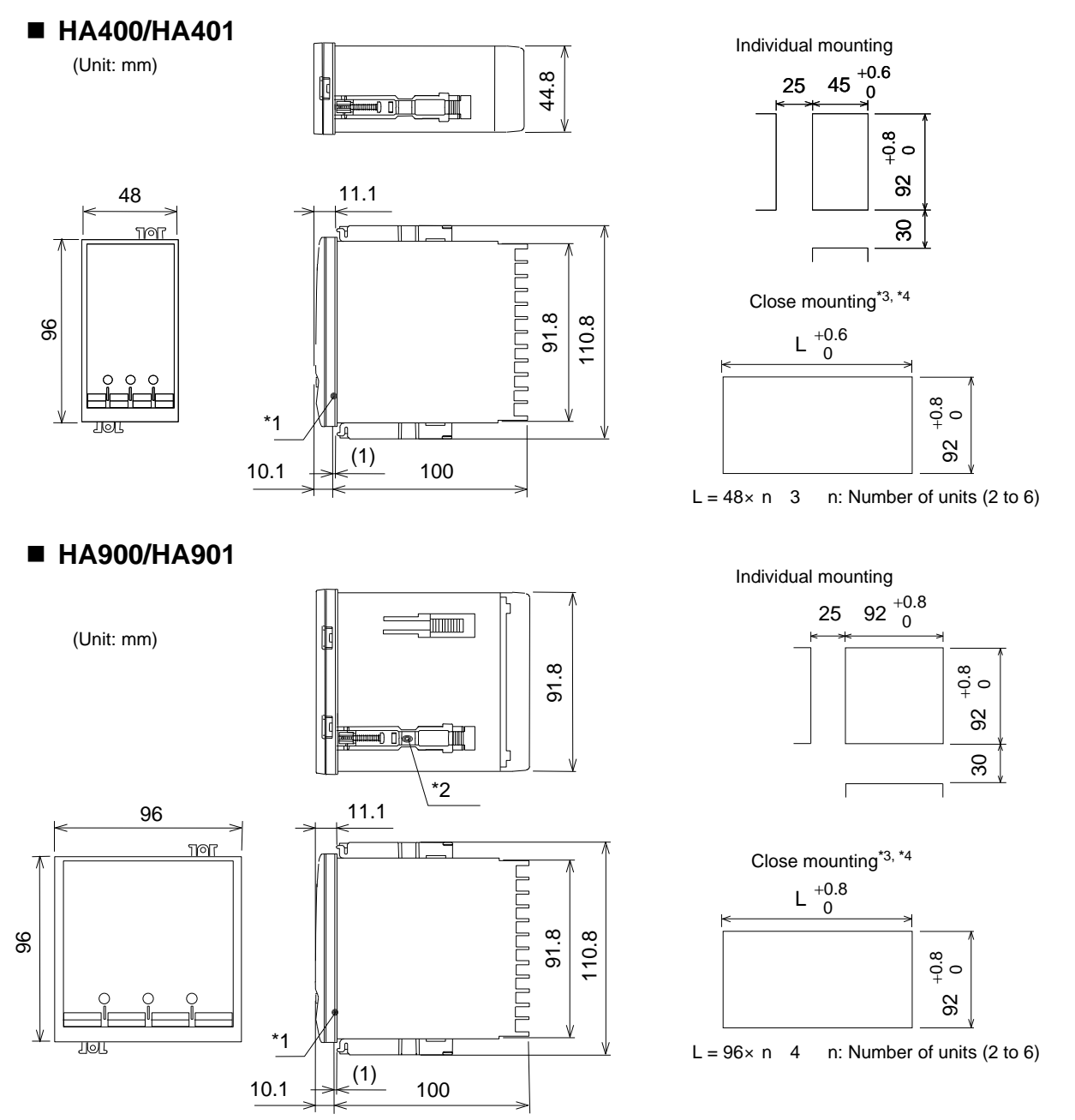

- \*1 Rubber gasket (optional)
- \*2 Up to 4 mounting brackets may be used.
- \*3 If the HA400/401s or HA900/901s have waterproof/dustproof (optional), protection will be compromised and not meet IP65 by close mounting.
- \*4 When controllers are closely mounted, ambient temperature must not exceed 50 °C (122°F). For mounting of the HA400/401 or HA900/901, panel thickness must be between 1 to 10 mm. When mounting multiple HA400/401s or HA900/901s close together, the panel strength should be checked to ensure proper support.

## 2.3 Procedures of Mounting and Removing

#### Mounting procedures

- Prepare the panel cutout as specified in 2.2 Dimensions. (Panel thickness: 1 to 10 mm)
- 2. Insert the instrument through the panel cutout.
- 3. Insert the mounting bracket into the mounting groove of the instrument. Do not push the mounting bracket forward. (Fig. 1)
- *4.* Secure the bracket to the instrument by tightening the screw. Take care to refrain from moving the bracket forward.
- 5. Only turn about one full revolution after the screw touches the panel. (Fig. 2)
- If the screw has been rotated too tight, the screw may turn idle. In such a case, loosen the screw once and tighten it again until the instrument is firmly fixed.
- 6. The other mounting bracket should be installed in the same way as described in 3. to 5.

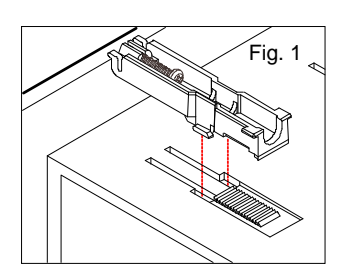

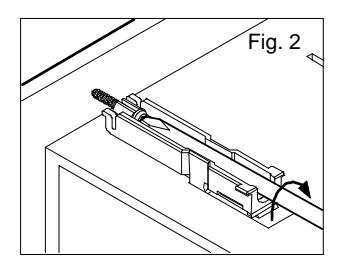

- When the instrument is mounted, always secure with two mounting brackets so that upper and lower mounting brackets are positioned diagonally. (HA900/901 type)
- The waterproof/dustproof (optional) on the front of the instrument conforms to IP65 when mounted on the panel. Checked and confirmed its compliance through the internal test at RKC. For effective waterproof/dustproof, the gasket must be securely placed between the instrument and the panel without any gap. If the gasket is damaged, please contact RKC sales office or the agent.

#### Removal procedures

- 1. Turn the power OFF.
- 2. Remove the wiring.
- 3. Loosen the screw of the mounting bracket.
- 4. Hold the mounting bracket by the edge (①) and tilt it (②) to remove from the case. (Fig. 3)
- 5. The other mounting bracket should be removed in the same way as described in 3. and 4.
- 6. Pull out the instrument from the mounting cutout while holding the front panel frame of this instrument. (Fig. 4)

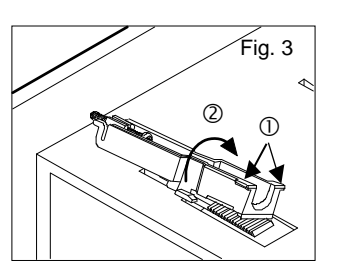

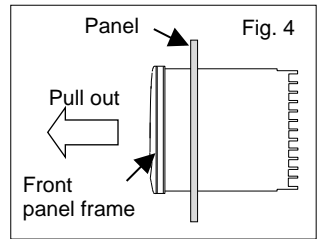

When pulling out only the internal assembly from the instrument case after being wired, refer to **12. REMOVING THE INTERNAL ASSEMBLY (P. 125).** 

This chapter describes wiring cautions, wiring layout and wiring of terminals.

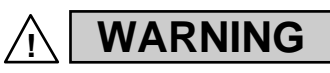

To prevent electric shock or instrument failure, do not turn on the power until all wiring is completed. Make sure that the wiring is correct before applying power to the instrument.

## **3.1 Wiring Cautions**

- For thermocouple input, use the appropriate compensation wire.
- For RTD input, use low resistance lead wire with no difference in resistance between the three or four lead wires.
- Signal connected to Voltage input and Current input shall be low voltage defined as "SELV" circuit per IEC 60950-1.
- To avoid noise induction, keep input signal wire away from instrument power line, load lines and power lines of other electric equipment.
- If there is electrical noise in the vicinity of the instrument that could affect operation, use a noise filter.
  - Shorten the distance between the twisted power supply wire pitches to achieve the most effective noise reduction.
  - Always install the noise filter on a grounded panel. Minimize the wiring distance between the noise filter output and the instrument power supply terminals to achieve the most effective noise reduction.
  - Do not connect fuses or switches to the noise filter output wiring as this will reduce the effectiveness of the noise filter.
- Allow approximately 5 seconds for contact output when the instrument is turned on. Use a delay relay when the output line is used for an external interlock circuit.
- Power supply wiring must be twisted and have a low voltage drop.
- This instrument is not provided with an overcurrent protection device. For safety install an overcurrent protection device (such as a fuse) with adequate breaking capacity close to the instrument.
  - Fuse type: Time-lag fuse (Approved fuse according IEC 60127-2 and/or UL 248-14)
  - Fuse rating: Rated current: 1.0 A
- For an instrument with 24 V power supply input, supply power from a "SELV" circuit defined as IEC 60950-1.
- A suitable power supply should be considered in end-use equipment. The power supply must be in compliance with a limited-energy circuits (maximum available current of 8 A).

| • Use the solderless terminal appropriate to the screw size. |  |  |
|--------------------------------------------------------------|--|--|
| $M3 \times 6$ (With $5.8 \times 8$ square washer )           |  |  |
| 0.4 N• m (4 kgf• cm)                                         |  |  |
| With isolation                                               |  |  |
| Solid/twisted wire of 0.25 to 1.65 mm <sup>2</sup>           |  |  |
| 5.9 mm MAX                                                   |  |  |
|                                                              |  |  |

• Make sure that during field wiring parts of conductors cannot come into contact with adjacent conductive parts.

## **3.2 Terminal Layout**

The terminal layout is as follows. HA400/401 is used in the figures for explanation, but the same terminal layouts also apply to HA900/901.

#### 1-input controller

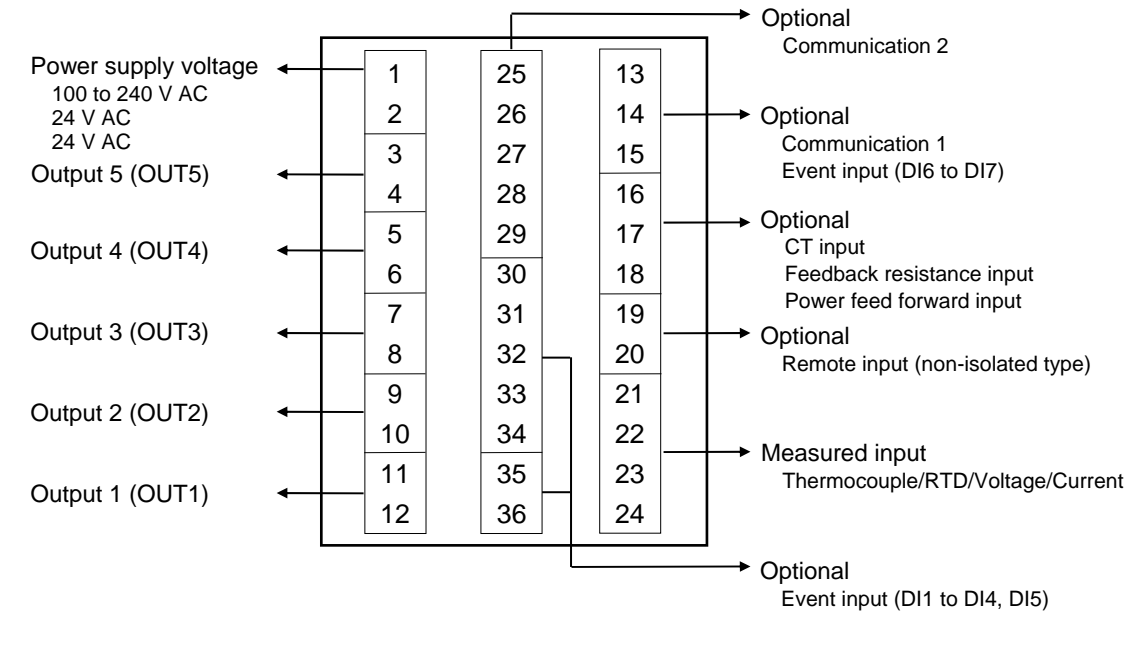

#### 2-input controller

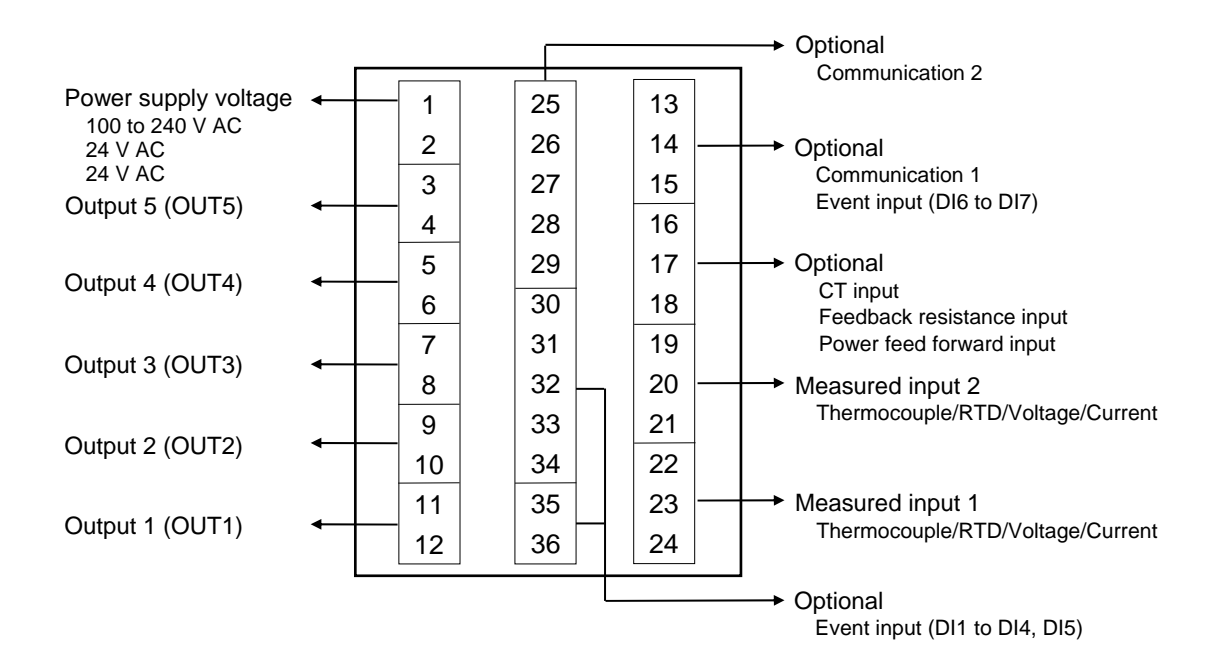

## 3.3 Wiring of Each Terminal

Prior to conducting wiring, always check the polarity of each terminal.

The terminal nameplate of this instrument and its descriptions are shown in the following.

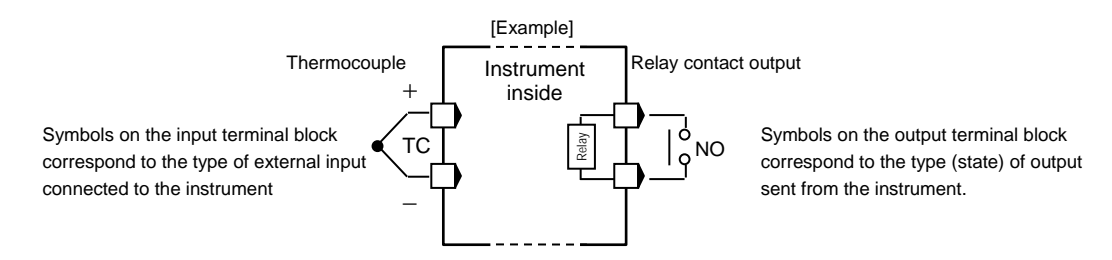

#### Power supply

• Connect the power to terminal numbers 1 and 2.

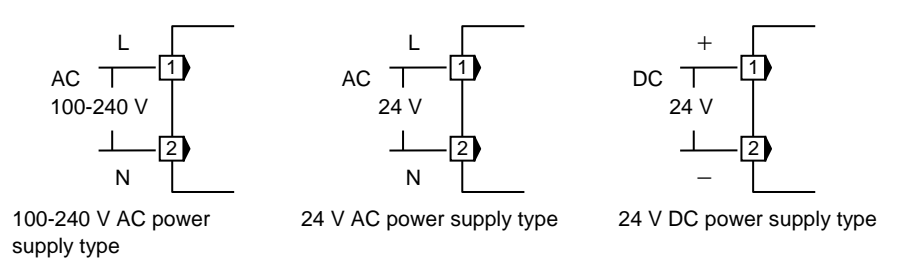

• The power supply types must be specified when ordering. Power supply voltage for the controller must be within the range shown below for the controller to satisfy the control accuracy in the specifications.

| Power supply type                                            | Power consumption                                                 |
|--------------------------------------------------------------|-------------------------------------------------------------------|
| 90 to 264 V AC [Including power supply voltage variation]    | HA400/401: 16.5 VA max. (at 100 V AC), 22.5 VA max. (at 240 V AC) |
| (Rating 100 to 240 V AC), 50/60 Hz                           | HA900/901: 17.5 VA max. (at 100 V AC), 24.0 VA max. (at 240 V AC) |
| 21.6 to 26.4 V AC [Including power supply voltage variation] | HA400/401: 15.0 VA max. (at 24 V AC)                              |
| (Rating 24 V AC), 50/60 Hz                                   | HA900/901: 16.0 VA max. (at 24 V AC)                              |
| 21.6 to 26.4 V DC [Including power supply voltage variation] | HA400/401: 430 mA max. (at 24 V DC)                               |
| (Rating 24 V DC)                                             | HA900/901: 470 mA max. (at 24 V DC)                               |

- If there is electrical noise in the vicinity of the instrument that could affect operation, use a noise filter.
- Power supply wiring must be twisted and have a low voltage drop.
- This instrument is not provided with an overcurrent protection device. For safety install an overcurrent protection device (such as a fuse) with adequate breaking capacity close to the instrument.
  - Fuse type: Time-lag fuse (Approved fuse according IEC 60127-2 and/or UL 248-14)
  - Fuse rating: Rated current: 1.0 A
- For an instrument with 24 V power supply input, supply power from a "SELV" circuit defined as IEC 60950-1.
- A suitable power supply should be considered in end-use equipment. The power supply must be in compliance with a limited-energy circuits (maximum available current of 8 A).

#### Output 1 to 3 (OUT1 to OUT3)

- Terminal 11 and 12 are for output 1 (OUT1); Terminal 9 and 10 are for output 2 (OUT2); and Terminal 7 and 8 are for output 3 (OUT3).
- Connect an appropriate load according to the output type.

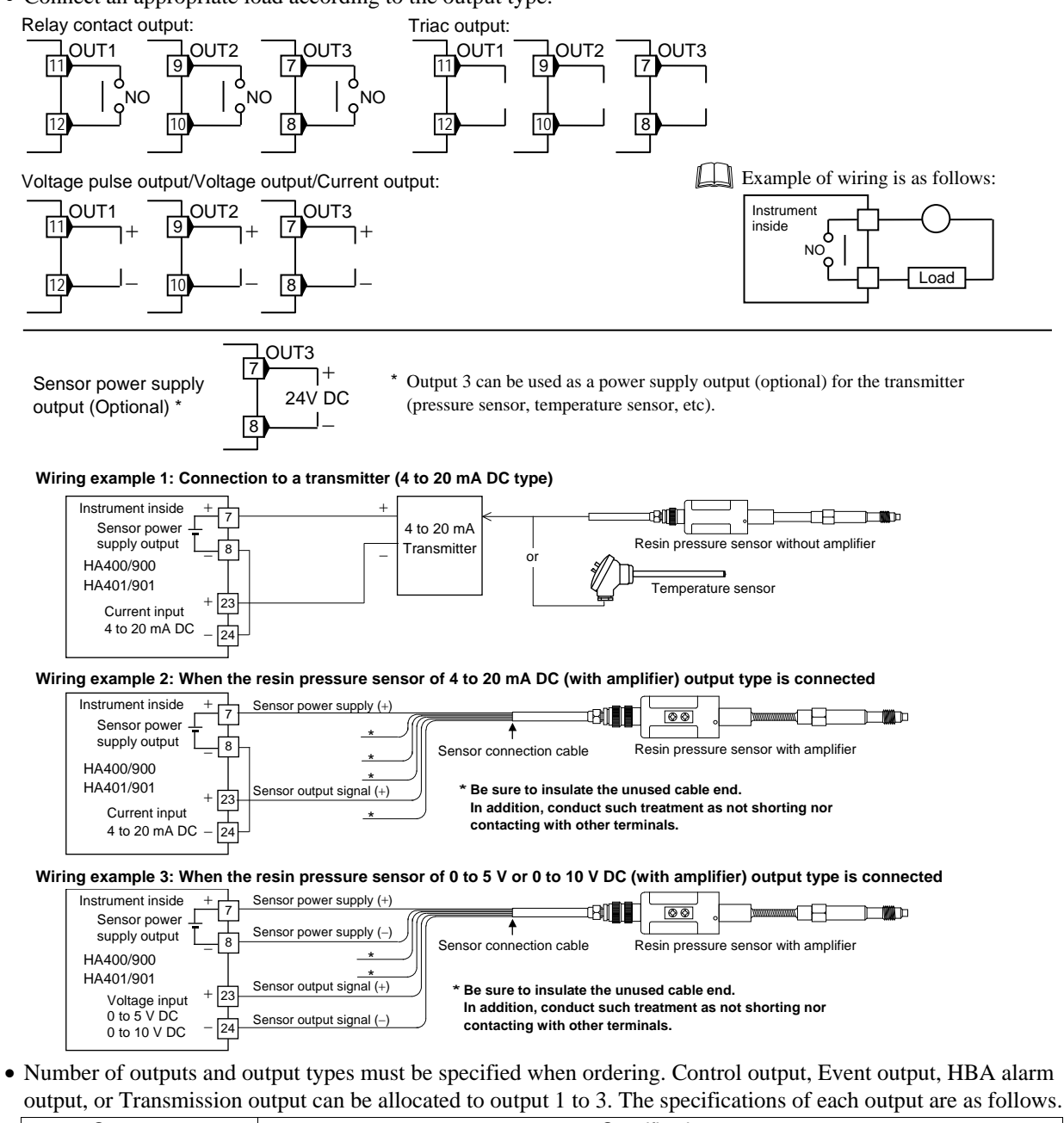

| Output type                                             | Specifications                                                                               |  |  |
|---------------------------------------------------------|----------------------------------------------------------------------------------------------|--|--|
| Relay contact output                                    | 250 V AC, 3A (Resistive load), 1a contact Electrical life 300,000 times or more (Rated load) |  |  |
| Voltage pulse output                                    | $0/12$ V DC (Load resistance: 600 $\Omega$ or more)                                          |  |  |
| Triac output                                            | 0.4 A (Allowable load current)                                                               |  |  |
| Voltage output                                          | 0 to 5 V DC, 1 to 5 V DC, 0 to 10 V DC (Load resistance: 1 kΩ or more)                       |  |  |
|                                                         | Output resolution: 11 bits or more                                                           |  |  |
| Current output                                          | 0 to 20 mA DC, 4 to 20 mA DC (Load resistance: 600 Ω or less)                                |  |  |
|                                                         | Output resolution: 11 bits or more                                                           |  |  |
| Sensor power supply output<br>[Only OUT3 is selectable] | Rated voltage: 24 V DC $\pm$ 5% Rated current: 24 mA max.                                    |  |  |

Continued on the next page.

Continued from the previous page.

- OUT3 is isolated from both OUT1 and OUT2.
- OUT1 and OUT2 are not isolated from each other except for relay or triac output. When relay or triac output is used, there is isolation between outputs.
- There is isolation between input and output.
- There is isolation between output and power supply terminals.

#### Output 4 to 5 (OUT4 to OUT5)

- Terminal 5 and 6 are for output 4 (OUT4); and Terminal 3 and 4 are for output 5 (OUT5).
- Output type is only relay contact output.

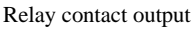

250 V AC, 1A (Resistive load), 1a contact Electrical life 300,000 times or more (Rated load)

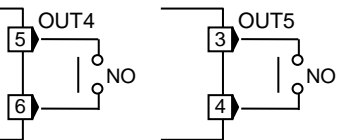

- OUT4 and OUT5 can be used for Event output and/or HBA alarm output.
- When OUT3 is used for a Sensor power supply output (optional), OUT4 and OUT5 are not available.

#### Measured input

• For the 1-input controller, terminals 21 to 24 are allocated to the measured input.

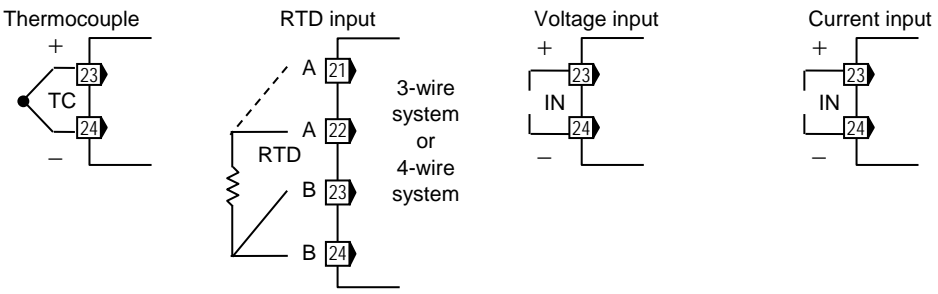

• For the 2-input controller, terminals 22 to 24 are allocated to Input 1, and terminals 19 to 21 are allocated to Input 2.

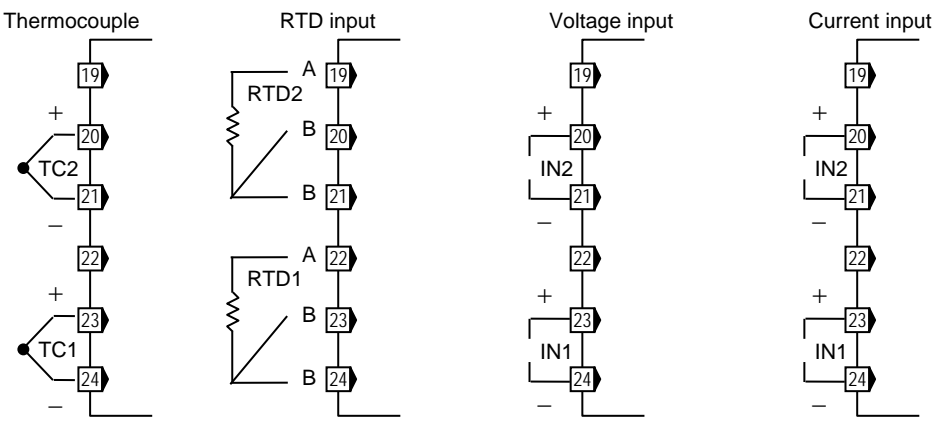

• The input types needs to be specified when ordering. The input types are as follows.

| Thermocouple: | K, J, T, S, R, E, B, PLII, N, | Voltage (low):  | 0 to 100 mV DC, 0 to 10 mV DC, 0 to 1 V DC |
|---------------|-------------------------------|-----------------|--------------------------------------------|
|               | W5Re/W26Re                    | Voltage (high): | 0 to 5 V DC, 1 to 5 V DC, 0 to 10 V DC     |
| RTD:          | Pt100, JPt100                 | Current:        | 0 to 20 mA DC, 4 to 20 mA DC               |

• For thermocouple input, use an appropriate compensation wire. For RTD input, use the same low resistance lead wires for all connections.

• Signal connected to Voltage input and Current input shall be low voltage defined as "SELV" circuit per IEC 60950-1.

#### Remote input (optional)

• With non-isolated remote input, terminals 19 to 20 are allocated to Remote input.

| +        |   |  |
|----------|---|--|
| <u> </u> | 9 |  |
|          |   |  |
| <u> </u> | 0 |  |
| -        |   |  |

| Any one of the following input types can be selected. |                                            |  |  |  |
|-------------------------------------------------------|--------------------------------------------|--|--|--|
| Voltage (low):                                        | 0 to 100 mV DC, 0 to 10 mV DC, 0 to 1 V DC |  |  |  |
| Voltage (high):                                       | 0 to 5 V DC, 1 to 5 V DC, 0 to 10 V DC     |  |  |  |
| Current:                                              | 0 to 20 mA DC, 4 to 20 mA DC               |  |  |  |

- Input 2 of the 2-input controller can be used as isolated Remote Input.
- Measured input is not isolated from Remote input (non-isolated type).

#### Event input (optional)

• With Event input, terminals 13 to 15 and 30 to 36 are allocated to Event input. Event input must be specified when ordering.

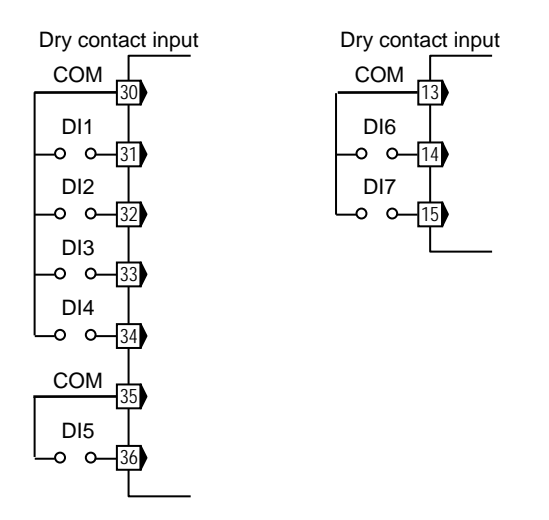

- Event input (terminal Nos.13 to 15) cannot be selected if Communication 1 function is specified. Use Communication 2 function if both event inputs and communications are necessary.
- Contact input from external devices or equipment should be dry contact input. If it is not dry contact input, the input should have meet the specifications below.

 $Contact \ specifications: \quad At \ OFF \ (contact \ open): \ 500 \ k\Omega \ or \ more \qquad At \ ON \ (contact \ closed) \ 10 \ \Omega \ or \ less$ 

• The following functions can be assigned to event inputs. Memory area selection, RUN/STOP transfer, Remote/Local transfer, Auto/Manual transfer

To assign functions to event inputs, refer to 8. ENGINEERING MODE. (P. 50)

• When CC-Link function is specified for Communication 2 function, terminal Nos.30 to 36 are not available for Event input. Memory area function cannot be assigned to the Event input (terminal Nos.13 to 15).

#### CT input/Power feed forward input/Feedback resistance input (optional)

- With CT input, Power feed forward input or Feedback resistance input, terminals 16 to 18 are allocated to the specified input.
- When using CT input, connect CTs to the relevant terminals.
- When using Power feed forward input, connect the dedicated transformer included.
- When using Feedback resistance input, connect a potentiometer to the relevant terminals.

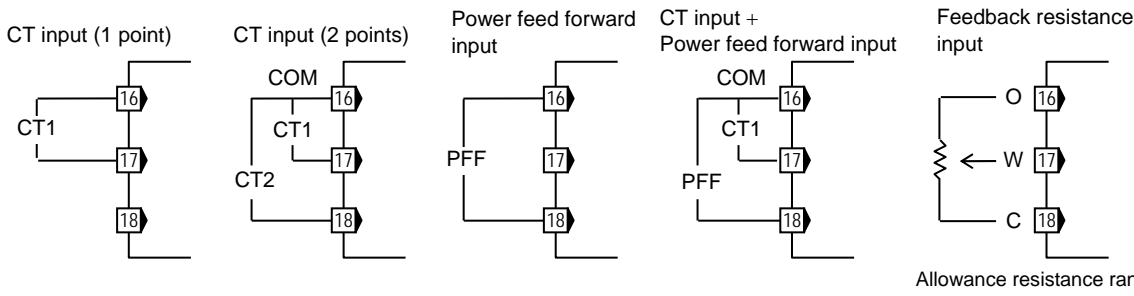

16

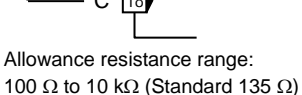

• CT input and Feedback resistance input are not isolated between measured input.

#### Communication 1/Communication 2 (optional)

- With Communication function 1, terminals 13 to 15 are allocated to Communication 1.
- With Communication function 2, terminals 25 to 29 are allocated to Communication 2.
- Communication 1 cannot be selected if Event input function is specified.
- Conduct wiring to the relevant terminals meeting the specified communication interface. For details of wiring, refer to Communication Instruction Manual (IMR01N03-ED).\*
  - \* Refer to Communication Instruction Manual (IMR01N04-ED) for PROFIBUS, Communication Instruction Manual (IMR01N05-ED) for DeviceNet, and Communication Instruction Manual (IMR01N20-ED) for CC-Link.

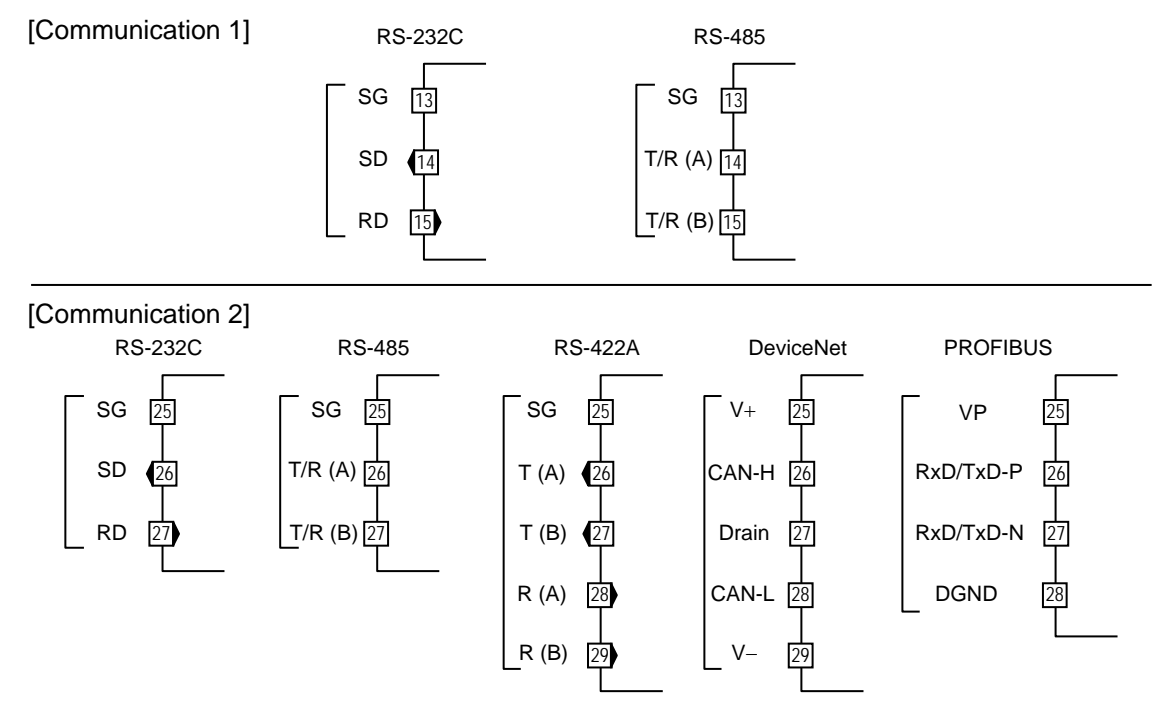

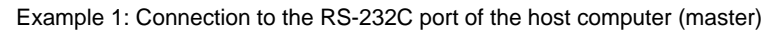

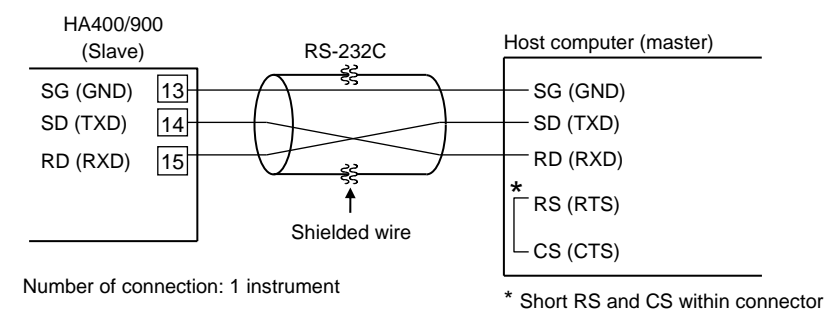

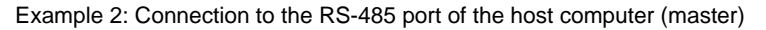

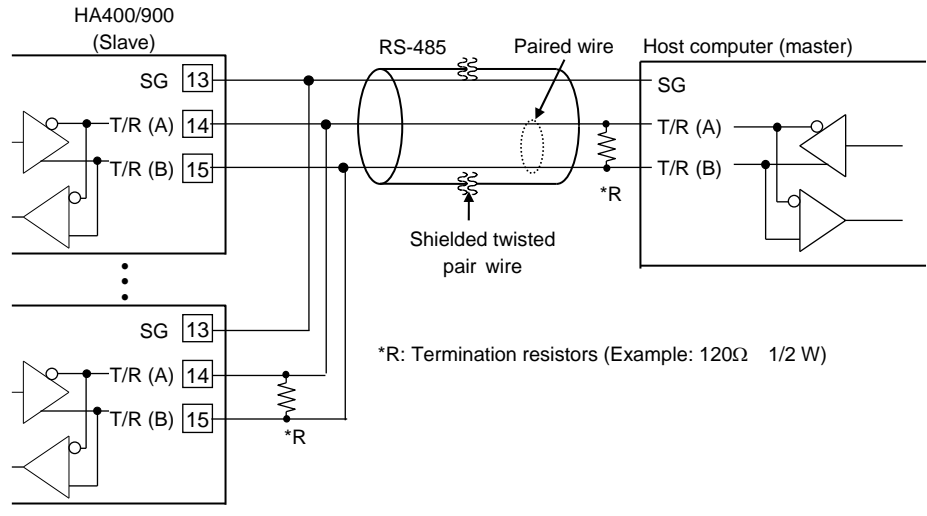

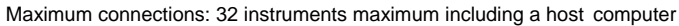

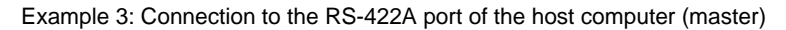

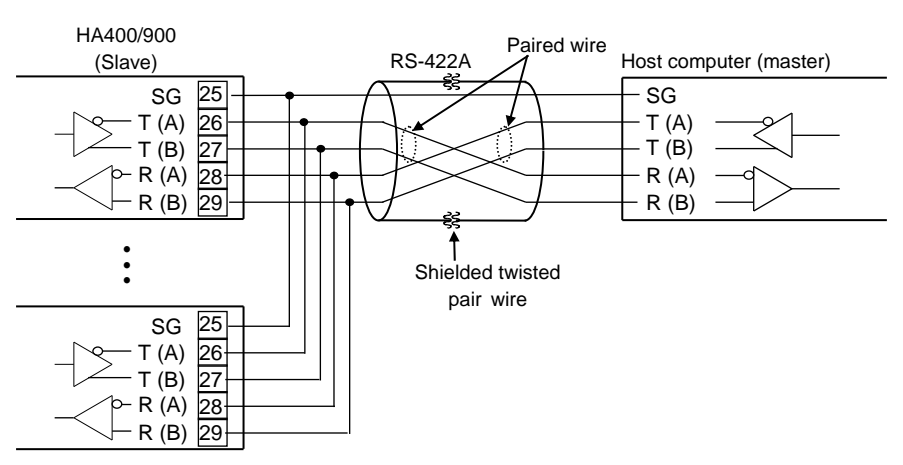

Maximum connections: 32 instruments maximum including a host computer

This chapter describes procedures to set operating conditions of a customer and parameter of various setting modes.

## 4.1 Setting Procedure to Operation

Conduct necessary setting before operation according to the procedure described below.

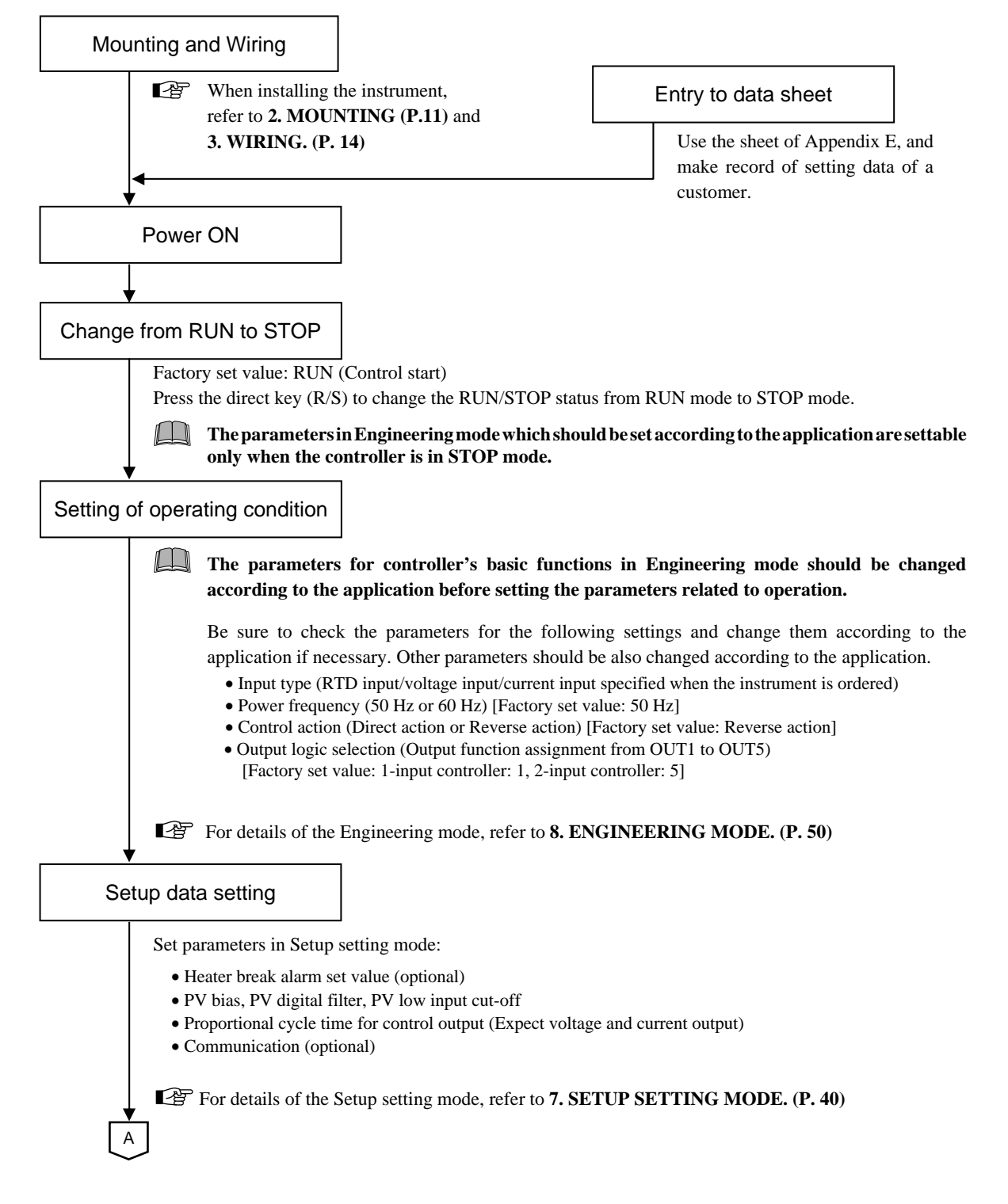
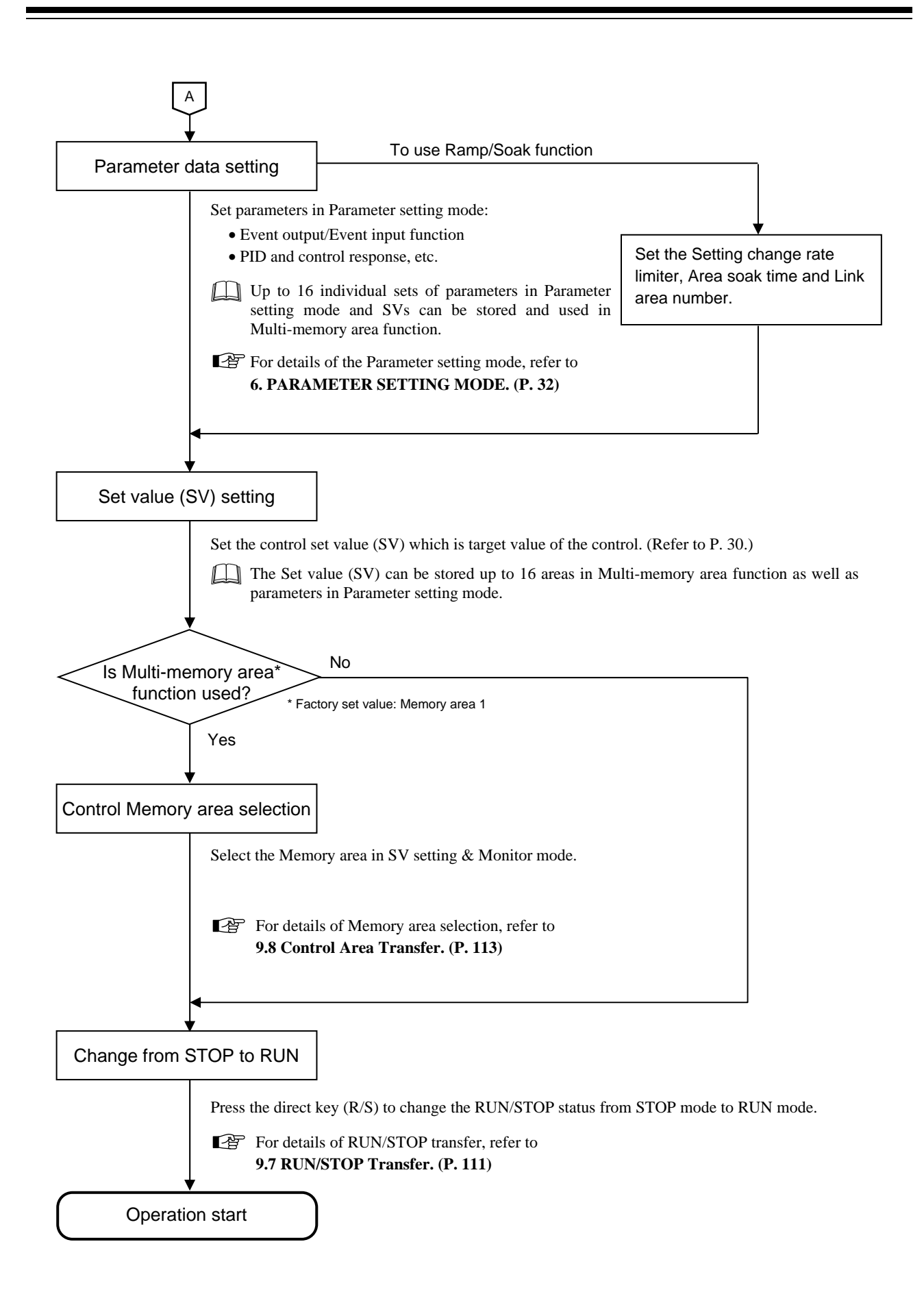

# 4.2 Operation Menu

The controller has five different setting modes. All settable parameters belong to one of them. The following chart shows how to access different setting mode.

For the details of key operation, refer to **4.3 Key Operation** (**P. 26**).

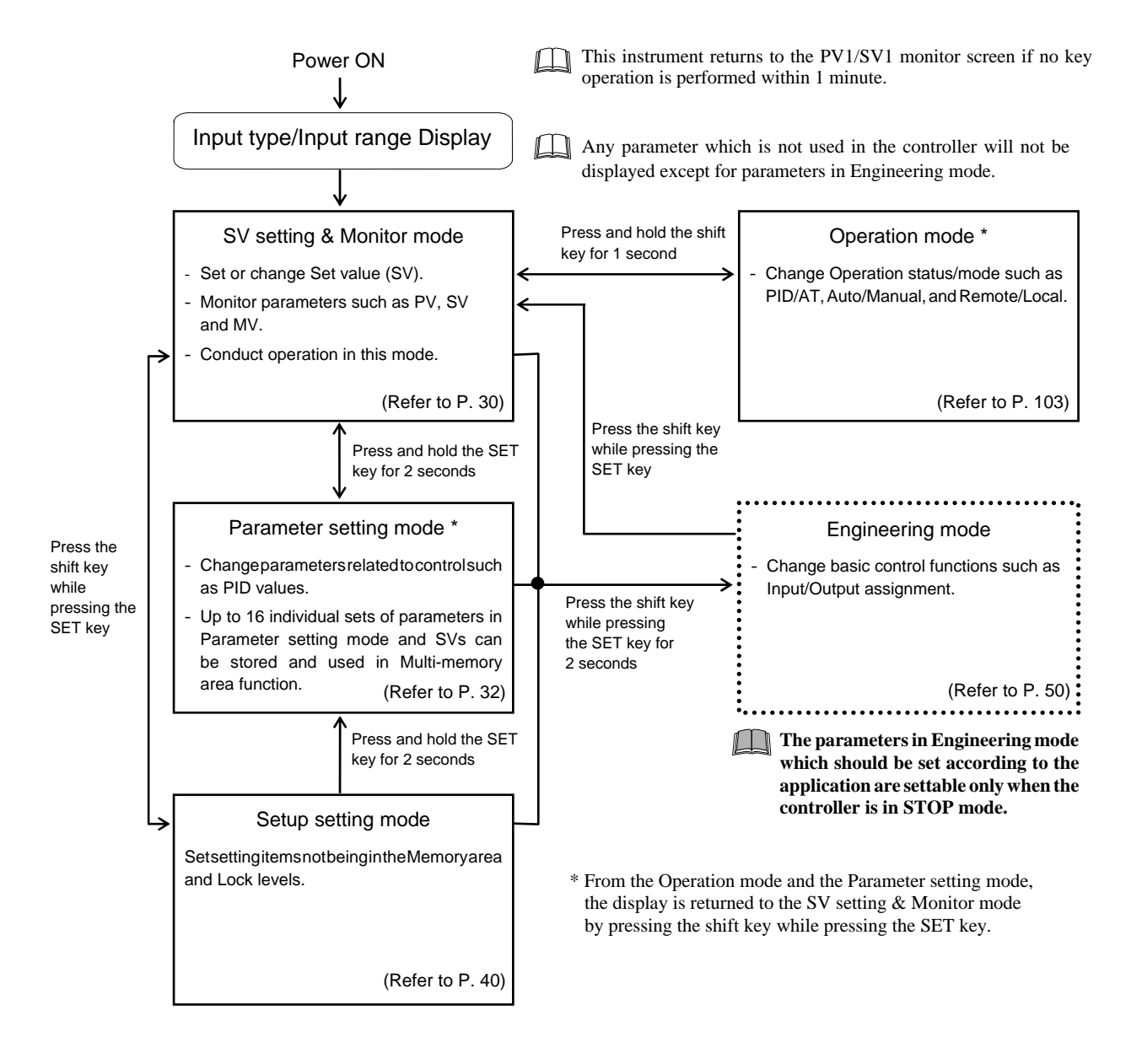

### Input type and input range display

This instrument immediately confirms inputs type symbol and input range following power ON.

Example: When sensor type of Input 1 and Input 2 is K thermocouple (2-input controller)

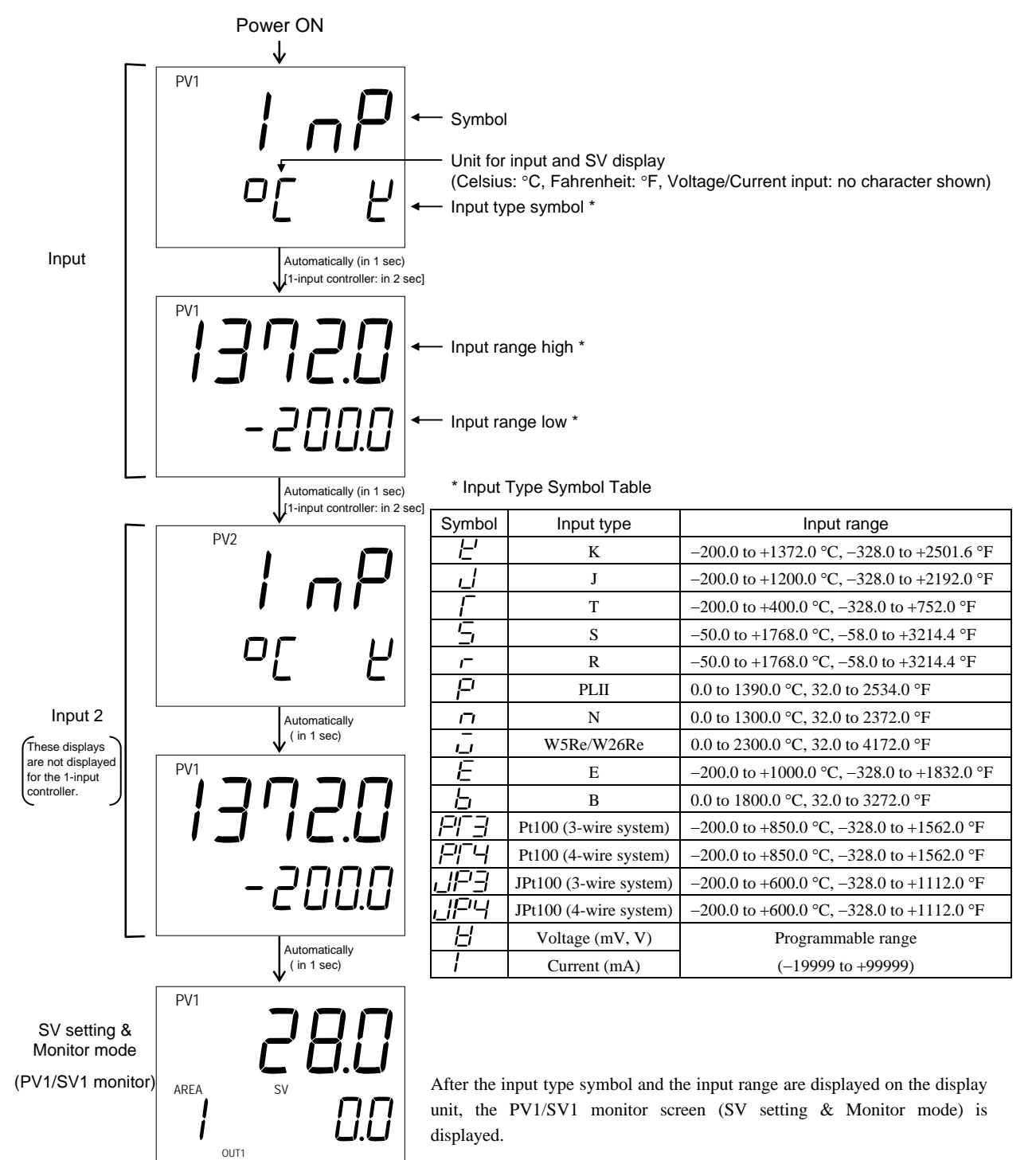

# 4.3 Key Operation

Basic key operations common to each mode (set item change, set value change and registration) and Data lock function are described in the following.

### Scrolling through parameters

- Press to scroll through parameters in the same mode/area.
- To go back to the first parameter, keep pressing SET keys until it is displayed again.

Example: When the SV setting & Monitor mode is selected (2-input controller)

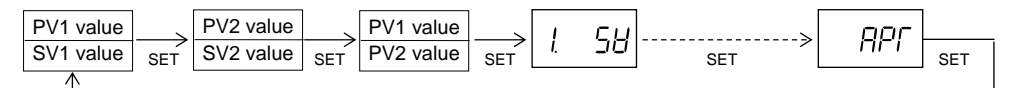

## Changing Set value (SV)

• The high-lighted digit indicates which digit can be set. Press Shift key to go to a different digit. Every time the shift key is pressed, the high-lighted digit moves as follows.

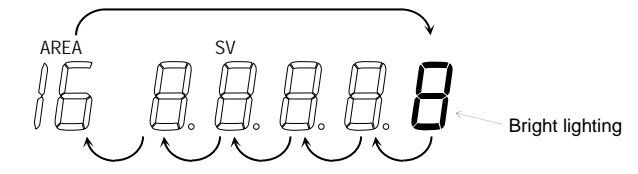

The following is also available when changing the set value.

- Increase SV from 199.9 °C to 200.0 °C:
- *1.* Press the shift key to light brightly the tenths place (first digit from the right).
- Press the UP key to change to 0. The display changes to 200.0.
- Decrease SV from 200.0 °C to 190.0 °C:
- *1.* Press the shift key to light brightly the tens place.
- Press the DOWN key to change to 9. The display changes to 190.0.
- Decrease SV from 200.0 °C to -100.0 °C:
- *1.* Press the shift key to light brightly the hundreds place.
- 2. Press the DOWN key (three times) to change to -1.
- The display changes to -100.0.

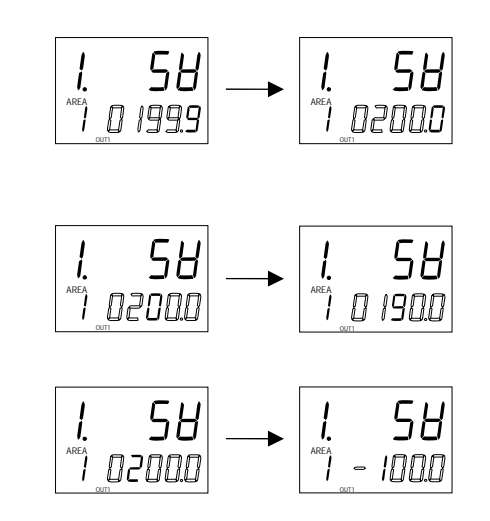

- To store a new value for the parameter, always press the SET key. The display changes to the next parameter and the new value will be stored.
- A new value will not be stored without pressing SET key after the new value is displayed on the display.
- After a new value has been displayed by using the UP and DOWN keys, the SET key must be pressed within 1 minute, or the new value is not stored and the display will return to the PV1/SV1 monitor screen.

### Data lock function

- The Data lock function limits access of unauthorized personnel to the parameters and prevents parameter change by mistake.
- There are 8 set data lock levels. The set data lock level can be set in Setup setting mode.

| Character display | Parameters which can be changed                                 |       |
|-------------------|-----------------------------------------------------------------|-------|
|                   | All parameters [Factory set value]                              | 00000 |
|                   | SV, EV1 to EV4, Memory area selection, Parameters in F10 to F91 | 00001 |
| עקין              | All parameters except for EV1 to EV4                            | 00010 |
|                   | SV                                                              | 00011 |
|                   | All parameters except for SV                                    | 00100 |
|                   | EV1 to EV4                                                      | 00101 |
|                   | All parameters except for SV and EV1 to EV4                     | 00110 |
|                   | No parameter (All Locked)                                       | 00111 |

- Data lock level can be changed in both RUN and STOP mode.
- Parameters protected by Data lock function are still displayed for monitoring.

### How to restrict operation of the direct keys

Three Direct function keys on the front panel are provided for one-key operation to switch Auto/Manual, Remote/Local, and RUN/STOP. Use/Unuse of Direct keys is settable in Engineering mode. (Refer to P. 65.)

# 4.4 Changing Parameter Settings

Procedures to change parameter settings are shown below.

## Change Settings

### Example: Change the Set value 1 (SV1) of Input 1 from 0.0 °C to 200.0 °C

#### 1. Go to the mode in which the parameter is displayed

If the current mode is not SV setting & Monitor mode, press the shift key while pressing the SET key to return to the SV setting & Monitor mode.

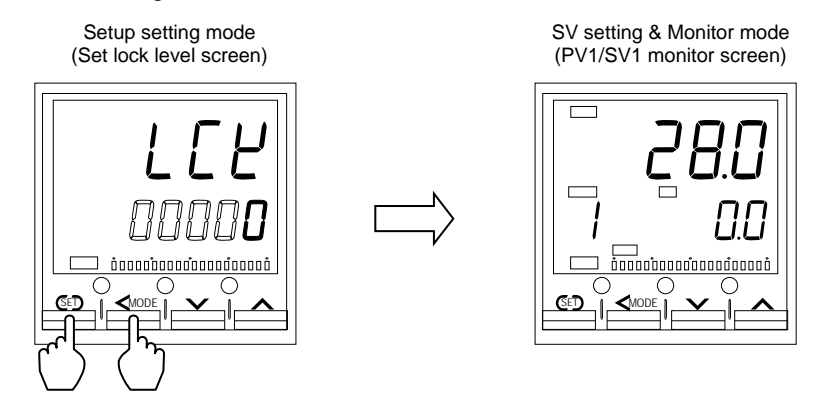

For the mode transfer, refer to **4.2 Operation Menu.** (**P. 24**)

#### 2. Select the parameter

Press the SET key until "1. SV" (Input 1\_SV1 setting screen) is displayed. To go to the next parameter, press SET key. To go back to the first parameter, keep pressing SET keys until it is displayed again.

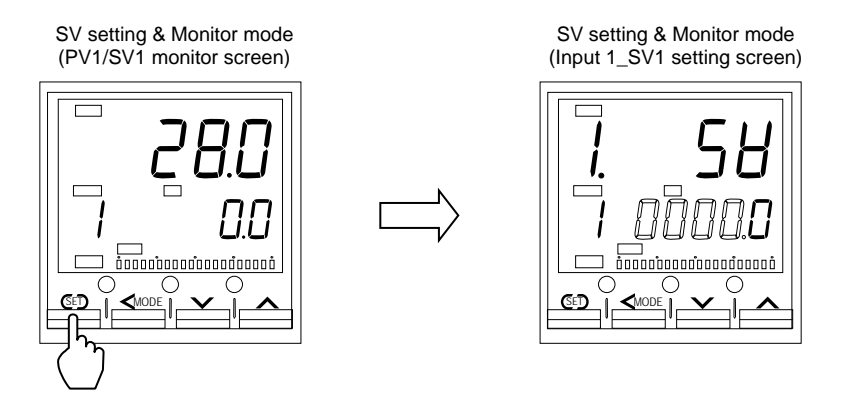

### 3. Shift the high-lighted digit

The high-lighted digit indicates which digit can be set. Press the shift key to high-light the hundreds digit.

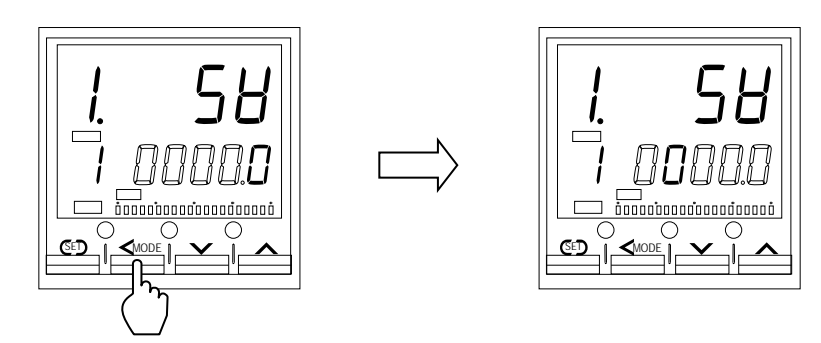

#### 4. Change the set value

Press the UP key to change the number to 2.

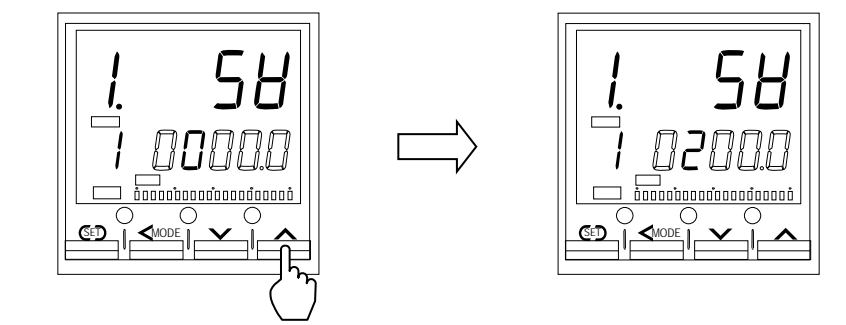

#### 5. Store the set value

Press the SET key to store the new set value. The display goes to the next parameter.

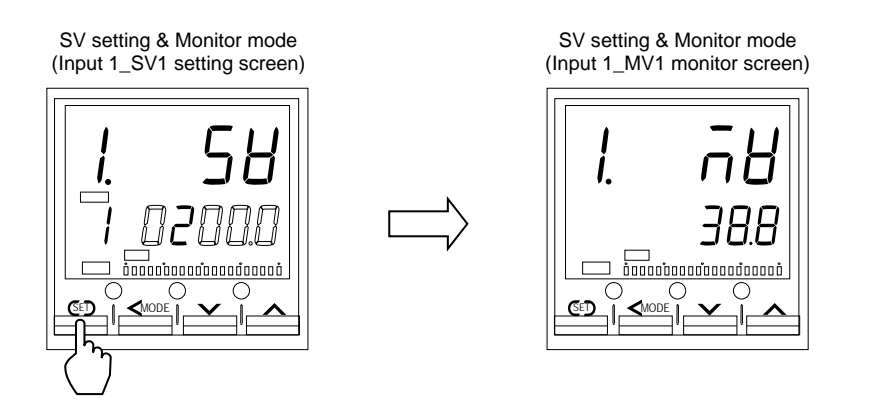

# 5. SV SETTING & MONITOR MODE

# 5.1 Display Sequence

In SV setting & Monitor mode, the following operations are possible.

Change the Set value (SV), Change Memory Area,

Monitor the Measured value (PV) and the Manipulated value (MV), etc.

When the power is turned on, the controller goes to this mode after self-diagnostics. Use this mode during normal operation. To return to this mode from the Operation mode or the Parameter setting mode, press the shift key while pressing the SET key.

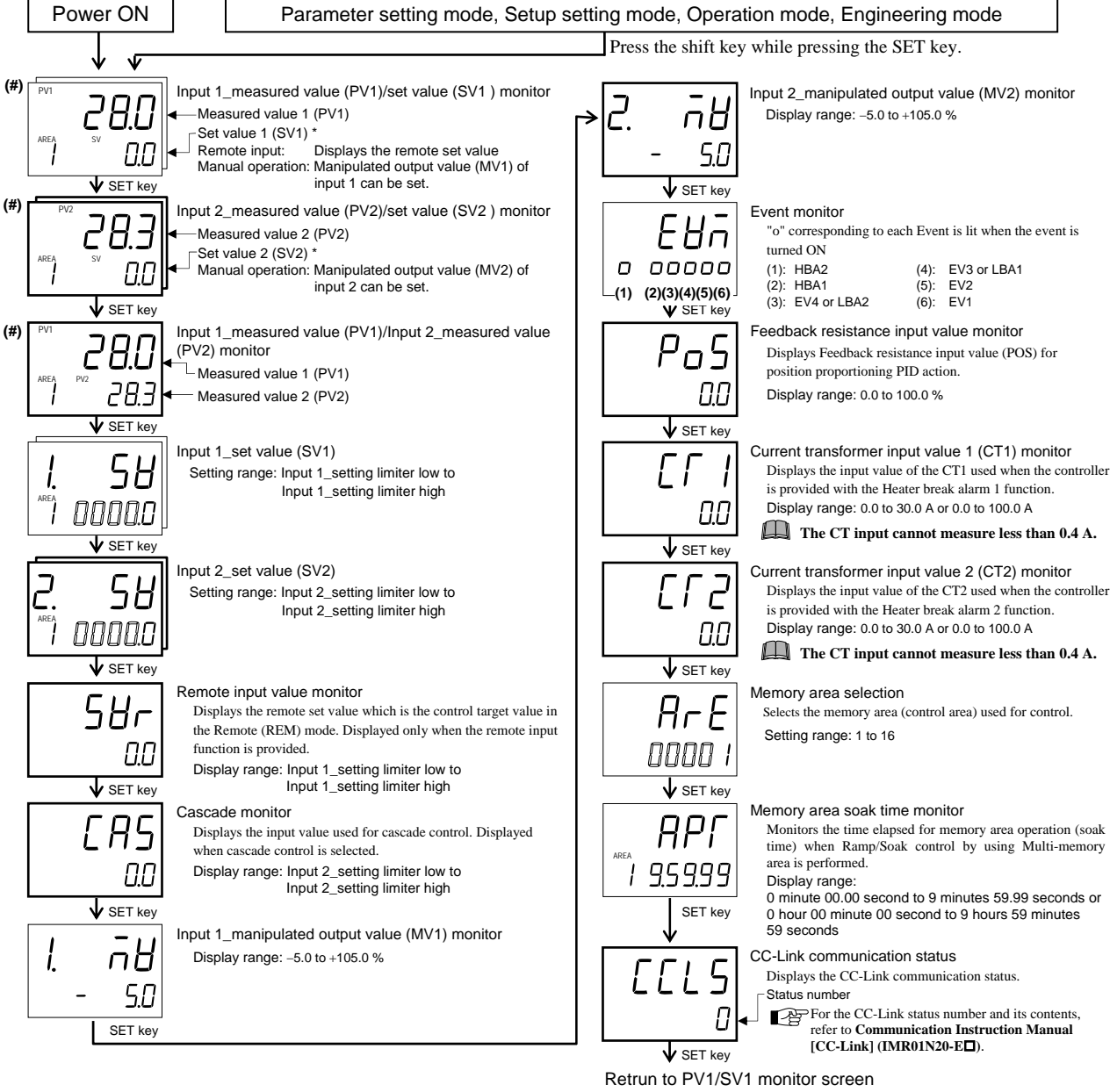

\* With the Setting change rate limiter when the set value is changed, the displayed set value changes according to the ramp-up/down rate.

: Parameters related to multi-memory area function . Parameters displayed when function is specified.

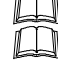

Parameters which are not related to existing functions on the controller are not displayed.

- This instrument returns to the PV1/SV1 monitor screen if no key operation is performed within 1 minute. [Exempts, screen of (#) mark]
- For the monitor screen, refer to 9.3 Monitoring Display in Operation. (P. 104)
- For the memory area selection, refer to **9.8 Control Area Transfer. (P. 113**)

# 5.2 Procedure for Set Value (SV) Setting

Up to 16 individual sets of SVs and parameters in Parameter setting mode can be stored and used in Multi-memory area function. Some examples of changing the Set value (SV) described in the following. The same setting procedure applies when parameters corresponding to the Multi-memory area function are also set.

### • Change the Set value (SV)

Change SV1 of Input 1 from 0.0 °C to 200.0 °C:

1. Press the SET key several times at PV1/SV1 monitor screen until Input1\_SV1 setting screen is displayed.

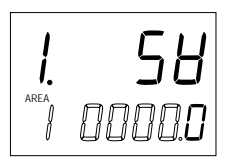

2. Press the shift key to high-light the hundreds digit. The high-light digit indicates which digit can be set.

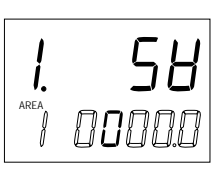

3. Press the UP key to change the number to 2.

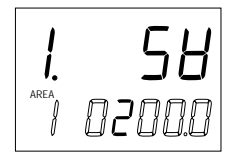

Press the SET key to store the new value. The display goes to the next parameter.

(Example: Input 2\_SV2 setting screen)

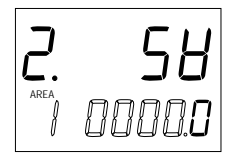

• Change the Set value (SV) of another Memory area which is not selected for ongoing control

While Memory area 1 is selected for ongoing control, change SV1 of Input 1 in Memory area 3 from 150.0  $^\circ C$  to 100.0  $^\circ C$ :

 Go to Input 1\_SV1 setting screen. Press the shift key until the Memory area display unit is high-lighted. The high-lighted digit indicates which digit can be set.

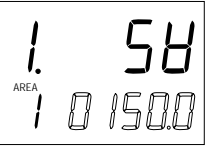

2. Press the UP key to change to 3. The SV display shows the Set value (SV1) of Input 1 of the Memory area 3, and the number in AREA (Area number) display flashes.

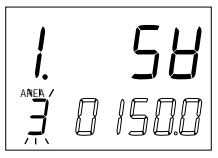

**3.** Press the shift key to high-light the tens digit. The Area number is flashing.

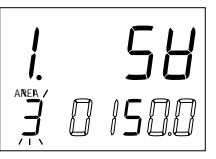

*4.* Press the DOWN key to change the number to 0 in the tens digit.

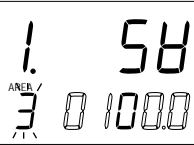

5. Press the SET key to store the new value. The display goes to the next parameter.

(Example: Input 2\_SV2 setting screen)

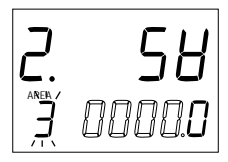

# 6. PARAMETER SETTING MODE

# 6.1 Display Sequence

In Parameter setting mode, the following operations are possible. Set parameters relating to control such as PID constants, Event set values, and the Setting change rate limiter. To go to Parameter setting mode, press and hold the SET key for 2 seconds at SV setting & Monitor mode or Setup setting mode. Up to 16 individual sets of SVs and parameters in Parameter setting mode can be stored and used in Multi-memory area function. Ramp/Soak control is possible by using Area soak time, Link area number and Setting change rate limiter (up/down) in Parameter setting mode.

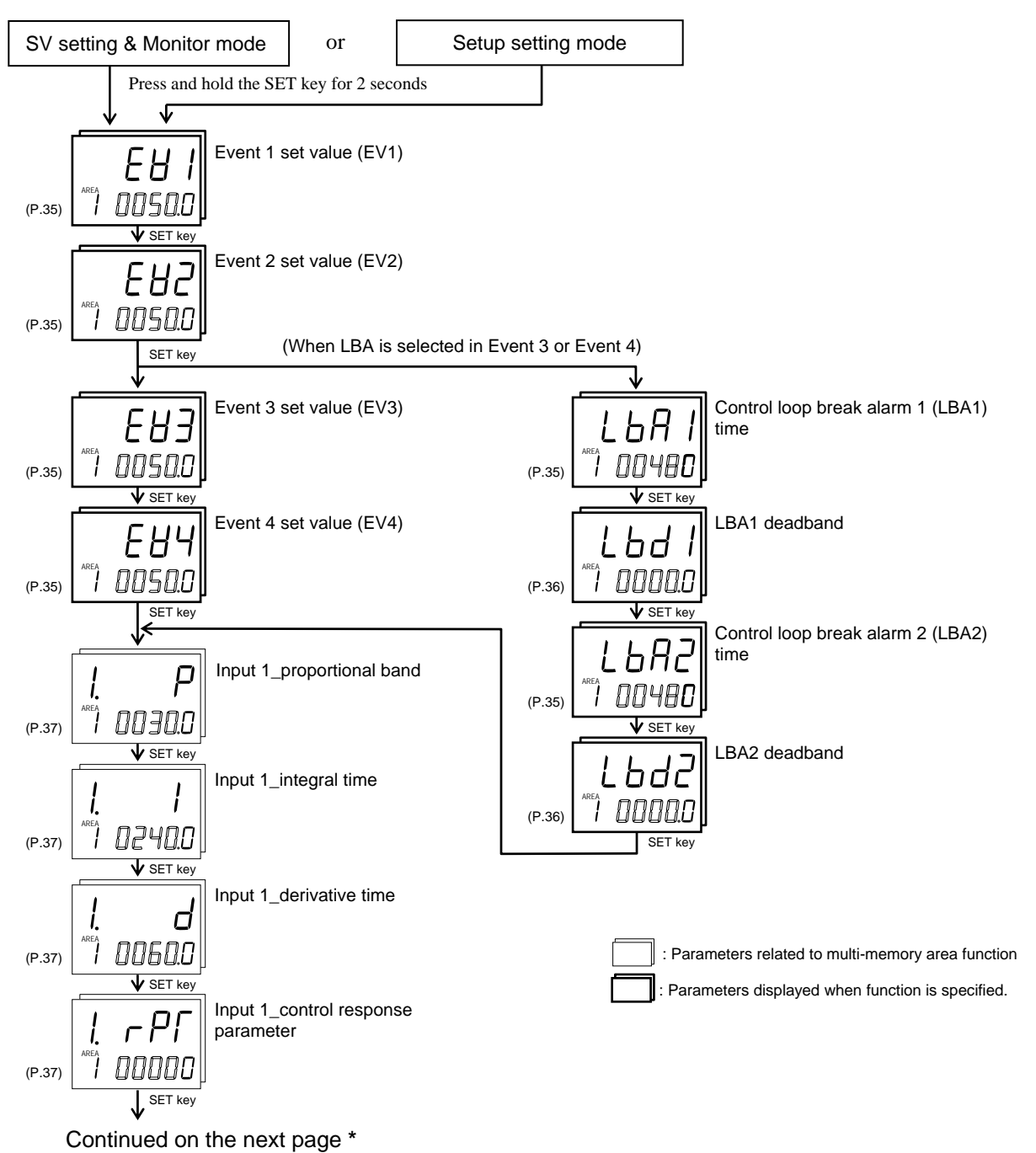

\*For 1-input controller: To Input 1\_setting change rate limiter (up) screen For 2-input controller: To Input 2\_proportional band screen

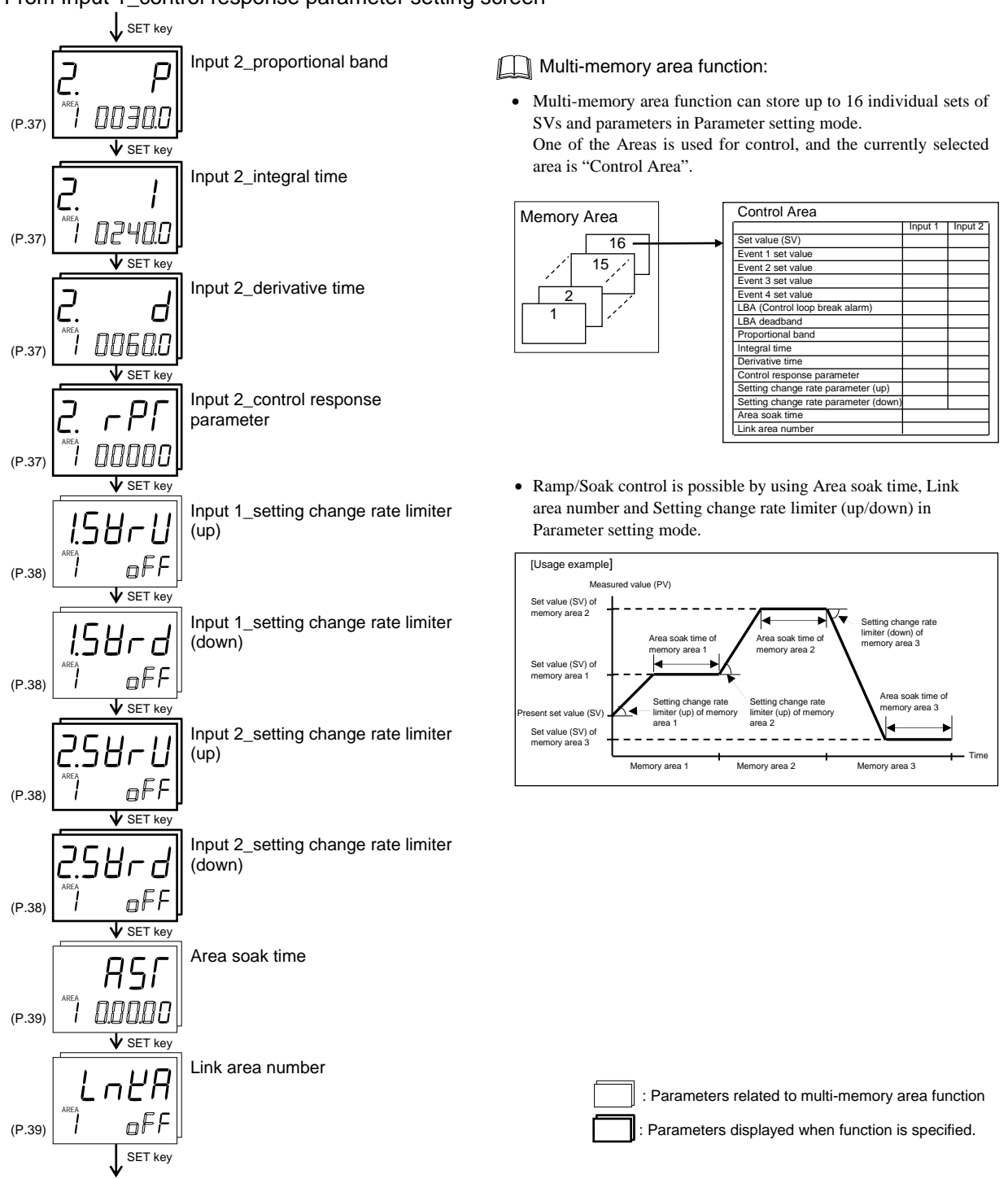

From Input 1\_control response parameter setting screen

Return to first parameter setting item of Parameter setting mode

- Parameters which are not related to existing functions on the controller are not displayed.
- To return the SV setting & Monitor mode, press and hold the SET key for 2 seconds, or press the shift key while pressing the SET key.
- This instrument returns to the PV1/SV1 monitor screen if no key operation is performed within 1 minute.

# 6.2 Parameter List

| Parameter                                 | Page                       |       |
|-------------------------------------------|----------------------------|-------|
| Event 1 set value                         | EH  <br>(EV1)              | P. 35 |
| Event 2 set value                         | EH2<br>(EV2)               | P. 35 |
| Event 3 set value                         | EH3<br>(EV3)               | P. 35 |
| Event 4 set value                         | EH4<br>(EV4)               | P. 35 |
| Control loop break<br>alarm 1 (LBA1) time | 上日日  <br>(LbA1)            | P. 35 |
| LBA1 deadband                             | した」(<br>(Lbd1)             | P. 36 |
| Control loop break<br>alarm 2 (LBA2) time | L6A2)                      | P. 35 |
| LBA2 deadband                             | L622<br>(L6d2)             | P. 36 |
| Input 1_proportional band                 | <u> </u>  7<br>(1. P)      | P. 37 |
| Input 1_integral time                     | [ ]<br>(1. I)              | P. 37 |
| Input 1_derivative time                   | ן בן<br>(1. d)             | P. 37 |
| Input 1_control response parameter        | <u> </u> - PГ<br>(1. rPT)  | P. 37 |
| Input 2_proportional band                 | ₽.<br>(2. P)               | P. 37 |
| Input 2_integral time                     | ₽.  <br>(2. I)             | P. 37 |
| Input 2_derivative time                   | 2. d<br>(2. d)             | P. 37 |
| Input 2_control response<br>parameter     | 2. <i>- PF</i><br>(2. rPT) | P. 37 |

| Parameter                                     | Page                 |       |
|-----------------------------------------------|----------------------|-------|
| Input 1_setting change<br>rate limiter (up)   | 158-11<br>(1.SVrU)   | P. 38 |
| Input 1_setting change<br>rate limiter (down) | 158-d<br>(1.SVrd)    | P. 38 |
| Input 2_setting change<br>rate limiter (up)   | 2.58-11<br>(2. sVrU) | P. 38 |
| Input 2_setting change<br>rate limiter (down) | 2.58rd<br>(2.SVrd)   | P. 38 |
| Area soak time                                | ASL<br>(AST)         | P. 39 |
| Link area number                              | とっと見<br>(LnKA)       | P. 39 |

# 6.3 Description of Each Parameter

### Event 1 set value (EV1) Event 2 set value (EV2) Event 3 set value (EV3) Event 4 set value (EV4)

EV1 to EV4 are set values of the Event action.

| Deviation: | -Input span to +Input span          |
|------------|-------------------------------------|
| Process:   | Input scale low to Input scale high |
| SV:        | Input scale low to Input scale high |

Factory set value: 50.0

Data range:

For the 2-input controller, EVs have to be allocated to either Input 1 or Input 2 (Factory set value: allocated to Input 1). Refer to "Event assignment" in F41 to F44 of the Engineering mode (P. 80).

### ■ Control loop break alarm (LBA) time (LbA1, LbA2)

The LBA time sets the time required for the LBA function to determine there is a loop failure. When the LBA is output (under alarm status), the LBA function still monitors the Measured value (PV) variation at an interval of the LBA time.

Data range: OFF (Unused), 1 to 7200 seconds

Factory set value: 480

- For the 2-input controller, LBAs have to be allocated to either Input 1 or Input 2 (Factory set value: allocated to Input 1). Refer to "Event assignment" in F41 to F44 of the Engineering mode (P. 80).
- LBA Function: The Control loop break alarm (LBA) function is used to detect a load (heater) break or a failure in the external actuator (power controller, magnet relay, etc.), or a failure in the control loop caused by an input (sensor) break. The LBA function is activated when control output reaches 0 % (low limit with output limit function) or 100 % (high limit with output limit function). LBA monitors variation of the Measured value (PV) for the length of LBA time. When the LBA time has elapsed and the PV is still within the alarm determination range, the LBA will be ON.

### [Alarm action]

LBA determination range: TC/RTD input: 2 °C [2 °F] (fixed) Voltage/Current input: 0.2 % of input span (fixed)

- When the output reaches 0 % (low limit with output limit function)
- For direct action: When the LBA time has passed and the PV has not risen beyond the alarm determination range, the alarm will be turned on.
- For reverse action: When the LBA time has passed and the PV has not fallen below the alarm determination range, the alarm will be turned on.
- When the output exceeds 100 % (high limit with output limit function)
- For direct action: When the LBA time has passed and the PV has not fallen below the alarm determination range, the alarm will be turned on.
- For reverse action: When the LBA time has passed and the PV has not risen beyond the alarm determination range, the alarm will be turned on.

If the Autotuning function is used, the LBA time is automatically set twice as large as the Integral time. The LBA setting time will not be changed even if the Integral time is changed.

### LBA deadband (Lbd1, Lbd2)

The LBA deadband gives a neutral zone to prevent the Control loop break alarm (LBA) from malfunctioning caused by disturbance.

Data range: 0.0 to Input span

(Varies with the setting of the Decimal point position)

Factory set value: 0.0

LBA Deadband function:

The LBA may malfunction due to external disturbances. To prevent malfunctioning due to external disturbance, LBA deadband (LBD) sets a neutral zone in which LBA is not activated. When the Measured value (PV) is within the LBD area, LBA will not be activated. If the LBD setting is not correct, the LBA will not work correctly.

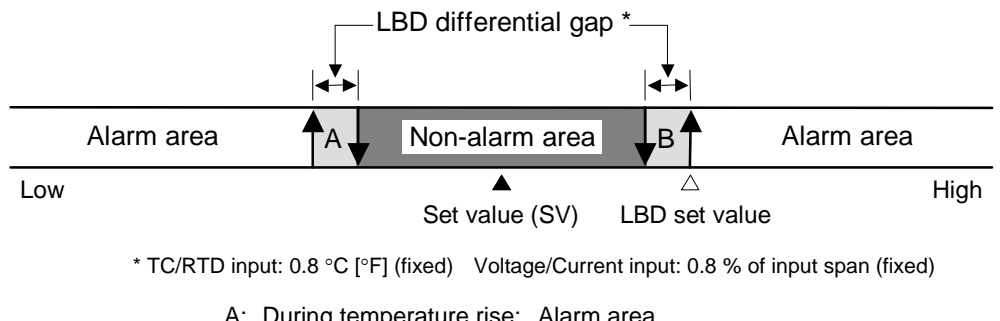

| л. | During temperature rise. | Alaini alea    |
|----|--------------------------|----------------|
|    | During temperature fall: | Non-alarm area |
| B: | During temperature rise: | Non-alarm area |
|    | During temperature fall: | Alarm area     |

- If the LBA function detects an error occurring in the control loop, but cannot specify the location, a check of the control loop in order. The LBA function does not detect a location which causes alarm status. If LBA alarm is ON, check each device or wiring of the control loop.
- LBA function is not operative when:
  - AT function is activated.
  - The controller is in STOP mode.
  - LBA function is set to "OFF."
  - LBA function is not assigned to Event (ES3) or Event 4 (ES4).
- If the LBA time is too short or does not match the controlled object requirements, LBA may turn ON or OFF at inappropriate time or remain OFF. Change the LBA time based on the malfunction.
- While the LBA is ON (under alarm status), the following conditions cancel the alarm status and LBA will be OFF:
  - The Measured value (PV) rises beyond (or falls below) the LBA determination range within the LBA time.
  - The Measured value (PV) enter within the LBA deadband.

### ■ Proportional band (1. P, 2. P) for PI/PID control

| Data range:        | TC/RTD inputs:                   | 0 (0.0, 0.00) to Input span (Unit: °C [°F])             |  |
|--------------------|----------------------------------|---------------------------------------------------------|--|
|                    |                                  | (Varies with the setting of the Decimal point position) |  |
|                    | Voltage (V)/Current (I) inputs:  | 0.0 to 1000.0 % of input span                           |  |
|                    | 0 (0.0, 0.00): ON/OFF action     |                                                         |  |
| Factory set value: | Input 1_proportional band (1.1   | P): 30.0                                                |  |
|                    | Input 2_proportional band (2.1   | P): 30.0                                                |  |
| Related parameters | : ON/OFF action differential gap | o (upper/lower) (P. 88)                                 |  |

### ■ Integral time (1. I, 2. I) for PI/PID control

Integral action is to eliminate offset between SV and PV by proportional action. The degree of Integral action is set by time in seconds.

| Data range:                                                                           | OFF (PD action),                                                                           |  |
|---------------------------------------------------------------------------------------|--------------------------------------------------------------------------------------------|--|
|                                                                                       | 1 to 3600 seconds, 0.1 to 3600.0 seconds, or 0.01 to 360.00 seconds                        |  |
|                                                                                       | (Varies with the setting of the Integral/Derivative time decimal point position selection) |  |
| Factory set value:                                                                    | Input 1_integral time (1. I): 240.00                                                       |  |
|                                                                                       | Input 2_integral time (2. I): 240.00                                                       |  |
| Related parameters: Integral/Derivative time decimal point position selection (P. 87) |                                                                                            |  |

## ■ Derivative time (1. d, 2. d) for PID control

Derivative action is to prevent rippling and make control stable by monitoring output change. The degree of Derivative action is set by time in seconds.

| Data range:        | OFF (PI action),                                                                           |  |  |
|--------------------|--------------------------------------------------------------------------------------------|--|--|
|                    | 1 to 3600 seconds, 0.1 to 3600.0 seconds, or 0.01 to 360.00 seconds                        |  |  |
|                    | (Varies with the setting of the Integral/Derivative time decimal point position selection) |  |  |
| Factory set value: | Input 1_derivative time (1. d): 60.00                                                      |  |  |
|                    | Input 2_derivative time (2. d): 60.00                                                      |  |  |
|                    |                                                                                            |  |  |

Related parameters: Integral/Derivative time decimal point position selection (P. 87)

### ■ Control response parameter (1. rPT, 2. rPT)

The control response for the Set value (SV) change can be selected among Slow, Medium, and Fast.

| Data range:        | 0: Slow 1: Medium                                        | 2: Fast                               |                                        |
|--------------------|----------------------------------------------------------|---------------------------------------|----------------------------------------|
| Factory set value: | Input 1_control response                                 | parameter (1. rPT): 0                 |                                        |
|                    | Input 2_control response                                 | parameter (2. rPT): 0                 |                                        |
| Control Response:  | The control response for                                 | the Set value (SV) chan               | ge can be selected among Slow, Medium, |
|                    | and Fast. If a fast respo<br>overshoot is critical, Slow | onse is required, Fast is vis chosen. | s chosen. Fast may cause overshoot. If |
|                    | Measured value                                           | (PV)                                  | Fast                                   |

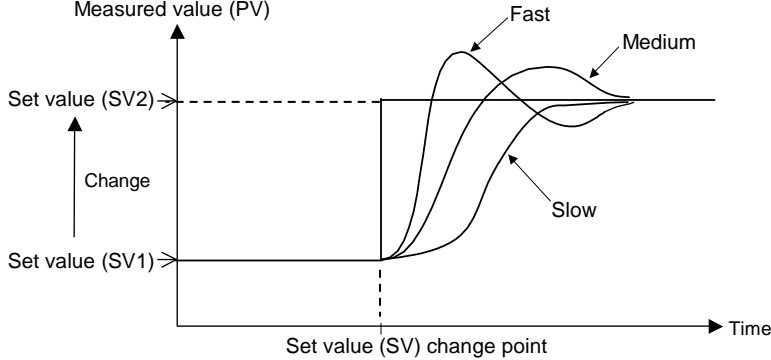

### ■ Setting change rate limiter (up) (1. SVrU, 2. SVrU)

This function is to allow the Set value (SV) to be automatically changed at specific rates when a new Set value (SV). SVrU is used when the SV is changed to a higher SV.

| Data range:        | OFF (Unused), 0.1 to Input span/unit time               |  |  |
|--------------------|---------------------------------------------------------|--|--|
|                    | (Varies with the setting of the Decimal point position) |  |  |
| Factory set value: | Input 1_setting change rate limiter (up) (1. SVrU): OFF |  |  |
|                    | Input 2_setting change rate limiter (up) (2. SVrU): OFF |  |  |
|                    |                                                         |  |  |

The unit time can be changed by the Setting change rate limiter unit time in the Engineering mode (P. 99). (Factory set value: 60 seconds)

### Setting change rate limiter (down) (1. SVrd, 2. SVrd)

This function is to allow the Set value (SV) to be automatically changed at specific rates when a new Set value (SV). SVrd is used when the SV is changed to a lower SV.

| OFF (Unused), 0.1 to Input span/unit time                 |  |  |
|-----------------------------------------------------------|--|--|
| (Varies with the setting of the Decimal point position)   |  |  |
| Input 1_setting change rate limiter (down) (1. SVrd): OFF |  |  |
| Input 2_setting change rate limiter (down) (2. SVrd): OFF |  |  |
|                                                           |  |  |

The unit time can be changed by the Setting change rate limiter unit time in the Engineering mode (P. 99). (Factory set value: 60 seconds)

#### Setting change rate limiter:

#### Application examples of setting change rate limiter:

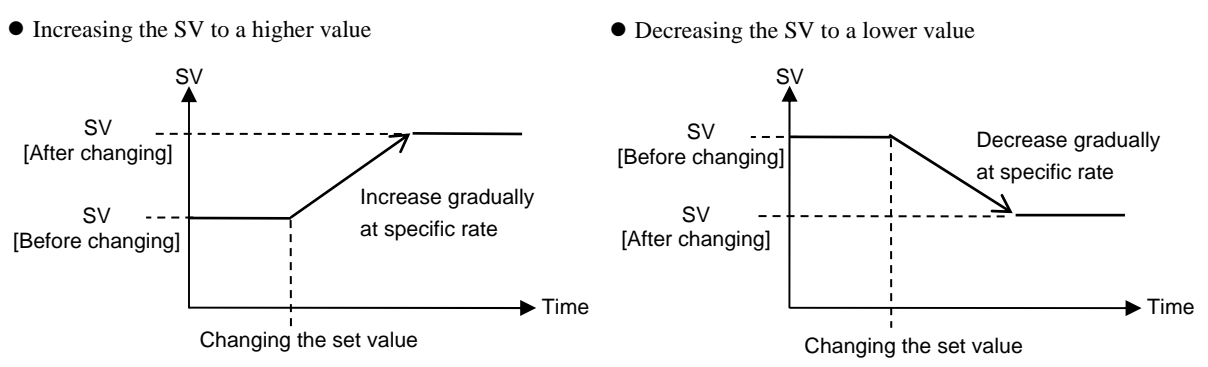

- When the Setting change rate limiter is used, the SV will also ramp up or ramp down by the function at power-on and operation mode change from STOP to RUN.
- If the Autotuning (AT) function is activated while the SV is ramping up or ramping down by the Setting change rate limiter, AT will starts after the SV finishes ramp-up or ramp-down by the limiter, and the controller is in PID control mode until AT starts.
- When the value of Setting change rate limiter is changed during normal operation, the ramp-up or ramp-down rate will be changed unless the SV already has finished ramp-up or ramp-down by the function.
- If the rate of Setting change limiter is set to any value other than "OFF (Unused)," the Event re-hold action to be taken by a Set value (SV) change becomes invalid.

### Area soak time (AST)

Data range:

ĹЦ

Area soak time is used for Ramp/Soak control function in conjunction with Link area number and Setting change rate limiter (up/down).

0 hour 00.00 second to 9 minutes 59.99 seconds or

0 hour 00 minute 00 second to 9 hours 59 minutes 59 seconds

Factory set value: 0.00.00 (0 minute 00.00 second)

The unit time can be changed by the Soak time unit selection in the Engineering mode. (P. 99).

(Factory set value: 0 minute 00.00 second to 9 minutes 59.99 seconds)

 $\square$ The Area soak time can be changed during normal operation with Ramp/Soak control function, but read the following example carefully how the time change affects Ramp/Soak control time. For example, the memory area which has 5-minute soak time is executed. When 3 minutes passed, the Area soak time is changed from 5 minutes to 10 minutes. The remaining time of the currently executed Memory Area is calculated as follows.

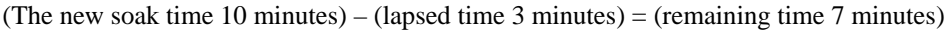

The old soak time does not have any effect on remaining time.

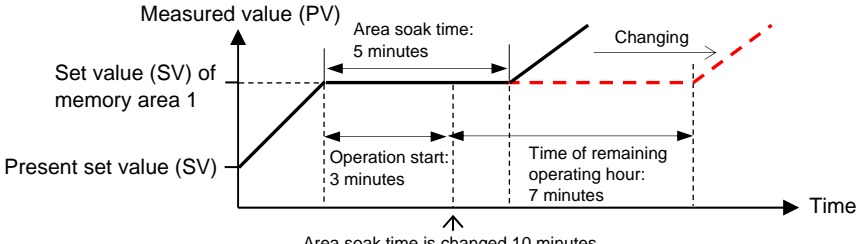

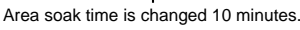

 $\square$ For the instrument with the 2-input specification, its area soaking starts based on the arrival at the memory area set value of Input 1 or that of Input 2, whichever later.

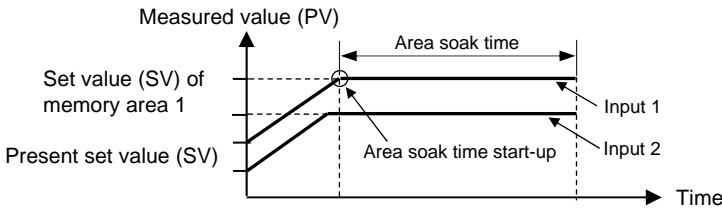

### Link area number (LnKA)

Link area number is used for Ramp/Soak control function in conjunction with Area soak time and Setting change rate limiter (up/down).

Data range: OFF (No link), 1 to 16

Factory set value: OFF

Ramp/Soak Control Function:

Ramp/Soak control is possible by using Area soak time, Link area number and Setting change rate limiter (up/down) in Parameter setting mode.

[Usage example]

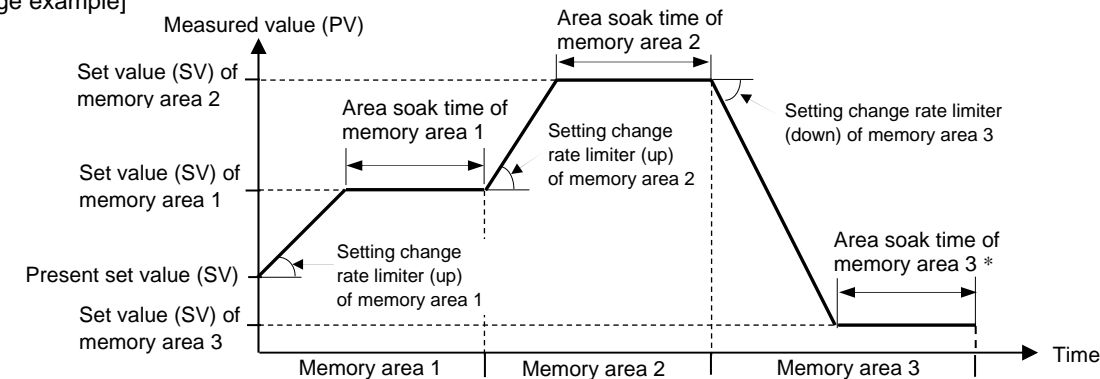

\* The Area soak time for the memory area linked last becomes invalid to continue the state of the Set value (SV) reached.

# 7. SETUP SETTING MODE

# 7.1 Display Sequence

In Setup setting mode, the following operations are possible.

Change other operation/control related parameters

Change Communication parameters

Change Data lock level

To go to Setup setting mode from SV setting & Monitor mode, press the shift key while pressing the SET key.

SV setting & Monitor mode

Press the shift key while pressing the SET key

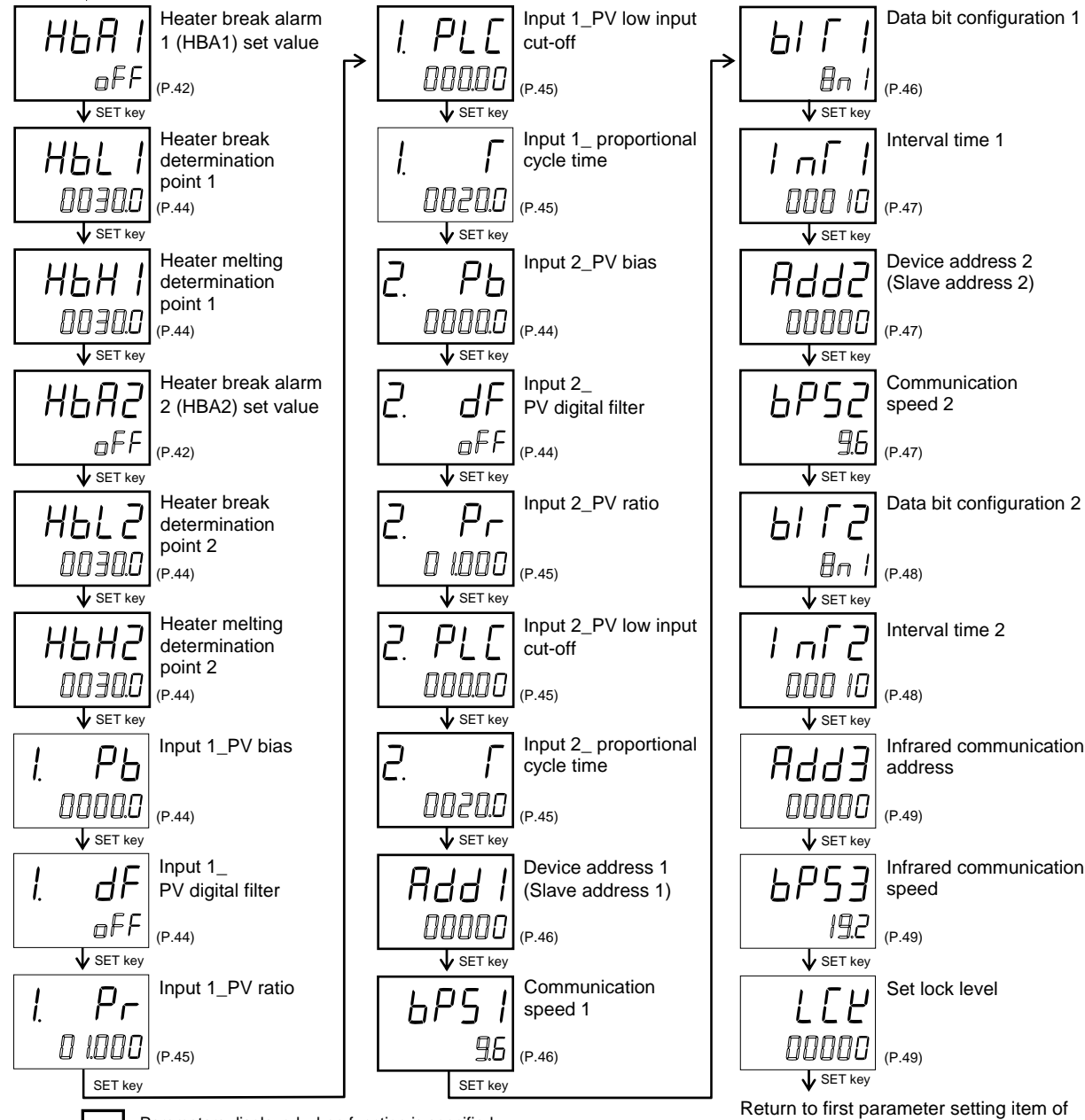

: Parameters displayed when function is specified.

Parameters which are not related to existing functions on the controller are not displayed.

- To return the SV setting & Monitor mode, press the shift key while pressing the SET key.
- This instrument returns to the PV1/SV1 monitor screen if no key operation is performed within 1 minute.

Setup setting mode

# 7.2 Parameter List

| Parameter                                | Page                    |       |
|------------------------------------------|-------------------------|-------|
| Heater break alarm 1<br>(HBA1) set value | HbA1)                   | P. 42 |
| Heater break<br>determination point 1    | HbL  <br>(HbL1)         | P. 44 |
| Heater melting<br>determination point 1  | НЬН  <br>(НbН1)         | P. 44 |
| Heater break alarm 2<br>(HBA2) set value | HbA2)                   | P. 42 |
| Heater break<br>determination point 2    | H6L 2<br>(H6L2)         | P. 44 |
| Heater melting determination point 2     | НЬН2<br>(НbН2)          | P. 44 |
| Input 1_PV bias                          | / Pb<br>(1. Pb)         | P. 44 |
| Input 1_PV digital filter                | [ <b> </b> F<br>(1. dF) | P. 44 |
| Input 1_PV ratio                         | <u> </u> Pr-<br>(1. Pr) | P. 45 |
| Input 1_PV low input cut-off             | [ PL[<br>(1. PLC)       | P. 45 |
| Input 1_ proportional cycle time         | ן ר<br>(1. T)           | P. 45 |
| Input 2_PV bias                          | С. РЬ<br>(2. Pb)        | P. 44 |
| Input 2_PV digital filter                | 2. dF<br>(2. dF)        | P. 44 |
| Input 2_PV ratio                         | 2. Pr<br>(2. Pr)        | P. 45 |
| Input 2_PV low input cut-off             | 2. PL[<br>(2. PLC)      | P. 45 |
| Input 2_ proportional cycle time         | <u>2.</u><br>(2. Т)     | P. 45 |

| Parameter                             | Page                 |       |
|---------------------------------------|----------------------|-------|
| Device address 1<br>(Slave address 1) | 위너너  <br>(Add1)      | P. 46 |
| Communication speed 1                 | 6P5 /<br>(bPS1)      | P. 46 |
| Data bit configuration 1              | ЫГ  <br>(bIT1)       | P. 46 |
| Interval time 1                       | ן הך ן<br>(InT1)     | P. 47 |
| Device address 2<br>(Slave address 2) | 유명적도<br>(Add2)       | P. 47 |
| Communication speed 2                 | 6752<br>(bPS2)       | P. 47 |
| Data bit configuration 2              | ЫГ <u></u><br>(bIT2) | P. 48 |
| Interval time 2                       | ן אך<br>(InT2)       | P. 48 |
| Infrared communication address        | [[]<br>(Add3)        | P. 49 |
| Infrared communication speed          | 6Р53<br>(bPS3)       | P. 49 |
| Set lock level                        | LEY<br>(LCK)         | P. 49 |

# 7.3 Description of Each Parameter

### Heater break alarm 1 (HBA1) set value (HbA1) Heater break alarm 2 (HBA2) set value (HbA2)

HBA1 and HBA2 are to set the set values for the Heater break alarm (HBA) function. The HBA function detects a fault in the heating circuit by monitoring the current flowing through the load by a dedicated current transformer (CT).

Up to two Heater break alarms are available with the controller. CT input 1 is for HBA1, and CT input 2 for HBA2. CT inputs can be assigned to one output from OUT1 to OUT5. To use HBA for a three-phase load, both CT inputs can be assigned to the same output.

Two types of Heater break alarms, type A and type B are available. An appropriate type should be selected depending on the application. (Refer to "Heater Break Alarm Function" below.)

These parameters, HBA set values (HbA1 and HbA2) are used for both types. However, each type has different function and care must be used to set an appropriate set value.

For type "A" HBA,

- Set the set value to approximately 85 % of the maximum reading of the CT input.
- Set the set value to a slightly smaller value to prevent a false alarm if the power supply may become unstable.
- When more than one heater is connected in parallel, it may be necessary to increase the HBA set value to detect a single heater failure.

For type "B" HBA,

Set the set value to the maximum CT input value. This will be the current when the control is at 100 % control output. The set value is used to calculate the width of a non-alarm range.

| Data range:        | With CTL-6-P-N (0-30A) :<br>With CTL-12-S56-10L-N (0-100A): | OFF (Not used), 0.1 to 30.0 A<br>OFF (Not used), 0.1 to 100.0 A |
|--------------------|-------------------------------------------------------------|-----------------------------------------------------------------|
| Factory set value: | OFF                                                         |                                                                 |
| Related parameters | : Heater break determination point (P.                      | 44), Heater melting determination point (P. 44),                |
|                    | Heater break alarm (HBA) type select                        | ction (P. 81), CT ratio (P. 81), CT assignment (P. 82)          |

Number of heater break alarm (HBA) delay times (P. 82)

Heater Break Alarm Function:

#### < Heater break alarm (HBA) type A >

Heater break alarm (HBA) type A can only be used with time-proportional control output (Relay contact, Voltage pulse, or Triac output). The HBA function monitors the current flowing through the load by a dedicated Current transformer (CT), compares the measured value with the HBA set values, and detects a fault in the heating circuit.

#### Low or No current flow (Heater break, malfunction of the control device, etc.):

When the control output is ON and the CT input value is equal to or less than the Heater break determination point for the preset number of consecutive sampling cycles, an alarm is activated.

#### **Over current or short-circuit:**

When the control output is OFF and the CT input value is equal to or greater than the Heater break determination point for the preset number of consecutive sampling cycles, an alarm is activated.

Continued from the previous page.

#### < Heater break alarm (HBA) type B >

Heater break alarm (HBA) type B can be used with both continuous control output (Voltage/Current continuous output). The HBA function assumes that the heater current value is proportional\* to the control output value of the controller, otherwise viewed as the Manipulated variable (MV), and compare it with the CT input value to detect a fault in the heating or cooling circuit.

\* It is assumed that the current value flowing through the load is at maximum when the control output from the controller is 100 %, and the minimum current value flowing through the load is zero (0) when the control output from the controller is 0 %.

#### Low or No current flow (Heater break, malfunction of the control device, etc.)

The alarm determination point (Low) is calculated as follows:

[Non-alarm range (Low) width] = (HbL1 or HbL2) x (HbA1 or HbA2)

[Alarm determination point (Low)] = [(HbA1 or HbA2) x (MV1 or MV2)] – [Non-alarm range (Low) width]

When the CT input value is equal to or less than the heater break determination point for the preset number of consecutive sampling cycles, an alarm status is produced.

#### Over current or short-circuit

The alarm determination point (High) is calculated as follows:

[Non-alarm range (High) width] = (HbH1 or HbH2) x (HbA1 or HbA2)

[Alarm determination point (High)] = [(HbA1 or HbA2) x (MV1 or MV2)] + [Non-alarm range (High) width]

When the CT input value is equal to or greater than the Heater melting determination point for the preset number of consecutive sampling cycles, an alarm status is produced.

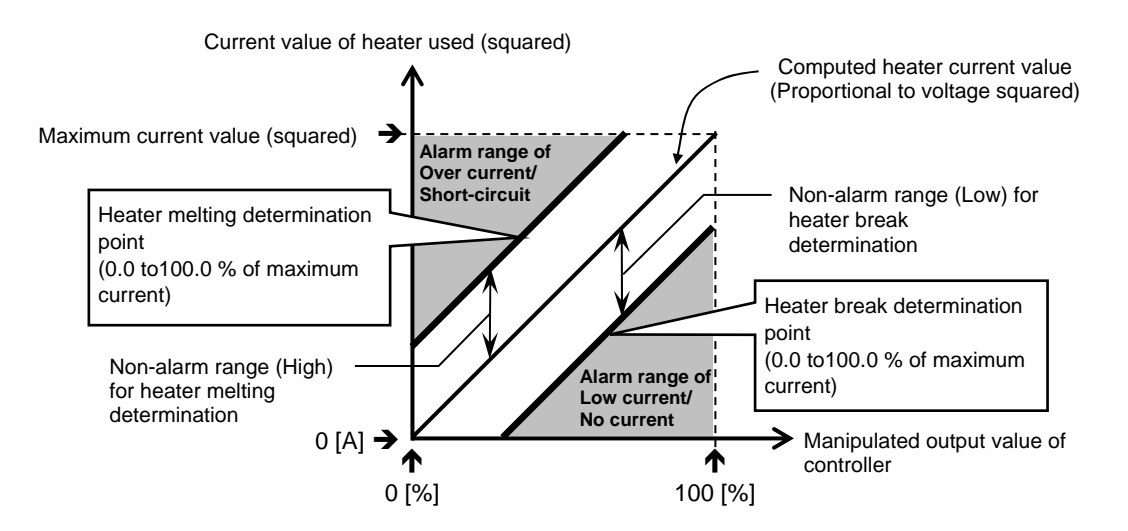

The current factory set values of HbLs and HbHs are set to 30.0 %. If any of the following conditions exists, set them to a slightly larger value to prevent a false alarm.

- Heater current values is not proportional to the control output in phase control.
- There is difference on control output accuracy between the controller and the operating unit (SCR power controller).
- There is a delay on control output between the controller and the operating unit (SCR power controller).

The factory set value of the HBA type is heater break alarm (HBA) type B.

### Heater break determination point 1 (HbL1) Heater break determination point 2 (HbL2)

| Set the Heater break d | etermination point for the Heater break alarm (HBA) type B.                               |
|------------------------|-------------------------------------------------------------------------------------------|
| Data range:            | Heater break determination point 1:                                                       |
|                        | 0.0 to 100.0 % of heater break alarm 1 (HBA1) set value                                   |
|                        | (0.0: Heater break determination is invalid)                                              |
|                        | Heater break determination point 2:                                                       |
|                        | 0.0 to 100.0 % of heater break alarm 2 (HBA2) set value                                   |
|                        | (0.0: Heater break determination is invalid)                                              |
| Factory set value:     | 30.0                                                                                      |
| Related parameters     | : Heater break alarm (HBA) set value (P. 42), Heater melting determination point (P. 44), |
|                        | Heater break alarm (HBA) type selection (P. 81),                                          |
|                        | Number of heater break alarm (HBA) delay times (P. 82)                                    |
| Function:              | Refer to Heater break alarm (HBA) set value (P. 42, P.43)                                 |

## Heater melting determination point 1 (HbH1) Heater melting determination point 2 (HbH2)

| Set the Heater melting | determination point for the Heater break alarm (HBA) type B.                          |
|------------------------|---------------------------------------------------------------------------------------|
| Data range:            | Heater melting determination point 1:                                                 |
|                        | 0.0 to 100.0 % of heater break alarm 1 (HBA1) set value                               |
|                        | (0.0: Heater melting determination is invalid)                                        |
|                        | Heater melting determination point 2:                                                 |
|                        | 0.0 to 100.0 % of heater break alarm 2 (HBA2) set value                               |
|                        | (0.0: Heater melting determination is invalid)                                        |
| Factory set value:     | 30.0                                                                                  |
| Related parameters:    | Heater break alarm (HBA) set value (P. 42), Heater break determination point (P. 44), |
|                        | Heater break alarm (HBA) type selection (P. 81),                                      |
|                        | Number of heater break alarm (HBA) delay times (P. 82)                                |
| Function:              | Refer to Heater break alarm (HBA) set value (P. 42, P.43)                             |

## PV bias (1. Pb, 2. Pb)

PV bias adds bias to the Measured value (PV). The PV bias is used to compensate the individual variations of the sensors or correct the difference between the Measured value (PV) of other instruments.

| Data range:        | –Input span to +Input span |
|--------------------|----------------------------|
| Factory set value: | Input 1_PV bias (1. Pb): 0 |
|                    | Input 2_PV bias (2. Pb): 0 |

### ■ PV digital filter (1. dF, 2. dF)

This item is the time of the first-order lag filter eliminate noise against the measured input.

| Data range:        | OFF (Unused), 0.01 to 10.00 seconds |                                      |      |
|--------------------|-------------------------------------|--------------------------------------|------|
| Factory set value: | HA400/900:                          | Input 1_PV digital filter (1. dF): 0 | OFF  |
|                    |                                     | Input 2_PV digital filter (2. dF):   | OFF  |
|                    | HA401/901:                          | Input 1_PV digital filter (1. dF):   | 1.00 |
|                    |                                     | Input 2_PV digital filter (2. dF):   | 1.00 |

### PV ratio (1. Pr, 2. Pr)

PV ratio is a multiplier to be applied to the Measured value (PV). The PV ratio is used to compensate the individual variations of the sensors or correct the difference between the Measured value (PV) of other instruments.

Data range: 0.500 to 1.500 Factory set value: Input 1\_PV ratio (1. Pr): 1.000 Input 2\_PV ratio (2. Pr): 1.000

### ■ PV low input cut-off (1. PLC, 2. PLC)

PV low input cut-off is used with Square root extraction function. The measured value less than the PV low input cut-off is ignored to prevent control disturbance caused by input variation at low measured value range.

| Data range:        | 0.00 to 25.00 % of input span               |
|--------------------|---------------------------------------------|
| Factory set value: | Input 1_PV low input cut-off (1. PLC): 0.00 |
|                    | Input 2_PV low input cut-off (2. PLC): 0.00 |

Related parameters: Square root extraction selection (P. 69)

PV low input cut-off function:

When input signal square root extraction is used for in flow control, etc., the Square root extraction result varies widely at the low measured value range. The measured value less than the PV low input cut-off is ignored to calculate control output in order to prevent control disturbance caused by input variation at low measured value range.

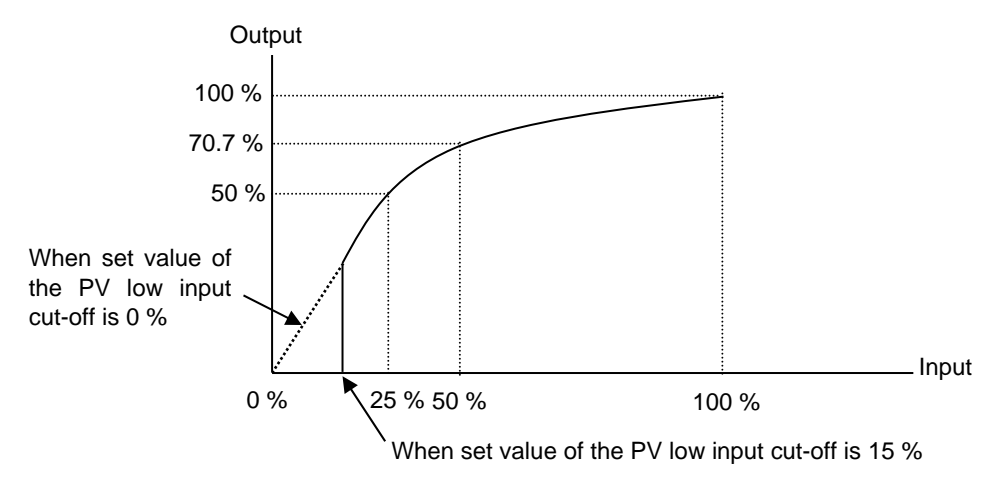

### Proportional cycle time (1. T, 2. T)

Proportional cycle time is to set control cycle time for time based control output such as voltage pulse for SSR, triac and relay output.

| Data range:        | 0.1 to 100.0 seconds                    |              |
|--------------------|-----------------------------------------|--------------|
| Factory set value: | Input 1_Proportional cycle time (1. T): |              |
|                    | Relay contact output:                   | 20.0 seconds |
|                    | Voltage pulse output and triac output:  | 2.0 seconds  |
|                    | Input 2_Proportional cycle time (2. T): |              |
|                    | Relay contact output:                   | 20.0 seconds |
|                    | Voltage pulse output and triac output:  | 2.0 seconds  |

The Proportional cycle time becomes invalid when the Voltage/Current output is selected as control output type.

### Device address 1 (Slave address 1) (Add1)

Device address 1 is used to set the Slave address of the controller for Communication 1 function (optional).

Data range:0 to 99 (RKC communication, Modbus)Factory set value:0

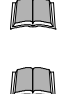

Do not use the same device address for more than one controller in multi-drop connection. Each controller must have a unique address in multi-drop connection.

In Modbus communication, two-way communication is not possible when the address is 0.

### Communication speed 1 (bPS1)

Communication speed 1 is to set communication speed for Communication 1 function (optional).

Data range:

2.4: 2400 bps4.8: 4800 bps9.6: 9600 bps19.2: 19200 bps38.4: 38400 bps

Factory set value: 9.6

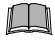

Set the same communication speed for both the HA400/900/401/901 (slave) and the host computer (master).

### Data bit configuration 1 (bIT1)

This item is data bit configuration of communication 1 function (optional).

Data range: Refer to below [Data bit configuration table]

| Set value            | Data bit | Parity bit | Stop bit | ], ,              |
|----------------------|----------|------------|----------|-------------------|
| <b>En</b> (8n1)      | 8        | Without    | 1        |                   |
|                      | 8        | Without    | 2        |                   |
| <b>BE</b> / (8E1)    | 8        | Even       | 1        | Setting range     |
| 8E2 (8E2)            | 8        | Even       | 2        | of Modbus         |
|                      | 8        | Odd        | 1        |                   |
|                      | 8        | Odd        | 2        | Setting range of  |
| 7n / (7n1)*          | 7        | Without    | 1        | RKC communication |
| (7n2) *              | 7        | Without    | 2        |                   |
| 7E / (7E1) *         | 7        | Even       | 1        |                   |
| 7E2 (7E2) *          | 7        | Even       | 2        |                   |
| 7 <u>0</u> / (701) * | 7        | Odd        | 1        |                   |
| (7o2) *              | 7        | Odd        | 2        | J                 |

\* When the Modbus communication protocol selected, this setting becomes invalid.

Factory set value: 8n1 (Data bit: 8, Parity bit: Without, Stop bit: 1)

### Interval time 1 (InT1)

This item is Interval time of Communication 1 function (optional).

Data range: 0 to 250 ms

Factory set value: 10

Interval Time function:

The Interval time for the HA400/900 (HA401/901) should be set to provide a time for host computer to finish sending all data including stop bit and switch the line to receive status for the host.

If the Interval time between the two is too short, the HA400/900 (HA401/901) may send data before the host computer is ready to receive it. In this case, communication transmission cannot be conducted correctly. For a successful communication sequence to occur, the HA400's or HA900's (the HA401's or HA901's) interval time must match the specifications of the host computer.

### Device address 2 (Slave address 2) (Add2)

Device address 2 is used to set the Slave address of the controller for Communication 2 function (optional).

- 0 to 99 (RKC communication, Modbus)
  - 0 to 63 (DeviceNet)
  - 0 to 64 (CC-Link: 1 station occupied 1 time, 1 station occupied 4 times, 1 station occupied 8 times) 0 to 126 (PROFIBUS)
  - 1 to 61 (CC-Link: 4 stations occupied 1 time)

Factory set value: 0

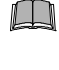

Data range:

Data range:

Do not use the same device address for more than one controller in multi-drop connection. Each controller must have a unique address in multi-drop connection.

In Modbus, PROFIBUS and CC-Link communications, two-way communications are not possible when the addresses are 0.

### Communication speed 2 (bPS2)

Communication speed 2 is to set communication speed for Communication 2 function (optional).

| 2.4:               | 2400 bps                      | 125: 125 kbps <sup>1</sup>             | 156:        | 156 kbps $^2$        |
|--------------------|-------------------------------|----------------------------------------|-------------|----------------------|
| 4.8:               | 4800 bps                      | 250: 250 kbps <sup>1</sup>             | 625:        | $625$ kbps $^{2}$    |
| 9.6:               | 9600 bps                      | 500: 500 kbps <sup>1</sup>             | 2500:       | $2.5$ Mbps $^2$      |
| 19.2:              | 19200 bps                     |                                        | 5000:       | 5 Mbps <sup>2</sup>  |
| 38.4:              | 38400 bps                     |                                        | 10000:      | 10 Mbps <sup>2</sup> |
| <sup>1</sup> A con | mmunication speed of 125 to 5 | 500 kbps can be selected for DeviceNe  | et.         |                      |
| $^{2}$ A con       | mmunication speed of 156 kbr  | os. 625 kbps, and 2.5 to 10 Mbps can b | be selected | d for CC-Link        |

<sup>2</sup> A communication speed of 156 kbps, 625 kbps, and 2.5 to 10 Mbps can be selected for CC

Factory set value: 9.6 (RKC communication, Modbus)

125 (DeviceNet) 156 (CC-Link)

Ш

Set the same communication speed for both the HA400/900/401/901 (slave) and the host computer (master).

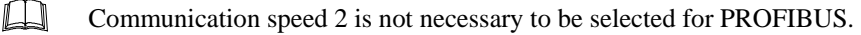

### ■ Data bit configuration 2 (bIT2)

This item is Data bit configuration of Communication 2 function (optional).

Data range: Refer to below

[Data bit configuration table]

| Set value                     | Data bit | Parity bit | Stop bit | ], .              |
|-------------------------------|----------|------------|----------|-------------------|
| ₽n / (8n1)                    | 8        | Without    | 1        |                   |
|                               | 8        | Without    | 2        |                   |
| <b>BE</b> / (8E1)             | 8        | Even       | 1        | Setting range     |
| 8E2 (8E2)                     | 8        | Even       | 2        | of Modbus         |
| <b>B</b> <sub>D</sub> / (801) | 8        | Odd        | 1        |                   |
|                               | 8        | Odd        | 2        | Setting range of  |
| 7, / (7n1) *                  | 7        | Without    | 1        | RKC communication |
| קר (7n2) *                    | 7        | Without    | 2        |                   |
| 7 <i>E</i> / (7E1)*           | 7        | Even       | 1        |                   |
| 7E2 (7E2)*                    | 7        | Even       | 2        |                   |
| 7 <u>0</u> / (701) *          | 7        | Odd        | 1        |                   |
| 「 <u></u><br>[702) *          | 7        | Odd        | 2        | ] ]               |

\* When the Modbus communication protocol selected, this setting becomes invalid.

Factory set value: 8n1 (Data bit: 8, Parity bit: Without, Stop bit: 1)

Data bit configuration 2 is not necessary to be selected for PROFIBUS, DeviceNet and CC-Link.

### Interval time 2 (InT2)

This item is Interval time of Communication 2 function (optional).

Data range:0 to 250 msFactory set value:10Interval Time function:Refer to "Interval time 1 (InT1)" on page 47.

If the Interval time between the two is too short, the HA400/900 (HA401/901) may send data before the host computer is ready to receive it. In this case, communication transmission cannot be conducted correctly. For a successful communication sequence to occur, the HA400's or HA900's (the HA401's or HA901's) interval time must match the specifications of the host computer.

### Infrared communication address (Add3)

Infrared communication address is used to set the device address of the controller for Infrared communication function.

Data range: 0 to 99 Factory set value: 0

### Infrared communication speed (bPS3)

This item is communication speed of the Infrared communication function.

Data range: 9.6: 9600 bps 19.2: 19200 bps

Factory set value: 19.2

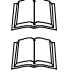

The factory set value of the Infrared communication speed of your PDA's \* is 19200 bps.

Data bit, Stop bit and Parity bit on this controller under Infrared communication are fixed to the following settings. The relevant bits on the PDA\* are fixed to the same settings as on this controller prior to factory set value. Therefore do not change them at the site.

- Data bit: 7-bit
- Parity bit: Even
- Stop bit: 1-bit
- \* The PDA being used is necessary to be installed with the infrared communication software RKCIR.

## Set lock level (LCK)

The Set lock level restricts parameter setting changes by key operation (Set data lock function). This function prevents the operator from making errors during operation.

### Data range:

(1) Parameters other than Set value (SV) and Event set value (EV1 to EV4): 0: Unlock

1: Lock

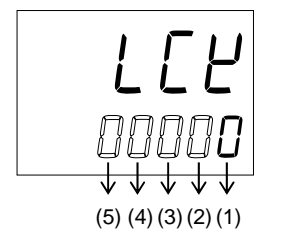

- (2) Event set value (EV1 to EV4) 0: Unlock 1: Lock
- (3) Set value (SV)
- 0: Unlock 1: Lock
- (4) "0" Fixed (No setting) (5) "0" Fixed (No setting)

Factory set value: 00000

(LL) In the Set lock level, Data lock is not possible for the following parameters.

- Memory area selection (SV setting & Monitor mode),
- Parameters of function block number F10 to F91 (Engineering mode)
- Set lock level can be changed in both RUN and STOP mode.

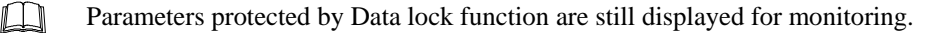

# 8. ENGINEERING MODE

#### 

Parameters in the Engineering mode should be set according to the application before setting any parameter related to operation. Once the Parameters in the Engineering mode are set correctly, no further changes need to be made to parameters for the same application under normal conditions. If they are changed unnecessarily, it may result in malfunction or failure of the instrument. RKC will not bear any responsibility for malfunction or failure as a result of improper changes in the Engineering mode.

Parameters in Engineering mode are settable only when the controller is in STOP mode.

All parameters of the engineering mode are displayed regardless of the instrument specification.

# 8.1 Display Sequence

To go to Engineering mode, press the shift key for 2 seconds while pressing the SET key at SV setting & Monitor mode, Parameter setting mode, or Setup setting mode.

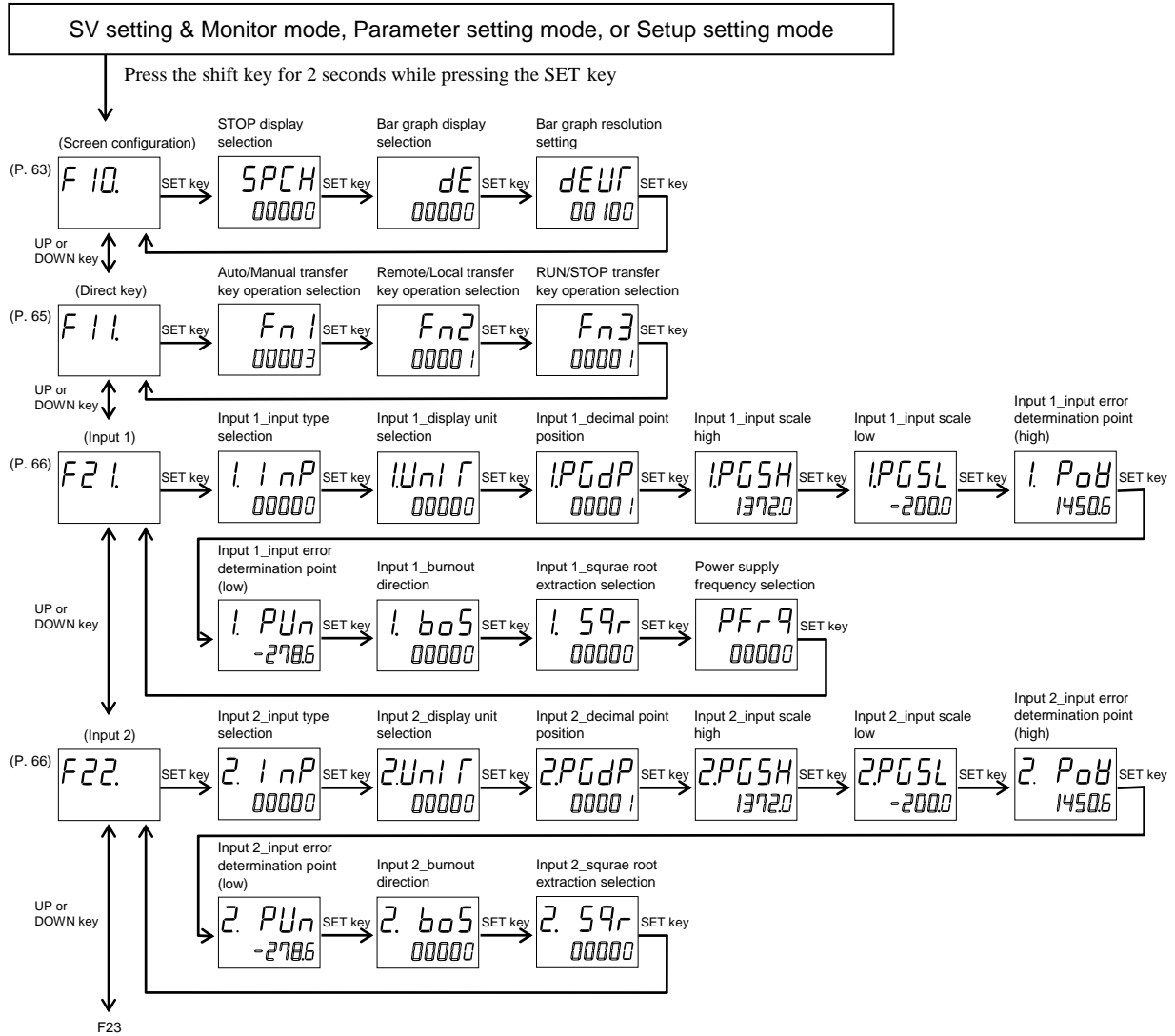

(Event input)

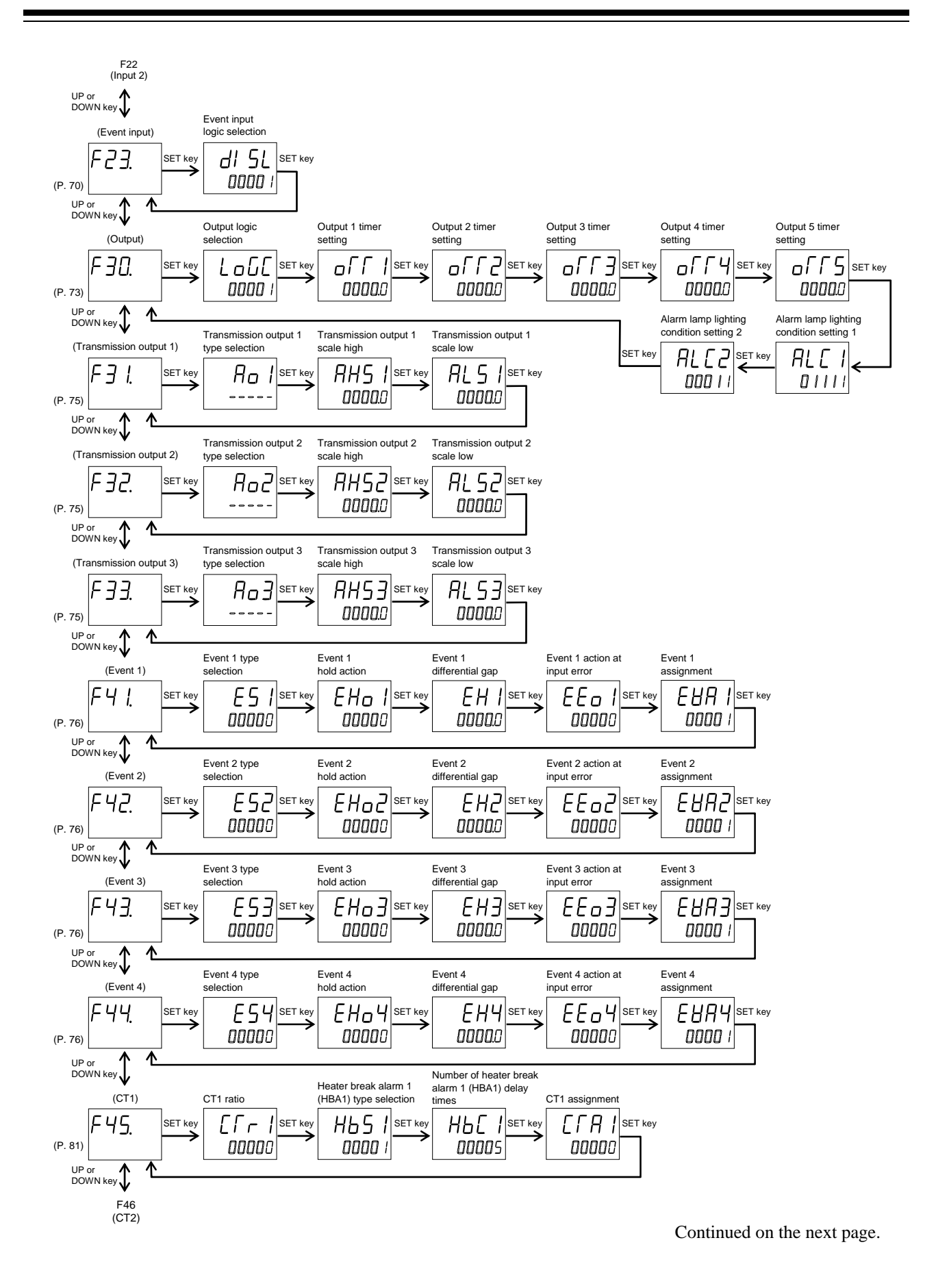

IMR01N02-E9

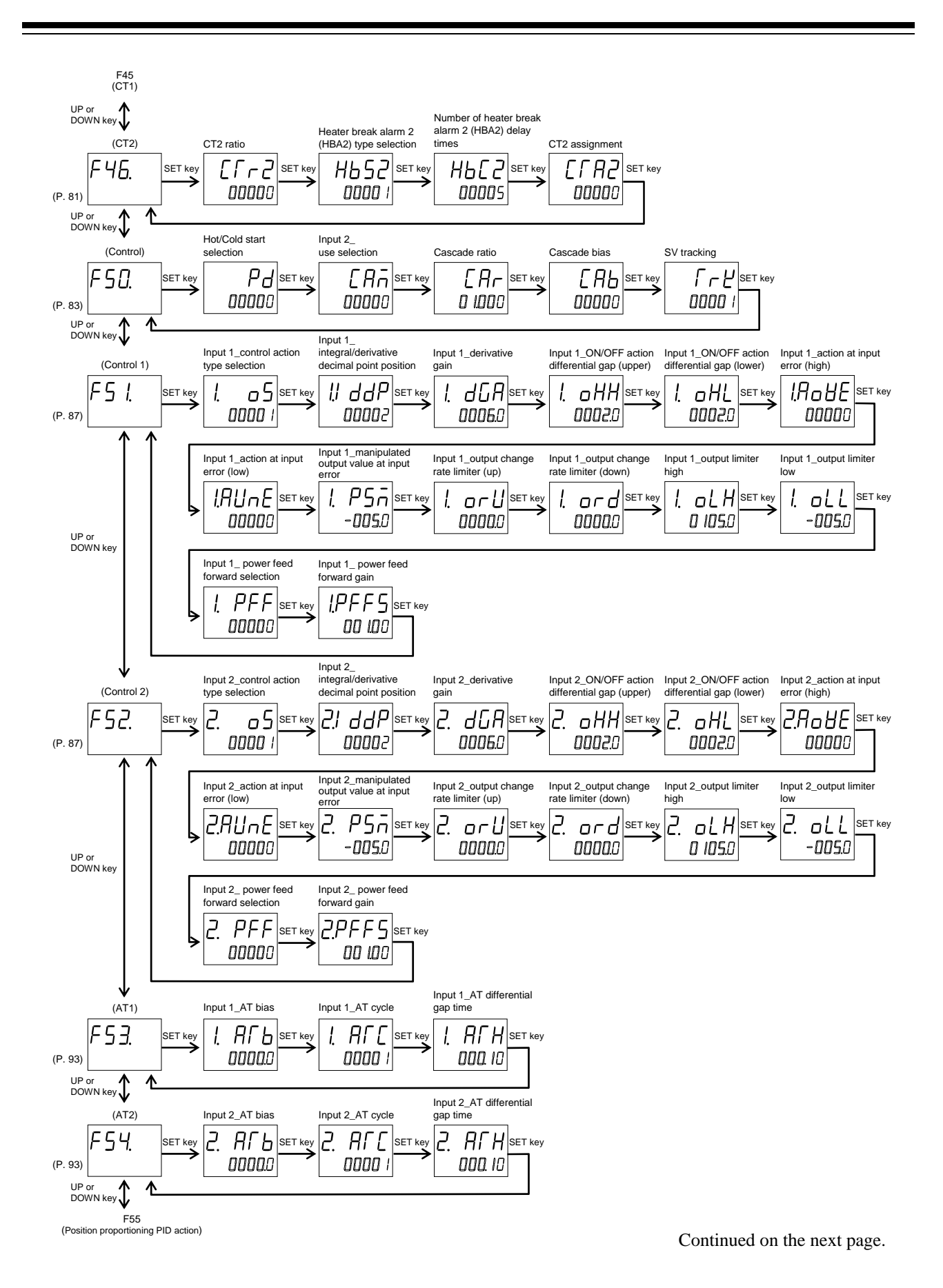

IMR01N02-E9

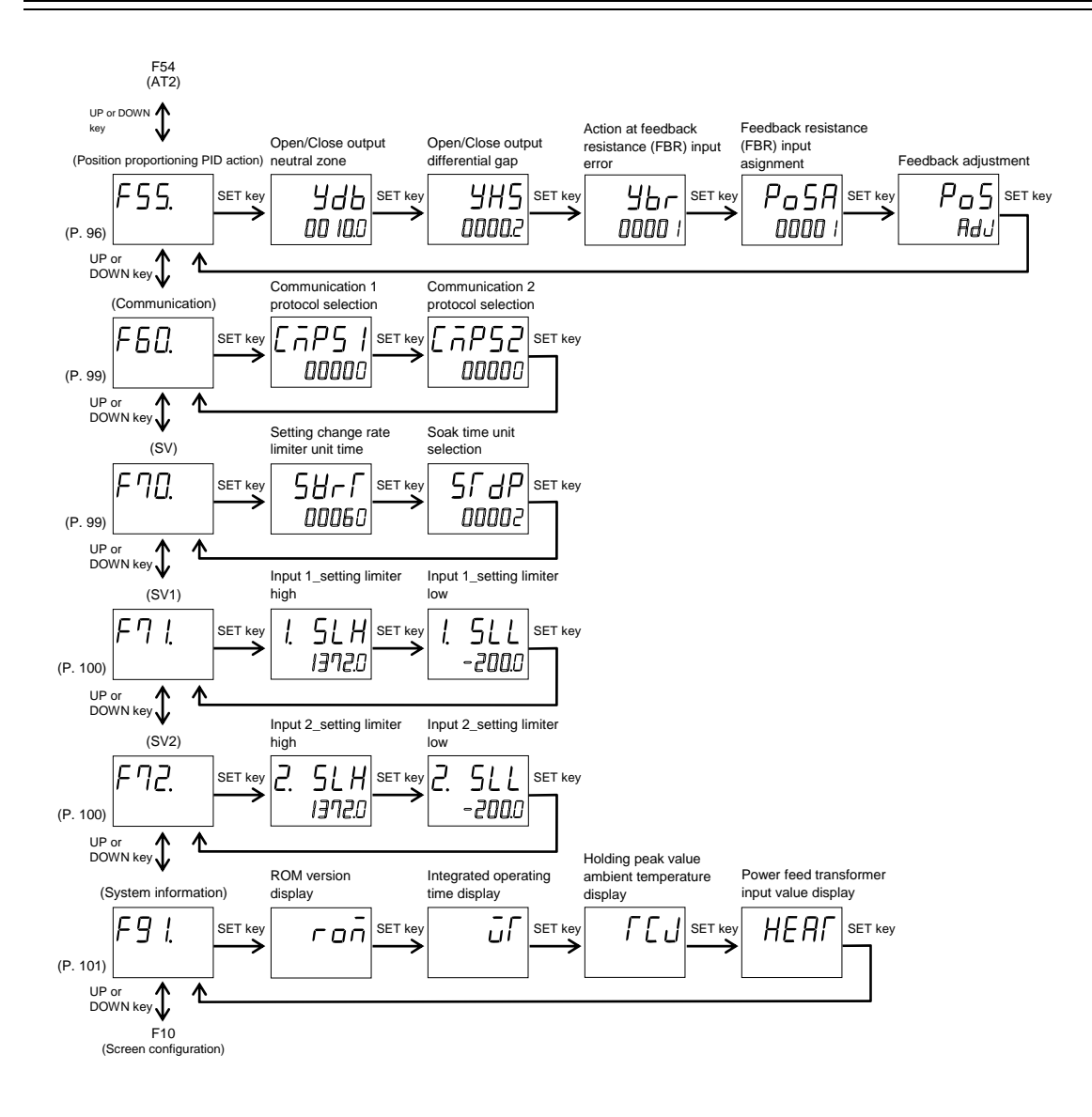

- To return to the SV setting & Monitor mode, press and hold the SET key for 2 seconds, or press the shift key while pressing the SET key.
- If the key is not pressed within 1 minute, the display will automatically return to the SV setting & Monitor mode.

# 8.2 Parameter List

| Function block |               | Parameter                                      |                                         |       |
|----------------|---------------|------------------------------------------------|-----------------------------------------|-------|
| F 10.          | Screen        | STOP display selection                         | 5P[H (SPCH)                             | P. 63 |
| (F10.)         | configuration | Bar graph display selection                    | dE (dE)                                 | P. 64 |
|                |               | Bar graph resolution setting                   |                                         |       |
| F    .         | Direct key    | Auto/Manual transfer key operation selection   | Fn / (Fn1)                              | P. 65 |
| (F11.)         |               | Remote/Local transfer key operation selection  | Fn2 (Fn2)                               |       |
|                |               | RUN/STOP transfer key operation selection      | Fn3 (Fn3)                               |       |
| F2 I.          | Input 1       | Input 1_input type selection                   |                                         | P. 66 |
| (F21.)         |               | Input 1_display unit selection                 | ///n/ [ (1. UnIT)                       | P. 67 |
|                |               | Input 1_decimal point position                 |                                         |       |
|                |               | Input 1_input scale high                       | <u> </u> <i>P</i> [_5 <i>H</i> (1.PGSH) |       |
|                |               | Input 1_input scale low                        | IPGSL (1.PGSL)                          | P. 68 |
|                |               | Input 1_input error determination point (high) | 1. Pat (1. PoV)                         |       |
|                |               | Input 1_input error determination point (low)  |                                         |       |
|                |               | Input 1_burnout direction                      | 1. 605 (1.boS)                          | P. 69 |
|                |               | Input 1_square root extraction selection       | 1. 59r (1. SQr)                         |       |
|                |               | Power supply frequency selection               | PFrq (PFrQ)                             |       |
| F22.           | Input 2       | Input 2_input type selection                   | 2. / nP (2. InP)                        | P. 66 |
| (F22.)         |               | Input 2_display unit selection                 |                                         | P. 67 |
|                |               | Input 2_decimal point position                 |                                         |       |
|                |               | Input 2_input scale high                       | 2.PGSH (2.PGSH)                         |       |
|                |               | Input 2_input scale low                        | 2.PGSL (2.PGSL)                         | P. 68 |
|                |               | Input 2_input error determination point (high) | 2. Pold (2. PoV)                        |       |
|                |               | Input 2_input error determination point (low)  |                                         |       |
|                |               | Input 2_burnout direction                      | 2. 605 (2.boS)                          | P. 69 |
|                |               | Input 2_square root extraction selection       | 2. 59r (2. SQr)                         |       |
| F23.           | Event input   | Event input logic selection                    | dl 5L (dISL)                            | P. 70 |
| (F23.)         |               |                                                |                                         |       |
| F 3 0.         | Output        | Output logic selection                         |                                         | P. 73 |
| (F30.)         |               | Output 1 timer setting                         |                                         | P. 74 |
|                |               | Output 2 timer setting                         |                                         |       |
|                |               | Output 3 timer setting                         |                                         |       |
|                |               | Output 4 timer setting                         |                                         |       |
|                |               | Output 5 timer setting                         | orts (otts)                             |       |
|                |               | Alarm lamp lighting condition setting 1        | ALC   (ALC1)                            |       |
|                |               | Alarm lamp lighting condition setting 2        | ALC2)                                   |       |

| Function block |                  | Parameter                                         |                     |       |
|----------------|------------------|---------------------------------------------------|---------------------|-------|
| F∃ I.          | Transmission     | Transmission output 1 type selection              | Ro / (Ao1)          | P. 75 |
| (F31.)         | output 1         | Transmission output 1 scale high                  | AHS / (AHS1)        |       |
|                |                  | Transmission output 1 scale low                   | ALS / (ALS1)        |       |
| F 3 2.         | Transmission     | Transmission output 2 type selection              |                     | P. 75 |
| (F32.)         | output 2         | Transmission output 2 scale high                  | AH25 (AHS2)         |       |
|                |                  | Transmission output 2 scale low                   | AL 52 (ALS2)        |       |
| F 3 3.         | Transmission     | Transmission output 3 type selection              | Ao3)                | P. 75 |
| (F33.)         | output 3         | Transmission output 3 scale high                  | AHS3 (AHS3)         |       |
|                |                  | Transmission output 3 scale low                   | AL53 (ALS3)         |       |
| F4 L           | Event 1          | Event 1 type selection                            | E5 / (ES1)          | P. 76 |
| (F41.)         |                  | Event 1 hold action                               | EHa / (EHo1)        | P. 78 |
|                |                  | Event 1 differential gap                          | <i>EH (</i> EH1)    | P. 79 |
|                |                  | Event 1 action at input error                     | EEa / (EEo1)        | P. 80 |
|                |                  | Event 1 assignment                                | EHR / (EVA1)        |       |
| F42.           | Event 2          | Event 2 type selection                            | E52 (ES2)           | P. 76 |
| (F42.)         |                  | Event 2 hold action                               | EHa2 (EHo2)         | P. 78 |
|                |                  | Event 2 differential gap                          | EH2 (EH2)           | P. 79 |
|                |                  | Event 2 action at input error                     | EEa2 (EEo2)         | P. 80 |
|                |                  | Event 2 assignment                                | EHA2 (EVA2)         |       |
| F43.           | Event 3          | Event 3 type selection                            | [5] (ES3)           | P. 76 |
| (F43.)         |                  | Event 3 hold action                               | EHa] (EHo3)         | P. 78 |
|                |                  | Event 3 differential gap                          | EH3 (EH3)           | P. 79 |
|                |                  | Event 3 action at input error                     | EEo3 (EEo3)         | P. 80 |
|                |                  | Event 3 assignment                                | EHA3 (EVA3)         |       |
| FYY.           | Event 4          | Event 4 type selection                            | E54 (ES4)           | P. 76 |
| (F44.)         |                  | Event 4 hold action                               | EHOY (EHo4)         | P. 78 |
|                |                  | Event 4 differential gap                          | ЕНЧ (ЕН4)           | P. 79 |
|                |                  | Event 4 action at input error                     | EEOY (EEo4)         | P. 80 |
|                |                  | Event 4 assignment                                | EURY (EVA4)         |       |
| F45.           | CT input 1 (CT1) | CT1 ratio                                         | [[r   (CTr1)        | P. 81 |
| (F45.)         |                  | Heater break alarm 1 (HBA1) type selection        | H65 / (HbS1)        |       |
|                |                  | Number of heater break alarm 1 (HBA1) delay times | <u>НЬ[</u> / (НЬС1) | P. 82 |
|                |                  | CT1 assignment                                    | [[] (CTA1)          |       |

Continued from the previous page.

Continued from the previous page.

| Function block |                  | Parameter                                          |                        |       |
|----------------|------------------|----------------------------------------------------|------------------------|-------|
| F46.           | CT input 2 (CT2) | CT2 ratio                                          |                        | P. 81 |
| (F46.)         |                  | Heater break alarm 2 (HBA2) type selection         | H652 (HbS2)            |       |
|                |                  | Number of heater break alarm 2 (HBA2) delay times  | НЬ[2 (HbC2)            | P. 82 |
|                |                  | CT2 assignment                                     | [[]] (CTA2)            |       |
| F 5 0.         | Control          | Hot/Cold start selection                           | <b>Pd</b> (Pd)         | P. 83 |
| (F50.)         |                  | Input 2_use selection                              |                        | P. 84 |
|                |                  | Cascade ratio                                      | [ Ar (CAr)             |       |
|                |                  | Cascade bias                                       | [Ab (CAb)              | P. 85 |
|                |                  | SV tracking                                        | ΓΓĽ (TrK)              | P. 86 |
| F5 I.          | Control 1        | Input 1_control action type selection              | 1. o5 (1. oS)          | P. 87 |
| (F51.)         |                  | Input 1_integral/derivative decimal point position |                        |       |
|                |                  | Input 1_derivative gain                            |                        |       |
|                |                  | Input 1_ON/OFF action differential gap (upper)     | . □HH (1. oHH)         | P. 88 |
|                |                  | Input 1_ON/OFF action differential gap (lower)     | 1. 0HL (1. oHL)        |       |
|                |                  | Input 1_action at input error (high)               |                        | P. 89 |
|                |                  | Input 1_action at input error (low)                |                        |       |
|                |                  | Input 1_manipulated output value at input error    | 1. P5n (1. PSM)        |       |
|                |                  | Input 1_output change rate limiter (up)            | . □ - [] (1. orU)      | P. 90 |
|                |                  | Input 1_output change rate limiter (down)          | l. ord (1. ord)        | P. 91 |
|                |                  | Input 1_output limiter high                        | 1. 0LH (1. oLH)        |       |
|                |                  | Input 1_output limiter low                         | 1. 0 L (1. oLL)        |       |
|                |                  | Input 1_power feed forward selection               | <i>I. PFF</i> (1. PFF) | P. 92 |
|                |                  | Input 1_power feed forward gain                    | LPFF5 (1.PFFS)         | P. 93 |
| F52.           | Control 2        | Input 2_control action type selection              | 2. a 5 (2. oS)         | P. 87 |
| (F52.)         |                  | Input 2_integral/derivative decimal point position | 2.1 ddP (2.IddP)       |       |
|                |                  | Input 2_derivative gain                            | 2. d[] A (2. dGA)      |       |
|                |                  | Input 2_ON/OFF action differential gap (upper)     | <i>2. аНН</i> (2. оНН) | P. 88 |
|                |                  | Input 2_ON/OFF action differential gap (lower)     | 2. 0HL (2. oHL)        |       |
|                |                  | Input 2_action at input error (high)               | 2.90 HE (2.AoVE)       | P. 89 |
|                |                  | Input 2_action at input error (low)                |                        |       |
|                |                  | Input 2_manipulated output value at input error    | 2. PSn (2. PSM)        |       |
|                |                  | Input 2_output change rate limiter (up)            |                        | P. 90 |
|                |                  | Input 2_output change rate limiter (down)          |                        | P. 91 |
|                |                  | Input 2_output limiter high                        | 2. 0LH (2. oLH)        |       |
|                |                  | Input 2_output limiter low                         | 2. all (2. oll)        |       |

| Function block |                   | Parameter                                       |                                | Page   |
|----------------|-------------------|-------------------------------------------------|--------------------------------|--------|
| F 5 2.         | Control 2         | Input 2_power feed forward selection            | 2. PFF (2. PFF)                | P. 92  |
| (F52.)         |                   | Input 2_power feed forward gain                 | 2.PFF5 (2.PFFS)                | P. 93  |
| F 5 3.         | Autotuning 1      | Input 1_AT bias                                 | <u>I</u> ПГЬ (1. ATb)          | P. 93  |
| (F53.)         | (AT1)             | Input 1_AT cycle                                | <u>Ι</u> . ΠΓ[ (1. ATC)        | P. 94  |
|                |                   | Input 1_AT differential gap time                | [ ΠΓΗ (1. ATH)                 | P. 95  |
| FS4.           | Autotuning 2      | Input 2_AT bias                                 | 2. ALP (2. ATb)                | P. 93  |
| (F54.)         | (AT2)             | Input 2_AT cycle                                | 2. R[ (2. ATC)                 | P. 94  |
|                |                   | Input 2_AT differential gap time                | <i>∂</i> . <i>AΓH</i> (2. ATH) | P. 95  |
| F 5 5.         | Position          | Open/Close output neutral zone                  | Ydb (Ydb)                      | P. 96  |
| (F55.)         | proportioning     | Open/Close output differential gap              | SHP (AHR)                      | P. 97  |
|                | PID action        | Action at feedback resistance (FBR) input error | ybr (Ybr)                      |        |
|                |                   | Feedback resistance (FBR) input assignment      | $P_{\Box}$ 5 $\beta$ (PoSA)    |        |
|                |                   | Feedback adjustment                             | Pos (Pos)                      | P. 98  |
| F60.           | Communication     | Communication 1 protocol selection              | [ (CMPS1)                      | P. 99  |
| (F60.)         |                   | Communication 2 protocol selection              | [nP52 (CMPS2)                  |        |
| F70.           | Set value (SV)    | Setting change rate limiter unit time           | 58r (SVrT)                     | P. 99  |
| (F70.)         |                   | Soak time unit selection                        | SF dP (STdP)                   |        |
| F7 [.          | Set value 1 (SV1) | Input 1_setting limiter high                    | 1. 5LH (1. SLH)                | P. 100 |
| (F71.)         |                   | Input 1_setting limiter low                     | ! 5[[ (1. SLL)                 |        |
| F72.           | Set value 2 (SV2) | Input 2_setting limiter high                    | 2. 5LH (2. SLH)                | P. 100 |
| (F72.)         |                   | Input 2_setting limiter low                     | 2. 566 (2. SLL)                |        |
| F9 I.          | System            | ROM version display                             | ran (RoM)                      | P. 101 |
| (F91.)         | information       | Integrated operating time display               | (WT)                           |        |
|                |                   | Holding peak value ambient temperature display  | T [ ] (TCJ)                    |        |
|                |                   | Power feed transformer input value display      | HEAT (HEAT)                    |        |

Continued from the previous page.

# 8.3 Precaution Against Parameter Change

If any of the following parameters is changed, the set values of relevant parameters are initialized or is automatically converted according to the new setting. It may result in malfunction or failure of the instrument.

- Input Type Selection of Input 1 (1. InP)
- Input Type Selection of Input 2 (2. InP)
- Engineering Display Unit Selection of Input 1 (1. UnIT)
- Engineering Display Unit Selection of Input 2 (2. UnIT)
- Input 1\_Decimal Point Position (1. PGdP)
- Input 2\_Decimal Point Position (2. PGdP)
- Event 1 Type Selection (ES1)
- Event 2 Type Selection (ES2)
- Event 3 Type Selection (ES3)
- Event 4 Type Selection (ES4)
- Transmission Output 1 Type Selection (Ao1)
- Transmission Output 2 Type Selection (Ao2)
- Transmission Output 3 Type Selection (Ao3)

 $\square$ 

Before changing any parameter setting on the above list, always record all parameter settings in SV setting & Monitor mode, Setup setting mode, Parameter setting mode and Engineering mode. And after the change, always check all parameter settings in SV setting & Monitor mode, Setup setting mode, Parameter setting mode and Engineering mode by comparing them with the record taken before the change.

When any one of the following parameters' settings are changed,

- Input Type Selection of Input 1 (1. InP)
- Input Type Selection of Input 2 (2. InP)
- Engineering Display Unit Selection of Input 1 (1. UnIT)
- Engineering Display Unit Selection of Input 2 (2. UnIT)

all parameter settings shown in the table below will be changed to Factory Default Values according to the new setting. They must be changed according to the application.

| Maria               | Description                               | Default value                                            |           |                          |  |
|---------------------|-------------------------------------------|----------------------------------------------------------|-----------|--------------------------|--|
| Mode                | Description                               | TC input                                                 | RTD input | Voltage/current<br>input |  |
|                     | Decimal point position                    | 1 (One decimal place)                                    |           |                          |  |
|                     | Input scale high                          | Maximum value of input range                             |           | 100.0                    |  |
|                     | Input scale low                           | Minimum value of input range                             |           | 0.0                      |  |
| Engineering<br>mode | Input error determination point<br>(high) | Maximum value of input range + (5 % of input span)       |           |                          |  |
|                     | Input error determination point<br>(low)  | Minimum value of input range – (5 % of input span)       |           |                          |  |
|                     | Burnout direction                         | 0 (Upscale)                                              |           |                          |  |
|                     | Transmission output 1 scale high          | Measured value (PV) and Set value (SV): Input scale high |           |                          |  |
|                     | Transmission output 2 scale high          | Manipulated output value (MV): 100.0                     |           |                          |  |
|                     | Transmission output 3 scale high          | Deviation: +Input span                                   |           | in                       |  |
|               |                                        | Default value                                           |                        |                             |  |
|---------------|----------------------------------------|---------------------------------------------------------|------------------------|-----------------------------|--|
| Mode          | Description                            | TC input                                                | RTD input              | Voltage/current<br>input    |  |
|               | Transmission output 1 scale low        | Measured value (PV) and Set value (SV): Input scale low |                        | <i>V</i> ): Input scale low |  |
| Engineering   | Transmission output 2 scale low        | Manip                                                   | ulated output value (M | IV): 0.0                    |  |
| mode          | Transmission output 3 scale low        | Deviation: –Input span                                  |                        |                             |  |
|               | Event 1 hold action                    |                                                         |                        |                             |  |
|               | Event 2 hold action                    |                                                         |                        |                             |  |
|               | Event 3 hold action                    | 0 (Without hold action)                                 |                        | 1)                          |  |
|               | Event 4 hold action                    | 1                                                       |                        |                             |  |
|               | Event 1 differential gap               |                                                         |                        |                             |  |
|               | Event 2 differential gap               |                                                         |                        | 0.2 % of                    |  |
|               | Event 3 differential gap               | 2.0 °                                                   | C [°F]                 | input span                  |  |
|               | Event 4 differential gap               |                                                         |                        |                             |  |
|               | Cascade ratio                          |                                                         | 1.000 (Input 2 only)   |                             |  |
|               | Cascade bias                           |                                                         | 0.0 (Input 2 only)     |                             |  |
|               | ON/OFF action differential gap (upper) | 1.0 °                                                   | C [°F]                 | 0.1 % of                    |  |
|               | ON/OFF action differential gap (lower) |                                                         | - [ - ]                | input span                  |  |
|               | AT bias                                |                                                         | 0                      |                             |  |
|               | Setting limiter high                   |                                                         | Input scale high       |                             |  |
|               | Setting limiter low                    |                                                         | Input scale low        |                             |  |
| Setup setting | PV bias                                |                                                         | 0                      |                             |  |
| mode          | PV ratio                               | 1.000<br>0.00 %                                         |                        |                             |  |
|               | PV low input cut-off                   |                                                         |                        |                             |  |
|               | Event 1 set value                      | 50                                                      |                        |                             |  |
|               | Event 2 set value                      |                                                         |                        |                             |  |
|               | Event 3 set value                      |                                                         |                        |                             |  |
|               | Event 4 set value                      |                                                         |                        |                             |  |
|               | Control loop break alarm1 (LBA1) time  |                                                         | 480 seconds            |                             |  |
| Parameter     | Control loop break alarm2 (LBA2) time  |                                                         |                        |                             |  |
| setting mode  | LBA1 deadband                          |                                                         | 0.0                    |                             |  |
|               | LBA2 deadband                          |                                                         |                        |                             |  |
|               | Proportional band                      |                                                         | 30                     |                             |  |
|               | Integral time                          | 240.0 seconds                                           |                        |                             |  |
|               | Derivative time                        | 60.0 seconds                                            |                        |                             |  |
|               | Control response parameter             | 0 (Slow)                                                |                        |                             |  |
|               | Setting change rate limiter (up)       |                                                         | OFF (Unused)           |                             |  |
|               | Setting change rate limiter (down)     |                                                         |                        | Γ                           |  |
| SV setting &  | Set value (SV)                         | 0.0 °                                                   | C [°F]                 | 0.0 %                       |  |
| Monitor mode  |                                        |                                                         |                        |                             |  |

Continued from the previous page.

When any one of the following parameters' settings are changed,

- Event 1 Type Selection (ES1)
- Event 2 Type Selection (ES2)
- Event 3 Type Selection (ES3)
- Event 4 Type Selection (ES4)

all parameter settings shown in the table below will be changed to Factory Default Values according to the new setting. They must be changed according to the application.

| Mada        | Description                           |                         | Default value |                          |
|-------------|---------------------------------------|-------------------------|---------------|--------------------------|
| Mode        | Description                           | TC input                | RTD input     | Voltage/current<br>input |
|             | Event 1 hold action                   |                         |               |                          |
|             | Event 2 hold action                   | 0 (Without hold action) |               |                          |
|             | Event 3 hold action                   |                         |               |                          |
| Engineering | Event 4 hold action                   |                         |               | -                        |
| mode        | Event 1 differential gap              |                         |               |                          |
|             | Event 2 differential gap              | 2.0 °C [°F] 0.2 %       |               | 0.2 % of                 |
|             | Event 3 differential gap              | input span              |               | input span               |
|             | Event 4 differential gap              |                         |               |                          |
|             | Event 1 set value                     | 50                      |               |                          |
|             | Event 1 set value                     |                         |               |                          |
|             | Event 1 set value                     |                         |               |                          |
| Parameter   | Event 1 set value                     |                         |               |                          |
| setting     | Control loop break alarm1 (LBA1) time |                         | 480 seconds   |                          |
| mode        | (Event 3 only)                        |                         |               |                          |
|             | Control loop break alarm2 (LBA2) time | 480 seconds             |               |                          |
|             | (Event 4 only)                        |                         |               |                          |
|             | LBA1 deadband (Event 3 only)          | 0.0                     |               |                          |
|             | LBA2 deadband (Event 4 only)          |                         | 0.0           |                          |

When any one of the following parameters' settings are changed,

- Transmission Output 1 Type Selection (Ao1)
- Transmission Output 2 Type Selection (Ao2)
- Transmission Output 3 Type Selection (Ao3)

all parameter settings shown in the table below will be changed to Factory Default Values according to the new setting. They must be changed according to the application.

| <b>M</b> - 1- | Description                      | Default value                                                                                                    |           |                          |
|---------------|----------------------------------|----------------------------------------------------------------------------------------------------|-----------|--------------------------|
| wode          |                                  | TC input                                                                                                    | RTD input | Voltage/current<br>input |
|               | Transmission output 1 scale high | Measured value (PV) and Set value (SV): Input scale high<br>Manipulated output value (MV): 100.0                                                                      |           |                          |
|               | Transmission output 2 scale high |                                                                                                    |           | IV): 100.0               |
| Engineering   | Transmission output 3 scale high | Deviation: +Input span                                                                                                    |           |                          |
| mode          | Transmission output 1 scale low  | output 1 scale lowMeasured value (PV) and Set value (SV): Input scale lowoutput 2 scale lowManipulated output value (MV): 0.0output 3 scale lowDeviation: –Input span |           | V): Input scale low      |
|               | Transmission output 2 scale low  |                                                                                                    |           | MV): 0.0                 |
|               | Transmission output 3 scale low  |                                                                                                    |           | an                       |

When any one of the following parameters' settings are changed,

- Input 1\_Decimal Point Position (1. PGdP)
- Input 2\_Decimal Point Position (2. PGdP)

all parameter settings shown in the table below will be automatically converted into the a values to match the new decimal point position as long as the converted values are in the acceptable range of each parameter. They must be check and changed if necessary according to the application

| Mode                      | Description                            |
|---------------------------|----------------------------------------|
|                           | Input scale high                       |
|                           | Input scale low                        |
|                           | Input error determination point (high) |
|                           | Input error determination point (low)  |
|                           | Transmission output 1 scale high       |
|                           | Transmission output 2 scale high       |
|                           | Transmission output 3 scale high       |
|                           | Transmission output 1 scale low        |
|                           | Transmission output 2 scale low        |
| Engineering mode          | Transmission output 3 scale low        |
|                           | Event 1 hold action                    |
|                           | Event 2 hold action                    |
|                           | Event 3 hold action                    |
|                           | Event 4 hold action                    |
|                           | ON/OFF action differential gap (upper) |
|                           | ON/OFF action differential gap (lower) |
|                           | Setting limiter high                   |
|                           | Setting limiter low                    |
| Setup setting mode        | PV bias                                |
|                           | Event 1 set value                      |
|                           | Event 2 set value                      |
|                           | Event 3 set value                      |
| Parameter setting mode    | Event 4 set value                      |
|                           | LBA deadband                           |
|                           | Proportional band                      |
|                           | Setting change rate limiter (up)       |
|                           | Setting change rate limiter (down)     |
| SV setting & Monitor mode | Set value (SV)                         |

Continued from the previous page.

#### Precaution and Example of automatic conversion

• Decimal point position moves in accordance with the setting change.

**Example**: When the setting of the decimal point position is changed from 0 (no decimal place) to 1 (the first decimal place) with Input scale high (1.PGSH) set to 800 °C:

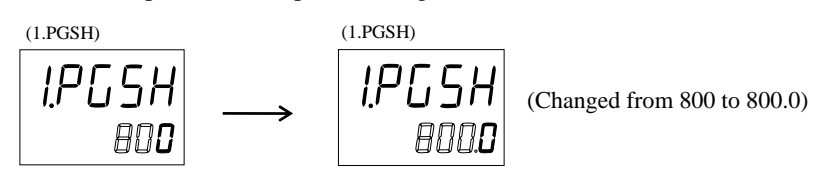

The display will change from 800 to 800.0.

- The displayed range of the controller is between -19999 and +99999 regardless of the decimal point position.
- **Example**: When RTD input is selected for Input 1, and Input Scale Low (1.PGSL) is 200°C, the decimal point position is changed from 0 to 2:

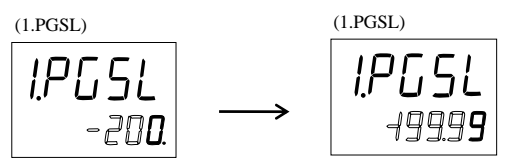

(Input scale low becomes -199.99, because -200.00 is out of the display range.)

- When a number of decimal places for the set value is reduced due to the decimal point change, the set value is rounded off to the first decimal place and will be displayed without any decimal place.
- **Example**: When the decimal point position is changed from 2 (two decimal places) to 0 (no decimal place) and Input scale high (1.PGSH) is 594.99:

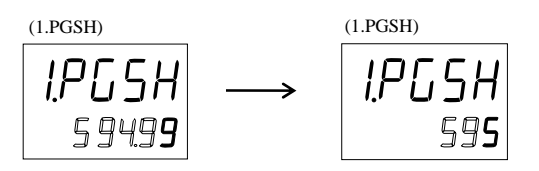

(The figure is rounded off to the first decimal place, and the Input Scale High **1.PGSH** becomes 595.)

In the above example, if the decimal point position is changed back to 2 from 0, "1.PGSH" becomes 595.00.

# 8.4 Screen Configuration (F10)

## ■ STOP display selection (SPCH)

STOP message for control STOP mode can be displayed either on the upper display or the lower display. SPCH is to select the display to show the STOP message.

Data range: 0: Displays on the Measured value (PV1/PV2) unit (TYPE 1)

1: Displays on the Set value (SV) unit (TYPE 2)

Factory set value: 0

There are three different characters for STOP mode depending on how to be transfered from RUN to STOP.

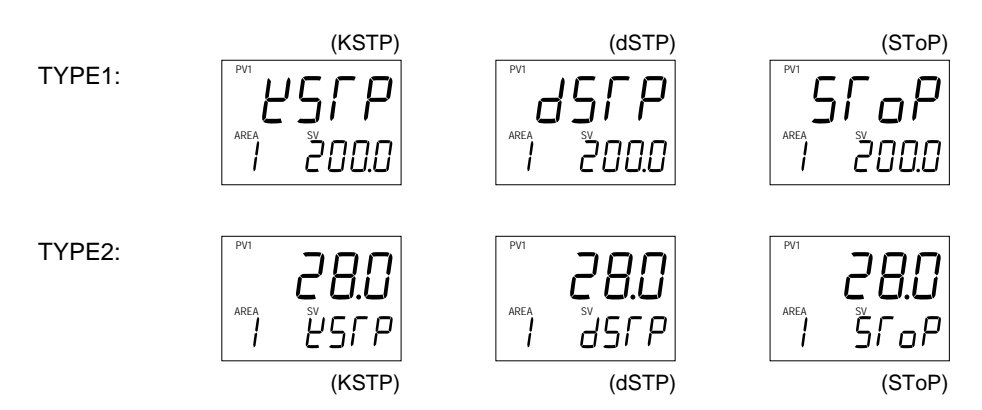

Display explanations:

|               |      | RUN/STOP with Event input |                        |  |
|---------------|------|---------------------------|------------------------|--|
|               |      | RUN<br>(Contact closed)   | STOP<br>(Contact open) |  |
|               | RUN  | RUN                       | STOP                   |  |
| RUN/STOP with |      | STOP is not displayed     | d577 (dSTP)            |  |
| key operation | STOP | STOP                      | STOP                   |  |
|               |      | μςγρ (kstp)               | SraP (Stop)            |  |

### ■ Bar graph display selection (dE)

Use to select the contents of the bar graph display.

#### Data range:

- 0: No display1: Input 1\_manipulated output value (MV)
- 2: Input 1\_measured value (PV)
- 3: Input 1\_set value (SV)
- 4: Input 1\_deviation value
- 5: Feedback resistance input value (POS)
- 6: Input 2\_manipulated output value (MV)
- 7: Input 2\_measured value (PV)
- 8: Input 2\_set value (SV)
- 9: Input 2\_deviation value

Factory set value: 0

Related parameters: Bar graph resolution setting (P. 64)

Bar graph display explanation:

| Manipulated output value (MV)<br>display      | Displays the Manipulated output value (MV). When Manipulated output value (MV) is at 0 % or less, the left-end dot of the bar-graph flashes. When MV exceeds 100 %, the right-end dot flashes.                                                                                                    |  |  |
|-----------------------------------------------|----------------------------------------------------------------------------------------------------|--|--|
|                                               | [Display example] 0 50 100<br>∎∎∎∎∎ 000000000000                                                                                                    |  |  |
| Measured value (PV) display                   | Scaling is available within the input range. [Display example] 0 50 100                                                                                                    |  |  |
|                                               |                                                                                                    |  |  |
| Set value (SV) display                        | Displays the Set value (SV). Scaling is available within the input range.<br>[Display example] 0 50 100<br>∎∎∎∎∎ 0000000000000000000000000000                                                                                                    |  |  |
| Deviation value display                       | Displays the deviation between the Measured value (PV) and the Set value (SV).<br>When the Deviation display is selected, the dots at both ends of bar-graph light.<br>A display resolution per dot is settable from 1 to 100.<br>[Display example]                                                                                                    |  |  |
| Feedback resistance input value (POS) display | Displays the Feedback resistance input value (POS). It is available only with position proportioning PID control. [Display example] 0 50 100 [Display example] 0 50 100 [Display example] 100 [Display example] 100 [Display |  |  |

The number of dot points: 10 dots (HA400/401)

20 dots (HA900/901)

# Bar graph resolution setting (dEUT)

Use to set the bar graph display resolution for the deviation display. Set several digits per 1 dot of the bar graph.

Data range: 1 to 100 digit/dot

Factory set value: 100

Related parameters: Bar graph display selection (P. 64)

# 8.5 Direct Key (F11)

#### ■ Auto/Manual transfer key operation selection (Fn1)

Use to select Use/Unuse of Auto/Manual transfer key (A/M).

Data range: 0: Unused

1: Auto/Manual transfer for Input 1

- 2: Auto/Manual transfer for Input 2
- 3: Common Auto/Manual transfer for Input 1 and Input 2

Factory set value: 3

# Remote/Local transfer key operation selection (Fn2)

Use to select Use/Unuse of Remote/Local transfer key (R/L).

Data range: 0: Unused

1: Remote/Local transfer

Factory set value: 1

#### RUN/STOP transfer key operation selection (Fn3)

Use to select Use/Unuse of RUN/STOP transfer key (R/S).

Data range: 0: Unused 1: RUN/STOP transfer

Factory set value: 1

# 8.6 Input 1 (F21) Input 2 (F22)

## ■ Input type selection (1. InP, 2. InP)

Data range: 0 to 23 (Refer to the following table)

[Input Range Table]

| Set value |         | Input type           | Input range                              | Hardware       |
|-----------|---------|----------------------|------------------------------------------|----------------|
| 0         |         | К                    | -200 to +1372 °C or -328.0 to +2501.6 °F |                |
| 1         |         | J                    | -200 to +1200 °C or -328.0 to +2192.0 °F |                |
| 2         |         | R                    | -50 to +1768 °C or -58.0 to +3214.4 °F   |                |
| 3         |         | S                    | -50 to +1768 °C or -58.0 to +3214.4 °F   |                |
| 4         | TC      | В                    | 0 to 1800 °C or 32.0 to 3272.0 °F        |                |
| 5         | input   | Е                    | -200 to +1000 °C or -328.0 to +1832.0 °F |                |
| 6         |         | Ν                    | 0 to 1300 °C or 32.0 to 2372.0 °F        |                |
| 7         |         | Т                    | -200 to +400 °C or -328.0 to +752.0 °F   |                |
| 8         |         | W5Re/W26Re           | 0 to 2300 °C or 32.0 to 4172.0 °F        | Voltage (low)  |
| 9         |         | PLII                 | 0 to 1390 °C or 32.0 to 2534.0 °F        | input group    |
| 19        | Voltage | 0 to 1 V             | Programmable range                       |                |
| 20        | (low)   | 0 to 100 mV          | (-19999 to +99999)                       |                |
| 21        | input   | 0 to 10 mV           |                                          |                |
| 12        |         | 3-wire system Pt100  | -200 to +850 °C or -328.0 to +1562.0 °F  |                |
| 13        | RTD     | 3-wire system JPt100 | -200 to +600 °C or -328.0 to +1112.0 °F  |                |
| 22        | input   | 4-wire system Pt100  | -200 to +850 °C or -328.0 to +1562.0 °F  |                |
| 23        |         | 4-wire system JPt100 | -200 to +600 °C or -328.0 to +1112.0 °F  |                |
| 14        | Current | 0 to 20 mA           | Programmable range                       |                |
| 15        | input   | 4 to 20 mA           | (-19999 to +99999)                       |                |
| 16        | Voltage | 0 to 10 V            | Programmable range                       | Voltage (high) |
| 17        | (high)  | 0 to 5 V             | (-19999 to +99999)                       | input group    |
| 18        | input   | 1 to 5 V             |                                          |                |

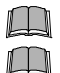

An input type change may only be made within the hardware groups as shown above.

Do not set to any number (including 10 and 11) which is not described in the input range table above. This may cause malfunctioning.

 $\square$ 

4-wire RTD input type (22 and 23) cannot be selected for Input type selection of Input 2 (2. InP).

Refer to the above input range table to select input type of the remote input. Input range 0 to 13, 22 or 23 cannot be selected for the Remote input.

Factory set value: Input 1\_input type selection (1. InP):

Based on model code. (When not specifying: Type K)

Input 2\_input type selection (2. InP):

Based on model code. (When not specifying: Type K)

Related parameters: Display unit selection (P. 67), Decimal point position (P. 67), Input scale high (P. 67),

Input scale low (P. 68)

#### ■ Display unit selection (1. UnIT, 2. UnIT)

Use to select the temperature unit for thermocouple (TC) and RTD inputs.

| Data range:        | 0: °C<br>1: °F                              |
|--------------------|---------------------------------------------|
| Factory set value: | Input 1_display unit selection (1. UnIT): 0 |

## Input 2\_display unit selection (2. UnIT): 0

### Decimal point position (1. PGdP, 2. PGdP)

Use to select the decimal point position of the input range.

| Data range:        | TC inputs:                             | 0 to 1       |  |
|--------------------|----------------------------------------|--------------|--|
| -                  | RTD inputs:                            | 0 to 2       |  |
|                    | Voltage (V)/Current (I) inputs: 0 to 4 |              |  |
|                    | 0: No decimal place                    |              |  |
|                    | 1: One decimal place                   |              |  |
|                    | 2: Two decimal places                  |              |  |
|                    | 3: Three decimal places                |              |  |
|                    | 4: Four decimal places                 |              |  |
| Factory set value: | Input 1_decimal point position         | (1. PGdP): 1 |  |
|                    | Input 2_decimal point position         | (2. PGdP): 1 |  |
|                    |                                        |              |  |

Related parameters: Input type selection (P. 66), Input scale high (P. 67), Input scale low (P. 68)

### ■ Input scale high (1. PGSH, 2. PGSH)

Use to set the high limit of the input scale range.

| Data range:        | TC/RTD inputs:                                               |                                                     |  |
|--------------------|--------------------------------------------------------------|-----------------------------------------------------|--|
|                    | Input scale low to Maximum value of the selected input range |                                                     |  |
|                    | Voltage (V)/Current (I) inputs:                              |                                                     |  |
|                    | -19999 to +99999 (Vari                                       | ies with the setting of the decimal point position) |  |
| Factory set value: | Input 1_input scale high (1. PGSH                            | ):                                                  |  |
|                    | TC/RTD inputs:                                               | Maximum value of the selected input range           |  |
|                    | Voltage (V)/Current (I) inputs:                              | 100.0                                               |  |
|                    | Input 2_input scale high (2. PGSH                            | ):                                                  |  |
|                    | TC/RTD inputs:                                               | Maximum value of the selected input range           |  |
|                    | Voltage (V)/Current (I) inputs:                              | 100.0                                               |  |

Related parameters: Input type selection (P. 66), Decimal point position (P. 67), Input scale low (P. 68) Input Scale High function:

The input scale range can be easily set by setting the Input scale high limit/low.

When a Voltage/Current input type is selected, the Input scale high can be set lower than the Input scale low. (Input scale high < Input scale low)

### ■ Input scale low (1. PGSL, 2. PGSL)

This value is to set the low limit of the input scale range.

| Data range:        | TC/RTD inputs: Minimum value of the selected input range to Input scale high |                                                                       |  |
|--------------------|------------------------------------------------------------------------------|-----------------------------------------------------------------------|--|
| -                  | Voltage (V)/Current (I) inputs:                                              |                                                                       |  |
|                    | -19999 to +9999                                                              | 9 (Varies with the setting of the decimal point position)             |  |
| Factory set value: | Input 1_input scale low (1. PGSL):                                           |                                                                       |  |
| ·                  | TC/RTD inputs:                                                               | Minimum value of the selected input range                             |  |
|                    | Voltage (V)/Current (I) inputs:                                              | 0.0                                                                   |  |
|                    | Input 2_input scale low (2. PGSL):                                           | :                                                                     |  |
|                    | TC/RTD inputs:                                                               | Minimum value of the selected input range                             |  |
|                    | Voltage (V)/Current (I) inputs:                                              | 0.0                                                                   |  |
| Polated parameters | - Input type selection (P 66) Decim                                          | point position ( $\mathbf{P}$ 67) Input scale high ( $\mathbf{P}$ 67) |  |

Related parameters: Input type selection (P. 66), Decimal point position (P. 67), Input scale high (P. 67) Input Scale Low function:

The input scale range can be easily set by setting the input scale high limit/low limit

When a Voltage/Current input type is selected, the Input scale high can be set lower than the Input scale low. (Input scale high < Input scale low)

## ■ Input error determination point (high) (1. PoV, 2. PoV)

Use to set Input error determination point (high). Input error determination function is activated when a measured value reaches the limit, and control output value selected by Action at input error will be output.

| Data range:         | Input scale low – (5 % of input span) to Input scale high + (5 % of input span)                                     |                                        |  |  |
|---------------------|----------------------------------------------------------------------------------------------------|----------------------------------------|--|--|
| Factory set value:  | e: Input 1_input error determination point (high) (1. PoV)<br>TC/RTD inputs: Input scale high + (5 % of input span) |                                        |  |  |
|                     |                                                                                                    |                                        |  |  |
|                     | Voltage (V)/Current (I) inputs:                                                                                     | 105.0                                  |  |  |
|                     | Input 2_input error determination point (high) (2. PoV)                                                             |                                        |  |  |
|                     | TC/RTD inputs:                                                                                                    | Input scale high + (5 % of input span) |  |  |
|                     | Voltage (V)/Current (I) inputs: 105.0                                                                               |                                        |  |  |
| Related parameters: | ers: Input error determination point (low) (P. 68), Action at input error (high) (P. 89),                           |                                        |  |  |
|                     | Action at input error (low) (P. 89), Manipulated output value at input error (P. 89)                                |                                        |  |  |

## ■ Input error determination point (low) (1. PUn, 2. PUn)

Use to set Input error determination point (low). Input error determination function is activated when a measured value reaches the limit, and control output value selected by Action at input error will be output.

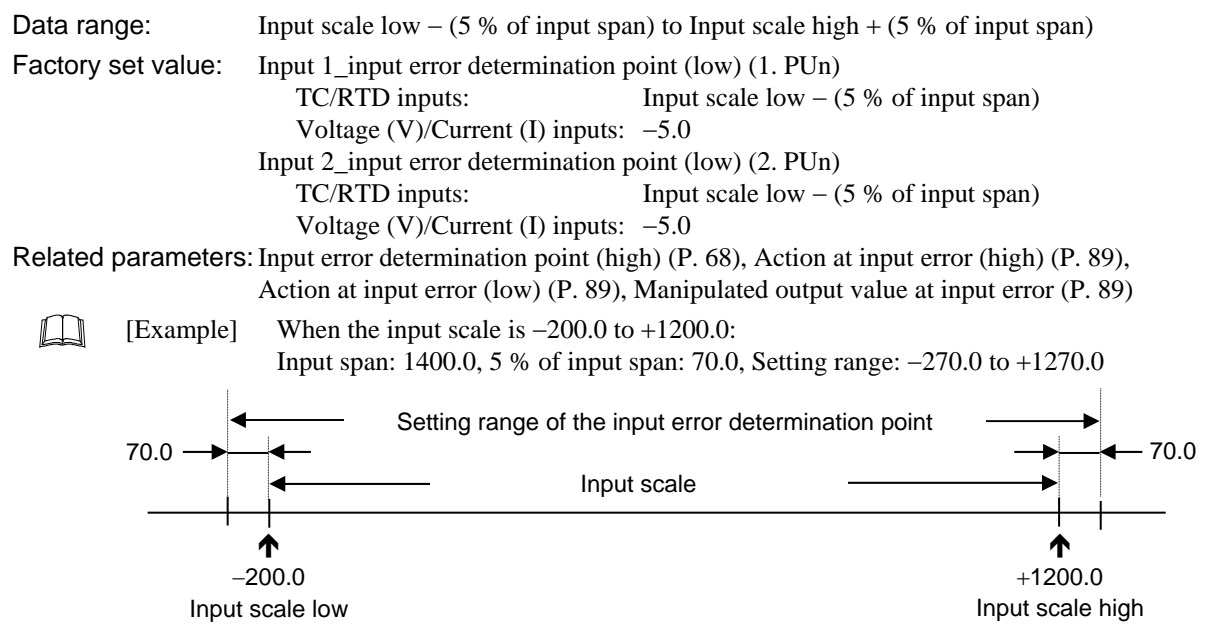

#### Burnout direction (1. boS, 2. boS)

Use to select Burnout direction in input break. When input break is detected by the controller, the measured value go either Upscale or Downscale according to the Burnout direction setting.

Data range: 0: Upscale

1: Downscale

Factory set value: Input 1\_burnout direction (1. boS): 0 Input 2\_burnout direction (2. boS): 0

For the following types of input, the action when an input break occurs is fixed, regardless of the Burnout direction setting.

- RTD input: Upscale
- Voltage (high) input: Downscale (Indicates value near 0 V)
- Current input: Downscale (Indicates value near 0 mA)

#### ■ Square root extraction selection (1. SQr, 2. SQr)

Use to select Use/Unuse of the Square root extraction for the measured value.

Data range: 0: Unused

1: Used

Factory set value: Input 1\_square root extraction selection (1. SQr): 0

Input 2\_square root extraction selection (2. SQr): 0

Square Root Extraction function:

The controller can receive the input signal directly from a differential pressure type flow transmitter by using Square root extraction function without using a square root extractor.

### Power supply frequency selection (PFrQ)

Use to select the power supply frequency of the controller suited to the application.

Data range: 0: 50 Hz

1: 60 Hz

Factory set value: 0

# 8.7 Event Input (F23)

## Event input logic selection (dISL)

Use to assign the function (memory area, operation mode) for the Event inputs (DI 1 to DI 7).

Data range: 0 to 6 (Refer to the following table)

| Set   | DI 1                                     | DI 2                    | DI 3                  | DI 4                  | DI 5                     | DI 6                    | DI 7                    |
|-------|------------------------------------------|-------------------------|-----------------------|-----------------------|--------------------------|-------------------------|-------------------------|
| value | Terminal<br>No. 30-31                    | Terminal<br>No. 30-32   | Terminal<br>No. 30-33 | Terminal<br>No. 30-34 | Terminal<br>No. 35-36    | Terminal<br>No. 13-14   | Terminal<br>No. 13-15   |
| 0     |                                          |                         | Unused                | l (No function assig  | (nment)                  |                         |                         |
| 1     |                                          | Memory area no<br>(1 to | umber selection (16)  | Memory area set       | RUN/STOP<br>transfer     | Auto/Manual<br>transfer |                         |
| 2     |                                          | Memory area no<br>(1 to | umber selection (16)  | Memory area set       | RUN/STOP<br>transfer     | Remote/Local transfer   |                         |
| 3     |                                          | Memory area no<br>(1 to | umber selection (16)  | Memory area set       | Remote/Local<br>transfer | Auto/Manual<br>transfer |                         |
| 4     | Memory area number selection<br>(1 to 8) |                         |                       | Memory area set       | RUN/STOP<br>transfer     | Remote/Local transfer   | Auto/Manual<br>transfer |
| 5     | Memory area number selection<br>(1 to 8) |                         |                       | Memory area set       | Remote/Local<br>transfer | Unused                  | Unused                  |
| 6     | Memory area number selection<br>(1 to 8) |                         |                       | Memory area set       | Auto/Manual<br>transfer  | Unused                  | Unused                  |

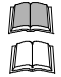

DI 6 and DI 7 cannot be used when the Communication 1 function is specified.

Event input terminals:

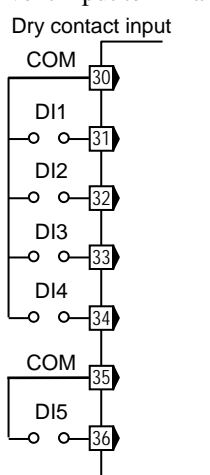

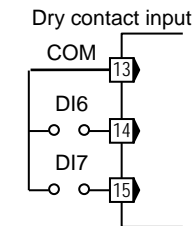

Contact input from external devices or equipment should be dry contact input. If it is not dry contact input, the input should have meet the specifications below.

Contact specifications: At OFF (contact open) 500 k $\!\Omega$  or more At ON (contact closed) 10  $\Omega$  or less

Factory set value: 1

Event Input function: Refer to bellow.

#### Contact status of memory area number selection

To store a new Memory area number as the Control area, close the DI for Memory area set.

| Event | Memory area number                |   |   |   |   |        |   |   |   |    |    |    |    |    |    |    |
|-------|-----------------------------------|---|---|---|---|--------|---|---|---|----|----|----|----|----|----|----|
| input | 1                                 | 2 | 3 | 4 | 5 | 6      | 7 | 8 | 9 | 10 | 11 | 12 | 13 | 14 | 15 | 16 |
| DI 1  | ×                                 | - | × | - | × | -      | × | - | × | -  | ×  | -  | ×  | -  | ×  | -  |
| DI 2  | ×                                 | × | - | - | × | ×      | - | - | × | ×  | -  | -  | ×  | ×  | -  | -  |
| DI 3  | ×                                 | × | × | × | - | -      | - | - | × | ×  | ×  | ×  | -  | -  | -  | -  |
| DI 4  | ×                                 | × | × | × | × | ×      | × | × | - | -  | -  | -  | -  | -  | -  | -  |
|       | ×: Contact open -: Contact closed |   |   |   |   | closed |   |   |   |    |    |    |    |    |    |    |

×: Contact open

Continued on the next page.

Continued from the previous page.

Transfer timing of memory area number:

[Example] Change the memory area number to 6

(when "4" is selected in "Event input logic selection")

First, close the contacts between DI1 and DI3 and the common terminal. Next, open the contact between DI2 and the common. Then, close the contact between DI4 and the common from open status, the memory area in the controller will change to "6".

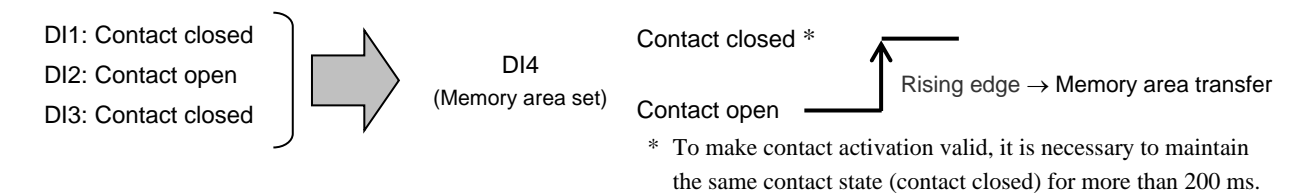

#### DI Status for mode transfer

|                         | Contact closed            | Contact open        | No event input or<br>not selected |
|-------------------------|---------------------------|---------------------|-----------------------------------|
| RUN/STOP transfer       | RUN (Control RUN)         | STOP (Control STOP) | RUN (Control RUN)                 |
| Auto/Manual transfer    | Auto                      | Manual              | Auto                              |
| Remote/Local transfer * | Remote or cascade control | Local               | Local                             |

\* If "Input 2\_use selection (CAM)" of the Engineering mode is changed to "2: Cascade control (Slave)," "Remote/Local" needs to be changed to "Cascade/Local."

#### RUN/STOP transfer

| Mode select from front key or communication | Status of event input (DI) | Actual operation mode | STOP display          |
|---------------------------------------------|----------------------------|-----------------------|-----------------------|
| DUN (Control DUN)                           | Contact closed             | RUN (Control RUN)     | STOP is not displayed |
| KUN (Control KUN)                           | Contact open               |                       | JSEP                  |
| STOD (Control STOD)                         | Contact closed             | STOP (Control STOP)   | ĽSFP                  |
| STOP (Control STOP)                         | ') Contact open            |                       | SraP                  |

Continued on the next page.

Continued from the previous page.

#### • Auto/Manual transfer

| Mode select from front key or communication | Status of event input (DI) | Actual operation mode | Display lamp      |  |
|---------------------------------------------|----------------------------|-----------------------|-------------------|--|
| Auto                                        | Contact closed             | Auto                  | MAN mode lamp ON  |  |
| Auto                                        | Contact open               |                       |                   |  |
| Manual                                      | Contact closed             | Manual                | MAN mode lamp OFF |  |
| ivianuai                                    | Contact open               |                       |                   |  |

#### • Remote/Local transfer

| Mode select from front key or communication | Status of event input (DI) | Actual operation mode | Display lamp      |  |
|---------------------------------------------|----------------------------|-----------------------|-------------------|--|
| Damata                                      | Contact closed             | Remote                | REM mode lamp ON  |  |
| Keniote                                     | Contact open               |                       |                   |  |
| Land                                        | Contact closed             | Local                 | REM mode lamp OFF |  |
| Local                                       | Contact open               |                       |                   |  |

Transfer timing of RUN/STOP, Auto/Manual, and Remote/Local:

The selection operation is taken when DI contact is closed from the open condition (Rising edge).

Contact closed \* Rising edge

\* To make contact activation valid, it is necessary to maintain the same contact state (contact closed) for more than 200 ms.

# 8.8 Output (F30)

## Output logic selection (LoGC)

This is used to assign the output function (control output, event, etc.) for the output (OUT1 to OUT5). Data range: 1 to 11 (Refer to the following table)

| Set<br>value | OUT1<br>(M/V/R/E/T) | OUT2<br>(M/V/R/E/T)                                                                        | OUT3<br>(M/V/R/E/T)                                                                        | OUT4<br>(M)                                 | OUT5<br>(M)                                | Note                                                                         |
|--------------|---------------------|--------------------------------------------------------------------------------------------|--------------------------------------------------------------------------------------------|---------------------------------------------|--------------------------------------------|------------------------------------------------------------------------------|
| 1            | MV 1                | HBA 1 (Energized)<br>HBA 2 (Energized)                                                     | EV 3 (Energized)<br>EV 4 (Energized)                                                       | EV 2 (Energized)                            | EV 1 (Energized)                           |                                                                              |
| 2            | MV 1                | HBA 1 (De-energized)<br>HBA 2 (De-energized)                                               | EV 3 (De-energized)<br>EV 4 (De-energized)                                                 | EV 2 (De-energized)                         | EV 1 (De-energized)                        | _                                                                            |
| 3            | MV 1                | EV 3 (Energized)<br>EV 4 (Energized)<br>HBA 1 (Energized)<br>HBA 2 (Energized)             | EV 2 (Energized)                                                                           | EV 1 (Energized)                            | FAIL (De-energized)                        | Energized alarm<br>corresponding to FAIL<br>output                           |
| 4            | MV 1                | EV 3 (De-energized)<br>EV 4 (De-energized)<br>HBA 1 (De-energized)<br>HBA 2 (De-energized) | EV 2 (De-energized)                                                                        | EV 1 (De-energized)                         | FAIL (De-energized)                        | De-energized alarm<br>corresponding to FAIL<br>output                        |
| 5            | MV 1                | MV 2                                                                                       | EV 4 (Energized)<br>HBA 2 (Energized)                                                      | EV 3 (Energized)<br>HBA 1 (Energized)       | EV 1 (Energized)<br>EV 2 (Energized)       | Energized alarm<br>corresponding to two loops<br>control                     |
| 6            | MV 1                | MV 2                                                                                       | EV 4 (De-energized)<br>HBA 2 (De-energized)                                                | EV 3 (De-energized)<br>HBA 1 (De-energized) | EV 1 (De-energized)<br>EV 2 (De-energized) | De-energized alarm<br>corresponding to two loops<br>control                  |
| 7            | MV 1                | MV 2                                                                                       | EV 3 (Energized)<br>EV 4 (Energized)<br>HBA 1 (Energized)<br>HBA 2 (Energized)             | EV 2 (Energized)                            | EV 1 (Energized)                           | Energized alarm<br>corresponding to two loops<br>control                     |
| 8            | MV 1                | MV 2                                                                                       | EV 3 (De-energized)<br>EV 4 (De-energized)<br>HBA 1 (De-energized)<br>HBA 2 (De-energized) | EV 2 (De-energized)                         | EV 1 (De-energized)                        | De-energized alarm<br>corresponding to two loops<br>control                  |
| 9            | MV 1 (OPEN)         | MV 1 (CLOSE)                                                                               | EV 3 (Energized)<br>EV 4 (Energized)<br>HBA 1 (Energized)<br>HBA 2 (Energized)             | EV 2 (Energized)                            | EV 1 (Energized)                           | Energized alarm<br>corresponding to position<br>proportioning PID control    |
| 10           | MV 1 (OPEN)         | MV 1 (CLOSE)                                                                               | EV 3 (De-energized)<br>EV 4 (De-energized)<br>HBA 1 (De-energized)<br>HBA 2 (De-energized) | EV 2 (De-energized)                         | EV 1 (De-energized)                        | De-energized alarm<br>corresponding to position<br>proportioning PID control |
| 11           | MV 1                | EV 4 (Energized)<br>HBA 2 (Energized)                                                      | EV 3 (Energized)<br>HBA 1 (Energized)                                                      | EV 2 (Energized)                            | EV 1 (Energized)                           | Energized alarm                                                              |

[Output Assignment Table] (M: Relay contact output, V: Voltage pulse output, R: Current output, E: Voltage, T: Triac output)

MV 1 = Manipulated output value of Input 1, MV 2 = Manipulated output value of Input 2, MV 1 (OPEN) = Open-side control output of Position proportioning PID control, MV 1 (CLOSE) = Close-side control output of Position proportioning PID control, HBA 1 = Output of Heater break alarm 1, HBA 2 = Output of Heater break alarm 2, EV 1 = Output of Event 1, EV 2 = Output of Event 2, EV 3 = Output of Event 3, EV 4 = Output of Event 4, FAIL = FAIL output

An output logic becomes OR output when two or more output functions are assigned to one output.

When three transmission outputs are selected, the transmission outputs are automatically assigned to OUT1 through OUT3 and it has priority over the Output logic selection (LoGC). To select Manipulated output value of Input 1 or Input 2 as output type of OUT1, OUT2 or OUT3, select "1. MV: Input 1\_manipulated output value (MV)" or "2. MV: Input 2\_ manipulated output value (MV)" at the parameters of Transmission output type selection.

Factory set value:For 1-input controller: 1<br/>For 2-input controller: 5Related parameters: Output timer setting (P. 74), Alarm lamp lighting condition setting (P. 74),<br/>Event type selection (P. 76), Transmission output type selection (P. 75),<br/>CT assignment (P. 82)

### Output timer setting (oTT1 to oTT5)

Output timer setting is to set an output delay time for event outputs.

Data range: 0.0 to 600.0 seconds

Factory set value: 0.0

Related parameters: Output logic selection (P. 73), Alarm lamp lighting condition setting (P. 74), Event type selection (P. 76)

**Output Timer Setting function:** 

When an event condition becomes ON status, the output is suppressed until the Output Timer set time elapses. After the time is up, if the event output is still ON status, the output will be produced.

Example: When set the event timer to 100.0 seconds.

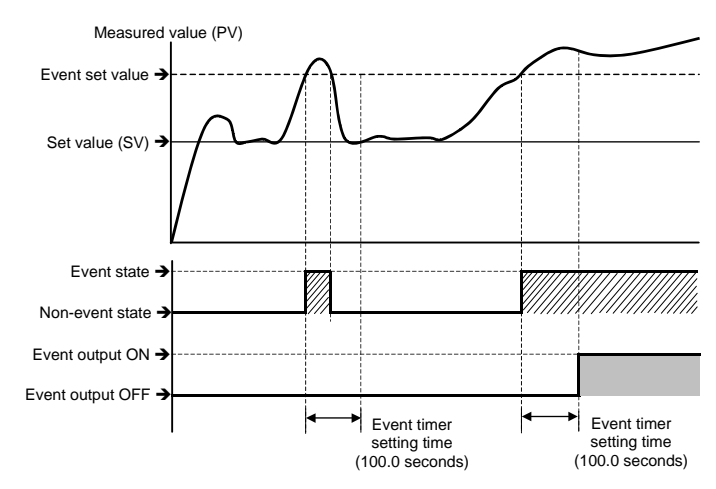

## Alarm lamp lighting condition setting (ALC1, ALC2)

Use to set an alarm (ALM) lamp lighting conditions to Event 1 to Event 4, HBA1 and HBA2.

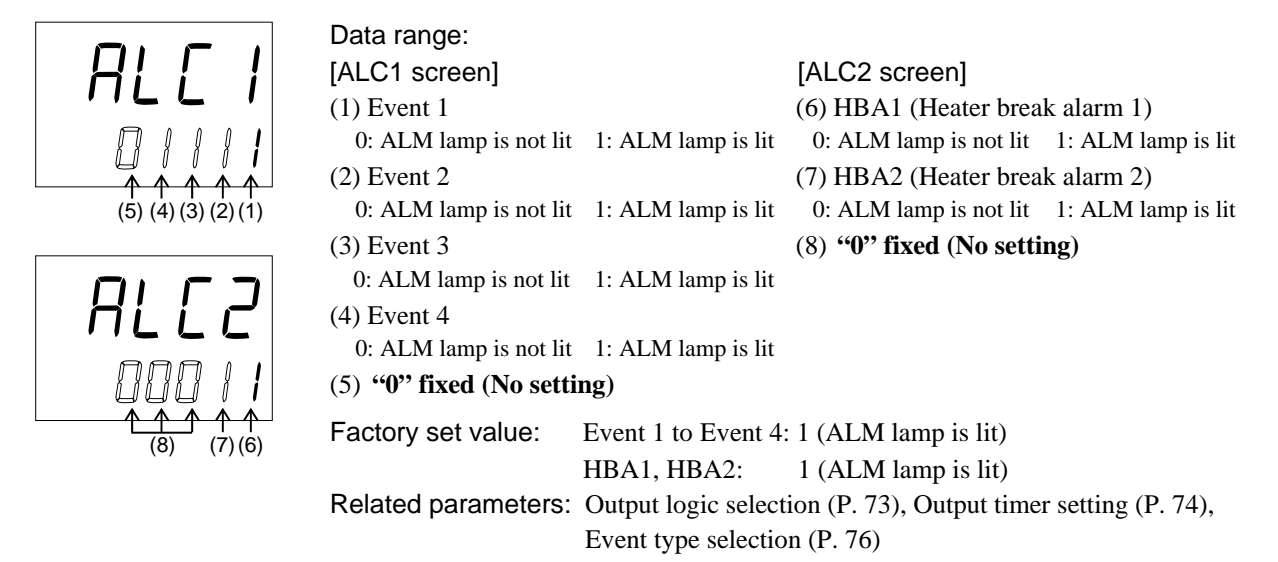

The alarm lamp is lit through the *OR* operation of Event 1 to Event 4, HBA1 and HBA2 each of which is set to "1: ALM lamp is lit."

# 8.9 Transmission Output 1\_Type (F31) Transmission Output 2\_Type (F32) Transmission Output 3\_Type (F33)

### ■ Transmission output type selection (Ao1, Ao2, Ao3)

Use to select the transmission output type.

| Data range: |    | :            | None                        | 2  | <b>무님</b> (2. PV):      | Input 2_measured value (PV) |
|-------------|----|--------------|-----------------------------|----|-------------------------|-----------------------------|
|             | l. | ₽¦ (1. PV):  | Input 1_measured value (PV) | 2. | 5日 (2. SV):             | Input 2_set value (SV)      |
|             | 1. | 5日 (1. SV):  | Input 1_set value (SV)      | 2  | dEH (2.dEV):            | Input 2_deviation value     |
|             | 1. | dEH (1.dEV): | Input 1_deviation value     | 2  | កដ្ឋ (2. MV):           | Input 2_manipulated output  |
|             | 1. | 규님 (1. MV):  | Input 1_manipulated output  |    |                         | value (MV)                  |
|             |    |              | value (MV)                  |    | Ρ <sub>0</sub> 5 (PoS): | Feedback resistance input   |
|             |    |              |                             |    |                         | value (POS)                 |

Factory set value: ---- (None)

Ш

Related parameters: Transmission output scale high (P. 75), Transmission output scale low (P. 75)

Specify the output type of the transmission output when ordering.

- When transmission outputs are selected and used, the outputs are allocated as follows.
  - Transmission output 1: output 1 (OUT1)
  - Transmission output 2: output 2 (OUT2)
  - Transmission output 3: output 3 (OUT3)
- The transmission has priority over the Output logic selection (LoGC).

#### ■ Transmission output scale high (AHS1, AHS2, AHS3)

Use to set a scale high limit value of the transmission output.

| Data range:        | Measured value (PV) and Set value (SV): Input scale low to Input scale high |
|--------------------|-----------------------------------------------------------------------------|
|                    | Manipulated output value (MV) and                                           |
|                    | Feedback resistance input value (POS): -5.0 to +105.0 %                     |
|                    | Deviation: –Input span to +Input span                                       |
| Factory set value: | Measured value (PV) and Set value (SV): Input scale high                    |
|                    | Manipulated output value (MV) and                                           |
|                    | Feedback resistance input value (POS): 100.0                                |
|                    | Deviation: +Input span                                                      |

Related parameters: Transmission output type selection (P. 75), Transmission output scale low (P. 75)

## ■ Transmission output scale low (ALS1, ALS2, ALS3)

Use to set a scale low limit value of the transmission output.

| Data range:        | Measured value (PV) and Set value (SV): Input scale low to Input scale high |  |  |  |  |  |
|--------------------|-----------------------------------------------------------------------------|--|--|--|--|--|
|                    | Manipulated output value (MV) and                                           |  |  |  |  |  |
|                    | Feedback resistance input value (POS): -5.0 to +105.0 %                     |  |  |  |  |  |
|                    | Deviation: –Input span to +Input span                                       |  |  |  |  |  |
| Factory set value: | Measured value (PV) and Set value (SV): Input scale low                     |  |  |  |  |  |
|                    | Manipulated output value (MV) and                                           |  |  |  |  |  |
|                    | Feedback resistance input value (POS): 0.0                                  |  |  |  |  |  |
|                    | Deviation: –Input span                                                      |  |  |  |  |  |

Related parameters: Transmission output type selection (P. 75), Transmission output scale high (P. 75)

# 8.10 Event 1 Type (F41) Event 3 Type (F43) Event 2 Type (F42) Event 4 Type (F44)

## Event type selection (ES1, ES2, ES3, ES4)

Use to select a type of the event 1, 2, 3 and 4.

0

| Data range: | 0: | No | ne |  |
|-------------|----|----|----|--|
|             |    | P  |    |  |

- 1: Deviation high<sup>1</sup>
- 2: Deviation low <sup>1</sup>
- 3: Deviation high/low<sup>1</sup>
- 4: Band  $^1$

- 5: Process high <sup>1</sup>
- 6: Process low <sup>1</sup>
- 7: SV high
- 8: SV low
- 9: Control loop break alarm (LBA)<sup>2</sup>
- <sup>1</sup> Event hold action is available.
- <sup>2</sup> "9: Control loop break alarm (LBA)" can be selected only for Event 3 and Event 4.

Factory set value:

Related parameters: Output logic selection (P. 73), Output timer setting (P. 74), Alarm lamp lighting condition setting (P. 74), Event hold action (P. 78), Event differential gap (P. 79), Event assignment (P. 80), Event action at input error (P. 80), Event set value (P. 35), Control loop break alarm (LBA) time (P. 35), LBA deadband (P. 36)

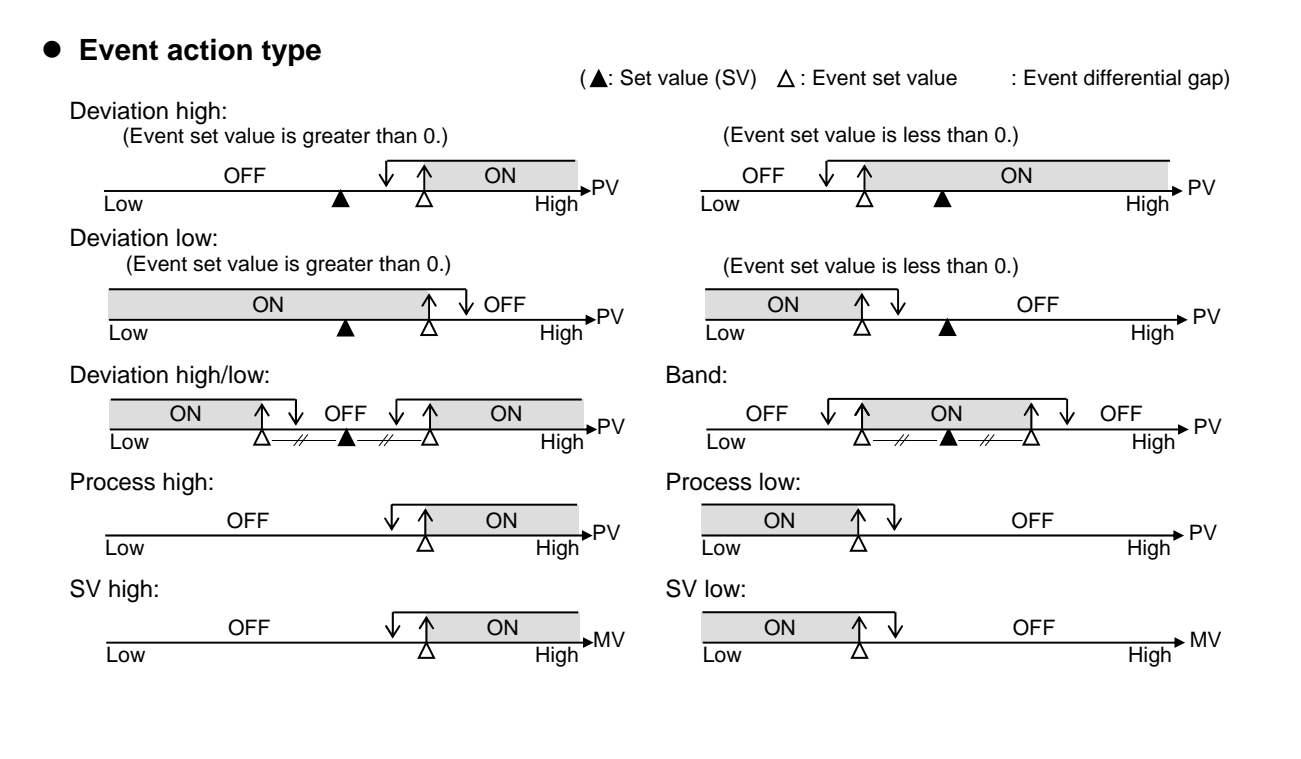

Continued on the next page.

Continued from the previous page.

#### Control loop break alarm (LBA)

The Control loop break alarm (LBA) function is used to detect a load (heater) break or a failure in the external actuator (magnet relay, etc.), or a failure in the control loop caused by an input (sensor) break. The LBA function is activated when control output reaches 0 % (low limit with output limit function) or 100 % (high limit with output limit function). LBA monitors variation of the Measured value (PV) for the length of LBA time. When the LBA time has elapsed and the PV is still within the alarm determination range, the LBA will be ON.

The LBA function produces the alarm when any of the following conditions occurs.

LBA determination range: TC/RTD input: 2 °C [2 °F] (fixed)

Voltage/Current input: 0.2 % of input span (fixed)

- When the control output reaches 0 % (low limit with output limit function)
  - For direct action: When the LBA time has passed and the PV has not risen beyond the alarm determination range, the alarm will be turned on.
  - For reverse action: When the LBA time has passed and the PV has not fallen below the alarm determination range, the alarm will be turned on.
- When the output exceeds 100 % (low limit with output high function)
  - For direct action: When the LBA time has passed and the PV has not fallen below the alarm determination range, the alarm will be turned on.
  - For reverse action: When the LBA time has passed and the PV has not risen beyond the alarm determination range, the alarm will be turned on.
- If the Autotuning function is used, the LBA time is automatically set twice as large as the Integral time. The LBA setting time will not be changed even if the Integral time is changed.
- LBA function is not operative when:
  - AT function is activated.
    - The controller is in STOP mode.
    - LBA function is set to "OFF."
    - LBA function is not assigned to Event (ES3) or Event 4 (ES4).
- The LBA function does not detect a location which causes alarm status. If LBA alarm is ON, check each device or wiring of the control loop.
- While the LBA is ON (under alarm status), the following conditions cancel the alarm status and LBA will be OFF:
  - The Measured value (PV) rises beyond (or falls below) the LBA determination range within the LBA setting time.
  - The Measured value (PV) enters within the LBA deadband.

### ■ Event hold action (EHo1, EHo2, EHo3, EHo4)

Use to set a event hold action for the Event 1, 2, 3 or 4.

When high alarm with Hold/Re-hold action is used for Event function, alarm does not turn on while Hold action is in operation. Use in combination with a high alarm without Hold action in order to prevent overheating which may occur by failure of control devices, such as welding of relays.

Data range:0: OFF<br/>1: ON<br/>2: Re-hold action ONFactory set value:0Related parameters:Event type selection (P. 76), Event differential gap (P. 79), Event assignment (P. 80),<br/>Event action at input error (P. 80), Event set value (P. 35)

#### Hold action

When Hold action is ON, the event action is suppressed at start-up or STOP to RUN until the measured value has entered the non-event range.

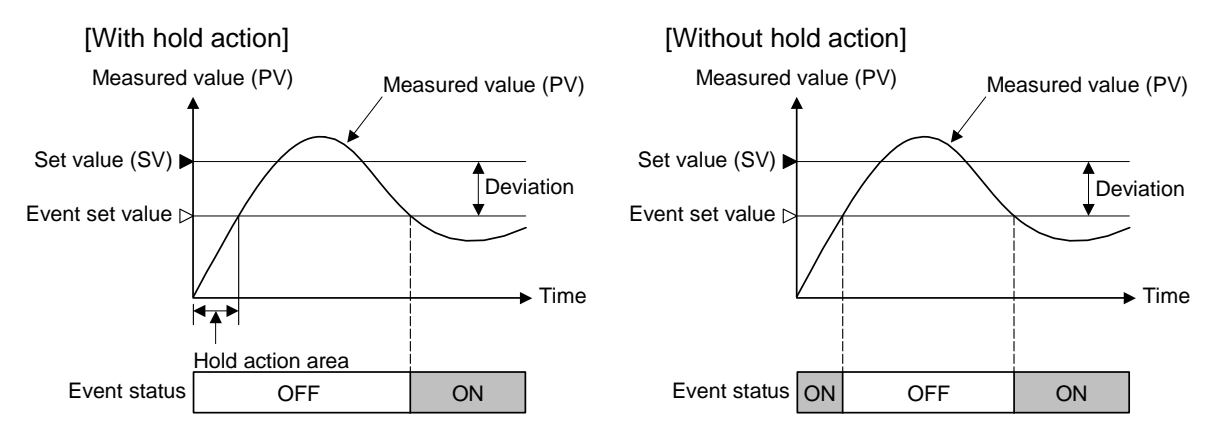

#### • Re-hold action

When Re-hold action is ON, the event action is also suppressed at the control set value change until the Measured value has entered the non-event range.

| Action condition                                               | 1: Hold action ON<br>(Only Hold action) | 2: Re-hold action ON<br>(Hold and Re-hold actions) |
|----------------------------------------------------------------|-----------------------------------------|----------------------------------------------------|
| When the power is turned on                                    | Hold action                             | Hold action                                        |
| When transferred from STOP (control STOP) to RUN (control RUN) | Hold action                             | Hold action                                        |
| When the Set value (SV) is changed                             | Without Hold and<br>Re-hold actions     | Re-hold action                                     |

The Re-hold action is invalid for any of the following. However, the Hold action is valid.

- When Setting change rate limiter other than "OFF (Unused)" are set
- When Remote/Local transfer is the remote mode

Continued on the next page.

Continued from the previous page.

[Example] When Event 1 type is the deviation low:

When Re-hold action is OFF and event output type is deviation, the event output is produced due to the Set value change. The Re-hold action suppresses the alarm output until the Measured value has entered the non-event range again.

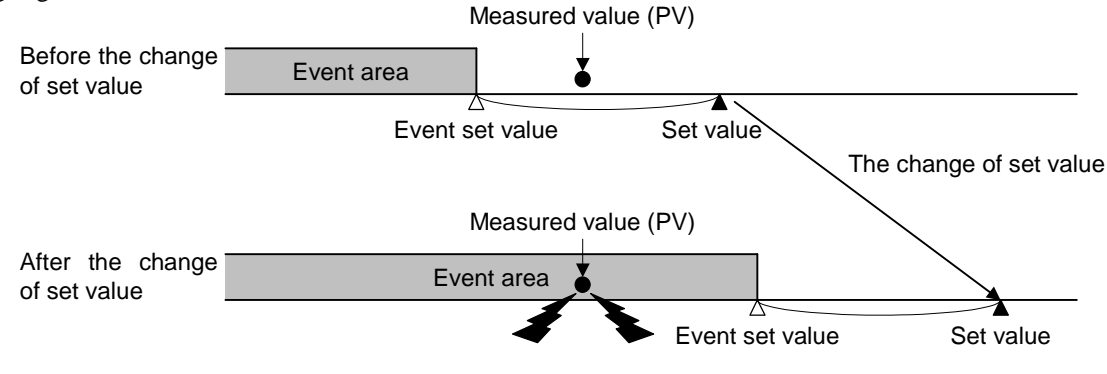

#### ■ Event differential gap (EH1, EH2, EH3, EH4)

Use to set a differential gap of the Event 1, 2, 3 or 4.

| Data range:        | 0 to Input span                 |                         |
|--------------------|---------------------------------|-------------------------|
|                    | (Varies with the setting of the | Decimal point position) |
| Factory set value: | TC/RTD inputs:                  | 2.0 °C [°F]             |
|                    | Voltage (V)/Current (I) inputs  | : 0.2 % of input span   |

Related parameters: Event type selection (P. 76), Event hold action (P. 78), Event assignment (P. 80), Event action at input error (P. 80), Event set value (P. 35)

Event differential gap function:

It prevents chattering of event output due to the measured value fluctuation around the Event set value.

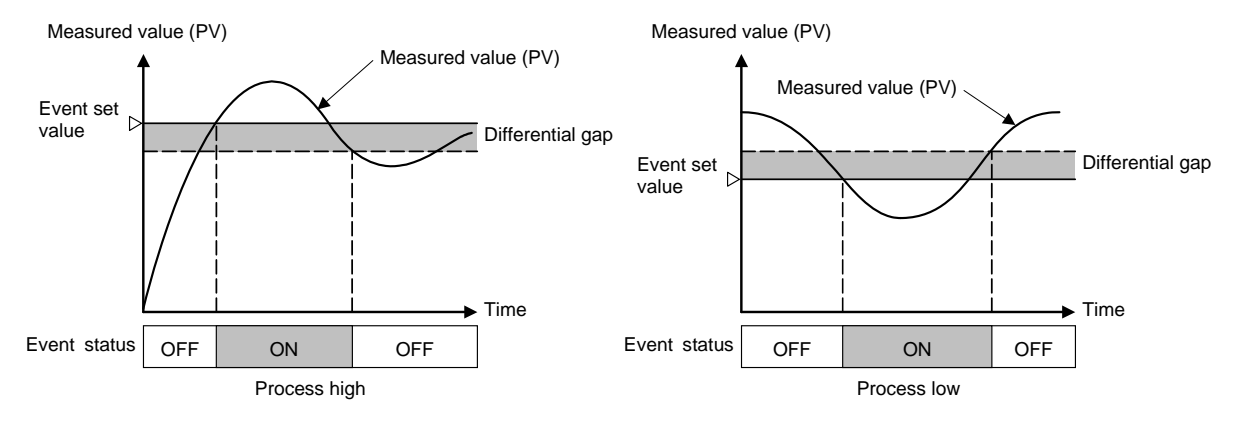

### ■ Event action at input error (EEo1, EEo2, EEo3, EEo4)

Event action at input error is to select the Event action when the measured value reaches the Input error determination point (high or low limit).

Data range: 0: Normal processing 1: Turn the event output ON Factory set value: 0 Related parameters: Input error determination point (high) (P. 68), Input error determination point (low) (P. 68) Event action at input error: 0 to 400 °C Example: Input range: Input error determination point (high): 300 °C Input error determination point (low): 50 °C Differential gap (0.1 % of input span) Action area at input error Action area at input error 400 °C 0 °C 50 °C 300 °C  $\triangle$  $\triangle$ Input error determination point Input error determination point (high) (low) Input scale range Forcibly turned on <sup>1</sup> Forcibly turned on Select one of these Select one of these Normal processing<sup>2</sup> Normal processing

<sup>1</sup> The event output is forcibly turned on regardless of the event action status when the input is abnormal.

<sup>2</sup> The event output is produced depending on the selected event action status even if the input is abnormal.

## Event assignment (EVA1, EVA2, EVA3, EVA4)

Use to assign event outputs to either Input 1 or Input 2.

Data range: 1: For Input 1

2: For Input 2

Factory set value: 1

Related parameters: Event type selection (P. 76), Event hold action (P. 78), Event differential gap (P. 79), Event action at input error (P. 80), Event set value (P. 35)

# 8.11 Current Transformer Input 1 (CT1) (F45) Current Transformer Input 2 (CT2) (F46)

The settings of parameters in this group become valid on the controller with the CT input (optional) function.

## ■ CT ratio (CTr1, CTr2)

Use to set the number of turns in the Current transformer which is used to monitor the current flowing through the load. There are two types of dedicated Current transformers.

| Data range:        | 0 to 9999                                                                             |
|--------------------|---------------------------------------------------------------------------------------|
| Factory set value: | When the CT type is CTL-6-P-N: 800                                                    |
|                    | When the CT type is CTL-12-S56-10L-N:1000                                             |
| Related parameters | Output logic selection (P. 73), CT assignment (P. 82), Heater break alarm (HBA) set   |
|                    | value (P. 42), Heater break determination point (P. 44), Heater melting determination |
|                    | point (P. 44)                                                                         |

#### Heater break alarm (HBA) type selection (HbS1, HbS2)

Use to select the Heater break alarm type.

1

| Data range: | 0: | Heater break alarm | (HBA) type A |   |
|-------------|----|--------------------|--------------|---|
|             |    |                    |              | - |

1: Heater break alarm (HBA) type B

Factory set value:

Related parameters: Output logic selection (P. 73), CT ratio (P. 81), CT assignment (P. 82), Number of heater break alarm (HBA) delay times (P. 82), Heater break alarm (HBA) set value (P. 42), Heater break determination point (P. 44), Heater melting determination point (P. 44)

Heater Break Alarm Function:

#### < Heater break alarm (HBA) type A >

Heater Break Alarm (HBA) type A can only be used with time-proportional control output (relay, voltage pulse, or triac output). The HBA function monitors the current flowing through the load by a dedicated current transformer (CT), compares the measured value with the HBA set values, and detects a fault in the heating circuit.

#### < Heater break alarm (HBA) type B >

Heater Break Alarm (HBA) type B can be used with both continuous control output (Voltage/Current continuous output). and time-proportional control output (relay, voltage pulse output, or triac). The HBA function assumes that the heater current value is proportional\* to the control output value of the controller, otherwise viewed as the Manipulated variable (MV), and compare it with the CT input value to detect a fault in the heating or cooling circuit.

<sup>\*</sup> It is assumed that the current value flowing through the load is at maximum when the control output from the controller is 100 %, and the minimum current value flowing through the load is zero (0) when the control output from the controller is 0 %.

### ■ Number of heater break alarm (HBA) delay times (HbC1, HbC2)

To prevent producing a false alarm, the alarm function waits to produce an alarm status until the measured CT input value is in an alarm range for the preset number of consecutive sampling cycles (HBA sampling cycle time: 500 ms).

Data range:0 to 255Factory set value:5Related parameters:Output logic selection (P. 73), CT ratio (P. 81), CT assignment (P. 82), Heater break<br/>alarm (HBA) type selection (P. 81), Heater break alarm (HBA) set value (P. 42), Heater<br/>break determination point (P. 44), Heater melting determination point (P. 44)

## CT assignment (CTA1, CTA2)

Use to assign the current transformer input to an output from OUT1 to OUT5. The CT input 1 is tied to HBA1, and the CT input 2 tied to HBA2, so when CT1 is assigned to OUT1, HBA1 is also automatically assigned to OUT1.

| Data range:        | 0: None                                                  |                                           |
|--------------------|----------------------------------------------------------|-------------------------------------------|
|                    | 1: Output 1 (OUT1)                                       |                                           |
|                    | 2: Output 2 (OUT2)                                       |                                           |
|                    | 3: Output 3 (OUT3)                                       |                                           |
|                    | 4: Output 4 (OUT4)                                       |                                           |
|                    | 5: Output 5 (OUT5)                                       |                                           |
| Factory set value: | CTA1 for:                                                |                                           |
|                    | Current transformer 1 (CT1) input not provided:          | 0                                         |
|                    | Current transformer 1 (CT1) input provided:              | 1 (When HBA1 is specified)                |
|                    | CTA2 for:                                                |                                           |
|                    | Current transformer 2 (CT2) input not provided:          | 0                                         |
|                    | Current transformer 2 (CT2) input provided:              | 2 (When HBA2 is specified)                |
| Related parameters | : Output logic selection (P. 73), CT ratio (P. 81), Heat | ter break alarm (HBA) set value           |
|                    | (P. 42), Heater break determination point (P. 44), He    | eater melting determination point (P. 44) |
|                    |                                                          |                                           |

The Current transformer 1 (CTA1) is for the Heater break alarm 1 (HBA1). The Current transformer 2 (CTA2) is for the Heater break alarm 2 (HBA2). Select an appropriate output number by checking the Output logic selection or Transmission output type.

To use HBA for a three-phase load, both CT inputs can be assigned to the same output.

# 8.12 Control (F50)

### Hot/Cold start selection (Pd)

Use to select the start mode at power recovery.

0

Data range: Refer to the following table

| Set<br>value | Power failure less than 3 seconds | Power failure 3 seconds or more |
|--------------|-----------------------------------|---------------------------------|
| 0            | Hot start 1                       | Hot start 1                     |
| 1            | Hot start 1                       | Hot start 2                     |
| 2            | Hot start 1                       | Cold start                      |
| 3            | Hot start 2                       | Hot start 2                     |
| 4            | Hot start 2                       | Cold start                      |
| 5            | Cold start                        | Cold start                      |
| 6            | Hot start 1                       | Stop start                      |
| 7            | Hot start 2                       | Stop start                      |
| 8            | Stop start                        | Stop start                      |

Factory set value:

Hot/Cold start function:

After the power failure, when power is back to the controller,

- Hot start 1: the controller will return to the same operation mode and the same manipulated value which were used or calculated by the controller before power failure.
- Hot start 2: the controller will return to the same operation mode which was used by the controller before power failure.

In the Manual mode, the output value will be at the low output limit value. In the Auto mode, the controller will calculate the manipulated output value regardless that before power failure. So, the manipulated output varies.

- Cold start: the controller will automatically go to Manual mode and output the low output limit value.
- Stop start: Started in the control stop (STOP) state regardless of the RUN mode (Auto/Manual) before power failure. Set to the RUN mode before power failure when changed to RUN from STOP by RUN/STOP selection.

### ■ Input 2\_use selection (CAM)

Use to select the usage of Input 2. Cascade control can be selected by this parameter.

- Data range:
  - 0: Single loop control1: Remote input
  - 2: Cascade control (Slave)

Factory set value: 0

Cascade control (slave) Diagram

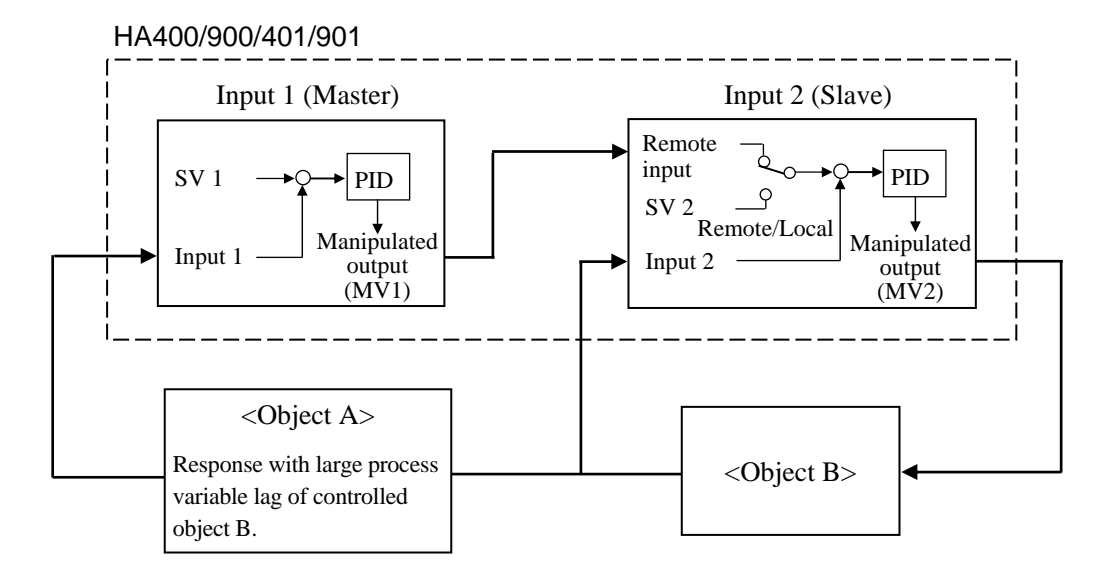

# ■ Cascade ratio (CAr)

Cascade ratio is a multiplier which is used to convert the manipulated output (%) to cascade signal (°C or °F) at the cascade master.

Data range:0.0000 to 1.5000Factory set value:1.0000Related parameters:Cascade bias (P. 85)

#### Cascade bias (CAb)

The cascade bias is applied to the input value on the slave side in the cascade control.

Data range:-Input span to +Input spanFactory set value:0Related parameters:Cascade ratio (P. 84)

The functional description of the cascade control is shown in the following.

#### Cascade control

Cascade control monitors the controlled object temperature in the master unit and then corrects the set value in the slave unit depending on the deviation between the target value (set value) and actual temperature. The slave unit controls the non-controlled object (heater, refrigeration device, etc). As a result, the controlled object temperature can be reached and controlled at the target value. Cascade control is suitable for an application which has a large time lag between the heat/refrigeration source and section whose temperature is necessary to be controlled.

Example: Relationship between the manipulated output (%) in the cascade master and relevant cascade signal (°C)

Output scale in the Input 1 (master): 0 to 100 % Input scale in the Input 2: -100 to +400 °C

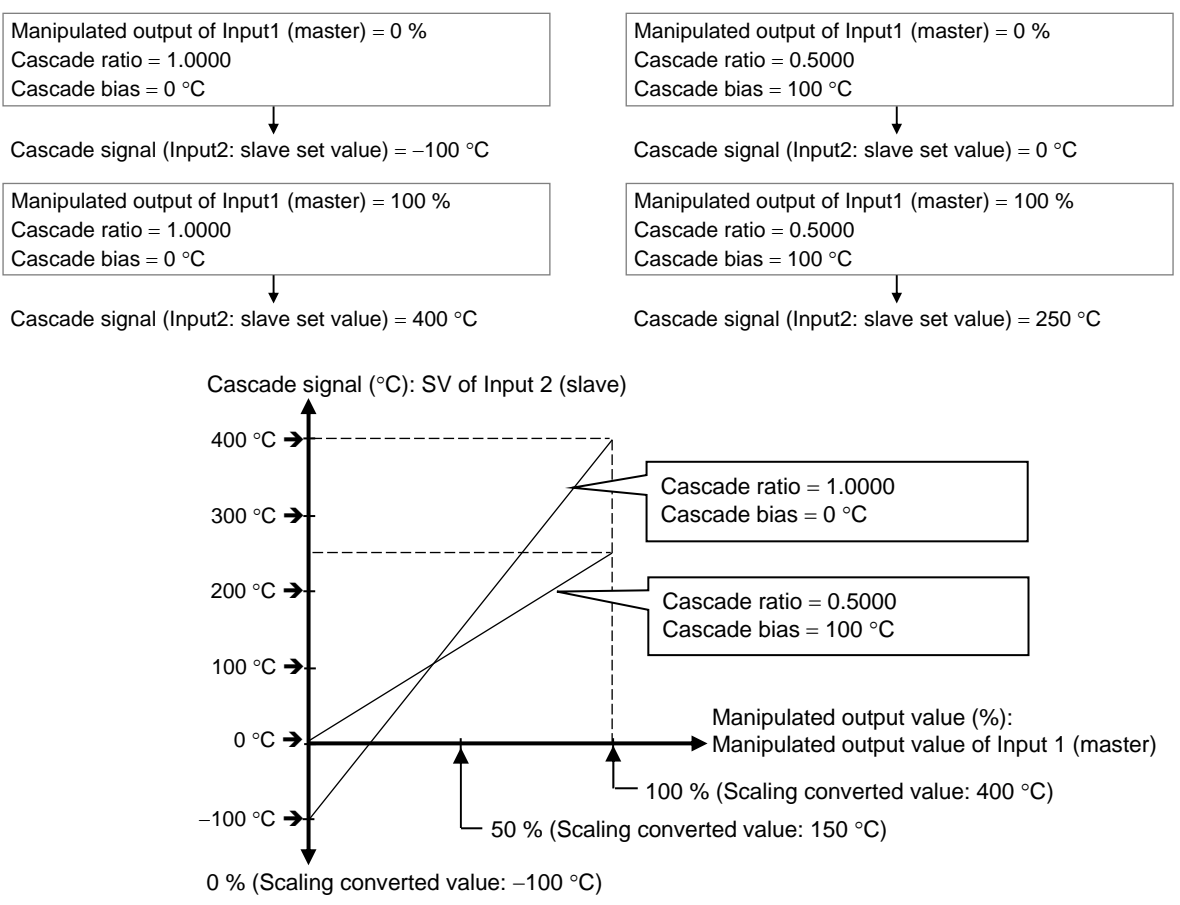

## ■ SV tracking (TrK)

To select Use/Unuse of SV tracking.

Data range:

0: Unused 1: Used

Factory set value: 1 SV Tracking function:

With SV tracking function, when Remote/Local mode is transferred from Remote to Local, the set value used in Remote mode before the mode transfer will be kept using in Local mode to prevent rapid set value change.

| Operation mode:    | Local —                                 |                                    |                                    |
|--------------------|-----------------------------------------|------------------------------------|------------------------------------|
| Set value used     | Local set value                         | Remote set value                   | Local set value                    |
| SV tracking used   | Local set value $\neq$ Remote set value | Local set value = Remote set value | Local set value = Remote set value |
| SV tracking unused | Local set value ≠ Remote set value      | Local set value ≠ Remote set value | Local set value ≠ Remote set value |

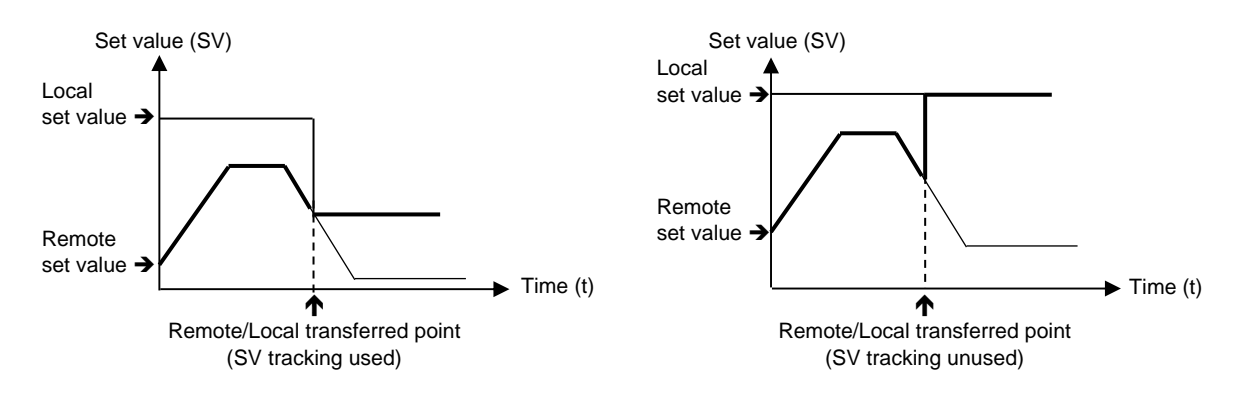

# 8.13 Control 1 (F51) Control 2 (F52)

## Control action type selection (1. oS, 2. oS)

Use to select Direct action/Reverse action.

 Data range:
 0: Direct action

 1: Reverse action
 1: Reverse action

 Factory set value:
 Input 1\_control action type selection (1. oS): 1

 Input 2\_control action type selection (2. oS): 1

 Control action type:
 Direct action:

 The Manipulated output value (MV) increases as the Measured value (PV) increases. This action is used generally for cool control.

 Reverse action:
 The Manipulated output value (MV) decreases as the Measured value (PV) increases. This action is used generally for heat control.

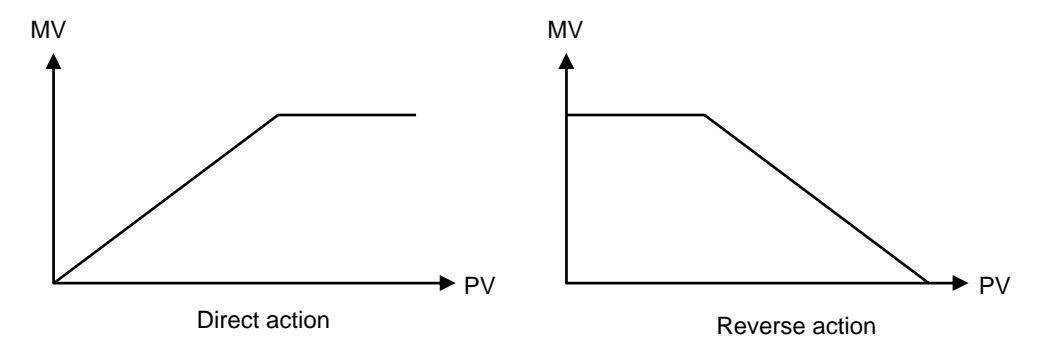

### ■ Integral/Derivative time decimal point position selection (1. IddP, 2. IddP)

Use to select a decimal point position of Integral time and Derivative time in PID control.

- Data range: 0: No decimal place
  - 1: One decimal place
  - 2: Two decimal places

Factory set value:Input 1\_integral/derivative time decimal point position selection (1. IddP): 2Input 2\_integral/derivative time decimal point position selection (2. IddP): 2

Related parameters: Integral time (P. 37), Derivative time (P. 37)

## Derivative gain (1. dGA, 2.dGA)

Use to set a gain used for derivative action in PID control. Derivative gain should not be changed under ordinary operation.

Data range:0.1 to 10.0Factory set value:Input 1\_derivative gain (1. dGA): 6.0

Input 2\_derivative gain (2. dGA): 6.0

Under ordinary operation, it is not necessary to change Derivative gain set value.

## ■ ON/OFF action differential gap (upper) (1. oHH, 2. oHH)

Use to set the ON/OFF control differential gap (upper).

| 0 to Input span                     |                                                                                                    |
|-------------------------------------|----------------------------------------------------------------------------------------------------|
| (Varies with the setting of the Dec | cimal point position)                                                                                                    |
| Input 1_ON/OFF action differenti    | al gap (upper) (1. oHH):                                                                                                    |
| TC/RTD inputs:                      | 1.0 °C [°F]                                                                                                    |
| Voltage (V)/Current (I) inputs:     | 0.1 % of input span                                                                                                    |
| Input 2_ON/OFF action differenti    | al gap (upper) (2. oHH):                                                                                                    |
| TC/RTD inputs:                      | 1.0 °C [°F]                                                                                                    |
| Voltage (V)/Current (I) inputs:     | 0.1 % of input span                                                                                                    |
|                                     | 0 to Input span<br>(Varies with the setting of the Dec<br>Input 1_ON/OFF action differenti<br>TC/RTD inputs:<br>Voltage (V)/Current (I) inputs:<br>Input 2_ON/OFF action differenti<br>TC/RTD inputs:<br>Voltage (V)/Current (I) inputs: |

Related parameters: ON/OFF action differential gap (lower) (P. 88)

ON/OFF Action Differential Gap:

ON/OFF control is possible when the Proportional band is set to "0" or "0.0." In ON/OFF control with Reverse action, when the Measured value (PV) is smaller than the set value (SV), the Manipulated output (MV) is 100 % or ON. When the PV is higher than the SV, the MV is 0 % or OFF. Differential gap setting prevents control output from repeating ON and OFF too frequently.

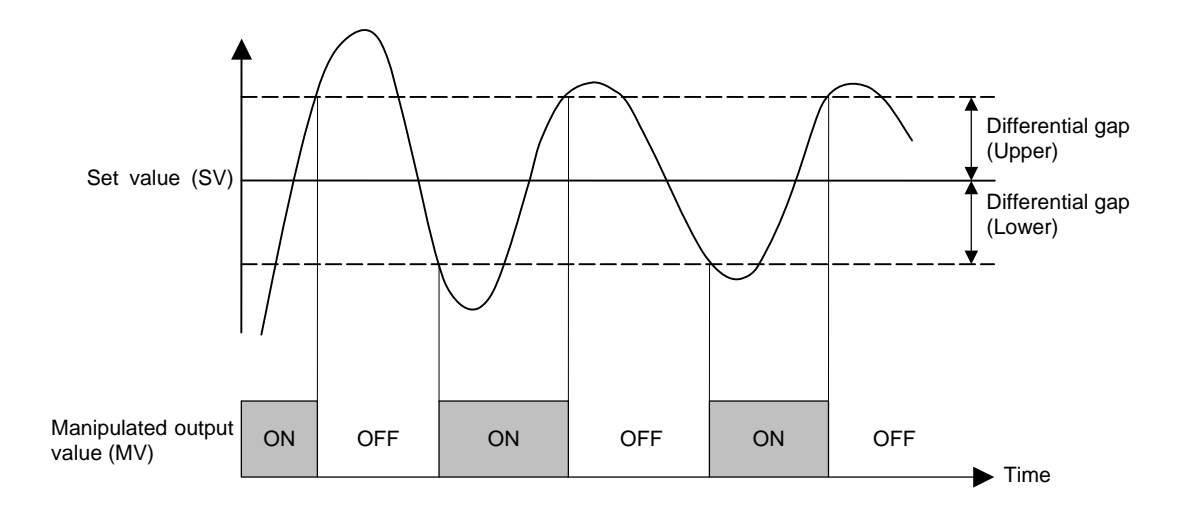

## ■ ON/OFF action differential gap (lower) (1. oHL, 2. oHL)

Use to set the ON/OFF control differential gap (lower).

| Data range:              | 0 to Input span                      |                         |
|--------------------------|--------------------------------------|-------------------------|
|                          | (Varies with the setting of the Deci | mal point position)     |
| Factory set value:       | Input 1_ON/OFF action differentia    | l gap (lower) (1. oHL): |
|                          | TC/RTD inputs:                       | 1.0 °C [°F]             |
|                          | Voltage (V)/Current (I) inputs:      | 0.1 % of input span     |
|                          | Input 2_ON/OFF action differentia    | l gap (lower) (2. oHL): |
|                          | TC/RTD inputs:                       | 1.0 °C [°F]             |
|                          | Voltage (V)/Current (I) inputs:      | 0.1 % of input span     |
| Related parameters:      | ON/OFF action differential gap (up   | oper) (P. 88)           |
| Description of function: | Refer to ON/OFF action different     | tial gap (upper).       |

### ■ Action at input error (high) (1. AoVE, 2. AoVE)

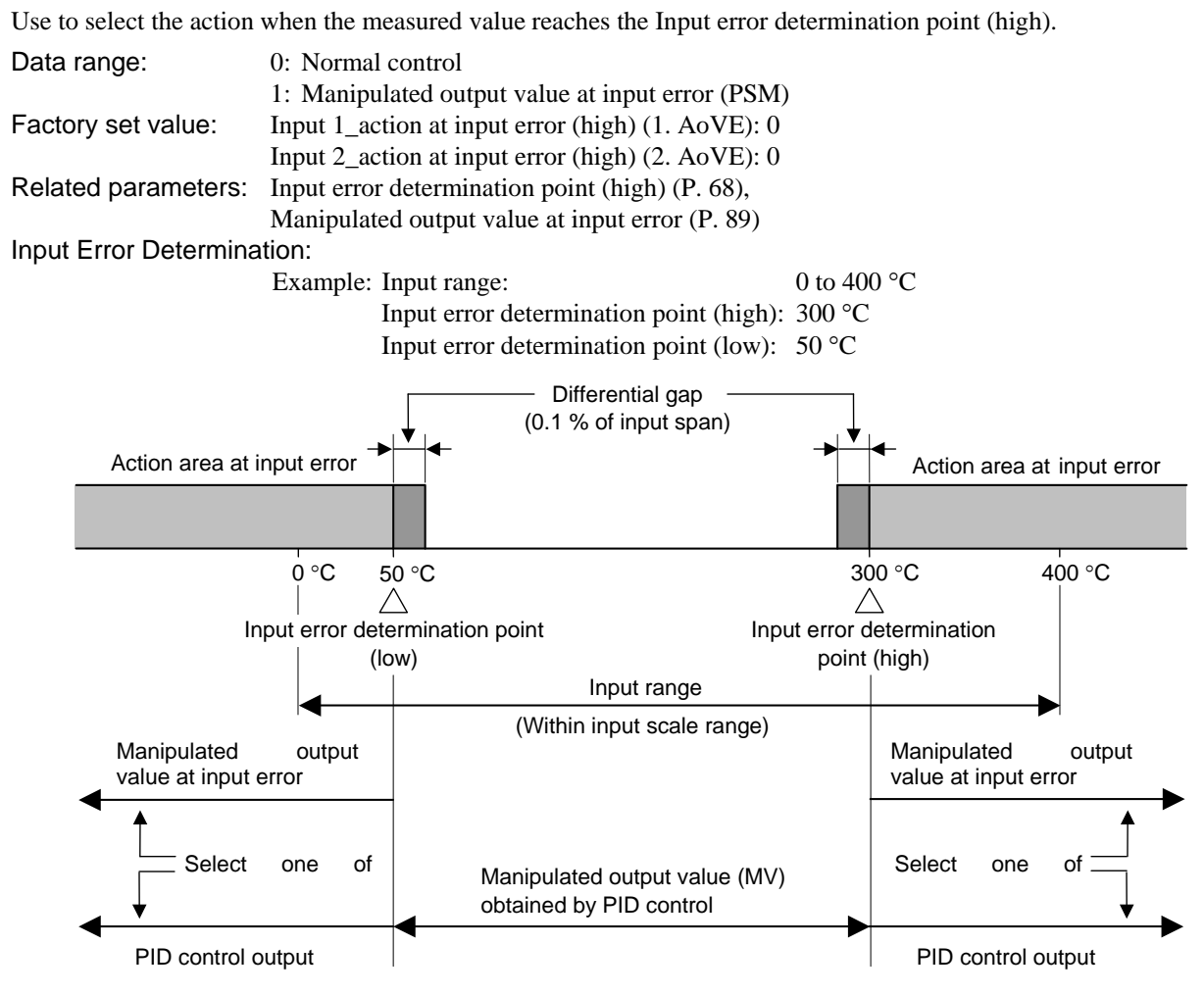

### ■ Action at input error (low) (1. AUnE, 2. AUnE)

Use to select the action when the measured value reaches the Input error determination point (low).

| Data range:         | 0: Normal control                                |
|---------------------|--------------------------------------------------|
|                     | 1: Manipulated output value at input error (PSM) |
| Factory set value:  | Input 1_action at input error (low) (1. AUnE): 0 |
|                     | Input 2_action at input error (low) (2. AUnE): 0 |
| Related parameters: | Input error determination point (low) (P. 68),   |
|                     | Manipulated output value at input error (P. 89)  |

Description of function: Refer to Action at input error (high).

#### Manipulated output value at input error (1. PSM, 2. PSM)

When the measured value reaches Input error determination point and Action at input error is set to "1", this manipulated value is output.

| Data range:         | -5.0 to +105.0 %                                                                               |
|---------------------|------------------------------------------------------------------------------------------------|
| Factory set value:  | Input 1_manipulated output value at input error (1. PSM): -5.0                                 |
|                     | Input 2_manipulated output value at input error (2. PSM): -5.0                                 |
| Related parameters: | Input error determination point (high) (P. 68), Input error determination point (low) (P. 68), |
|                     | Action at input error (high) (P. 89), Action at input error (low) (P. 89)                      |

## ■ Output change rate limiter (up) (1. orU, 2. orU)

Use to set the Output change rate limiter (up) to limit of the variation of output is set.

| Data range:         | 0.0 to 1000.0 %/second of manipulated output<br>(0.0: OFF)                                                                                                    |
|---------------------|----------------------------------------------------------------------------------------------------|
| Factory set value:  | Input 1_output change rate limiter (up) (1. orU): 0.0<br>Input 2_output change rate limiter (up) (2. orU): 0.0                                                                                             |
| Related parameters: | Output change rate limiter (down) (P. 91), Output limiter high (P. 91),<br>Output limiter low (P. 91)                                                                                                    |
| Output Change Rate  | E Limiter:<br>The Output change rate limiter limits the variation of Manipulated output (MV) per<br>second. This function is suitable for an application in which a sudden MV change is not<br>acceptable. |

#### [Example]

The Output change rate limiter is effective.

- The MV reaches 100 % when the power is turned on to the controller and such a sudden output change is not acceptable in the application.
- A sudden output change occurs at the SV change and it is not acceptable in the application.

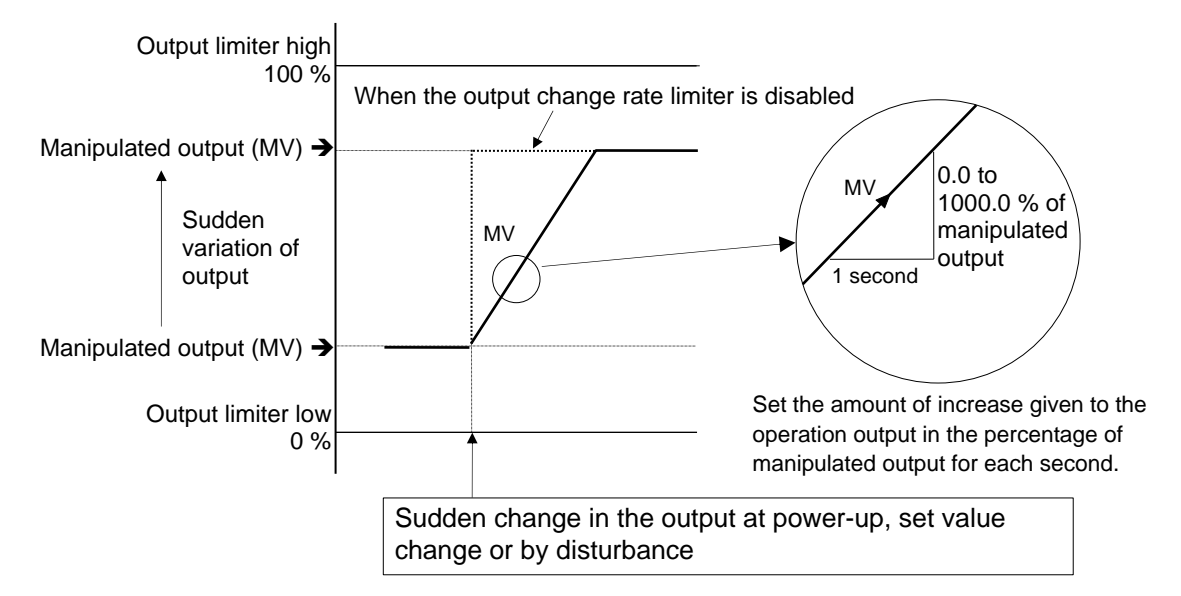

The output changes at specific rates set by Output change rate limiter (up) even under the situations where a sudden output change would occur without Output change rate limiter function. There is also independent Output change rate limiter (down).

- If the Output change rate is set smaller, it will cause slow control response and affect Derivative action.
- When the Output change rate limiter is used, you may not be able to obtain appropriate PID constants by Autotuning.
- The Output change rate limiter is particularly effective when a sudden MV change may create uncontrollable situation cause a large current flow. Also, it is very effective current output or voltage output is used as control output.

### ■ Output change rate limiter (down) (1. ord, 2. ord)

Use to set the Output change rate limiter (down).

| Data range:              | 0.0 to 1000.0 %/second of manipulated output                          |  |
|--------------------------|-----------------------------------------------------------------------|--|
|                          | (0.0: OFF)                                                            |  |
| Factory set value:       | Input 1_output change rate limiter (down) (1. ord): 0.0               |  |
|                          | Input 2_output change rate limiter (down) (2. ord): 0.0               |  |
| Related parameters:      | Output change rate limiter (up) (P. 90), Output limiter high (P. 91), |  |
|                          | Output limiter low (P. 91)                                            |  |
| Description of function: | Refer to Output change rate limiter (up).                             |  |

#### ■ Output limiter high (1. oLH, 2. oLH)

Use to set the high limit value of manipulated output.

| Data range:         | Output limiter low to 105.0 %                                                       |
|---------------------|-------------------------------------------------------------------------------------|
| Factory set value:  | Input 1_output limiter high (1. oLH): 105.0                                         |
|                     | Input 2_output limiter high (2. oLH): 105.0                                         |
| Related parameters: | Output change rate limiter (up) (P. 90), Output change rate limiter (down) (P. 91), |
|                     | Output limiter low (P. 91)                                                          |
|                     |                                                                                     |

Output Limiter:

This is the function which restricts the high and low limits of Manipulated output values (MV).

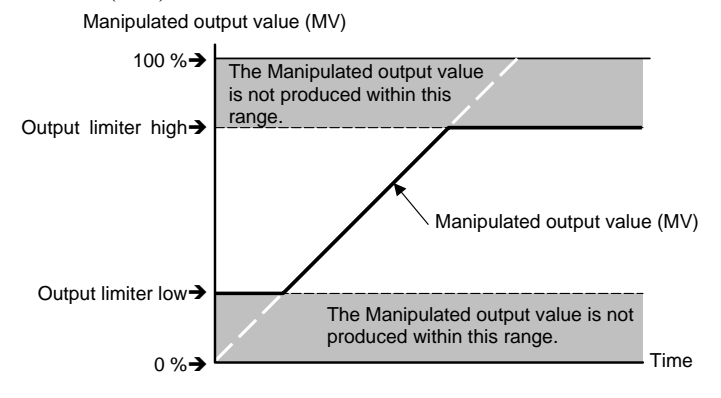

Output limiter is available for ON/OFF action.

## Output limiter low (1. oLL, 2. oLL)

Use to set the low limit value of manipulated output.

| Data range:              | -5.0 % to Output limiter high                                                       |
|--------------------------|-------------------------------------------------------------------------------------|
| Factory set value:       | Input 1_output limiter low (1. oLL): -5.0                                           |
|                          | Input 2_output limiter low (2. oLL): -5.0                                           |
| Related parameters:      | Output change rate limiter (up) (P. 90), Output change rate limiter (down) (P. 91), |
|                          | Output limiter high (P. 91)                                                         |
| Description of function: | Refer to <b>Output limiter high</b> .                                               |

#### ■ Power feed forward selection (1. PFF, 2. PFF)

Use to select Use/Unuse of the Power feed forward (PFF) function.

Data range: 0: Unused

1: Used

Factory set value: Input 1\_power feed forward selection (1. PFF):

Based on the model code specified when ordered

Input 2\_power feed forward selection (2. PFF):

Based on the model code specified when ordered

Power Feed Forward function:

The Power feed forward function monitors the electrical load through a dedicated transformer, and adjusts manipulated output to compensate power supply fluctuation. If the function detects approximately 30 % voltage drop, the controller automatically stops PID control.

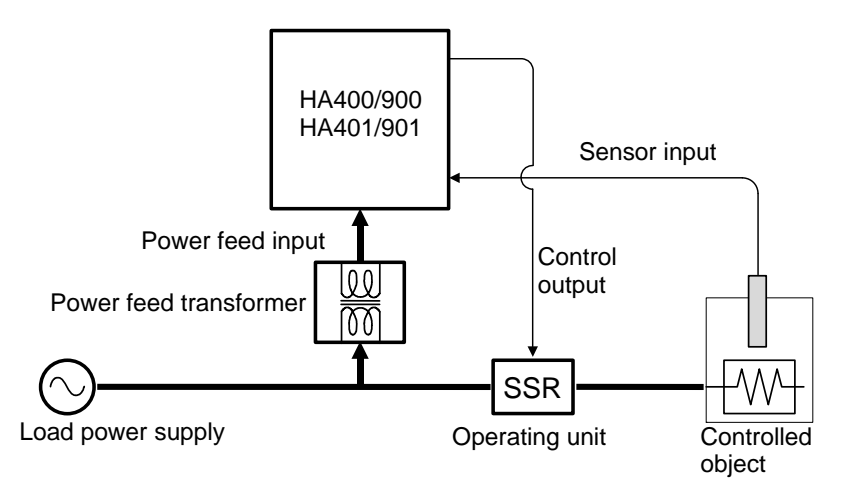

The Power feed forward function is used together with the Output change rate limiter function, the manipulated output value may exceed the limit of the Output change rate limiter.

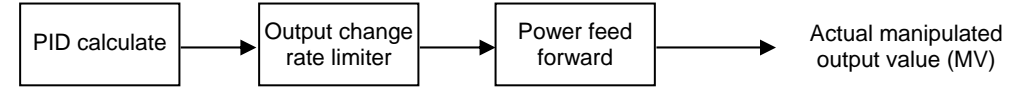

Relationship between the Power feed forward and Output change rate limiter

When the Power feed forward function is set to "1: Used," control stops under the following condition. However, no "STOP" is displayed on the display unit.

• When no power feed input is used (no power feed transformer is connected)

- When power feed input voltage becomes less than 30 % of rated value
- This parameter applies only to instruments specified with the Power feed forward function (optional) when ordered.

When the Power feed forward function is used for two-loop control, the power supply for controlled objects of both loops is required to be common.

Always use the dedicated power feed transformer included.

#### Power feed forward gain (1. PFFS, 2. PFFS)

Use to set a gain used for the Power feed forward (PFF) function. Power feed forward gain should not be changed under ordinary operation.

| Data range:        | 0.01 to 5.00                                    |
|--------------------|-------------------------------------------------|
| Factory set value: | Input 1_power feed forward gain (1. PFFS): 1.00 |
|                    | Input 2_power feed forward gain (2. PFFS): 1.00 |

Related parameters: Power feed forward selection (P. 92)

Power Feed Forward Gain:

Power supply voltage variations may give disturbances to the controlled temperature as they make an effect on external devices other than heaters. If in such a case, control stability can be maintained by adjusting the Power feed forward gain. Usually, the instrument is used at a gain of 1.00.

Under ordinary operation, it is not necessary to change Power feed forward gain set value.

# 8.14 Autotuning 1 (AT1) (F53) Autotuning 2 (AT2) (F54)

#### AT bias (1. ATb, 2. ATb)

Use to set a bias to move the set value only when Autotuning (AT) is activated.

| Data range:        | –Input span to +Input span  |
|--------------------|-----------------------------|
| Factory set value: | Input 1_AT bias (1. ATb): 0 |
|                    | Input 2_AT bias (2. ATb): 0 |

Related parameters: PID/AT transfer (P. 103), Autotuning (P. 107)

Functional description:

The AT bias is used to prevent overshoot during Autotuning in the application which does not allow overshoot even during Autotuning. RKC Autotuning method uses ON/OFF control at the set value to calculate the PID values. However, if overshoot is a concern during Autotuning, the desired AT bias should be set to lower the set point during Autotuning so that overshoot is prevented.

Example: When AT bias is set to the minus (-) side.

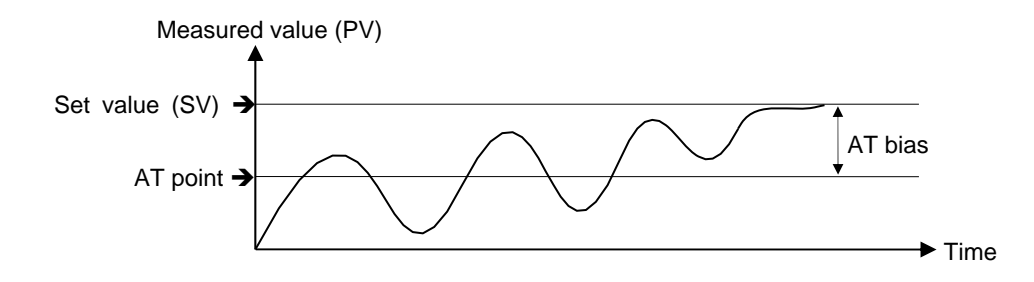

## ■ AT cycle (1. ATC, 2. ATC)

The number of ON/OFF cycles is selected when the Autotuning (AT) function is executed.

| Data range:        | 0: 1.5 cycles                |
|--------------------|------------------------------|
|                    | 2: 2.5 cycles                |
|                    | 3: 3.0 cycles                |
| Factory set value: | Input 1_AT cycle (1. ATC): 1 |
|                    | Input 2_AT cycle (2. ATC): 1 |

Related parameters: PID/AT transfer (P. 103), Autotuning (P. 107)

Example: When the AT cycle is set to 1.5 cycle and the Autotuning (AT) function is executed just after the power is turned on.

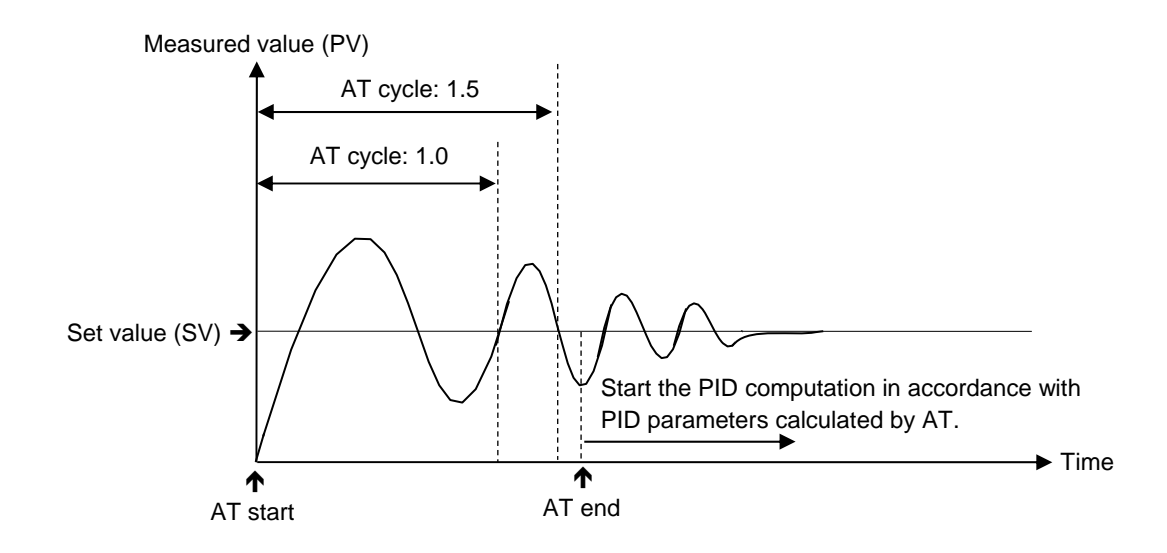
#### AT differential gap time (1. ATH, 2. ATH)

Use to set an ON/OFF action differential gap time for Autotuning (AT). This function prevents the AT function from malfunctioning caused by noise.

| Data range:        | 0.00 to 50.00 | ) seconds                                        |
|--------------------|---------------|--------------------------------------------------|
| Factory set value: | HA400/900:    | Input 1_AT differential gap time (1. ATH): 0.10  |
|                    |               | Input 2_AT differential gap time (2. ATH): 0.10  |
|                    | HA401/901:    | Input 1_AT differential gap time (1. ATH): 10.00 |
|                    |               | Input 2_AT differential gap time (2. ATH): 10.00 |
|                    |               | (D. 102) A. (C. 107)                             |

Related parameters: PID/AT transfer (P. 103), Autotuning (P. 107)

Functional description:

In order to prevent the output from chattering due to the fluctuation of a Measured value (PV) caused by noise during Autotuning, the output on or off state is held until AT differential gap time has passed after the output on/off state is changed to the other. Set AT differential gap time to " $1/100 \times$  Time required for temperature rise."

#### Example:

A: AT cycle time the AT differential gap time set to 0.00 second

The output chatters due to the fluctuation of the Measured value (PV) caused by noise, and Autotuning (AT) function is not able to monitor appropriate cycles to compute suitable PID values.

B: AT cycle time when the AT differential gap time is set to "Time corresponding to 0.25 cycles." The fluctuation of a Measured value (PV) caused by noise is ignored and as a result Autotuning (AT) function is able to monitor appropriate cycles to compute suitable PID values.

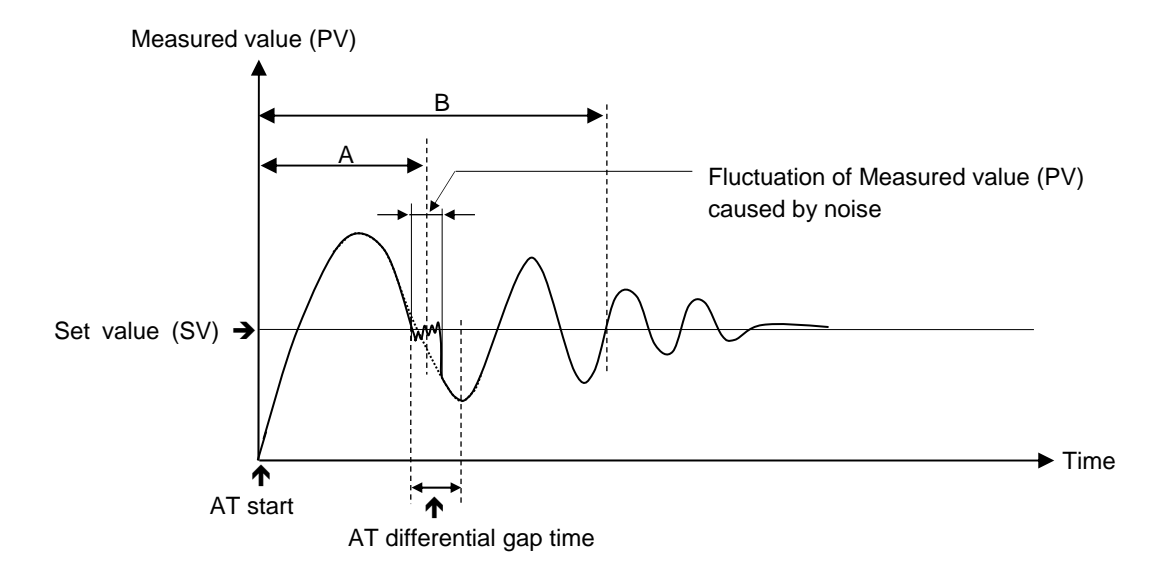

The factory set value of the AT cycle is 2 cycles.

## 8.15 Position Proportioning PID Action (F55)

The settings of parameters in this group become valid on the controller with the Feedback resistance input (optional).

#### Open/Close output neutral zone (Ydb)

Use to set Open/Close output neutral zone.

Data range: 0.1 to 10.0 % of output

Factory set value: 10.0

Related parameters: Open/Close output differential gap (P. 97), Action at feedback resistance (FBR) input error (P. 97), Feedback adjustment preparation screen (P. 98)

Open/Close Output Neutral Zone:

The Open/Close output neutral zone is used to prevent a control motor from repeating ON/OFF too frequently. When the PID computed output value is within the Open/Close output neutral zone, the controller will not output the MV to a control motor.

[Example] If the Open/Close output differential gap is set to 1/2 (a half) of the Open/Close output neutral zone

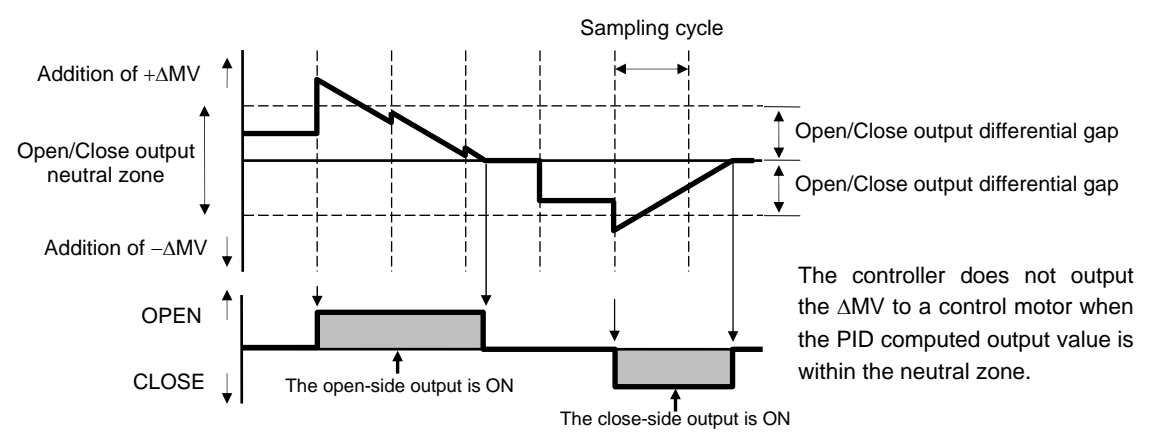

#### Open/Close output differential gap (YHS)

Use to set differential gap of Open/Close output used in the Position proportioning PID control.

Data range: 0.1 to 5.0 % of output

Factory set value: 0.2

Related parameters: Open/Close output neutral zone (P. 96), Action at feedback resistance (FBR) input error (P. 97), Feedback resistance (FBR) input assignment (P. 97), Feedback adjustment (P. 98)

Open/Close Output Differential Gap:

The Open/Close output differential gap prevents output ON/OFF chattering caused by fluctuation of feedback resistance input.

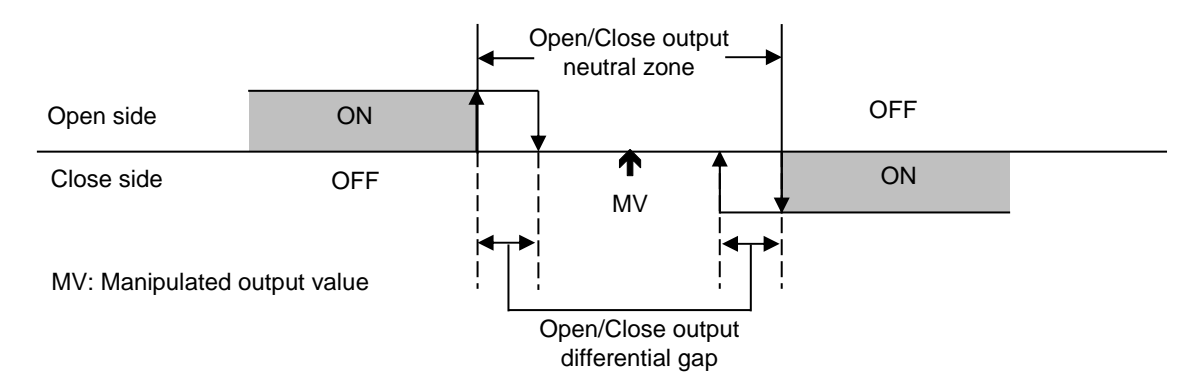

#### Action at feedback resistance (FBR) input error (Ybr)

Use to select an action at the Feedback resistance (FBR) input break.

| Data range: | 0: Close-side output ON, Open-side output OFF  |
|-------------|------------------------------------------------|
|             | 1: Close-side output OFF, Open-side output OFF |
|             | 2: Close-side output OFF. Open-side output ON  |

Factory set value: 0

Related parameters: Open/Close output neutral zone (P. 96), Open/Close output differential gap (P. 97), Feedback resistance (FBR) input assignment (P. 97), Feedback adjustment (P. 98)

#### Feedback resistance (FBR) input assignment (PoSA)

Use to assign the Feedback resistance (FBR) input to an input.

| Data range: | 1: Input 1 |
|-------------|------------|
|             | 2: Input 2 |

Factory set value: 1

Related parameters: Open/Close output neutral zone (P. 96), Open/Close output differential gap (P. 97), Action at feedback resistance (FBR) input error (P. 97), Feedback adjustment (P. 98)

#### Feedback adjustment (PoS)

Feedback adjustment function is to adjust controller's output value to match the Feedback resistance (FBR) of the control motor. After the adjustment, the Manipulated output value of 0 to 100 % obtained after PID computation matches the valve position signal of the fully closed position to the fully opened position [Feedback resistance (FBR) input] sent from the control motor. The adjustment have to be completed before starting operation. Always make sure that the wiring is correct and the control motor operates normally before the adjustment. (Refer to P. 11)

#### Factory set value: ----

#### Adjustment procedure:

At the Adjustment preparation screen, press and hold the shift key for 5 seconds to start the adjustment. The display automatically returns to the Adjustment preparation screen after the adjustment is completed.

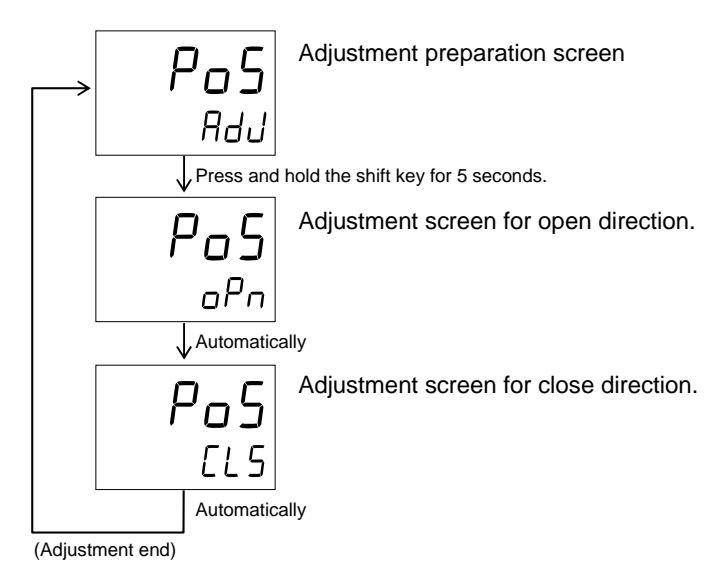

#### Position Proportioning PID control:

The Position proportioning PID control is performed by feeding back both the valve opening (Feedback resistance input) from the control motor and Measured value (PV) from the controlled object in the flow control. [Wiring Example]

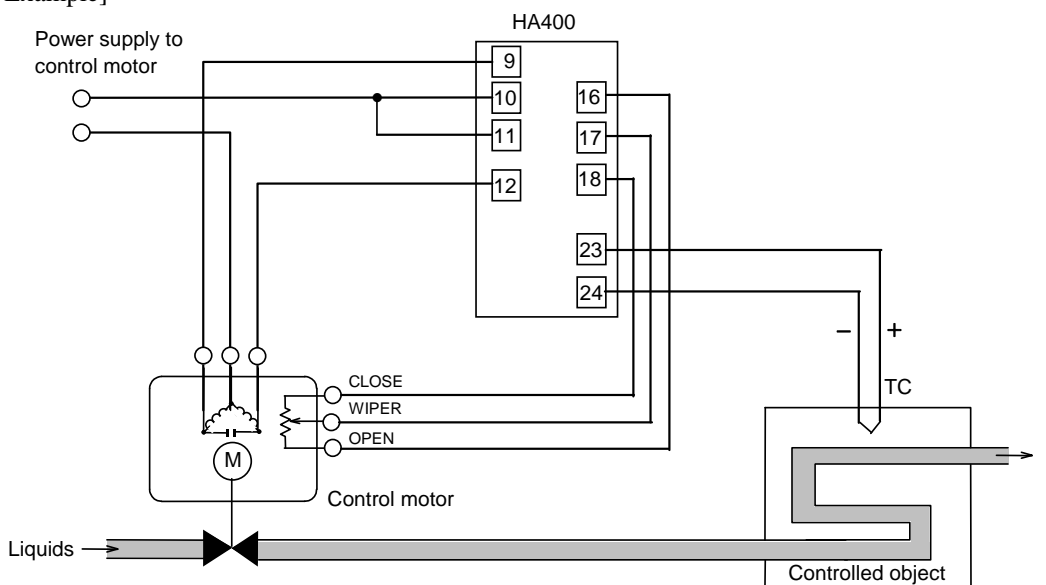

## 8.16 Communication Function (F60)

#### ■ Communication protocol selection (CMPS1, CMPS2)

Use to select the protocol of Communication 1 and 2.

- Data range: 0: RKC communication
  - 1: Modbus 1 (Data transfer: In order of low-order word from high-order word)
  - 2: Modbus 2 (Data transfer: In order of high-order word from low-order word)
  - 10: CC-Link (1 station occupied 1 time)
  - 11: CC-Link (1 station occupied 4 times)
  - 12: CC-Link (1 station occupied 8 times)
  - 13: CC-Link (4 stations occupied 1 time)

Interval time (P. 47) Communication 2:

Interval time (P. 48)

Factory set value:Communication 1: RKC communication: 0, Modbus: 2<br/>Communication 2: RKC communication: 0, Modbus: 2, CC-Link: 10

Related parameters: Communication 1:

Communication 1 and 2 (optional) must be specified when ordering.

If the Communication 2 function is for PROFIBUS or DeviceNet, the selection of the communication protocol (CMPS2) becomes invalid.

Device address 1 (P. 46), Communication speed 1 (P. 46), Data bit configuration 1 (P. 46),

Device address 2 (P. 47), Communication speed 2 (P. 47), Data bit configuration 2 (P. 48),

2

For the details of communication functions (RKC communication/Modbus), refer to the **Communication Instruction Manual (IMR01N03-E**.). \*

\* Refer to Communication Instruction Manual (IMR01N04-E<sup>I</sup>) for PROFIBUS, Communication Instruction Manual (IMR01N05-E<sup>I</sup>) for DeviceNet, and Communication Instruction Manual (IMR01N20-E<sup>I</sup>) for CC-Link.

## 8.17 Set Value (SV) (F70)

#### Setting change rate limiter unit time (SVrT)

Set the time unit for Setting change rate limiter (UP/DOWN).

Data range: 1 to 3600 seconds

Factory set value: 60

Related parameters: Setting change rate limiter (up) (P. 38), Setting change rate limiter (down) (P. 38)

#### Soak time unit selection (STdP)

Use to select the time unit for Area soak time.

Data range: 0: 0 hour 00 minutes 00 second to 9 hours 59 minutes 59 seconds

2: 0 minutes 00.00 seconds to 9 minutes 59.99 seconds

Factory set value: 2

Related parameters: Area soak time (P. 39)

## 8.18 Set Value 1 (SV1) (F71) Set Value 2 (SV2) (F72)

#### Setting limiter high (1. SLH, 2. SLH)

Use to set a high limit of the set value.

| Data range:                             | Setting limiter low to Input scale high                                                                                                    |  |  |  |  |
|-----------------------------------------|----------------------------------------------------------------------------------------------------|--|--|--|--|
| Factory set value:                      | Input 1_setting limiter high (1.SLH): Input 1_input scale high<br>Input 2_setting limiter high (2.SLH): Input 2_input scale high                     |  |  |  |  |
| Related parameters:<br>Setting Limiter: | Decimal point position (P. 67), Input scale high (P. 67), Setting limiter low (P. 100)<br>Setting limiter is to set the range of the set value (SV). |  |  |  |  |
|                                         | Example: The input range (input scale range) is from 0 to 400 °C, the Setting limiter high is 200 °C, and the Setting limiter low is 20 °C.          |  |  |  |  |

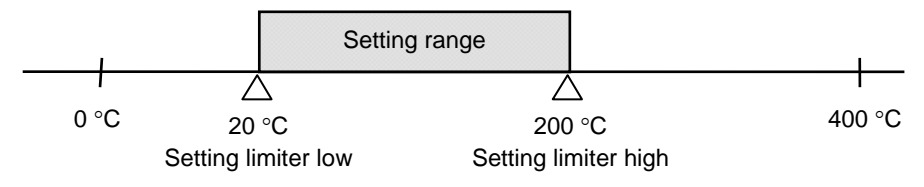

#### Setting limiter low (1. SLL, 2. SLL)

Use to set a low limit of the set value.

Data range:Input scale low to Setting limiter highFactory set value:Input 1\_setting limiter low (1.SLL): Input 1\_input scale low<br/>Input 2\_setting limiter low (2.SLL): Input 2\_input scale lowRelated parameters:Decimal point position (P. 67), Input scale low (P. 68), Setting limiter high (P. 100)Description of function:Refer to Setting limiter high.

# 8.19 System Information Display (F91)

System information (refer to below) can be checked on Function block F91.

Upper display: Character of the parameter Lower display: value

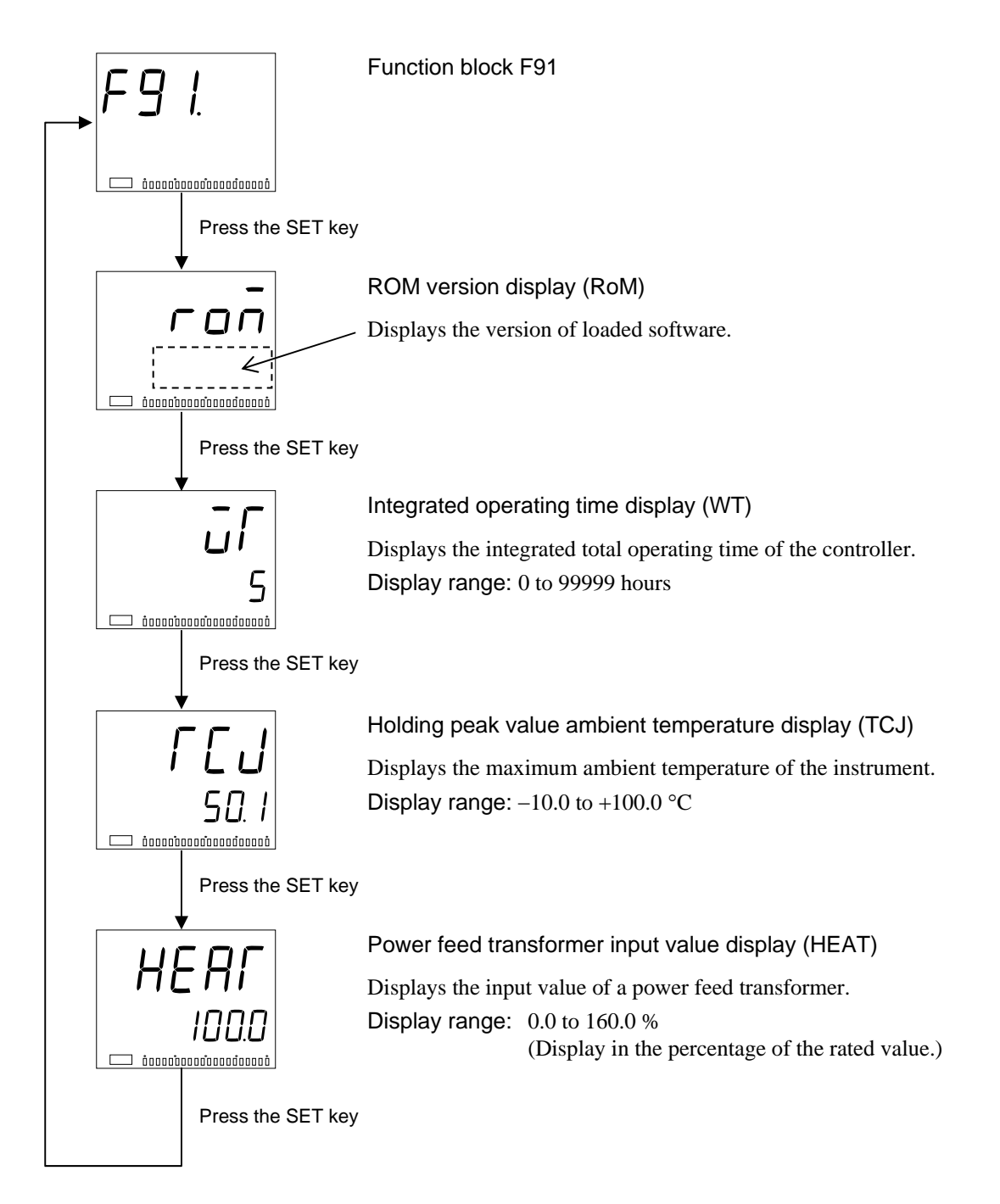

# 9. OPERATION

## 9.1 Control RUN and STOP

There is no power switch on this instrument, and the instrument starts operation immediately following initial power-ON (Factory set value: RUN).

There are parameters in Engineering mode which cannot be changed when the controller is in RUN mode. Press the direct key (R/S) to change the RUN/STOP mode from RUN to STOP when a change for the parameters in Engineering mode is necessary. Refer to **8. ENGINEERING MODE (P. 50)** for details.

For detail of RUN/STOP transfer, refer to 9.7 RUN/STOP Transfer (P. 111).

#### Operation under control RUN mode

- To change display contents in the monitoring state, go to SV setting & Monitor mode.
  5. SV SETTING & MONITOR MODE (P. 30), 9.3 Monitoring Display in Operation (P. 104)
- To change the Set value (SV), go to SV setting & Monitor mode.
  5. SV SETTING & MONITOR MODE (P. 30)
- To change parameters related to control, go to the Parameter setting mode.
   6. PARAMETER SETTING MODE (P. 32), 7. SETUP SETTING MODE (P. 40)
- To change the control Memory area, go to SV setting & Monitor mode.
  5. SV SETTING & MONITOR MODE (P. 30)
- To activate Autotuning (AT), go to the Operation mode.
   9.2 Configuration of Operation Mode (P. 103), 9.4 Autotuning (AT) (P. 107)
- To switch Auto/Manual, go to the Operation mode, or press the direct key (A/M).
   9.2 Configuration of Operation Mode (P. 103), 9.5 Auto/Manual Transfer (P. 108)
- To switch Remote/Local, go to the Operation mode, or press the direct key (R/L).

9.2 Configuration of Operation Mode (P. 103), 9.6 Remote/Local Transfer (P. 110)

#### Display at control STOP

The STOP character is displayed on the Measured value (PV1/PV2) display unit while being stopped.

The display unit to display the STOP character is selectable.

Go to "STOP display selection" in the Engineering mode (P. 63).

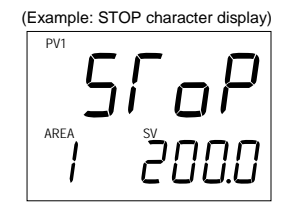

## 9.2 Configuration of Operation Mode

#### Display Sequence

The operation mode is used to selects the operation modes (PID/AT, Auto/Manual, Remote/Local, RUN/STOP) of the instrument. Every time the SET key or the shift key is pressed, the display goes to the next parameters.

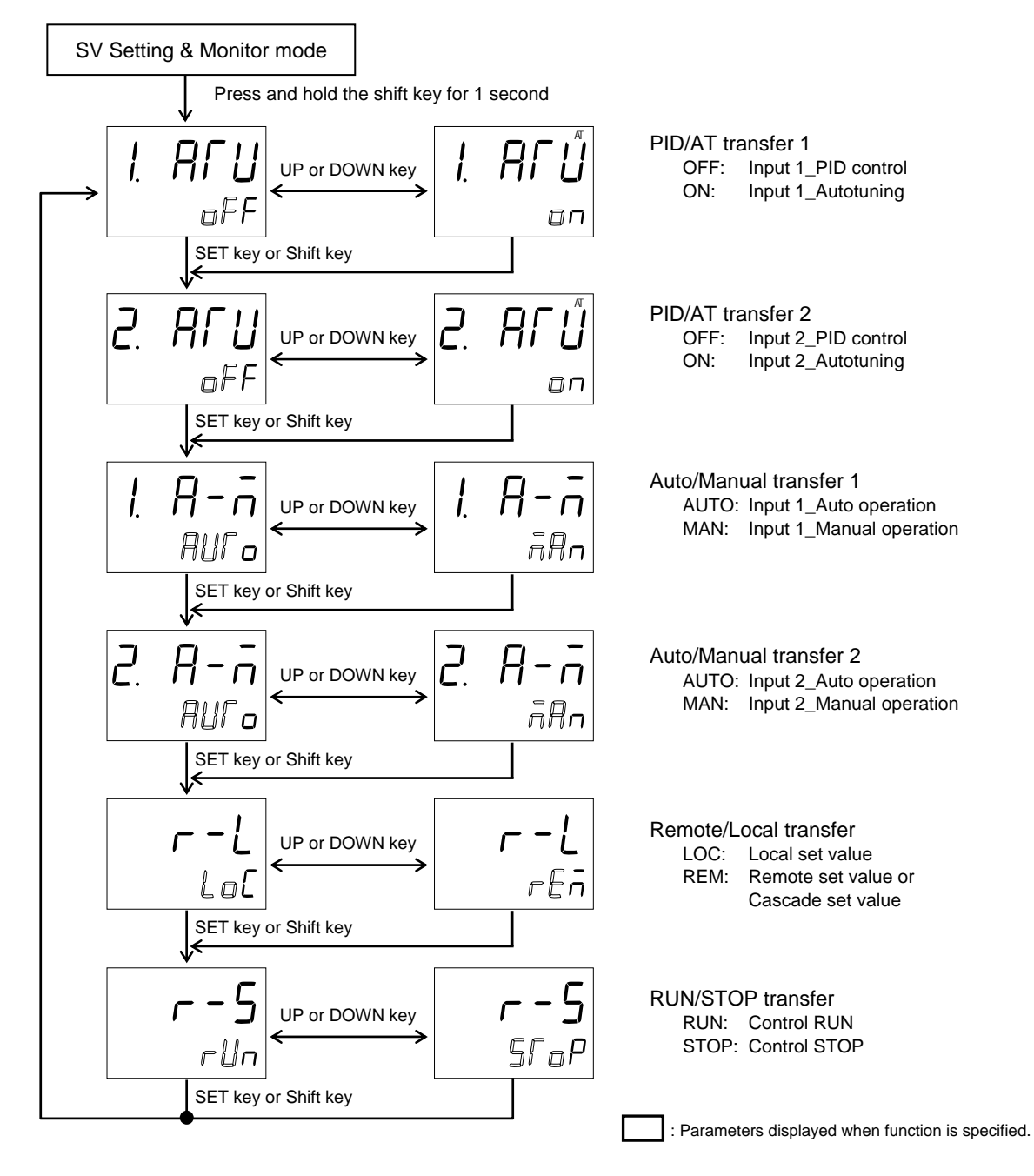

- Auto/Manual, Remote/Local, RUN/STOP transfer is possible via respective Direct key.
- To return the SV setting & Monitor mode, press and hold the shift key for 1 second, or press the shift key while pressing the SET key.

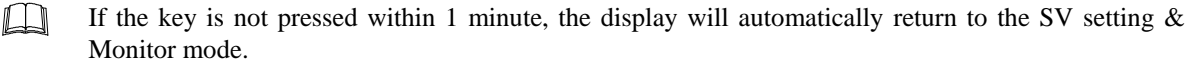

## 9.3 Monitoring Display in Operation

In SV setting & Monitor mode, the following operations are possible.

Change the Set value (SV)

Change Memory area

Monitor the Measured value (PV) and the Manipulated value (MV), etc.

Use this mode during normal operation.

### Display Sequence

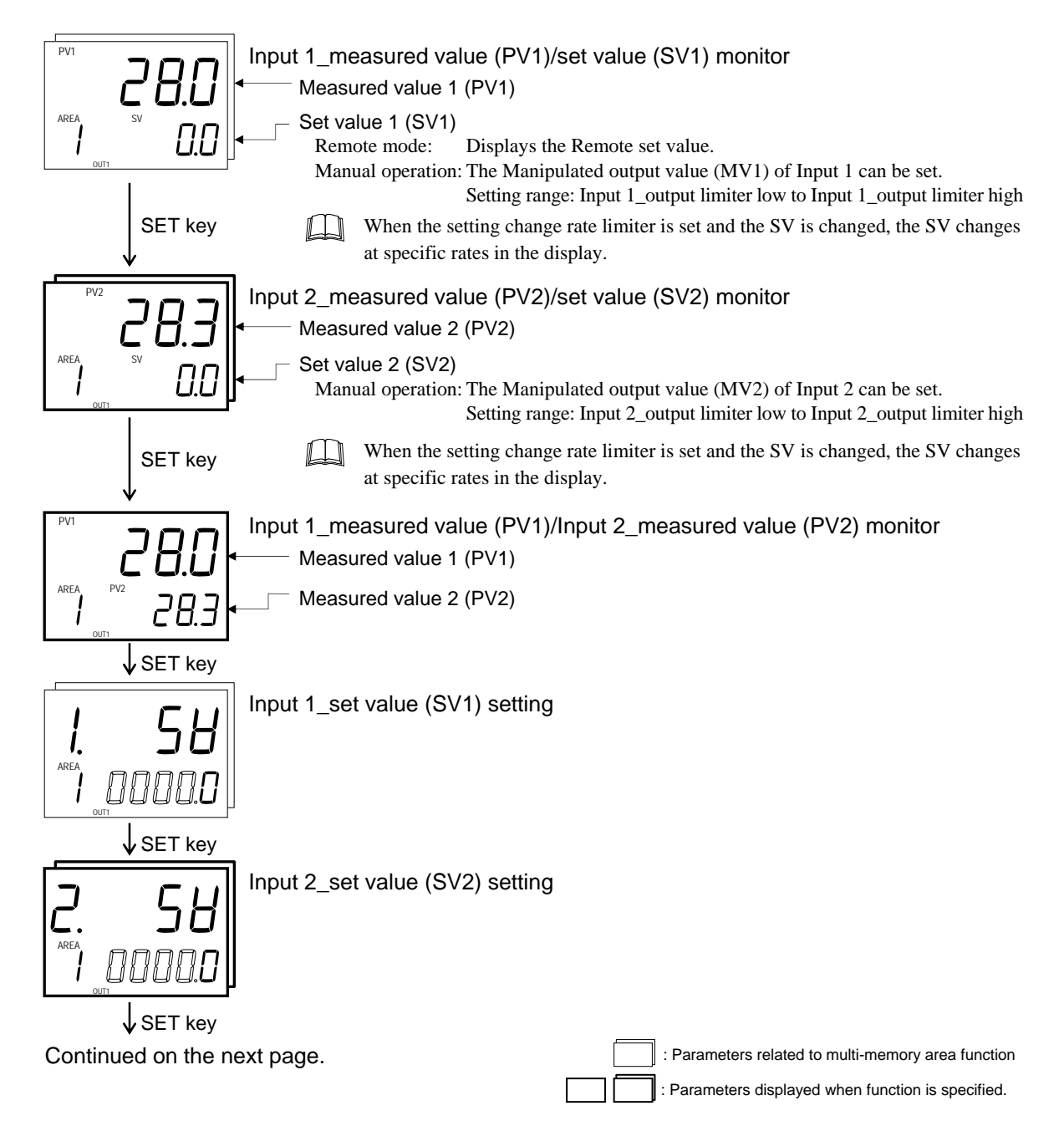

Continued from the previous page.

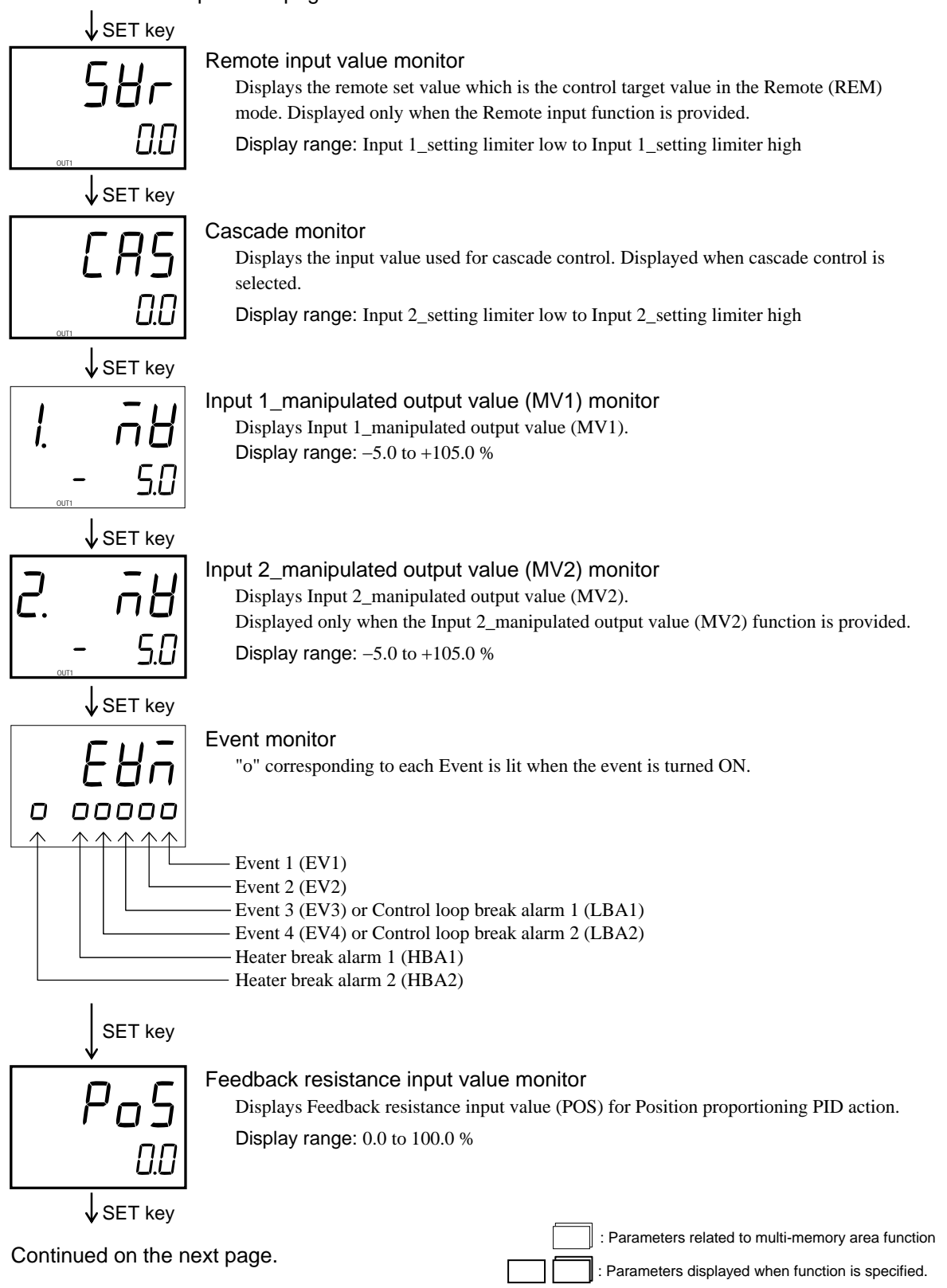

Continued from the previous page.

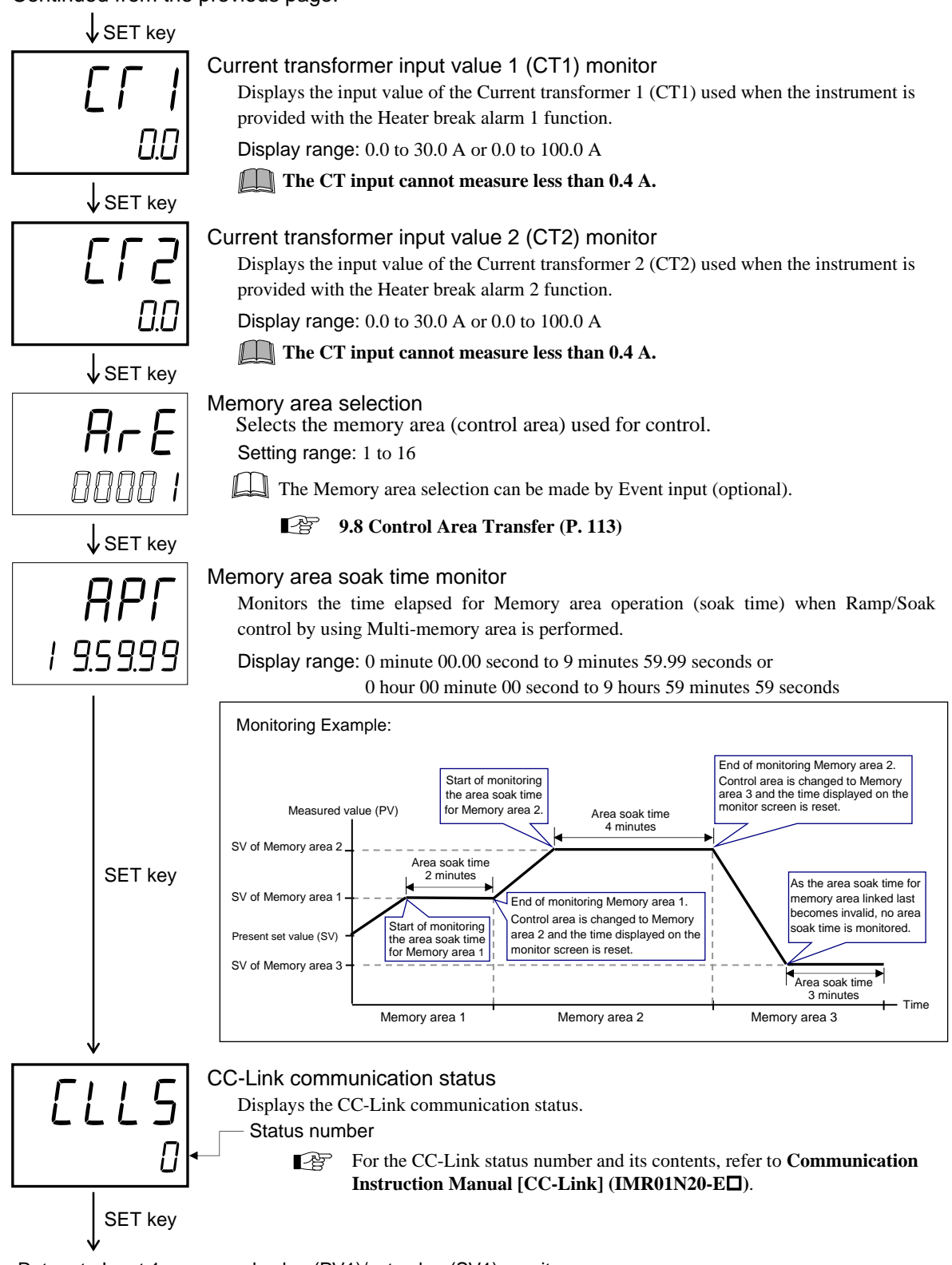

Retrun to Input 1\_measured value (PV1)/set value (SV1) monitor screen

: Parameters related to multi-memory area function

: Parameters displayed when function is specified.

## 9.4 Autotuning (AT)

Autotuning (AT) automatically measures, computes and sets the optimum PID values. The following conditions are necessary to carry out Autotuning and the conditions which will cause the Autotuning to stop.

#### Requirements for AT start

Start the Autotuning (AT) when all following conditions are satisfied: To start Autotuning (AT), go to PID/AT transfer in Operation mode. (Refer to P. 103)

- Operation mode conditions are as follows:
  - Auto/Manual transfer Auto mode
  - Remote/Local transfer Local mode
  - PID/AT transfer PID control
  - RUN/STOP transfer Control RUN
- The Measured value (PV) is without input error range [Input error determination point (high) > Measured value (PV) > Input error determination point (low)].
- The Output limiter high is 0.1 % or higher and the Output limiter low is 99.9 % or less.

Ш When the Autotuning (AT) is finished, the controller will automatically returns to PID control.  $\square$ 

When the cascade control is activated, the AT function cannot be turned on.

#### Requirements for AT cancellation

The Autotuning (AT) is canceled if any of the following conditions exist.

- When the Temperature set value (SV) is changed.
- When the Output limiter high or the Output limiter low is changed.
- When the PV bias, the PV digital filter, or the PV ratio is changed.
- When the Auto/Manual mode is changed to the Manual mode.
- When the Remote/Local mode is changed to the Remote mode.
- When the Measured value (PV) goes to input error range [Measured value (PV)  $\geq$  Input error determination point (high) or Input error determination point (low)  $\geq$  Measured value (PV)].
- When the power failure occurs.
- When the instrument is in the FAIL state.
- When the PID/AT transfer is changed to the PID control.
- When the RUN/STOP mode is changed to the control STOP.

 $\square$ If the AT is canceled, the controller immediately changes to PID control. The PID values will be the same as before AT was activated.

## 9.5 Auto/Manual Transfer

The Auto/Manual transfer can be made by Event input (optional) or Communication (optional) other than the key operation. For details of Auto/Manual transfer by communication, refer to the **Communication Instruction Manual (IMR01N03-E**).\*

\* Refer to Communication Instruction Manual (IMR01N04-E□) for PROFIBUS and Communication Instruction Manual (IMR01N05-E□) for CC-Link.

#### Auto/Manual transfer by Front key operation

Every time the UP key or the DOWN key is pressed, the Auto mode is changed to the Manual mode alternately.

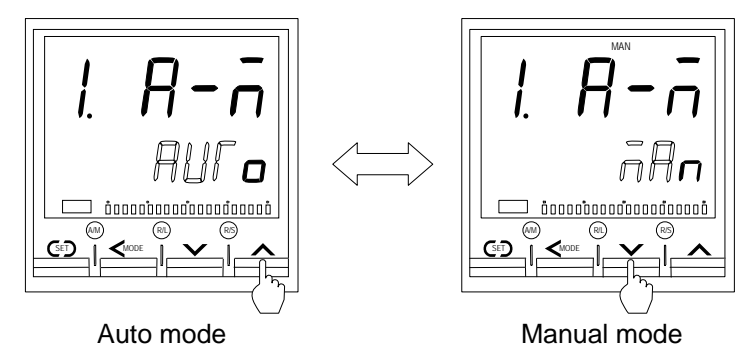

(The above figure is an image of Auto/Manual transfer of Input 1.)

When Auto/Manual mode is changed from Auto to Manual or from Manual to Auto, the balanceless-bumpless function is activated to prevent control disturbance caused by a sudden output change.

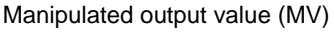

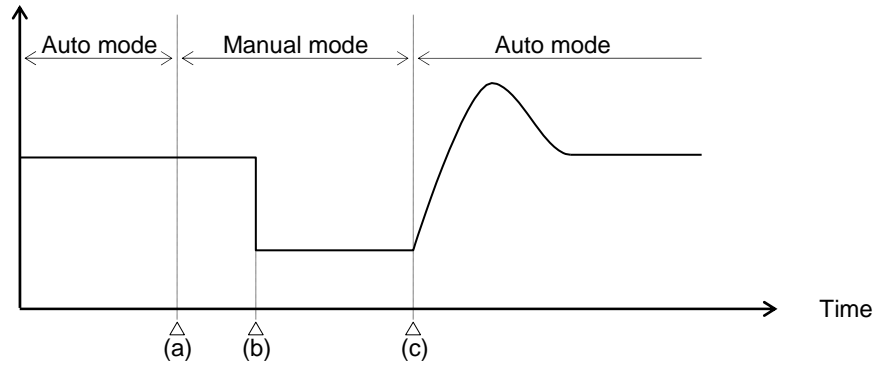

- (a) Transfer from Auto mode to Manual mode.
   However, when the mode is transferred to Manual mode, the Manipulated output value used in Auto mode will be used as the manual output value in Manual mode.
- (b) The Manipulated output value is changed (Manual mode function)
- (c) Transfer from Manual mode to Auto mode.

When the mode is transferred to Auto mode, the controller starts PID control based on the MV used in Manual mode.

For the Operation mode, refer to **9.2 Configuration of Operation Mode (P. 103)**.

#### Auto/Manual transfer by Direct key (A/M) operation

Every time the Auto/Manual (A/M) transfer key is pressed, the Auto mode is changed to the Manual mode alternately.

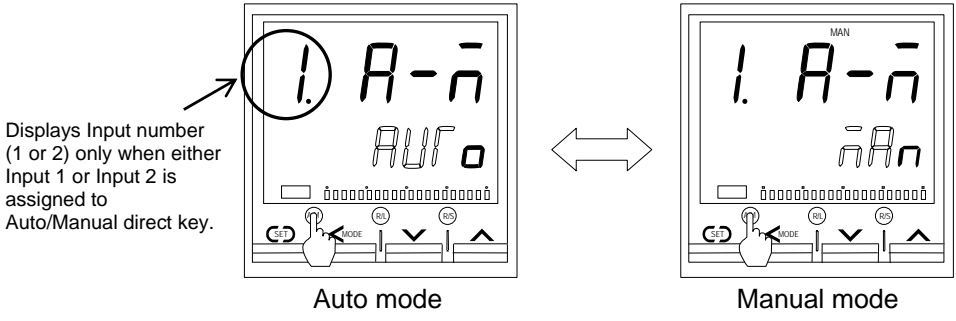

(The above figure is an image of Auto/Manual transfer of Input 1.)

- When Auto/Manual mode is changed from Auto to Manual or from Manual to Auto, the balanceless-bumpless function is activated to prevent control disturbance caused by a sudden output change.
- Direct key operation setting can be changed in Engineering mode. For details, refer to **8.5 Direct Keys (F11)** on page 65.

#### Auto/Manual transfer by Event input

Auto/Manual transfer by the Event input is possible with the **Event input logic selection** (**P. 70**) of the Engineering mode. The table below shows the actual operation modes and lamp status under different combinations of settings by front key, communication and Event input.

| Mode select from front key<br>or communication | Event input state | Actual operation mode | Lamp state        |  |
|------------------------------------------------|-------------------|-----------------------|-------------------|--|
| Auto                                           | Contact closed    | Auto                  | MAN mode lamp OFF |  |
| Auto                                           | Contact open      |                       |                   |  |
| Monual                                         | Contact closed    | Manual                | MAN mode lamp ON  |  |
| Manual                                         | Contact open      |                       |                   |  |

When Auto/Manual mode is changed from Auto to Manual or from Manual to Auto, the balanceless-bumpless function is activated to prevent control disturbance caused by a sudden output change.

#### Procedure for setting the Manipulated output value (MV) in Manual mode

When the controller is in Manual mode, the Manipulated output value (MV) can be manually set.

#### Setting procedure

- 1. Make sure the Manual (MAN) mode lamp is lit.
- **2.** Go to the "Input 1\_PV1/SV1 monitor" screen in the SV setting & Monitor mode. Change the value by the UP and DOWN keys and then press the SET key to store the new setting.

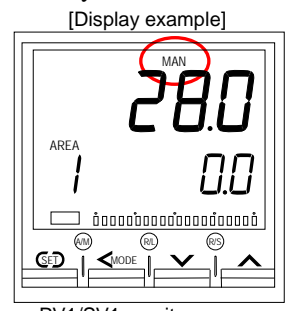

PV1/SV1 monitor screen

When the Event input is used for the setting change and the contact is closed, it takes approx. 0.5 seconds until the new setting is taken by the controller.

## 9.6 Remote/Local Transfer

The Remote/Local transfer can be made by Event input (optional) or Communication (optional) other than the key operation. For details of the Remote/Local transfer by communication, refer to the **Communication Instruction Manual (IMR01N03-E** $\square$ ).\*

\* Refer to Communication Instruction Manual (IMR01N04-E□), PROFIBUS and Communication Instruction Manual (IMR01N05-E□) for DeviceNet, and Communication Instruction Manual (IMR01N20-E□) for CC-Link.

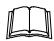

If "Input 2\_use selection (CAM)" of the Engineering mode is changed to "2: Cascade control (Slave)," "Remote/Local" needs to be changed to "Cascade/Local."

#### Remote/Local transfer by Front key operation

Every time the UP key or the DOWN key is pressed, the Remote mode is changed to the Local mode alternately.

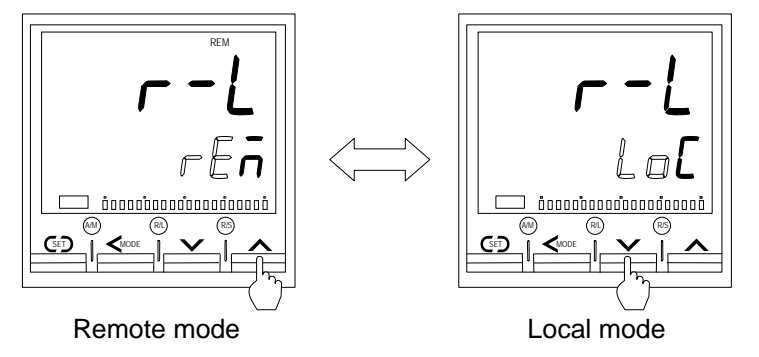

For the Operation mode, refer to **9.2 Configuration of Operation Mode.** (P. 103)

#### Remote/Local transfer by Direct key (R/L) operation

Every time the Remote/Local (R/L) transfer key is pressed, the Remote mode is changed to the Local mode alternately.

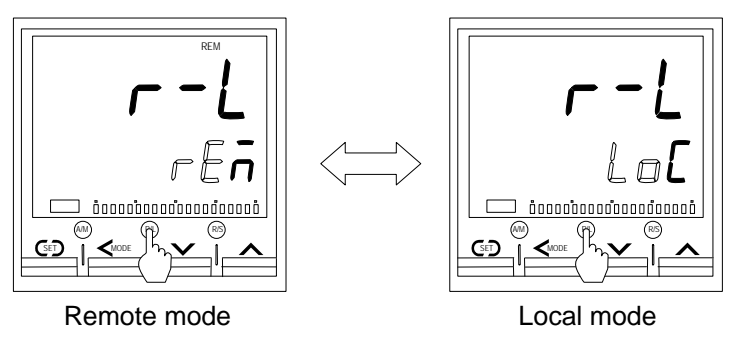

Direct key operation setting can be changed in Engineering mode. For details, refer to **8.5 Direct Keys (F11)** on page 65.

#### Remote/Local transfer by Event input

Remote/Local transfer by the Event input is possible with the **Event input logic selection** (**P. 70**) of the Engineering mode. The table below shows the actual operation modes and lamp status under different combinations of settings by front key, communication and Event input.

| Mode select from front key<br>or communication | Event input state | Actual operation mode     | Lamp state        |  |
|------------------------------------------------|-------------------|---------------------------|-------------------|--|
| Pamota                                         | Contact closed    | Remote or cascade control | REM mode lamp ON  |  |
| Kemote                                         | Contact open      |                           |                   |  |
| Logal                                          | Contact closed    | Local                     | REM mode lamp OFF |  |
| Local                                          | Contact open      |                           |                   |  |

When the Event input is used for the setting change and the contact is closed, it takes approx. 0.5 seconds until the new setting is taken by the controller.

## 9.7 RUN/STOP Transfer

The RUN/STOP transfer can be made by Event input (optional) or Communication (optional) other than the key operation. For details of the RUN/STOP transfer by communication, refer to the **Communication Instruction Manual (IMR01N03-E**).\*

- \* Refer to Communication Instruction Manual (IMR01N04-E<sup>I</sup>) for PROFIBUS and Communication Instruction Manual (IMR01N05-E<sup>I</sup>) for DeviceNet, and Communication Instruction Manual (IMR01N20-E<sup>I</sup>) for CC-Link.
- The controller status at STOP mode is the same as that of Power-off. However for the specification with current output (other than 0 to 20 mA) or voltage output, an output of -5 % is fed when at STOP.
- If the instrument is transferred to RUN mode from STOP mode, it performs the same operation (control RUN, Event determination start-up) as the power-on.

#### RUN/STOP transfer by Front key operation

Every time the UP key or the DOWN key is pressed, the RUN mode is changed to the STOP mode alternately.

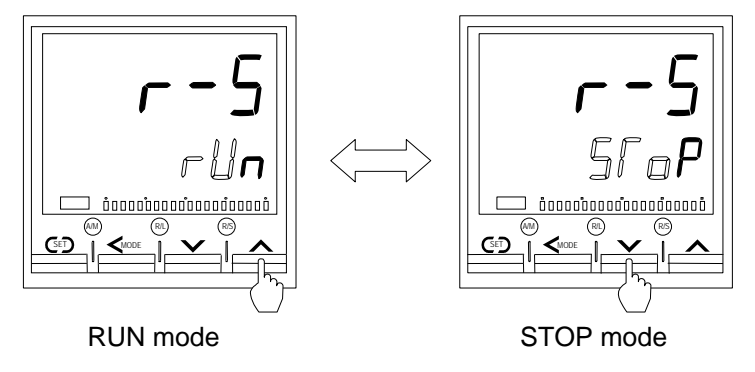

For the Operation mode, refer to 9.2 Configuration of Operation Mode. (P. 103)

#### RUN/STOP transfer by Direct key (R/S) operation

Every time the RUN/STOP (R/S) transfer key is pressed, the RUN mode is changed to the STOP mode alternately.

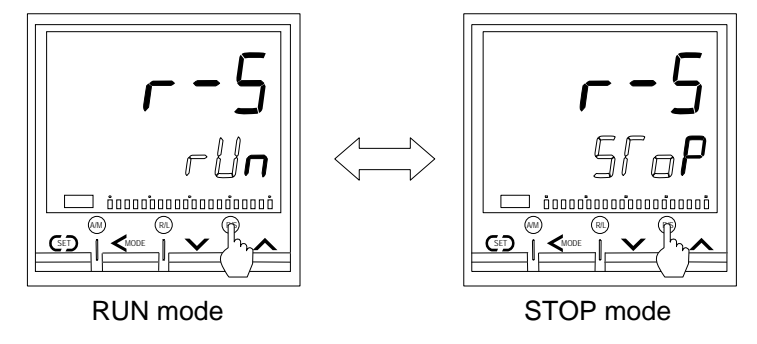

Direct key operation setting can be changed in Engineering mode. For details, refer to **8.5 Direct Keys** (F11) on page 65.

#### RUN/STOP transfer by Event input

RUN/STOP transfer by the Event input is possible with the **Event input logic selection** (**P. 70**) of the Engineering mode. The table below shows the actual operation modes and displays under different combinations of settings by front key, communication and Event input.

| Mode select from front key<br>or communication | Event input state | Actual operation mode | State of STOP character display |  |
|------------------------------------------------|-------------------|-----------------------|---------------------------------|--|
| RUN (Control RUN)                              | Contact closed    | RUN                   | STOP is not displayed           |  |
| Kelv (control Kelv)                            | Contact open      |                       | dSFP                            |  |
| STOP (Control STOP)                            | Contact closed    | STOP                  | ĽSFP                            |  |
| 5101 (Control 5101)                            | Contact open      |                       | SſoP                            |  |

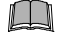

When the Event output is used for the setting change and the contact is closed, it takes approx. 0.5 seconds until the new setting is taken by the controller.

If the controller does not have Event input function, only "SToP" is displayed.

## 9.8 Control Area Transfer

The control area transfer can be made by Event input (optional) or Communication (optional) other than the key operation. For details of transfer by communication, refer to the **Communication Instruction Manual (IMR01N03-E**).\*

\* Refer to Communication Instruction Manual (IMR01N04-E□) for PROFIBUS and Communication Instruction Manual (IMR01N05-E□) for DeviceNet, and Communication Instruction Manual (IMR01N20-E□) for CC-Link.

#### Control area transfer by Front key operation

Press the UP key or the DOWN key to change the desired memory area number used for this control. Press the SET key to store the new setting.

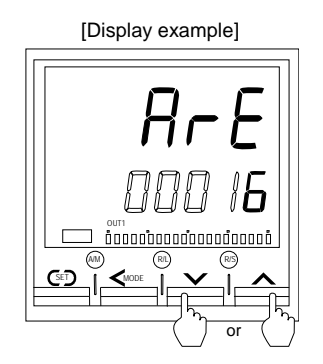

The Memory area number stored at last is taken as Control area.

The Memory area number (control area) can be changed at either RUN or STOP.

For the SV setting & Monitor mode, refer to 5. SV SETTING & MONITOR MODE. (P. 30)

#### Control area transfer by Event input

Memory area (control area) transfer by the Event input is possible with the **Event input logic selection** (**P. 70**) of the Engineering mode. The table below shows the Event input status and selected memory numbers for Control area transfer.

| Event |   |   |   |   |   |   | Mer | nory ar | ea nur | nber |    |    |    |    |    |    |
|-------|---|---|---|---|---|---|-----|---------|--------|------|----|----|----|----|----|----|
| input | 1 | 2 | 3 | 4 | 5 | 6 | 7   | 8       | 9      | 10   | 11 | 12 | 13 | 14 | 15 | 16 |
| DI 1  | × | - | × | - | × | - | ×   | -       | ×      | -    | ×  | -  | ×  | -  | ×  | -  |
| DI 2  | × | × | - | - | × | × | -   | -       | ×      | ×    | -  | -  | ×  | ×  | -  | -  |
| DI 3  | × | × | × | × | - | - | -   | -       | ×      | ×    | ×  | ×  | -  | -  | -  | -  |
| DI 4  | × | × | × | × | × | × | ×   | ×       | -      | -    | -  | _  | -  | -  | -  | -  |

×: Contact open

```
-: Contact closed
```

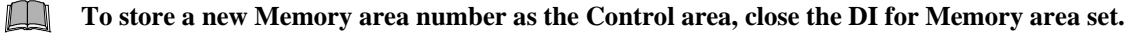

## 9.9 Start Action at Recovering Power Failure

The operation of this instrument is not affected by a power failure of 20 ms or less. The control start mode at power recovery after more than 20 ms power failure can be selected as follows.

| Power failure<br>less than 3 seconds | Power failure<br>3 seconds or more |
|--------------------------------------|------------------------------------|
|                                      | Hot start 1                        |
| <b>TT</b> ( ) ( ) (                  | Hot start 2                        |
| Hot start 1                          | Cold start                         |
|                                      | Stop start                         |
|                                      | Hot start 2                        |
| Hot start 2                          | Cold start                         |
|                                      | Stop start                         |
| Cold start                           | Cold start                         |
| Stop start                           | Stop start                         |

(Factory set value: Less than 3 seconds...Hot start 1, 3 seconds or more...Hot start 1)

#### • Each start state is shown below.

- Hot start 1: the controller will return to the same operation mode and the same manipulated value which were used or calculated by the controller before power failure.
- Hot start 2: the controller will return to the same operation mode which was used by the controller before power failure.
  - In the Manual mode, the output value will be at the low output limit value.
  - In the Auto mode, the controller will calculate the manipulated output value regardless that before power failure. So, the manipulated output varies.
- Cold start: the controller will automatically go to Manual mode and output from the low output limit value.
- Stop start: Started in the control stop (STOP) state regardless of the RUN mode (Auto/Manual) before power failure. Set to the RUN mode before power failure when changed to RUN from STOP by RUN/STOP selection.
- Control start mode when the controller recovers from power failure can be selected in Engineering mode. For details, refer to **8.12 Control (F50)** on page 83.

## 9.10 Ramp/Soak Control

Ramp/Soak control is possible by using Area soak time, Link area number and Setting change rate limiter (up/down) in Parameter setting mode (P. 32). The operating procedure is described in the following.

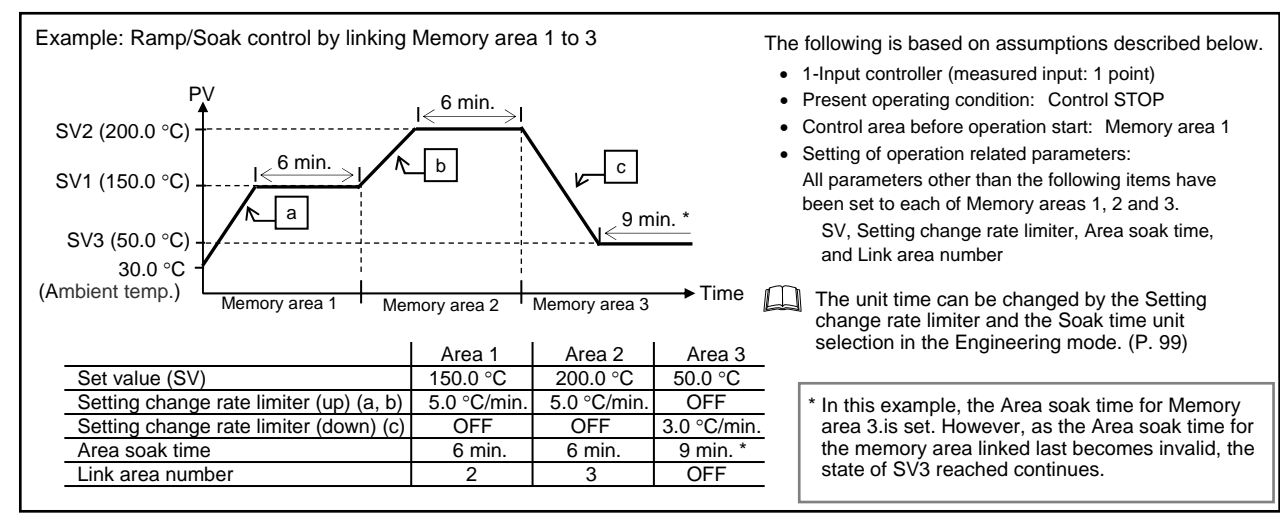

#### Step 1:

Set the Setting change rate limiter, Area soak time and Link area number to each of Memory area 1, 2 and 3.

*1.* Press the SET key several times at Parameter setting mode until Input 1\_setting change rate limiter (up) setting screen is displayed.

2. Press the UP key to change the number to 5.0.

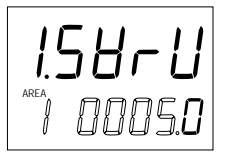

**3.** Press the SET key to store the new value. The display goes to the next parameter. Check that this screen is set to OFF.

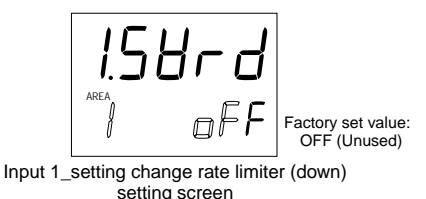

4. Press the SET key until Area soak time setting screen is displayed.

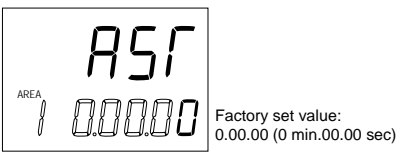

5. Press the shift key to high-light the most significant digit.

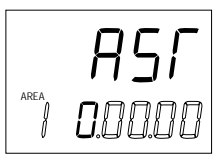

6. Press the UP key to change the number to 6.

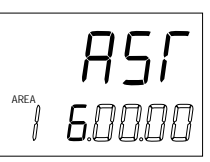

7. Press the SET key to store the new value. The display goes to the next parameter.

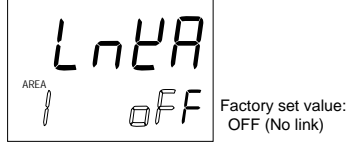

Link area number setting screen

8. Press the UP key to change the number to 2.

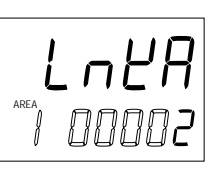

**9.** Press the SET key to store the new value. The display goes to the next parameter.

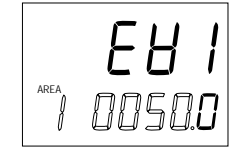

(Example: Event 1 set value setting screen)

10. Set the Memory area 2. Press the SET key several times until Input 1\_setting change rate limiter (up) setting screen is displayed.

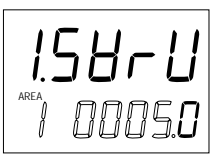

 Press the shift key until the memory area display unit is high-lighted.

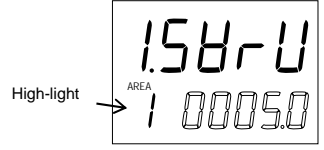

*12.* Press the UP key to change to 2. Area number display flashes.

13. Press the shift key to high-light the least significant digit.

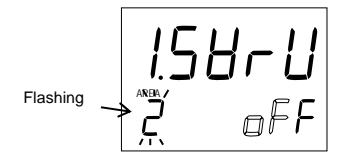

14. Press the UP key to change the number to 5.0.

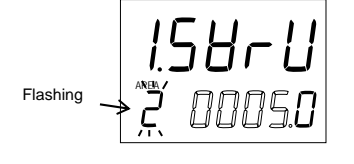

**15.** Press the SET key to store the new value. The display goes to the next parameter. Check that this screen is set to OFF.

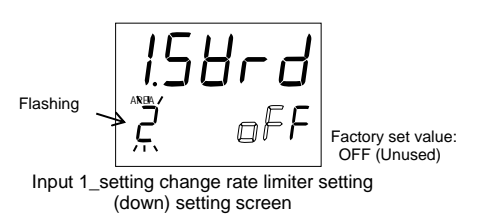

16. Press the SET key until Area soak time setting screen is displayed.

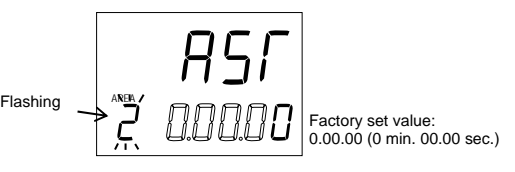

17. Press the shift key to high-light the most significant digit.

18. Press the UP key to change the number to 6.

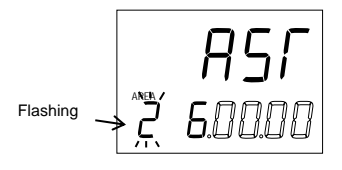

*19.* Press the SET key to store the new value. The display goes to the next parameter.

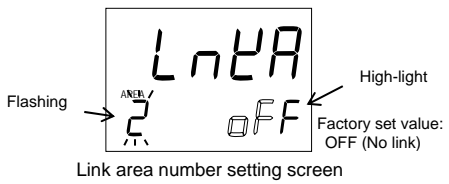

*20.* Press the UP key to change the number to 3.

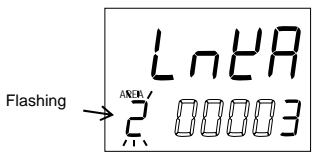

**21.** Press the SET key to store the new value. The display goes to the next parameter.

**22.** Set the Memory area 3. Press the SET key several times until Input 1\_setting change rate limiter (up) setting screen is displayed.

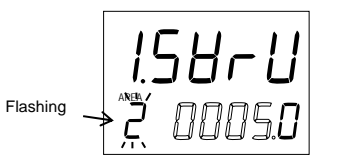

23. Press the UP key to change the number to 3. Check that this screen is set to OFF.

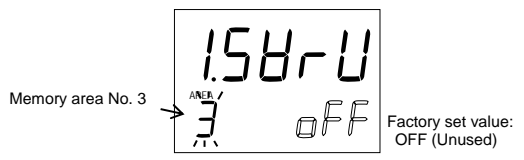

*24.* Press the SET key to store the new value. The display goes to the next parameter.

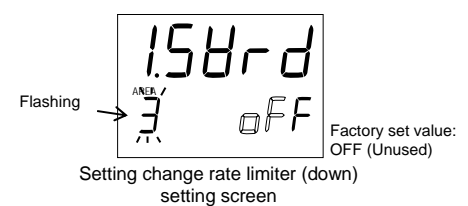

**25.** Press the UP key to change the number to 3.0.

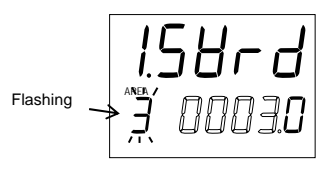

**26.** Press the SET key to store the new value. The display goes to the next parameter.

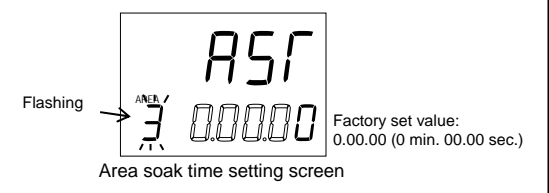

27. Press the shift key to high-light the most significant digit.

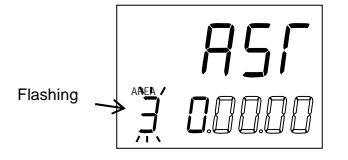

28. Press the UP key to change the number to 9.

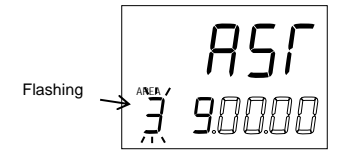

**29.** Press the SET key to store the new value. The display goes to the next parameter. Check that this screen is set to OFF.

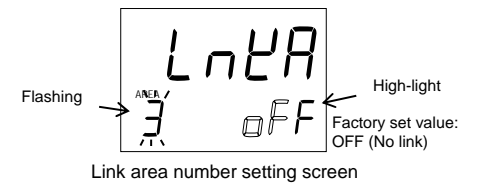

#### STEP 2:

Set the SV to each of Memory area 1, 2 and 3.

 Press and hold the SET key for 2 seconds to change the mode from the Parameter setting mode to SV setting & Monitor mode. PV1/SV1 monitor screen is displayed.

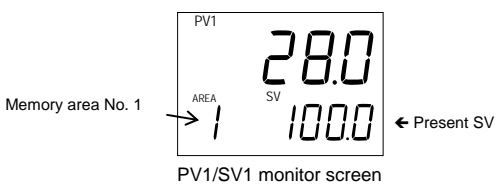

2. Press the SET key until Input 1\_set value (SV1) setting screen is displayed.

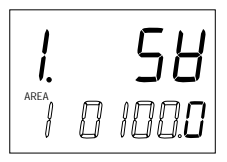

3. Press the shift key to high-light the tens digit.

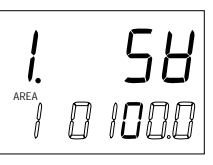

4. Press the UP key to change the number to 5.

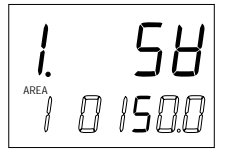

5. Press the SET key to store the new value. The display goes to the next parameter.

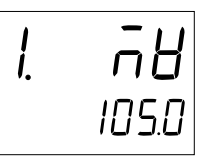

Example: Input 1\_MV1 monitor screen

 Set the set value (SV) of Memory area 2. Press the SET key several times until Input 1\_set value (SV1) setting screen is displayed.

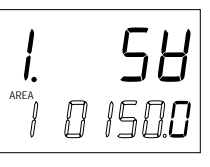

Continued on the next page.

7. Press the shift key until the memory area display unit is displayed.

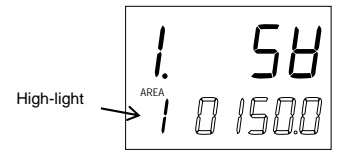

8. Press the UP key to change the number to 2. The number in AREA (Area number) display flashes.

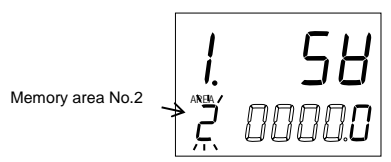

9. Press the shift key to high-light the hundreds digit.

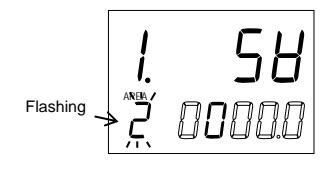

10. Press the UP key to change the number to 2.

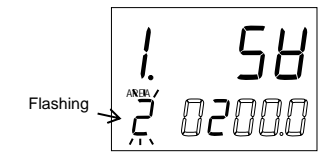

*11.* Press the SET key to store the new value. The display goes to the next parameter.

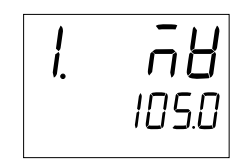

Example: Input 1\_MV1 monitor screen

12. Set the set value (SV) of Memory area 3. Press the SET key several times until Input 1\_set value (SV1) setting screen is displayed.

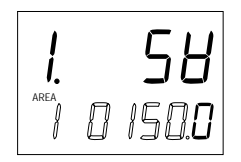

13. Press the shift key until the memory area display unit is displayed.

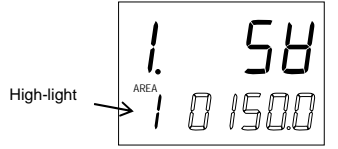

*14.* Press the UP key to change the number to 3. The number in AREA (Area number) display flashes.

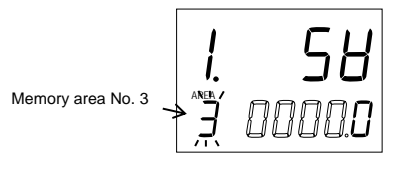

15. Press the shift key to high-light the tens digit.

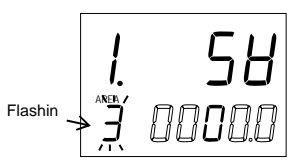

16. Press the UP key to change the number to 5.

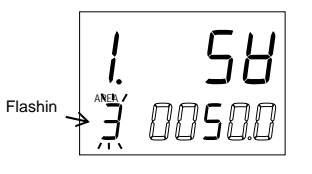

*17.* Press the SET key to store the new value. The display goes to the next parameter. The SV setting is finished.

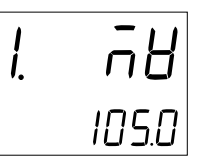

(Example: Input 1\_MV1 monitor screen)

### STEP 3:

Check the control area number.

Press the SET key several times at SV setting & Monitor mode until Memory area selection setting screen is displayed. Check that the memory area at the time of operation start corresponds to Memory area 1.

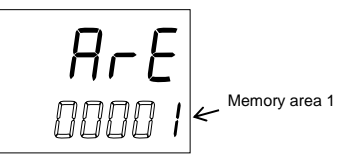

STEP 4:

Change from STOP mode to RUN mode

Operation starts if turned from STOP mode to RUN mode by pressing the RUN/STOP (R/S) transfer key.

# **10. ERROR DISPLAY**

# 10.1 Over-scale and Underscale

The table below shows displays, description, control actions and solutions when the Measured value (PV) exceeds the display range.

| Display                              | Description                                                                                                | Action (Output)                                                                                | Solution                                                           |
|--------------------------------------|----------------------------------------------------------------------------------------------------|------------------------------------------------------------------------------------------------|--------------------------------------------------------------------|
| Measured<br>value (PV)<br>[Flashing] | Input error<br>Measured value (PV)<br>exceeds the input error<br>determination point (high<br>/low limit). | Action at input error:<br>Output depending on the<br>action at input error<br>(high/low limit) | Check input type, input<br>range, sensor and sensor<br>connection. |
| 00000<br>[Flashing]                  | Over-scale<br>Measured value (PV) is<br>above the display range<br>limit high (or 99999).                  | Event output:<br>Output depending on the                                                       |                                                                    |
| עטעטע<br>[Flashing]                  | Underscale<br>Measured value (PV) is<br>below the display range<br>limit low (or -19999).                  | Event action at input error                                                                    |                                                                    |

Prior to replacing the sensor, always turn OFF the power or change to STOP with RUN/STOP transfer.

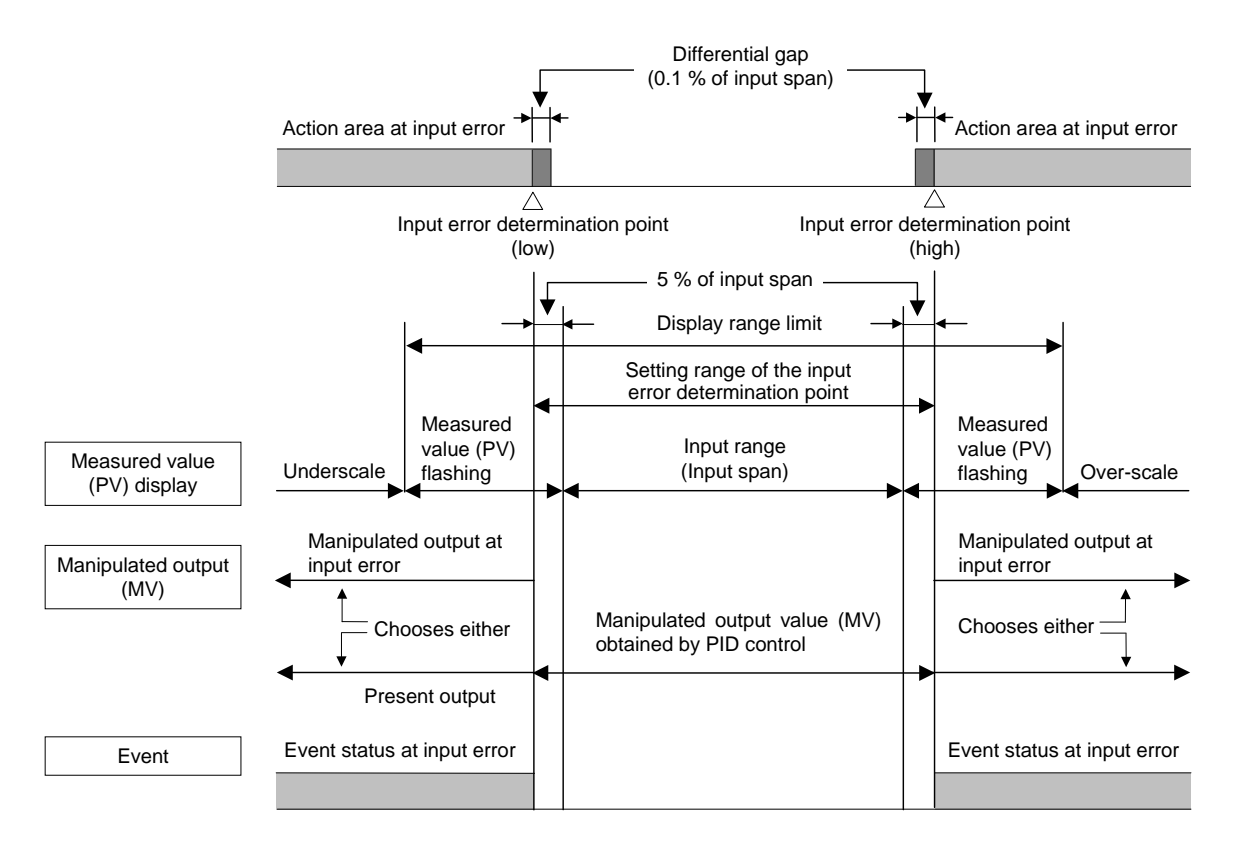

# **10.2 Self-diagnostic Error**

Displays and description of self-diagnostics are described in the following table:

| Upper<br>display | Lower<br>display | Description                                                                                                    | Action                                                                         | Solution                                                                |
|------------------|------------------|----------------------------------------------------------------------------------------------------|--------------------------------------------------------------------------------|-------------------------------------------------------------------------|
| Err              | <br>(1)          | Adjusted data error <ul> <li>Adjusted data range is abnormal.</li> </ul>                                                                                                    | Display: Error display<br>Output: OFF<br>Communication:<br>Possible            | Turn off the power at<br>once. If an error occurs<br>after the power is |
|                  | (2)              | <ul><li>EEPROM error</li><li>Response signal from EEPROM is abnormal.</li><li>Data write failure</li></ul>                                                                   | Display: Error display<br>Output: OFF<br>Communication:<br>Possible            | contact RKC sales<br>office or the agent.                               |
|                  | Ч<br>(4)         | <ul> <li>A/D conversion error</li> <li>Response signal from A/D converter<br/>is abnormal.</li> <li>A/D conversion count value is out of<br/>the specified range.</li> </ul> | Display: Error display<br>Output: OFF<br>Communication:<br>Possible            |                                                                         |
|                  | (8)              | RAM check error                                                                                                    | Display: All display is<br>OFF<br>Output: OFF<br>Communication:<br>No response |                                                                         |
|                  | <b>5</b><br>(16) | <ul><li>Hardware configuration error</li><li>Hardware is abnormal except<br/>A/D conversion circuit.</li></ul>                                                               | Display: Error display<br>Output: OFF<br>Communication:<br>Possible            |                                                                         |
|                  | 32<br>(32)       | <ul> <li>Software configuration error</li> <li>There is an abnormality on<br/>download data and it cannot<br/>execute.</li> </ul>                                            | Display: Error display<br>Output: OFF<br>Communication:<br>Possible            |                                                                         |
|                  | 28<br>(128)      | <ul><li>Watchdog timer error</li><li>The part of an internal task stops the action.</li></ul>                                                                                | Display: Error display<br>Output: OFF<br>Communication:<br>Possible            |                                                                         |
|                  | 2048)<br>(2048)  | <ul><li>Program busy</li><li>Could not finish an internal program<br/>in a specified time.</li></ul>                                                                         | Display: Error display<br>Output: OFF<br>Communication:<br>Possible            |                                                                         |

When two or more errors occur simultaneously, the error code numbers are totaled and displayed as one number.

# **11. TROUBLESHOOTING**

This section explains possible causes and solutions if any abnormality occurs in the instrument. For any inquiries or to confirm the specifications of the product, please contact RKC sales office or the agent.

If it is necessary to replace a device, always strictly observe the warnings below.

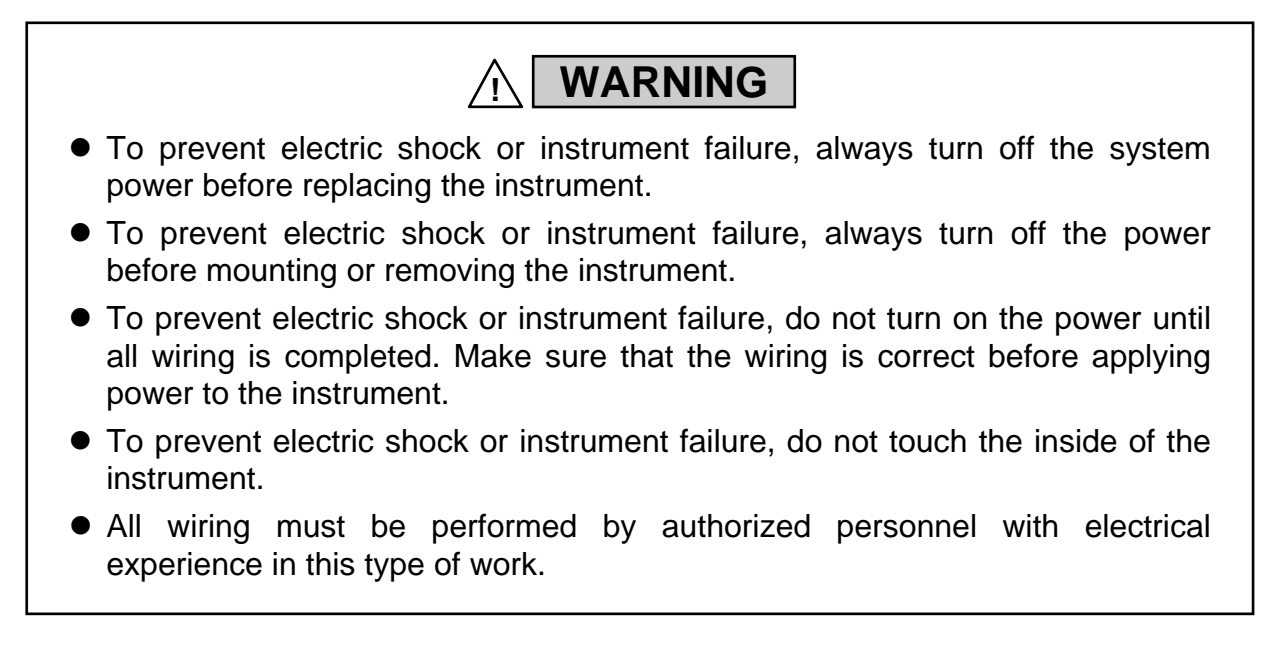

### CAUTION

All wiring must be completed before power is turned on to prevent electric shock, instrument failure, or incorrect action. The power must be turned off before repairing work for input break and output failure including replacement of sensor, contactor or SSR, and all wiring must be completed before power is turned on again.

## 11.1 Display

| Problem             | Possible cause                                                                                                    | Solution                                                                                     |
|---------------------|----------------------------------------------------------------------------------------------------|----------------------------------------------------------------------------------------------|
| No display appears  | The internal assembly is not inserted into the case correctly.                                                              | Insert the internal assembly into the case correctly.                                        |
|                     | Power supply terminal connection not correct                                                                                | Connect the terminals correctly by referring to <b>3.3 Wiring of Each Terminal (P. 16)</b> . |
|                     | Power supply terminal contact defect                                                                                        | Retighten the terminals                                                                      |
|                     | Proper power supply voltage is not being supplied.                                                                          | Apply the normal power supply by referring to <b>B. Specifications</b> ( <b>A-32</b> ).      |
| Display is abnormal | Noise source is present near the instrument.                                                                                | Separate the noise source from the instrument.                                               |
|                     | Remote setting signal is input in<br>parallel to two or more this<br>instruments which use grounding type<br>thermocouples. | Insert an isolator to enable isolated<br>remote setting signal input for each<br>instrument. |

Continued from the previous page.

| Problem                                                      | Possible cause | Solution                                                                                                    |
|--------------------------------------------------------------|----------------|----------------------------------------------------------------------------------------------------|
| Measured value (PV) display<br>differs from the actual value | PV bias is set | Set the PV bias to "OFF" by referring to $\blacksquare$ <b>PV bias (P. 44)</b> . However, this is limited only to when the PV bias setting can be changed. |

How to check if the input function of the controller is working correctly.

• When the controller is configured as Thermocouple input: Short the input terminals No. 23 and No. 24 for 1-input controller type (2-input controller type: No. 23 and No. 24 [TC1], No. 20 and No. 21 [TC2]). If the controller shows a Measured value around the ambient temperature of the input terminals, the input function of the controller is working correctly.

#### • When the controller is configured as RTD input:

Connect a 100  $\Omega$  resister between the input terminals No. 22 and No. 23 for 1-input controller type (2-input controller type: No. 22 and No. 23 [RTD1], No. 19 and No. 20 [RTD2]) and short the input terminals No. 23 and No. 24 (2-input controller type: No. 23 and No. 24 [RTD1], No. 20 and No. 21 [RTD2]). If the controller shows Measured value around 0 °C (32 °F), the input function of the controller is working correctly.

• When the controller is configured as Voltage/Current input: Input a certain voltage or current from a voltage/current generator to the controller. If the controller shows the equivalent input value, the input setting and function of the controller is working correctly.

| Problem             | Possible cause                                                                | Solution                                                                                                   |
|---------------------|-------------------------------------------------------------------------------|----------------------------------------------------------------------------------------------------|
| Control is abnormal | The power supply is not correct.                                              | Apply the normal power supply by referring to <b>B. Specifications (A-32)</b> .                            |
|                     | Sensor or input lead wires break.                                             | Turn off the power or STOP the<br>operation by "RUN/STOP transfer"<br>and repair the sensor or replace it. |
|                     | Proper sensor is not used.                                                    | Use the specified sensor.                                                                                  |
|                     | The sensor is not wired correctly.                                            | Conduct sensor wiring correctly by referring to <b>3.3 Wiring of Each Terminal (P. 16)</b> .               |
|                     | Sensor insertion depth is insufficient.                                       | Check whether sensor is inserted too<br>loosely. If so, fully insert the sensor.                           |
|                     | Sensor insertion position is not appropriate.                                 | Insert the sensor at the specified location.                                                               |
|                     | Input signal wires are not separated from instrument power and/or load wires. | Separate each wire.                                                                                        |
|                     | Noise source is present near the wiring.                                      | Separate the noise source from the wiring.                                                                 |
|                     | Inappropriate PID constants                                                   | Set the correct PID constants.                                                                             |

### 11.2 Control

| Problem                                                             | Possible cause                                                                                               | Solution                                                                                                    |
|---------------------------------------------------------------------|----------------------------------------------------------------------------------------------------|----------------------------------------------------------------------------------------------------|
| Autotuning (AT) function not activated                              | Requirements for performing the<br>Autotuning (AT) function are not<br>satisfied.                            | Satisfy the requirements for<br>performing the Autotuning (AT)<br>function by referring to<br><b>9.4 Autotuning (P. 107)</b> .                                                                                        |
| Autotuning (AT) suspended                                           | Requirements for suspending the<br>Autotuning (AT) function are<br>established.                              | Identify causes for Autotuning (AT)<br>suspension by referring to<br><b>9.4 Autotuning (P. 107)</b> and<br>then remove them. Then, execute the<br>Autotuning (AT) function again.                                     |
| Acceptable PID values cannot<br>be calculated by Autotuning<br>(AT) | The Autotuning (AT) function does<br>not appropriately much the<br>characteristics of the controlled object. | Set PID constants manually.                                                                                                    |
|                                                                     | The Output change rate limiter is set.                                                                       | Set PID constants manually.                                                                                                    |
| No output change in step                                            | The Output change rate limiter is set.                                                                       | Set the Output change rate limiter to<br>"0.0: OFF" by referring to<br><b>8.13 Control 1/Control 2 (P. 87).</b><br>However, this is limited only to when<br>the Output change rate limiter setting<br>can be changed. |

# **11.3 Operation**

| Problem                                                                | Possible cause             | Solution                                                                                                    |
|------------------------------------------------------------------------|----------------------------|----------------------------------------------------------------------------------------------------|
| Output does not become more<br>than (or less than) a specific<br>value | The Output limiter is set. | Change the Output limiter setting<br>by referring to <b>8.13 Control 1</b> /<br><b>Control 2 (P. 87).</b> However, this is<br>limited only to when the Output<br>limiter setting can be changed. |
| No setting change can be made<br>by key operation                      | Set data is locked.        | Release the set data lock by referring to ■ Set lock level (P. 49).                                                                                                    |

Continued from the previous page.

| Problem                                                                             | Possible cause                          | Solution                                                                                                    |
|-------------------------------------------------------------------------------------|-----------------------------------------|----------------------------------------------------------------------------------------------------|
| Set value (SV) does not<br>become more than (or less<br>than) a specific value      | The Setting limiter is set.             | Change the Setting limiter setting by<br>referring to <b>8.18 Set Value 1 (SV1)</b> /<br><b>Set Value 2 (SV2) (P. 100)</b> .<br>However, this is limited only to when<br>the Setting limiter setting can be<br>changed. |
| Set value (SV) does not<br>change immediately when the<br>Set value (SV) is changed | The Setting change rate limiter is set. | Set the Setting change rate limiter to<br>"OFF" by referring to ■ Setting<br>change rate limiter [up] (P. 38), ■<br>Setting change rate limiter [down]<br>(P. 38).                                                      |

## 11.4 Other

| Problem                         | Possible cause                                                    | Solution                                                                                                    |
|---------------------------------|-------------------------------------------------------------------|----------------------------------------------------------------------------------------------------|
| Event action is abnormal        | Event action is different from the specification.                 | Change the action by referring to <b>8.10</b><br><b>Event 1/Event 2/Event 3 /Event 4</b><br>( <b>P. 76</b> ) after the specification is<br>confirmed. |
|                                 | Event output relay contact<br>energized/de-energized is reversed. | Confirm the selection of output logic calculation by referring to <b>8.8 Output (P. 73)</b> .                                                         |
|                                 | Event differential gap setting is inappropriate.                  | Set the appropriate differential gap by referring to <b>8.10 Event 1/Event 2/</b><br><b>Event 3/Event 4 (P. 76)</b> .                                 |
| No heater break can be detected | Setting of Heater break alarm is not appropriate.                 | Set the appropriate Heater break alarm value.                                                                                                    |
|                                 | The CT is not connected.                                          | Connect the CT by referring to <b>3.3 Wiring of Each Terminal</b> ( <b>P. 20</b> ).                                                                   |

# **12. REMOVING THE INTERNAL ASSEMBLY**

Removing the internal assembly from the case is rarely required. Should you remove the internal assembly without disconnecting the external wiring, take the following steps:

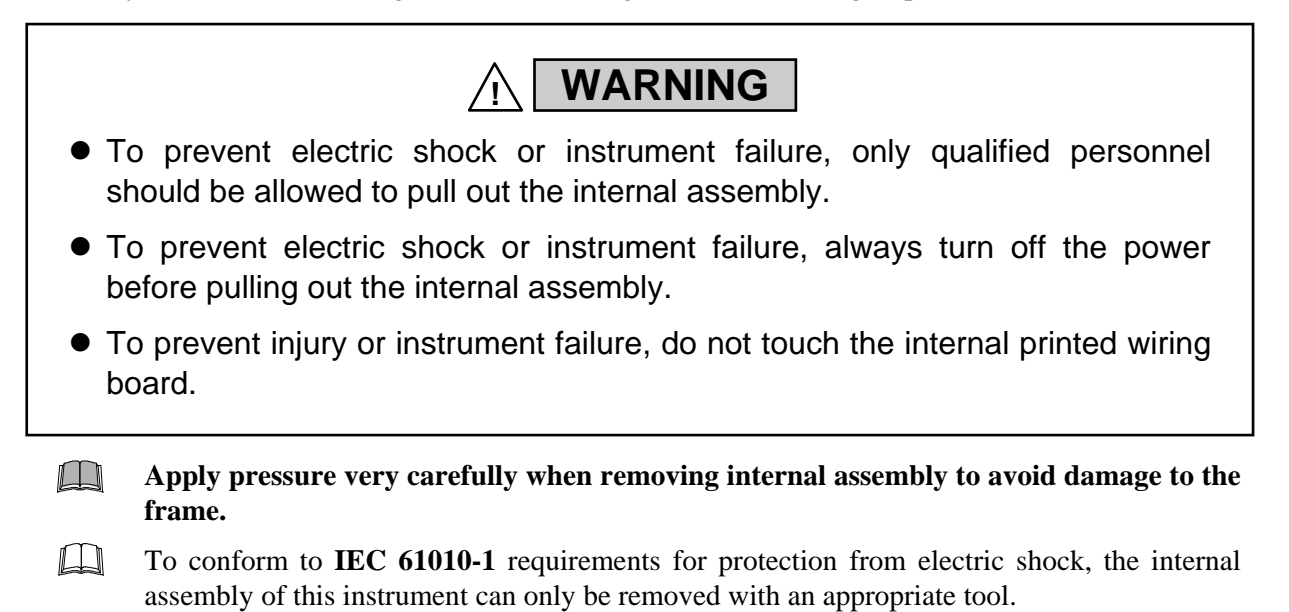

#### Procedures

| Lock (Upper: 2 places)                                                                                                    |
|----------------------------------------------------------------------------------------------------|
| Recommended tool: Slotted screwdriver<br>Tip width: 6 mm or less                                                              |
| Unlock using such a slotted screwdriver.<br>Gently press down on handle for the upper<br>lock and lift up for the lower lock. |
| Lock (Lower: 2 places)                                                                                                    |

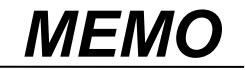

# A. Setting Data List A-1. SV setting & Monitor mode

| Name                                                                         | Parameter            | Data range                                                                                                    | Factory set<br>value | User set<br>value | Page            |
|------------------------------------------------------------------------------|----------------------|----------------------------------------------------------------------------------------------------|----------------------|-------------------|-----------------|
| Input 1_<br>measured value (PV1)/<br>set value (SV1) monitor                 |                      | The upper section:<br>Displays Input 1_PV1<br>The lower section:<br>Displays Input 1_SV1                                                    | _                    |                   | P. 30<br>P. 104 |
| Input 2_<br>measured value (PV2)/<br>set value (SV2) monitor                 |                      | The upper section:<br>Displays Input 2_PV2<br>The lower section:<br>Displays Input 2_SV2                                                    |                      |                   | P. 30<br>P. 104 |
| Input 1_<br>measured value (PV1)/<br>Input 2_measured value<br>(PV2) monitor |                      | The upper section:<br>Displays Input 1_PV1<br>The lower section:<br>Displays Input 2_PV2                                                    |                      |                   | P. 30<br>P. 104 |
| Input 1_set value (SV1)                                                      | 1 58<br>(1. SV)      | Input 1_setting limiter low to<br>Input 1_setting limiter high                                                                              | 0.0                  |                   | P. 30           |
| Input 2_set value (SV2)                                                      | 2. 58<br>(2. SV)     | Input 2_setting limiter low to<br>Input 2_setting limiter high                                                                              | 0.0                  |                   | P. 30           |
| Remote input value monitor                                                   | SU-<br>(SVr)         | Input 1_setting limiter low to<br>Input 1 _setting limiter high                                                                             |                      |                   | P. 30<br>P. 105 |
| Cascade monitor                                                              | (CAS)                | Input 2_setting limiter low to<br>Input 2_setting limiter high                                                                              |                      |                   | P. 30<br>P. 105 |
| Input 1_manipulated output value (MV1) monitor                               | 1                    | -5.0 to +105.0 %                                                                                                    | _                    |                   | P. 30<br>P. 105 |
| Input 2_manipulated output<br>value (MV2) monitor                            | 2                    | -5.0 to +105.0 %                                                                                                    |                      |                   | P. 30<br>P. 105 |
| Event monitor                                                                | EHn<br>(EVM)         | Area digits:HBA2SV ten thousand digits:HBA1SV thousands digits:EV4 (LBA2)SV hundreds digits:EV3 (LBA1)SV tens digits:EV2SV units digits:EV1 |                      |                   | P. 30<br>P. 105 |
| Feedback resistance input value monitor                                      | PoS)                 | 0.0 to 100.0 %                                                                                                    |                      |                   | P. 30<br>P. 105 |
| Current transformer input value 1 (CT1) monitor                              | (CT1)                | 0.0 to 30.0 A or 0.0 to 100.0 A                                                                                                    |                      |                   | P. 30<br>P. 106 |
| Current transformer input<br>value 2 (CT2) monitor                           | <u>[Г</u> ]<br>(СТ2) | 0.0 to 30.0 A or 0.0 to 100.0 A                                                                                                    |                      |                   | P. 30<br>P. 106 |
| Memory area selection                                                        | ArE)                 | 1 to 16                                                                                                    | 1                    |                   | P. 30<br>P. 106 |
| Memory area soak time<br>monitor                                             | (APT)                | 0 minute 00.00 second to<br>9 minutes 59.99 seconds or<br>0 hour 00 minute 00 second to<br>9 hours 59 minutes 59 seconds                    |                      |                   | P. 30<br>P. 106 |
| CC-Link communication status                                                 | (CCLS)               | Displays the status number.                                                                                                    |                      |                   | P. 30<br>P. 106 |

## A-2. Setup setting mode

| Name                                  | Parameter                  | Data range                                                                                                    | Factory set User s<br>value valu                       |  | Page  |
|---------------------------------------|----------------------------|----------------------------------------------------------------------------------------------------|--------------------------------------------------------|--|-------|
| Heater break alarm 1 (HBA1) set value | HBA  <br>(HbA1)            | OFF (Unused)<br>0.1 to 30.0 A or 0.1 to 100.0 A                                                               | OFF                                                    |  | P. 42 |
| Heater break determination point 1    | HLL  <br>(HbL1)            | 0.0 to 100.0 % of Heater break<br>alarm 1 (HBA1) set value<br>0.0: Heater break determination is<br>invalid   | 30.0                                                   |  | P. 44 |
| Heater melting determination point 1  | НЬН  <br>(HbH1)            | 0.0 to 100.0 % of Heater break<br>alarm 1 (HBA1) set value<br>0.0: Heater melting determination<br>is invalid | 30.0                                                   |  | P. 44 |
| Heater break alarm 2 (HBA2) set value | HLAZ<br>(HbA2)             | OFF (Unused)<br>0.1 to 30.0 A or 0.1 to 100.0 A                                                               | OFF                                                    |  | P. 42 |
| Heater break determination point 2    | НЬГ <u>Э</u><br>(HbL2)     | 0.0 to 100.0 % of Heater break<br>alarm 2 (HBA2) set value<br>0.0: Heater break determination is<br>invalid   | 30.0                                                   |  | P. 44 |
| Heater melting determination point 2  | НЬН <u>2</u><br>(HbH2)     | 0.0 to 100.0 % of Heater break<br>alarm 2 (HBA2) set value<br>0.0: Heater melting determination<br>is invalid | 30.0                                                   |  | P. 44 |
| Input 1_PV bias                       | (1. Pb)                    | –Input span to +Input span                                                                                    | 0                                                      |  | P. 44 |
| Input 1_PV digital filter             | dF<br>(1. dF)              | OFF (Unused)<br>0.01 to 10.00 seconds                                                                         | HA400/900:<br>OFF<br>HA401/901:<br>1.00                |  | P. 44 |
| Input 1_PV ratio                      | <b> </b> -<br>(1. Pr)      | 0.500 to 1.500                                                                                                | 1.000                                                  |  | P. 45 |
| Input 1_PV low input cut-off          | [ <b>P</b> [ [<br>(1. PLC) | 0.00 to 25.00 % of input span                                                                                 | 0.00                                                   |  | P. 45 |
| Input 1_proportional cycle time       | <u> </u><br>(1. Т)         | 0.1 to 100.0 seconds<br>Other outputs:<br>Voltage pulse output and Triac output                               | Relay contact<br>output: 20.0<br>Other outputs:<br>2.0 |  | P. 45 |
| Input 2_PV bias                       | 2. Pb<br>(2. Pb)           | -Input span to +Input span                                                                                    | 0                                                      |  | P. 44 |
| Input 2_PV digital filter             | 2. dF<br>(2. dF)           | OFF (Unused)<br>0.01 to 10.00 seconds                                                                         | HA400/900:<br>OFF<br>HA401/901:<br>1.00                |  | P. 44 |
| Input 2_PV ratio                      | 2. Pr<br>(2. Pr)           | 0.500 to 1.500                                                                                                | 1.000                                                  |  | P. 45 |

Continued from the previous page.

| Name                                  | Parameter              | Data range                                                                                                    | Factory set<br>value                                                            | User set<br>value | Page  |
|---------------------------------------|------------------------|----------------------------------------------------------------------------------------------------|---------------------------------------------------------------------------------|-------------------|-------|
| Input 2_PV low input cut-off          | 2. PL[<br>(2. PLC)     | 0.00 to 25.00 % of input span                                                                                                    | 0.00                                                                            |                   | P. 45 |
| Input 2_proportional cycle time       | 2.<br>(2. T)           | 0.1 to 100.0 seconds<br>Other outputs:<br>Voltage pulse output and Triac output                                                                                                    | Relay contact<br>output: 20.0<br>Other outputs:<br>2.0                          |                   | P. 45 |
| Device address 1<br>(Slave address 1) | Адд  <br>(Add1)        | 0 to 99 (RKC communication, Modbus)                                                                                                    | 0                                                                               |                   | P. 46 |
| Communication speed 1                 | 6P5  <br>(6PS1)        | 2.4: 2400 bps<br>4.8: 4800 bps<br>9.6: 9600 bps<br>19.2: 19200 bps<br>38.4: 38400 bps                                                                                                    | 9.6                                                                             |                   | P. 46 |
| Data bit configuration 1              | <u>ЫГ</u><br>(bIT1)    | Refer to Data bit configuration on the next page.                                                                                                    | 8n1                                                                             |                   | P. 46 |
| Interval time 1                       | ן הך  <br>(InT1)       | 0 to 250 ms                                                                                                    | 10                                                                              |                   | P. 47 |
| Device address 2<br>(Slave address 2) | ਸਿਟੀਟੇ<br>(Add2)       | 0 to 99 (RKC communication, Modbus)<br>0 to 63 (DeviceNet)<br>0 to 126 (PROFIBUS)<br>0 to 64 (CC-Link: 1 station occupied 1<br>time, 1 station occupied 4 times,<br>1 station occupied 8 times)<br>1 to 61 (CC-Link: 4 stations occupied 1<br>time)                                                                                                    | 0                                                                               |                   | P. 47 |
| Communication speed 2                 | 6P52<br>(bPS2)         | 2.4:       2400 bps       156:       156 kbps <sup>2</sup> 4.8:       4800 bps       625:       625 kbps <sup>2</sup> 9.6:       9600 bps       2500:       2.5 kbps <sup>2</sup> 19.2:       19200 bps       5000:       5 Mbps <sup>2</sup> 38.4:       38400 bps       10000:       10 Mbps <sup>2</sup> 125:       125 kbps <sup>1</sup> 250:       250 kbps <sup>1</sup> 500:       500 kbps <sup>1</sup> <sup>1</sup> DeviceNet only <sup>2</sup> CC-Link only | RKC<br>communication,<br>Modbus:<br>9.6<br>DeviceNet:<br>125<br>CC-Link:<br>156 |                   | P. 47 |
| Data bit configuration 2              | <u>ЫГ</u><br>(bIT2)    | Refer to Data bit configuration on the next page.                                                                                                    | 8n1                                                                             |                   | P. 48 |
| Interval time 2                       | ן הרב<br>(InT2)        | 0 to 250 ms                                                                                                    | 10                                                                              |                   | P. 48 |
| Infrared communication address        | Add3)                  | 0 to 99                                                                                                    | 0                                                                               |                   | P. 49 |
| Infrared communication speed          | 6 <b>753</b><br>(bPS3) | 9.6: 9600 bps<br>19.2: 19200 bps                                                                                                    | 19.2                                                                            |                   | P. 49 |
| Set lock level                        | LEĽ<br>(LCK)           | Refer to Set lock level list on the next page.                                                                                                    | 00000                                                                           |                   | P. 49 |

Continued from the previous page.

#### Data bit configuration

| Set value              | Data bit | Parity bit | Stop bit |
|------------------------|----------|------------|----------|
| <b>∂</b> ∩ / (8n1)     | 8        | None       | 1        |
|                        | 8        | None       | 2        |
| <b>BE</b> / (8E1)      | 8        | Odd        | 1        |
| <b>#E2</b> (8E2)       | 8        | Even       | 2        |
| <b>a</b> (801)         | 8        | Odd        | 1        |
|                        | 8        | Even       | 2        |
| 7, / (7n1)             | 7        | None       | 1        |
| ק <sub>ה</sub> , (7n2) | 7        | None       | 2        |
| <b>ηΕ /</b> (7E1)      | 7        | Odd        | 1        |
| 7 <i>E 2</i> (7E2)     | 7        | Odd        | 2        |
| 7 <sub>0</sub> / (701) | 7        | Even       | 1        |
|                        | 7        | Even       | 2        |

(7n1 to 7o2: Invalid for Modbus)

#### Set lock level list

| Set value | Parameters which can be changed                                 |
|-----------|-----------------------------------------------------------------|
| 00000     | All parameters [Factory set value]                              |
| 00001     | SV, EV1 to EV4, Memory area selection, Parameters in F10 to F91 |
| 00010     | All parameters except for EV1 to EV4                            |
| 00011     | SV                                                              |
| 00100     | All parameters except for SV                                    |
| 00101     | EV1 to EV4                                                      |
| 00110     | All parameters except for SV and EV1 to EV4                     |
| 00111     | No parameter (All Locked)                                       |
## A-3. Parameter setting mode

| Name                                      | Parameter           | Data range                                                                                                    | Factory set<br>value | User set<br>value | Page  |
|-------------------------------------------|---------------------|----------------------------------------------------------------------------------------------------|----------------------|-------------------|-------|
| Event 1 set value                         | EH  <br>(EV1)       | Deviation:<br>-Input span to +Input span<br>Process/SV:<br>Input scale low to Input scale<br>high                                                                                                    | 50.0                 |                   | P. 35 |
| Event 2 set value                         | EH2<br>(EV2)        | Deviation:<br>—Input span to +Input span<br>Process/SV:<br>Input scale low to Input scale<br>high                                                                                                    | 50.0                 |                   | P. 35 |
| Event 3 set value                         | EH3<br>(EV3)        | Deviation:<br>–Input span to +Input span<br>Process/SV:<br>Input scale low to Input scale<br>high                                                                                                    | 50.0                 |                   | P. 35 |
| Control loop break alarm 1<br>(LBA1) time | LBA  <br>(LbA1)     | OFF (Unused)<br>1 to 7200 seconds                                                                                                    | 480                  |                   | P. 35 |
| LBA1 deadband                             | (Lbd1)              | 0.0 to Input span<br>(Varies with the setting of the<br>Decimal point position)                                                                                                    | 0.0                  |                   | P. 36 |
| Event 4 set value                         | EH4<br>(EV4)        | Deviation:<br>–Input span to +Input span<br>Process/SV:<br>Input scale low to Input scale<br>high                                                                                                    | 50.0                 |                   | P. 35 |
| Control loop break alarm 2<br>(LBA2) time | L672<br>(LbA2)      | OFF (Unused)<br>1 to 7200 seconds                                                                                                    | 480                  |                   | P. 35 |
| LBA2 deadband                             | Lbd2<br>(Lbd2)      | 0.0 to Input span<br>(Varies with the setting of the<br>Decimal point position)                                                                                                    | 0.0                  |                   | P. 36 |
| Input 1_proportional band                 | <u></u> [<br>(1. P) | TC/RTD inputs:<br>0 (0.0, 0.00) to Input span<br>(Unit: °C [°F])<br>(Varies with the setting of the<br>Decimal point position)<br>Voltage (V)/Current (I) inputs:<br>0.0 to 1000.0 % of input span<br>0 (0.0, 0.00): ON/OFF action | 30.0                 |                   | P. 37 |
| Input 1_integral time                     | / /<br>(1. I)       | OFF (PD action)<br>1 to 3600 seconds,<br>0.1 to 3600.0 seconds, or<br>0.01 to 360.00 seconds<br>(Varies with the setting of the<br>Integral/Derivative time decimal<br>point position selection)                                   | 240.00               |                   | P. 37 |
| Input 1_derivative time                   | l. d<br>(1. d)      | OFF (PI action)<br>1 to 3600 seconds,<br>0.1 to 3600.0 seconds, or<br>0.01 to 360.00 seconds<br>(Varies with the setting of the<br>Integral/Derivative time decimal<br>point position selection)                                   | 60.00                |                   | P. 37 |

Continued on the next page.

Continued from the previous page.

| Name                                          | Parameter                  | Data range                                                                                                    | Factory set<br>value | User set<br>value | Page  |
|-----------------------------------------------|----------------------------|----------------------------------------------------------------------------------------------------|----------------------|-------------------|-------|
| Input 1_control response<br>parameter         | ן רי <i>רך</i><br>(1. rPT) | 0: Slow<br>1: Medium<br>2: Fast                                                                                                    | 0                    |                   | P. 37 |
| Input 2_proportional band                     | 2. P<br>(2. P)             | TC/RTD inputs:<br>0 (0.0, 0.00) to Input span<br>(Unit: °C [°F])<br>(Varies with the setting of the<br>Decimal point position)<br>Voltage (V)/Current (I) inputs:<br>0.0 to 1000.0 % of input span<br>0 (0.0, 0.00): ON/OFF action | 30.0                 |                   | P. 37 |
| Input 2_integral time                         | 2.  <br>(2. I)             | OFF (PD action)<br>1 to 3600 seconds,<br>0.1 to 3600.0 seconds, or<br>0.01 to 360.00 seconds<br>(Varies with the setting of the<br>Integral/Derivative time decimal<br>point position selection)                                   | 240.00               |                   | P. 37 |
| Input 2_derivative time                       | <u>с</u> . <u></u>         | OFF (PI action)<br>1 to 3600 seconds,<br>0.1 to 3600.0 seconds, or<br>0.01 to 360.00 seconds<br>(Varies with the setting of the<br>Integral/Derivative time decimal<br>point position selection)                                   | 60.00                |                   | P. 37 |
| Input 2_control response<br>parameter         | 2. rPT<br>(2. rPT)         | 0: Slow<br>1: Medium<br>2: Fast                                                                                                    | 0                    |                   | P. 37 |
| Input 1_setting change rate<br>limiter (up)   | 154-1<br>(1.SVrU)          | OFF (Unused)<br>0.1 to Input span/unit time *                                                                                                    | OFF                  |                   | P. 38 |
| Input 1_setting change rate<br>limiter (down) | 1585 d<br>(1.SVrd)         | (Varies with the setting of the Decimal point position)                                                                                                    | OFF                  |                   | P. 38 |
| Input 2_setting change rate<br>limiter (up)   | 2.5U-U<br>(2. SVrU)        |                                                                                                    | OFF                  |                   | P. 38 |
| Input 2_setting change rate<br>limiter (down) | 2.50-0<br>(2.SVrd)         | * Unit time: 60 seconds (factory set value)                                                                                                    | OFF                  |                   | P. 38 |
| Area soak time                                | AST)                       | 0 minute 00.00 second to<br>9 minutes 59.99 seconds or<br>0 hour 00 minute 00 second to<br>9 hours 59 minutes 59 seconds                                                                                                    | 0.00.00              |                   | P. 39 |
| Link area number                              | LnH<br>(LnKA)              | OFF (No link)<br>1 to 16                                                                                                    | OFF                  |                   | P. 39 |

## A-4. Engineering mode

### ■ Function block F10: Screen configuration

| Name                         | Parameter      | Data range                                                                                                    | Factory set<br>value | User set<br>value | Page  |
|------------------------------|----------------|----------------------------------------------------------------------------------------------------|----------------------|-------------------|-------|
| STOP display selection       | 5P[H<br>(spch) | <ol> <li>Displays on the measured value<br/>(PV1/PV2) unit</li> <li>Displays on the set value (SV)<br/>unit</li> </ol>                                                                                                    | 0                    |                   | P. 63 |
| Bar graph display selection  | dE<br>(dE)     | <ol> <li>No display</li> <li>Input 1_manipulated output<br/>value (MV)</li> <li>Input 1_measured value (PV)</li> <li>Input 1_set value (SV)</li> <li>Input 1_deviation value</li> <li>Feedback resistance input value<br/>(POS)</li> <li>Input 2_manipulated output<br/>value (MV)</li> <li>Input 2_measured value (PV)</li> <li>Input 2_set value (SV)</li> <li>Input 2_deviation value</li> </ol> | 0                    |                   | P. 64 |
| Bar graph resolution setting | dEUI<br>(dEUT) | 1 to 100 digit/dot                                                                                                    | 100                  |                   | P. 64 |

### ■ Function block F11: Direct key

| Name                                                | Parameter     | Data range                                                                                                    | Factory set<br>value | User set<br>value | Page  |
|-----------------------------------------------------|---------------|----------------------------------------------------------------------------------------------------|----------------------|-------------------|-------|
| Auto/Manual transfer key operation selection (A/M)  | רח  <br>(Fn1) | <ol> <li>Unused</li> <li>Auto/Manual transfer for Input 1</li> <li>Auto/Manual transfer for Input 2</li> <li>Auto/Manual transfer for Input 1         <ul> <li>and Input 2</li> </ul> </li> </ol> | 3                    |                   | P. 65 |
| Remote/Local transfer key operation selection (R/L) | Fn2<br>(Fn2)  | 0: Unused<br>1: Remote/Local transfer                                                                                                    | 1                    |                   | P. 65 |
| RUN/STOP transfer key operation selection (R/S)     | Fn]<br>(Fn3)  | 0: Unused<br>1: RUN/STOP transfer                                                                                                    | 1                    |                   | P. 65 |

## ■ Function block F21: Input 1

| Name                           | Parameter | Data range |                      |                                 | Factory set<br>value | User set<br>value | Page  |
|--------------------------------|-----------|------------|----------------------|---------------------------------|----------------------|-------------------|-------|
| Input 1 input type selection   | ll_P      | TC         | input                |                                 | Based on model       |                   | P. 66 |
| 1 - 1 51                       |           | 0.         | ĸ                    | -200 to +1372 °C                | code.                |                   |       |
|                                | (1.  InP) | 0.         | ĸ                    | -328.0 to $+2501.6$ °F          | When not             |                   |       |
|                                |           | 1:         | J                    | -200  to  +1200  °C             | specifying:          |                   |       |
|                                |           |            | C C                  | -328.0 to $+2192.0$ °F          | Type K               |                   |       |
|                                |           | 2:         | R                    | −50 to +1768 °C                 | 51                   |                   |       |
|                                |           |            |                      | -58.0 to +3214.4 °F             |                      |                   |       |
|                                |           | 3:         | S                    | −50 to +1768 °C                 |                      |                   |       |
|                                |           |            |                      | -58.0 to +3214.4 °F             |                      |                   |       |
|                                |           | 4:         | В                    | 0 to 1800 °C                    |                      |                   |       |
|                                |           |            |                      | 32.0 to 3272.0 °F               |                      |                   |       |
|                                |           | 5:         | Е                    | -200 to +1000 °C                |                      |                   |       |
|                                |           |            |                      | -328.0 to +1832.0 °F            |                      |                   |       |
|                                |           | 6:         | Ν                    | 0 to 1300 °C                    |                      |                   |       |
|                                |           |            |                      | 32.0 to 2372.0 °F               |                      |                   |       |
|                                |           | 7:         | Т                    | -200 to +400 °C                 |                      |                   |       |
|                                |           |            |                      | -328.0 to +752.0 °F             |                      |                   |       |
|                                |           | 8:         | W5Re/V               | V26Re                           |                      |                   |       |
|                                |           |            |                      | 0 to 2300 °C                    |                      |                   |       |
|                                |           |            |                      | 32.0 to 4172.0 °F               |                      |                   |       |
|                                |           | 9:         | PLII                 | 0 to 1390 °C                    |                      |                   |       |
|                                |           |            |                      | 32.0 to 2534.0 °F               |                      |                   |       |
|                                |           | RT         | D input (3           | -wire system)                   |                      |                   |       |
|                                |           | 12:        | Pt100                | -200 to +850 °C                 |                      |                   |       |
|                                |           |            |                      | -328.0 to +1562.0 °F            |                      |                   |       |
|                                |           | 13:        | JPt100               | -200 to +600 °C                 |                      |                   |       |
|                                |           |            |                      | -328.0 to +1112.0 °F            |                      |                   |       |
|                                |           | Vol        | tage (V)/0<br>-19999 | Current (I) inputs<br>to +99999 |                      |                   |       |
|                                |           | 14.        | 0 to $20$            | mA DC                           |                      |                   |       |
|                                |           | 15.        | 4  to  201           | mA DC                           |                      |                   |       |
|                                |           | 16:        | 0 to 10              | V DC                            |                      |                   |       |
|                                |           | 17:        | 0 to 5 V             | DC                              |                      |                   |       |
|                                |           | 18:        | 1 to 5 V             | DC                              |                      |                   |       |
|                                |           | 19:        | 0 to 1 V             | DC                              |                      |                   |       |
|                                |           | 20:        | 0 to 100             | mV DC                           |                      |                   |       |
|                                |           | 21:        | 0 to 10 i            | nV DC                           |                      |                   |       |
|                                |           | RT         | D input (4           | -wire system)                   |                      |                   |       |
|                                |           | 22:        | Pt100                | -200 to +850 °C                 |                      |                   |       |
|                                |           |            |                      | -328.0 to +1562.0 °F            |                      |                   |       |
|                                |           | 23:        | JPt100               | -200 to +600 °C                 |                      |                   |       |
|                                |           |            |                      | -328.0 to +1112.0 °F            |                      |                   |       |
| Input 1_display unit selection | III-I C   | 0: °       | С                    |                                 | 0                    |                   | P. 67 |
|                                |           | 1: °       | F                    |                                 |                      |                   |       |
|                                | (1.0111)  |            |                      |                                 |                      |                   |       |

Continued on the next page.

Continued from the previous page.

| Name                                                 | Parameter                 | Data range                                                                                                    | Factory set<br>value                                                     | User set<br>value | Page  |
|------------------------------------------------------|---------------------------|----------------------------------------------------------------------------------------------------|--------------------------------------------------------------------------|-------------------|-------|
| Input 1_decimal point position                       | <b>      </b><br>(1.PGdP) | <ol> <li>No decimal place</li> <li>One decimal place</li> <li>Two decimal places</li> <li>Three decimal places</li> <li>Four decimal places</li> </ol>                                                  | 1                                                                        |                   | P. 67 |
| Input 1_input scale high                             | P[;5H<br>(1.PGSH)         | TC/RTD inputs:<br>Input scale low to Maximum<br>value of the selected input range<br>Voltage (V)/Current (I) inputs:<br>-19999 to +99999<br>(Varies with the setting of the<br>Decimal point position)  | TC/RTD:<br>Maximum value<br>of the selected<br>input range<br>V/I: 100.0 |                   | P. 67 |
| Input 1_input scale low                              | IPGSL<br>(1.PGSL)         | TC/RTD inputs:<br>Minimum value of the selected<br>input range to Input scale high<br>Voltage (V)/Current (I) inputs:<br>-19999 to +99999<br>(Varies with the setting of the<br>Decimal point position) | TC/RTD:<br>Minimum value<br>of the selected<br>input range<br>V/I: 0.0   |                   | P. 68 |
| Input 1_input error<br>determination point<br>(high) | <b>PoH</b><br>(1. PoV)    | Input scale low – (5 % of input span)<br>to Input scale high + (5 % of input<br>span)                                                                                                    | TC/RTD:<br>Input scale high<br>+ (5 % of input<br>span)<br>V/I: 105.0    |                   | P. 68 |
| Input 1_input error<br>determination point<br>(low)  | [ PUn<br>(1. PUn)         | Input scale low – (5 % of input span)<br>to Input scale high + (5 % of input<br>span)                                                                                                    | TC/RTD:<br>Input scale low<br>– (5 % of input<br>span)<br>V/I: –5.0      |                   | P. 68 |
| Input 1_burnout direction                            | 1 605<br>(1. boS)         | 0: Upscale<br>1: Downscale                                                                                                    | 0                                                                        |                   | P. 69 |
| Input 1_square root<br>extraction selection          | 1. 59,-<br>(1. SQr)       | 0: Unused<br>1: Used                                                                                                    | 0                                                                        |                   | P. 69 |
| Power supply frequency selection                     |                           | 0: 50 Hz<br>1: 60 Hz                                                                                                    | 0                                                                        |                   | P. 69 |

| Name                           | Parameter                   |            | D                 | ata range                                | Factory set<br>value | User set<br>value | Page  |
|--------------------------------|-----------------------------|------------|-------------------|------------------------------------------|----------------------|-------------------|-------|
| Input 2 input type selection   | 21.0                        | TC i       | nput              |                                          | Based on model       |                   | P. 66 |
| 1 - 1 51                       | $(2 \text{ In} \mathbf{P})$ | 0:         | ĸ                 | -200 to +1372 °C                         | code.                |                   |       |
|                                | (2. IIIF)                   | 0.         |                   | -3280  to  +25016  °F                    | When not             |                   |       |
|                                |                             | 1:         | J                 | -200  to  +1200  °C                      | specifying:          |                   |       |
|                                |                             |            | C C               | -328.0 to $+2192.0$ °F                   | Type K               |                   |       |
|                                |                             | 2:         | R                 | $-50 \text{ to } +1768 ^{\circ}\text{C}$ | rype ix              |                   |       |
|                                |                             |            |                   | -58.0 to +3214.4 °F                      |                      |                   |       |
|                                |                             | 3:         | S                 | −50 to +1768 °C                          |                      |                   |       |
|                                |                             |            |                   | -58.0 to +3214.4 °F                      |                      |                   |       |
|                                |                             | 4:         | В                 | 0 to 1800 °C                             |                      |                   |       |
|                                |                             |            |                   | 32.0 to 3272.0 °F                        |                      |                   |       |
|                                |                             | 5:         | Е                 | -200 to +1000 °C                         |                      |                   |       |
|                                |                             |            |                   | -328.0 to +1832.0 °F                     |                      |                   |       |
|                                |                             | 6:         | Ν                 | 0 to 1300 °C                             |                      |                   |       |
|                                |                             |            |                   | 32.0 to 2372.0 °F                        |                      |                   |       |
|                                |                             | 7:         | Т                 | -200 to +400 °C                          |                      |                   |       |
|                                |                             |            |                   | -328.0 to +752.0 °F                      |                      |                   |       |
|                                |                             | 8:         | W5Re/V            | V26Re                                    |                      |                   |       |
|                                |                             |            |                   | 0 to 2300 °C                             |                      |                   |       |
|                                |                             |            |                   | 32.0 to 4172.0 °F                        |                      |                   |       |
|                                |                             | 9:         | PLII              | 0 to 1390 °C                             |                      |                   |       |
|                                |                             |            |                   | 32.0 to 2534.0 °F                        |                      |                   |       |
|                                |                             | RTE        | ) input (3-       | wire system)                             |                      |                   |       |
|                                |                             | 12:        | Pt100             | -200 to +850 °C                          |                      |                   |       |
|                                |                             |            |                   | -328.0 to +1562.0 °F                     |                      |                   |       |
|                                |                             | 13:        | JPt100            | $-200 \text{ to } +600 ^{\circ}\text{C}$ |                      |                   |       |
|                                |                             |            |                   | -328.0 to +1112.0 °F                     |                      |                   |       |
|                                |                             | Volt       | age (V)/C         | urrent (I) inputs                        |                      |                   |       |
|                                |                             | 1010       | _19999            | to $\pm 99999$                           |                      |                   |       |
|                                |                             | 14.        | 0 to 20 r         | $n \wedge DC$                            |                      |                   |       |
|                                |                             | 14.        | 1 to 201          | nA DC                                    |                      |                   |       |
|                                |                             | 15:        | 4 to 20 I         |                                          |                      |                   |       |
|                                |                             | 10.        | $0 to 10^{\circ}$ | DC                                       |                      |                   |       |
|                                |                             | 17.        | 1  to  5  V       | DC                                       |                      |                   |       |
|                                |                             | 10.<br>10. | 105V<br>0 to 1V   | DC                                       |                      |                   |       |
|                                |                             | 20.        | 0 to 1 0          | mV DC                                    |                      |                   |       |
|                                |                             | 20.21.     | 0 to 100          | nV DC                                    |                      |                   |       |
|                                |                             | 21.        | 0.00101           |                                          |                      |                   |       |
|                                |                             |            | -                 |                                          |                      |                   |       |
| Input 2_display unit selection | 2.Unl F                     | 0: °C      | 2                 |                                          | 0                    |                   | P. 67 |
|                                | (2.UnIT)                    | 1: °I      | -i                |                                          |                      |                   |       |

Continued on the next page.

Continued from the previous page.

| Name                                                 | Parameter           | Data range                                                                                                    | Factory set<br>value                                                     | User set<br>value | Page  |
|------------------------------------------------------|---------------------|----------------------------------------------------------------------------------------------------|--------------------------------------------------------------------------|-------------------|-------|
| Input 2_decimal point position                       | 2.PGdP<br>(2.PGdP)  | <ol> <li>No decimal place</li> <li>One decimal place</li> <li>Two decimal places</li> <li>Three decimal places</li> <li>Four decimal places</li> </ol>                                                  | 1                                                                        |                   | P. 67 |
| Input 2_input scale high                             | 2PG5H<br>(2.PGSH)   | TC/RTD inputs:<br>Input scale low to Maximum<br>value of the selected input range<br>Voltage (V)/Current (I) inputs:<br>-19999 to +99999<br>(Varies with the setting of the<br>Decimal point position)  | TC/RTD:<br>Maximum value<br>of the selected<br>input range<br>V/I: 100.0 |                   | P. 67 |
| Input 2_input scale low                              | 2PG5L<br>(2.PGSL)   | TC/RTD inputs:<br>Minimum value of the selected<br>input range to Input scale high<br>Voltage (V)/Current (I) inputs:<br>-19999 to +99999<br>(Varies with the setting of the<br>Decimal point position) | TC/RTD:<br>Minimum value<br>of the selected<br>input range<br>V/I: 0.0   |                   | P. 68 |
| Input 2_input error<br>determination point<br>(high) | 2. Pał<br>(2. PoV)  | Input scale low – (5 % of input span)<br>to Input scale high + (5 % of input<br>span)                                                                                                    | TC/RTD:<br>Input scale high<br>+ (5 % of input<br>span)<br>V/I: 105.0    |                   | P. 68 |
| Input 2_input error<br>determination point<br>(low)  | 2. PUn<br>(2. PUn)  | Input scale low – (5 % of input span)<br>to Input scale high + (5 % of input<br>span)                                                                                                    | TC/RTD:<br>Input scale low<br>– (5 % of input<br>span)<br>V/I: –5.0      |                   | P. 68 |
| Input 2_burnout direction                            | 2. 605<br>(2. boS)  | 0: Upscale<br>1: Downscale                                                                                                    | 0                                                                        |                   | P. 69 |
| Input 2_square root<br>extraction selection          | 2. 591-<br>(2. SQr) | 0: Unused<br>1: Used                                                                                                    | 0                                                                        |                   | P. 69 |

| Function block F23: Event input |                 |                                           |                      |                   |       |  |  |  |  |  |
|---------------------------------|-----------------|-------------------------------------------|----------------------|-------------------|-------|--|--|--|--|--|
| Name                            | Parameter       | Data range                                | Factory set<br>value | User set<br>value | Page  |  |  |  |  |  |
| Event input logic selection     | dl SL<br>(dISL) | 0 to 6<br>(Refer to the following table.) | 1                    |                   | P. 70 |  |  |  |  |  |

#### **Event input logic selection**

| <b>0</b> /   | DI 1                                     | DI 2                          | DI 3                      | DI 4                     | DI 5                    | DI 6                     | DI 7                    |  |  |  |  |
|--------------|------------------------------------------|-------------------------------|---------------------------|--------------------------|-------------------------|--------------------------|-------------------------|--|--|--|--|
| Set<br>value | Terminal<br>No. 30-31                    | Terminal<br>No. 30-32         | Terminal<br>No. 30-33     | Terminal<br>No. 30-34    | Terminal No.<br>35-36   | Terminal<br>No. 13-14    | Terminal<br>No. 13-15   |  |  |  |  |
| 0            | Unused (No function assignment)          |                               |                           |                          |                         |                          |                         |  |  |  |  |
| 1            |                                          | Memory area m<br>(1 to        | umber selection<br>() 16) | Memory area set          | RUN/STOP<br>transfer    | Auto/Manual<br>transfer  |                         |  |  |  |  |
| 2            |                                          | Memory area m<br>(1 to        | umber selection<br>() 16) | Memory area set          | RUN/STOP<br>transfer    | Remote/Local<br>transfer |                         |  |  |  |  |
| 3            |                                          | Memory area m<br>(1 to        | umber selection<br>() 16) | Memory area set          | Remote/Local transfer   | Auto/Manual<br>transfer  |                         |  |  |  |  |
| 4            | Memor                                    | ry area number se<br>(1 to 8) | lection                   | Memory area set          | RUN/STOP<br>transfer    | Remote/Local transfer    | Auto/Manual<br>transfer |  |  |  |  |
| 5            | Memory area number selection<br>(1 to 8) |                               | Memory area<br>set        | Remote/Local<br>transfer | Unused                  | Unused                   |                         |  |  |  |  |
| 6            | Memor                                    | ry area number se<br>(1 to 8) | lection                   | Memory area<br>set       | Auto/Manual<br>transfer | Unused                   | Unused                  |  |  |  |  |

With Event input (optional), terminals 13 to 15 and 30 to 36 are allocated to Event input. Event input must be specified when ordering.

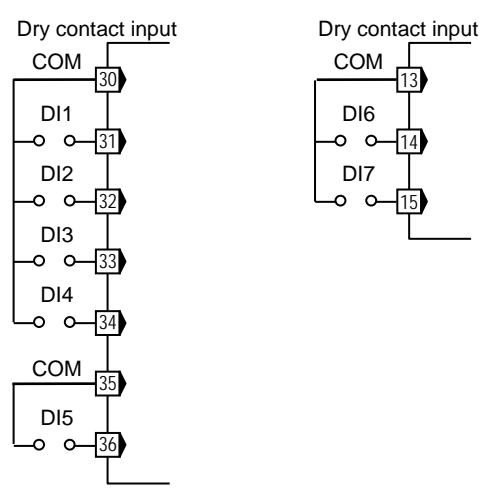

- Event input (terminal Nos.13 to 15) cannot be selected if Communication 1 function is specified. Use Communication 2 function if both event inputs and communications are necessary.
- When CC-Link function is specified for Communication 2 function, terminal Nos.30 to 36 are not available for Event input. Memory area function cannot be assigned to the Event input (terminal Nos.13 to 15).
- Contact input from external devices or equipment should be dry contact input. If it is not dry contact input, the input should have meet the specifications below.

Contact specifications: At OFF (contact open): 500 k $\Omega$  or more At ON (contact closed) 10  $\Omega$  or less

| Name                                       | Parameter       | Data range                                                                                                    | Factory set<br>value                                     | User set<br>value | Page  |
|--------------------------------------------|-----------------|----------------------------------------------------------------------------------------------------|----------------------------------------------------------|-------------------|-------|
| Output logic selection                     | LaLL<br>(LoGC)  | 0 to 11<br>(Refer to the following table.)                                                                                                    | 1-input: 1<br>2-input: 5                                 |                   | P. 73 |
| Output 1 timer setting                     | [م∏]<br>(oTT1)  | 0.0 to 600.0 seconds                                                                                                    | 0.0                                                      |                   | P. 74 |
| Output 2 timer setting                     | off2<br>(oTT2)  | 0.0 to 600.0 seconds                                                                                                    | 0.0                                                      |                   | P. 74 |
| Output 3 timer setting                     | off 3<br>(ott3) | 0.0 to 600.0 seconds                                                                                                    | 0.0                                                      |                   | P. 74 |
| Output 4 timer setting                     | oTT4)           | 0.0 to 600.0 seconds                                                                                                    | 0.0                                                      |                   | P. 74 |
| Output 5 timer setting                     | oTT5)           | 0.0 to 600.0 seconds                                                                                                    | 0.0                                                      |                   | P. 74 |
| Alarm lamp lighting<br>condition setting 1 | ALC I<br>(ALC1) | SV ten thousand digits:<br>"0" Fixed<br>SV thousands digits: 0 or 1 (Event 4)<br>SV hundreds digits: 0 or 1 (Event 3)<br>SV tens digits: 0 or 1 (Event 2)<br>SV units digits: 0 or 1 (Event 1) | 01111<br>(0: ALM lamp isn't<br>lit<br>1: ALM lamp is lit |                   | P. 74 |
| Alarm lamp lighting<br>condition setting 2 | ALC2)           | SV ten thousand digits to<br>SV hundreds digits: "0" Fixed<br>SV tens digits: 0 or 1 (HBA2)<br>SV units digits: 0 or 1 (HBA1)                                                                  | 00011<br>(0: ALM lamp isn't<br>lit<br>1: ALM lamp is lit |                   | P. 74 |

## ■ Function block F30: Output

#### Output logic selection

| Set value | OUT1          | OUT2                                | OUT3                                | OUT4                          | OUT5                         |
|-----------|---------------|-------------------------------------|-------------------------------------|-------------------------------|------------------------------|
| 1         | MV1           | HBA1 or HBA2<br>(Energized)         | EV3 or EV4<br>(Energized)           | EV2<br>(Energized)            | EV1<br>(Energized)           |
| 2         | MV1           | HBA1 or HBA2<br>(De-energized)      | EV3 or EV4<br>(De-energized)        | EV2<br>(De-energized)         | EV1<br>(De-energized)        |
| 3         | MV1           | EV3, 4 or HBA1, 2<br>(Energized)    | EV2<br>(Energized)                  | EV1<br>(Energized)            | FAIL<br>(De-energized)       |
| 4         | MV1           | EV3, 4 or HBA1, 2<br>(De-energized) | EV2<br>(De-energized)               | EV1<br>(De-energized)         | FAIL<br>(De-energized)       |
| 5         | MV1           | MV2                                 | EV4 or HBA2<br>(Energized)          | EV3 or HBA1<br>(Energized)    | EV1 or EV2<br>(Energized)    |
| 6         | MV1           | MV2                                 | EV4 or HBA2<br>(De-energized)       | EV3 or HBA1<br>(De-energized) | EV1 or EV2<br>(De-energized) |
| 7         | MV1           | MV2                                 | EV3, 4 or HBA1, 2<br>(Energized)    | EV2<br>(Energized)            | EV1<br>(Energized)           |
| 8         | MV1           | MV2                                 | EV3, 4 or HBA1, 2<br>(De-energized) | EV2<br>(De-energized)         | EV1<br>(De-energized)        |
| 9         | MV1<br>(OPEN) | MV1<br>(CLOSE)                      | EV3, 4 or HBA1, 2<br>(Energized)    | EV2<br>(Energized)            | EV1<br>(Energized)           |
| 10        | MV1<br>(OPEN) | MV1<br>(CLOSE)                      | EV3, 4 or HBA1, 2<br>(De-energized) | EV2<br>(De-energized)         | EV1<br>(De-energized)        |
| 11        | MV1           | EV4 or HBA2<br>(Energized)          | EV3 or HBA1<br>(Energized)          | EV2<br>(Energized)            | EV1<br>(Energized)           |

| Function block I | 31: Transmission | output 1 |
|------------------|------------------|----------|
|                  |                  |          |

| Name                                     | Parameter        | Data range                                                                                                    | Factory set value                                                           | User set value | Page  |
|------------------------------------------|------------------|----------------------------------------------------------------------------------------------------|-----------------------------------------------------------------------------|----------------|-------|
| Transmission output 1_<br>type selection | Яа I<br>(Ao1)    | <ul> <li>: None</li> <li>1. PV: Input 1_ measured value (PV)</li> <li>1. SV: Input 1_set value (SV)</li> <li>1.dEV: Input 1_deviation value</li> <li>1. MV: Input 1_manipulated output value (MV)</li> <li>2. PV: Input 2_ measured value (PV)</li> <li>2. SV: Input 2_set value (SV)</li> <li>2.dEV: Input 2_deviation value</li> <li>2. MV: Input 2_manipulated output value (MV)</li> </ul> | : None                                                                      |                | P. 75 |
| Transmission output 1_<br>scale high     | AHS I<br>(AHS1)  | PoS: Feedback resistance input<br>value (POS)<br>Measured value (PV) and<br>Set value (SV):<br>Input scale low to<br>Input scale high<br>Manipulated output value (MV) and<br>Feedback resistance input value<br>(POS): -5.0 to +105.0 %<br>Deviation:<br>-Input span to +Input span<br>Measured value (PV) and                                                                                | PV/SV:<br>Input scale high<br>MV/POS:<br>100.0<br>Deviation:<br>+Input span |                | P. 75 |
| scale low                                | HL 5 1<br>(ALS1) | Measured value (PV) and<br>Set value (SV):<br>Input scale low to<br>Input scale high<br>Manipulated output value (MV) and<br>Feedback resistance input value<br>(POS): -5.0 to +105.0 %<br>Deviation:<br>-Input span to +Input span                                                                                                    | Pv/Sv:<br>Input scale low<br>MV/POS:<br>0.0<br>Deviation:<br>–Input span    |                | P. 75 |

| Name                                     | Parameter       | Data range                                                                                                    | Factory set value                                                           | User set value | Page  |
|------------------------------------------|-----------------|----------------------------------------------------------------------------------------------------|-----------------------------------------------------------------------------|----------------|-------|
| Transmission output 2_<br>type selection | На2<br>(Ao2)    | <ul> <li>: None</li> <li>1. PV: Input 1_ measured value (PV)</li> <li>1. SV: Input 1_set value (SV)</li> <li>1.dEV: Input 1_deviation value</li> <li>1. MV: Input 1_manipulated output value (MV)</li> <li>2. PV: Input 2_ measured value (PV)</li> <li>2. SV: Input 2_set value (SV)</li> <li>2.dEV: Input 2_deviation value</li> <li>2. MV: Input 2_manipulated output value (MV)</li> <li>PoS: Feedback resistance input value (POS)</li> </ul> | : None                                                                      |                | P. 75 |
| Transmission output 2_<br>scale high     | AH52<br>(AHS2)  | Measured value (PV) and<br>Set value (SV):<br>Input scale low to<br>Input scale high<br>Manipulated output value (MV) and<br>Feedback resistance input value<br>(POS): -5.0 to +105.0 %<br>Deviation:<br>-Input span to +Input span                                                                                                    | PV/SV:<br>Input scale high<br>MV/POS:<br>100.0<br>Deviation:<br>+Input span |                | P. 75 |
| Transmission output 2_<br>scale low      | AL 52<br>(ALS2) | Measured value (PV) and<br>Set value (SV):<br>Input scale low to<br>Input scale high<br>Manipulated output value (MV) and<br>Feedback resistance input value<br>(POS): -5.0 to +105.0 %<br>Deviation:<br>-Input span to +Input span                                                                                                    | PV/SV:<br>Input scale low<br>MV/POS:<br>0.0<br>Deviation:<br>–Input span    |                | P. 75 |

## ■ Function block F32: Transmission output 2

| Name                                     | Parameter                      | Data range                                                                                                    | Factory set value                                                           | User set<br>value | Page  |
|------------------------------------------|--------------------------------|----------------------------------------------------------------------------------------------------|-----------------------------------------------------------------------------|-------------------|-------|
| Transmission output 3_<br>type selection | ЯаЭ<br>(Ао3)                   | <ul> <li>: None</li> <li>1. PV: Input 1_ measured value (PV)</li> <li>1. SV: Input 1_set value (SV)</li> <li>1.dEV: Input 1_deviation value</li> <li>1. MV: Input 1_manipulated output value (MV)</li> <li>2. PV: Input 2_ measured value (PV)</li> <li>2. SV: Input 2_set value (SV)</li> <li>2.dEV: Input 2_deviation value</li> <li>2. MV: Input 2_manipulated output value (MV)</li> <li>PoS: Feedback resistance input value (POS)</li> </ul> | : None                                                                      |                   | P. 75 |
| Transmission output 3_<br>scale high     | ЯН <u>5</u> <u>3</u><br>(AHS3) | Measured value (PV) and<br>Set value (SV):<br>Input scale low to<br>Input scale high<br>Manipulated output value (MV) and<br>Feedback resistance input value<br>(POS): -5.0 to +105.0 %<br>Deviation:<br>-Input span to +Input span                                                                                                    | PV/SV:<br>Input scale high<br>MV/POS:<br>100.0<br>Deviation:<br>+Input span |                   | P. 75 |
| Transmission output 3_<br>scale low      | AL53<br>(ALS3)                 | Measured value (PV) and<br>Set value (SV):<br>Input scale low to<br>Input scale high<br>Manipulated output value (MV) and<br>Feedback resistance input value<br>(POS): -5.0 to +105.0 %<br>Deviation:<br>-Input span to +Input span                                                                                                    | PV/SV:<br>Input scale low<br>MV/POS:<br>0.0<br>Deviation:<br>–Input span    |                   | P. 75 |

## ■ Function block F33: Transmission output 3

| Name                          | Parameter       | Data range                                                                                                    | Factory set<br>value                                  | User set<br>value | Page  |
|-------------------------------|-----------------|----------------------------------------------------------------------------------------------------|-------------------------------------------------------|-------------------|-------|
| Event 1 type selection        | E5 /<br>(ES1)   | <ol> <li>0: None</li> <li>1: Deviation high</li> <li>2: Deviation low</li> <li>3: Deviation high/low</li> <li>4: Band</li> <li>5: Process high</li> <li>6: Process low</li> <li>7: SV high</li> <li>8: SV low</li> </ol> | 0                                                     |                   | P. 76 |
| Event 1 hold action           | EHa  <br>(EHo1) | 0: OFF<br>1: ON<br>2: Re-hold action ON                                                                                                    | 0                                                     |                   | P. 78 |
| Event 1 differential gap      | EH  <br>(EH1)   | 0 to Input span<br>(Varies with the setting of the<br>Decimal point position)                                                                                                    | TC/RTD:<br>2.0 °C [°F]<br>V/I: 0.2 % of<br>input span |                   | P. 79 |
| Event 1 action at input error | EEa  <br>(EEo1) | <ul><li>0: Normal processing</li><li>1: Turn the event output ON</li></ul>                                                                                                    | 0                                                     |                   | P. 80 |
| Event 1 assignment            | EHA  <br>(EVA1) | 1: For Input 1<br>2: For Input 2                                                                                                    | 1                                                     |                   | P. 80 |

### ■ Function block F41: Event 1

### ■ Function block F42: Event 2

| Name                          | Parameter      | Data range                                                                                                    | Factory set<br>value                                  | User set<br>value | Page  |
|-------------------------------|----------------|----------------------------------------------------------------------------------------------------|-------------------------------------------------------|-------------------|-------|
| Event 2 type selection        | E52<br>(ES2)   | <ol> <li>None</li> <li>Deviation high</li> <li>Deviation low</li> <li>Deviation high/low</li> <li>Band</li> <li>Process high</li> <li>Process low</li> <li>SV high</li> <li>SV low</li> </ol> | 0                                                     |                   | P. 76 |
| Event 2 hold action           | ЕНа2<br>(ЕНо2) | 0: OFF<br>1: ON<br>2: Re-hold action ON                                                                                                    | 0                                                     |                   | P. 78 |
| Event 2 differential gap      | EH2<br>(EH2)   | 0 to Input span<br>(Varies with the setting of the<br>Decimal point position)                                                                                                    | TC/RTD:<br>2.0 °C [°F]<br>V/I: 0.2 % of<br>input span |                   | P. 79 |
| Event 2 action at input error | EEa2<br>(EEo2) | <ul><li>0: Normal processing</li><li>1: Turn the event output ON</li></ul>                                                                                                    | 0                                                     |                   | P. 80 |
| Event 2 assignment            | EHA2<br>(EVA2) | 1: For Input 1<br>2: For Input 2                                                                                                    | 1                                                     |                   | P. 80 |

| Name                          | Parameter              | Data range                                                                                                    | Factory set<br>value                                  | User set<br>value | Page  |
|-------------------------------|------------------------|----------------------------------------------------------------------------------------------------|-------------------------------------------------------|-------------------|-------|
| Event 3 type selection        | E53<br>(ES3)           | <ol> <li>0: None</li> <li>1: Deviation high</li> <li>2: Deviation low</li> <li>3: Deviation high/low</li> <li>4: Band</li> <li>5: Process high</li> <li>6: Process low</li> <li>7: SV high</li> <li>8: SV low</li> <li>9: Control loop break (LBA)</li> </ol> | 0                                                     |                   | P. 76 |
| Event 3 hold action           | ЕН <b>_]</b><br>(ЕНо3) | 0: OFF<br>1: ON<br>2: Re-hold action ON                                                                                                    | 0                                                     |                   | P. 78 |
| Event 3 differential gap      | EH3)                   | 0 to Input span<br>(Varies with the setting of the<br>Decimal point position)                                                                                                    | TC/RTD:<br>2.0 °C [°F]<br>V/I: 0.2 % of<br>input span |                   | P. 79 |
| Event 3 action at input error | EEa3<br>(EEo3)         | <ul><li>0: Normal processing</li><li>1: Turn the event output ON</li></ul>                                                                                                    | 0                                                     |                   | P. 80 |
| Event 3 assignment            | EHA3<br>(EVA3)         | 1: For Input 1<br>2: For Input 2                                                                                                    | 1                                                     |                   | P. 80 |

### ■ Function block F43: Event 3

### ■ Function block F44: Event 4

| Name                          | Parameter      | Data range                                                                                                    | Factory set<br>value                                  | User set<br>value | Page  |
|-------------------------------|----------------|----------------------------------------------------------------------------------------------------|-------------------------------------------------------|-------------------|-------|
| Event 4 type selection        | E54<br>(ES4)   | <ol> <li>0: None</li> <li>1: Deviation high</li> <li>2: Deviation low</li> <li>3: Deviation high/low</li> <li>4: Band</li> <li>5: Process high</li> <li>6: Process low</li> <li>7: SV high</li> <li>8: SV low</li> <li>9: Control loop break (LBA)</li> </ol> | 0                                                     |                   | P. 76 |
| Event 4 hold action           | ЕНаЧ<br>(EHo4) | 0: OFF<br>1: ON<br>2: Re-hold action ON                                                                                                    | 0                                                     |                   | P. 78 |
| Event 4 differential gap      | ЕНЧ<br>(EH4)   | 0 to Input span<br>(Varies with the setting of the<br>Decimal point position)                                                                                                    | TC/RTD:<br>2.0 °C [°F]<br>V/I: 0.2 % of<br>input span |                   | P. 79 |
| Event 4 action at input error | ЕЕаЧ<br>(EEo4) | <ul><li>0: Normal processing</li><li>1: Turn the event output ON</li></ul>                                                                                                    | 0                                                     |                   | P. 80 |
| Event 4 assignment            | EHAH<br>(EVA4) | 1: For Input 1<br>2: For Input 2                                                                                                    | 1                                                     |                   | P. 80 |

| Name                                                 | Parameter         | Data range                                                                                  | Factory set<br>value                               | User set<br>value | Page  |
|------------------------------------------------------|-------------------|---------------------------------------------------------------------------------------------|----------------------------------------------------|-------------------|-------|
| CT1 ratio                                            | [[r]<br>(CTr1)    | 0 to 9999                                                                                   | CTL-6-P-N:<br>800<br>CTL-12-S56-<br>10L-N:<br>1000 |                   | P. 81 |
| Heater break alarm 1 (HBA1)<br>type selection        | Hb5  <br>(HbS1)   | 0: Heater break alarm (HBA) type A<br>1: Heater break alarm (HBA) type B                    | 1                                                  |                   | P. 81 |
| Number of heater break<br>alarm 1 (HBA1) delay times | НЬ[  <br>(HbC1)   | 0 to 255                                                                                    | 5                                                  |                   | P. 82 |
| CT1 assignment                                       | [[]] []<br>(CTA1) | 0: None         3: OUT3           1: OUT1         4: OUT4           2: OUT2         5: OUT5 | CT1 provided:<br>1<br>CT1 not provided:<br>0       |                   | P. 82 |

## ■ Function block F45: Current transformer input 1 (CT1)

## ■ Function block F46: Current transformer input 2 (CT2)

| Name                                                 | Parameter      | Data range                                                                                  | Factory set<br>value                         | User set value | Page  |
|------------------------------------------------------|----------------|---------------------------------------------------------------------------------------------|----------------------------------------------|----------------|-------|
| CT2 ratio                                            | (CTr2)         | 0 to 9999                                                                                   | CTL-6-P-N:<br>800                            |                | P. 81 |
|                                                      | × ,            |                                                                                             | CTL-12-S56-<br>10L-N:<br>1000                |                |       |
| Heater break alarm 2 (HBA2)<br>type selection        | HL52<br>(HbS2) | 0: Heater break alarm (HBA) type A<br>1: Heater break alarm (HBA) type B                    | 1                                            |                | P. 81 |
| Number of heater break<br>alarm 2 (HBA2) delay times | HL[]<br>(HbC2) | 0 to 255                                                                                    | 5                                            |                | P. 82 |
| CT2 assignment                                       | [[]]<br>(CTA2) | 0: None         3: OUT3           1: OUT1         4: OUT4           2: OUT2         5: OUT5 | CT2 provided:<br>1<br>CT2 not provided:<br>0 |                | P. 82 |

| Name                     | Parameter           | Data range                                                                                                    | Factory set<br>value | User set<br>value | Page  |
|--------------------------|---------------------|----------------------------------------------------------------------------------------------------|----------------------|-------------------|-------|
| Hot/Cold start selection | ₽ <b>_ </b><br>(Pd) | Power failure less than 3 seconds:         0: Hot 1       5: Cold         1: Hot 1       6: Hot 1         2: Hot 1       7: Hot 2         3: Hot 2       8: Stop         4: Hot 2         Power failure 3 seconds or more:         0: Hot 1       5: Cold         1: Hot 2       6: Stop         2: Cold       7: Stop         3: Hot 2       8: Stop | 0                    |                   | P. 83 |
| Input 2_use selection    | [Ħਜ਼<br>(CAM)       | <ol> <li>0: Single loop control</li> <li>1: Remote input</li> <li>2: Cascade control (Slave)</li> </ol>                                                                                                    | 0                    |                   | P. 84 |
| Cascade ratio            | [Ar<br>(CAr)        | 0.0000 to 1.5000                                                                                                    | 1.0000               |                   | P. 84 |
| Cascade bias             | CAb)                | -Input span to +Input span                                                                                                    | 0.0                  |                   | P. 85 |
| SV tracking              | Г- <u></u><br>(TrK) | 0: Unused<br>1: Used                                                                                                    | 1                    |                   | P. 86 |

### ■ Function block F50: Control

\_\_\_\_

## ■ Function block F51: Control 1

| Name                                                                        | Parameter           | Data range                                                                                                    | Factory set<br>value                                  | User set<br>value | Page  |
|-----------------------------------------------------------------------------|---------------------|----------------------------------------------------------------------------------------------------|-------------------------------------------------------|-------------------|-------|
| Input 1_control action type selection                                       | l. 05<br>(1. oS)    | 0: Direct action<br>1: Reverse action                                                                                        | 1                                                     |                   | P. 87 |
| Input 1_<br>integral/derivative time<br>decimal point position<br>selection | ddP<br>(1.I ddP)    | <ol> <li>0: No decimal place</li> <li>1: One decimal place</li> <li>2: Two decimal places</li> </ol>                         | 2                                                     |                   | P. 87 |
| Input 1_derivative gain                                                     | [. d[.]<br>(1. dGA) | 0.1 to 10.0                                                                                                    | 6.0                                                   |                   | P. 87 |
| Input 1_ON/OFF action<br>differential gap (upper)                           | і дНН<br>(1. оНН)   | 0 to Input span<br>(Varies with the setting of the<br>Decimal point position)                                                | TC/RTD:<br>1.0 °C [°F]<br>V/I: 0.1 % of<br>input span |                   | P. 88 |
| Input 1_ON/OFF action<br>differential gap (lower)                           | 1. 0HL<br>(1. oHL)  |                                                                                                    | TC/RTD:<br>1.0 °C [°F]<br>V/I: 0.1 % of<br>input span |                   | P. 88 |
| Input 1_action at input error (high)                                        | IAoUE<br>(1.AoVE)   | <ol> <li>0: Normal control</li> <li>1: Manipulated output value at instant and and and and and and and and and and</li></ol> | 0                                                     |                   | P. 89 |
| Input 1_action at input error (low)                                         | IALIAE<br>(1.AUnE)  | input error                                                                                                    | 0                                                     |                   | P. 89 |
| Input 1_manipulated output value at input error                             | 1. PSA)<br>(1. PSM) | -5.0 to +105.0 %                                                                                                    | -5.0                                                  |                   | P. 89 |
| Input 1_output change rate<br>limiter (up)                                  | <br>(1. orU)        | 0.0 to 1000.0 %/second of manipulated output                                                                                 | 0.0                                                   |                   | P. 90 |
| Input 1_output change rate<br>limiter (down)                                | ן. מרם<br>(1. ord)  | (0.0: OFF)                                                                                                    | 0.0                                                   |                   | P. 91 |
| Input 1_output limiter high                                                 | 1. 0LH<br>(1. oLH)  | Input 1_output limiter low to 105.0 %                                                                                        | 105.0                                                 |                   | P. 91 |
| Input 1_output limiter low                                                  | l. all<br>(1. oll)  | -5.0 % to<br>Input 1_output limiter high                                                                                     | -5.0                                                  |                   | P. 91 |
| Input 1_power feed forward selection                                        | (1. PFF)            | 0: Unused<br>1: Used                                                                                                    | Unused: 0<br>Used: 1                                  |                   | P. 92 |
| Input 1_power feed forward gain                                             | (PFF5)<br>(1.PFFS)  | 0.01 to 5.00                                                                                                    | 1.00                                                  |                   | P. 93 |

| Name                                                                        | Parameter           | Data range                                                                                                    | Factory set value                                     | User set value | Page  |
|-----------------------------------------------------------------------------|---------------------|----------------------------------------------------------------------------------------------------|-------------------------------------------------------|----------------|-------|
| Input 2_control action type selection                                       | 2. o5<br>(2. o8)    | <ul><li>0: Direct action</li><li>1: Reverse action</li></ul>                                                               | 1                                                     |                | P. 87 |
| Input 2_<br>integral/derivative time<br>decimal point position<br>selection | 21 ddP<br>(2.I ddP) | <ol> <li>0: No decimal place</li> <li>1: One decimal place</li> <li>2: Two decimal places</li> </ol>                       | 2                                                     |                | P. 87 |
| Input 2_derivative gain                                                     | 2. dGA<br>(1. dGA)  | 0.1 to 10.0                                                                                                    | 6.0                                                   |                | P. 87 |
| Input 2_ON/OFF action<br>differential gap (upper)                           | 2. аНН<br>(2. оНН)  | 0 to Input span                                                                                                    | TC/RTD:<br>1.0 °C [°F]<br>V/I: 0.1 % of<br>input span |                | P. 88 |
| Input 2_ON/OFF action<br>differential gap (lower)                           | 2. aHL<br>(2. oHL)  | 0 to Input span                                                                                                    | TC/RTD:<br>1.0 °C [°F]<br>V/I: 0.1 % of<br>input span |                | P. 88 |
| Input 2_action at input error (high)                                        | 2AoUE<br>(2.AoVE)   | <ul><li>0: Normal control</li><li>1: Manipulated output value at instant and and and and and and and and and and</li></ul> | 0                                                     |                | P. 89 |
| Input 2_action at input error (low)                                         | 2.AUnE)             | input error                                                                                                    | 0                                                     |                | P. 89 |
| Input 2_manipulated output value at input error                             | 2. PSn<br>(2. PSM)  | -5.0 to +105.0 %                                                                                                    | -5.0                                                  |                | P. 89 |
| Input 2_output change rate<br>limiter (up)                                  | 2. arU<br>(2. orU)  | 0.0 to 1000.0 %/second of manipulated output                                                                               | 0.0                                                   |                | P. 90 |
| Input 2_output change rate<br>limiter (down)                                | 2. ard<br>(2. ord)  | (0.0: OFF)                                                                                                    | 0.0                                                   |                | P. 91 |
| Input 2_output limiter high                                                 | 2. aLH<br>(2. oLH)  | Input 2_output limiter low to 105.0 %                                                                                      | 105.0                                                 |                | P. 91 |
| Input 2_output limiter low                                                  | 2. aLL<br>(2. oLL)  | -5.0 % to<br>Input 2_output limiter high                                                                                   | -5.0                                                  |                | P. 91 |
| Input 2_power feed forward selection                                        | 2. PFF)             | 0: Unused<br>1: Used                                                                                                    | Unused: 0<br>Used: 1                                  |                | P. 92 |
| Input 2_power feed forward gain                                             | 2.PFFS)             | 0.01 to 5.00                                                                                                    | 1.00                                                  |                | P. 93 |

### ■ Function block F52: Control 2

| Name                             | Parameter                | Data range                                                       | Factory set value                         | User set<br>value | Page  |
|----------------------------------|--------------------------|------------------------------------------------------------------|-------------------------------------------|-------------------|-------|
| Input 1_AT bias                  | <u>і</u> АГЬ<br>(1. АТb) | -Input span to +Input span                                       | 0                                         |                   | P. 93 |
| Input 1_AT cycle                 | [                        | 0: 1.5 cycles<br>1: 2.0 cycles<br>2: 2.5 cycles<br>3: 3.0 cycles | 1                                         |                   | P. 94 |
| Input 1_AT differential gap time | [ 月ГН<br>(1. ATH)        | 0.00 to 50.00 seconds                                            | HA400/900:<br>0.10<br>HA401/901:<br>10.00 |                   | P. 95 |

### ■ Function block F53: Autotuning 1 (AT1)

### ■ Function block F54: Autotuning 2 (AT2)

| Name                             | Parameter                  | Data range                                                       | Factory set<br>value                      | User set<br>value | Page  |
|----------------------------------|----------------------------|------------------------------------------------------------------|-------------------------------------------|-------------------|-------|
| Input 2_AT bias                  | <u>2</u> . АГЬ<br>(2. АТЬ) | –Input span to +Input span                                       | 0                                         |                   | P. 93 |
| Input 2_AT cycle                 | 2. AF [<br>(2. ATC)        | 0: 1.5 cycles<br>1: 2.0 cycles<br>2: 2.5 cycles<br>3: 3.0 cycles | 1                                         |                   | P. 94 |
| Input 2_AT differential gap time | 2. AFH<br>(2. ATH)         | 0.00 to 50.00 seconds                                            | HA400/900:<br>0.10<br>HA401/901:<br>10.00 |                   | P. 95 |

| Name                                               | Parameter    | Data range                                                                                                    | Factory set<br>value | User set<br>value | Page  |
|----------------------------------------------------|--------------|----------------------------------------------------------------------------------------------------|----------------------|-------------------|-------|
| Open/Close output neutral zone                     | Ydb)         | 0.1 to 10.0 % of output                                                                                                    | 10.0                 |                   | P. 96 |
| Open/Close output<br>differential gap              | SHF<br>(YHS) | 0.1 to 5.0 % of output                                                                                                    | 0.2                  |                   | P. 97 |
| Action at feedback resistance<br>(FBR) input error | ЧБ-<br>(Ybr) | <ol> <li>Close-side output ON,<br/>Open-side output OFF</li> <li>Close-side output OFF,<br/>Open-side output OFF</li> <li>Close-side output OFF,<br/>Open side output ON</li> </ol> | 0                    |                   | P. 97 |
| Feedback resistance (FBR)<br>input assignment      | PoSA)        | 1: Input 1<br>2: Input 2                                                                                                    | 1                    |                   | P. 97 |
| Feedback adjustment                                | Po5<br>(PoS) | Press and hold the shift key for 5 seconds to start adjustment.                                                                                                    |                      |                   | P. 98 |

## ■ Function block F55: Position proportioning PID action

#### ■ Function block F60: Communication function

| Name                               | Parameter        | Data range                                                                                                    | Factory set<br>value                                   | User set<br>value | Page  |
|------------------------------------|------------------|----------------------------------------------------------------------------------------------------|--------------------------------------------------------|-------------------|-------|
| Communication 1 protocol selection | [775]<br>(CMPS1) | <ol> <li>0: RKC communication</li> <li>1: Modbus 1</li> <li>2: Modbus 2</li> </ol>                                                                                                    | RKC<br>communication:<br>0<br>Modbus: 2                |                   | P. 99 |
| Communication 2 protocol selection | [nP52<br>(CMPS2) | <ul> <li>0: RKC communication</li> <li>1: Modbus 1</li> <li>2: Modbus 2</li> <li>10: CC-Link <ul> <li>(1 station occupied 1 time)</li> </ul> </li> <li>11: CC-Link <ul> <li>(1 station occupied 4 times)</li> </ul> </li> <li>12: CC-Link <ul> <li>(1 station occupied 8 times)</li> </ul> </li> <li>13: CC-Link <ul> <li>(4 stations occupied 1 time)</li> </ul> </li> </ul> | RKC<br>communication:<br>0<br>Modbus: 2<br>CC-Link: 10 |                   | P. 99 |

### ■ Function block F70: Set value (SV)

| Name                                     | Parameter       | Data range                                                                                                    | Factory set<br>value | User set<br>value | Page  |
|------------------------------------------|-----------------|----------------------------------------------------------------------------------------------------|----------------------|-------------------|-------|
| Setting change rate limiter<br>unit time | SH-F<br>(SVrT)  | 1 to 3600 seconds                                                                                                    | 60                   |                   | P. 99 |
| Soak time unit selection                 | SF dP<br>(STdP) | <ul> <li>0: 0 hour 00 minutes 00 second to<br/>9 hours 59 minutes 59 seconds</li> <li>2: 0 minutes 00.00 seconds to<br/>9 minutes 59.99 seconds</li> </ul> | 2                    |                   | P. 99 |

### ■ Function block F71: Set value 1 (SV1)

| Name                         | Parameter         | Data range                                                 | Factory set<br>value | User set<br>value | Page   |
|------------------------------|-------------------|------------------------------------------------------------|----------------------|-------------------|--------|
| Input 1_setting limiter high | 1 5LH<br>(1. SLH) | Input 1_setting limiter low to<br>Input 1_input scale high | Input scale high     |                   | P. 100 |
| Input 1_setting limiter low  | 1 5LL<br>(1. SLL) | Input 1_input scale low to<br>Input 1_setting limiter high | Input scale low      |                   | P. 100 |

### ■ Function block F72: Set value 2 (SV2)

| Name                         | Parameter          | Data range                                                 | Factory set<br>value | User set<br>value | Page   |
|------------------------------|--------------------|------------------------------------------------------------|----------------------|-------------------|--------|
| Input 2_setting limiter high | 2. 5LH<br>(2. SLH) | Input 2_setting limiter low to<br>Input 2_input scale high | Input scale high     |                   | P. 100 |
| Input 2_setting limiter low  | 2. 5LL<br>(2. SLL) | Input 2_input scale low to<br>Input 2_setting limiter high | Input scale low      |                   | P. 100 |

#### ■ Function block F91: System information display

| Name                                           | Parameter         | Data range                                                                                                    | Factory set<br>value | User set<br>value | Page   |
|------------------------------------------------|-------------------|----------------------------------------------------------------------------------------------------|----------------------|-------------------|--------|
| ROM version display                            | רסה<br>(roM)      | Displays the version of loaded software.                                                                                          | —                    |                   | P. 101 |
| Integrated operating time display              | لی<br>(WT)        | 0 to 99999 hours                                                                                                    |                      |                   | P. 101 |
| Holding peak value ambient temperature display | ل ۲ [ ما<br>(TCJ) | -10.0 to +100.0 °C<br>Displays the maximum ambient<br>temperature of the instrument.                                              |                      |                   | P. 101 |
| Power feed transformer input<br>value display  | HEAT)             | 0.0 to 160.0 %<br>(Displays in the percentage of the<br>rated value.)<br>Displays the input value of a power<br>feed transformer. |                      |                   | P. 101 |

# **B. Specifications**

## Measured input

| Number of inputs:           | 2 points (Isolated between 2 inputs)<br>Specify when ordering                                                                                                    |  |  |  |  |
|-----------------------------|----------------------------------------------------------------------------------------------------|--|--|--|--|
| Input type:                 | Voltage (low) group         TC:       K, J, T, S, R, E, B (JIS-C1602-1995)         PL II (NBS), N (JIS-C1602-1995)       W5Re/W26Re (ASTM E988-96)         RTD:       Pt100 (JIS-C1604-1997)         JPt100 (JIS-C1604-1989, JIS-C1604-1981 of Pt100)       3-wire system and 4-wire system are possible         (Two-input controller is not available with 4-wire RTD.)       Voltage:         0 to 1 V, 0 to 100 mV, 0 to 10 mV       Current:         4 to 20 mA, 0 to 20 mA       Input impedance: 50 Ω |  |  |  |  |
|                             | <b>Voltage (high) group</b><br>Voltage: 0 to 5 V, 1 to 5 V, 0 to 10 V<br>Specify when ordering                                                                                                    |  |  |  |  |
| Input range:                | Refer to Input range table (P. 66)                                                                                                    |  |  |  |  |
| Sampling cycle:             | 25 ms                                                                                                    |  |  |  |  |
| Influence of external resis | tance:<br>0.25 $\mu$ V/ $\Omega$ (TC input)                                                                                                    |  |  |  |  |
| Influence of input lead:    | 0.01 °C/ $\Omega$ or less 10 $\Omega$ or less per wire (RTD input)                                                                                                    |  |  |  |  |
| RTD sensor current:         | Approx. 1 mA                                                                                                    |  |  |  |  |
| Digital filter              | First order lag digital filter<br>Time constant: 0.00 to 10.00 seconds (0.00: OFF)                                                                                                    |  |  |  |  |
| PV bias:                    | ±Input span                                                                                                    |  |  |  |  |
| PV ratio:                   | 0.500 to 1.500                                                                                                    |  |  |  |  |
| Action at input beak:       | TC:Upscale or DownscaleRTD:UpscaleVoltage (low):Upscale or DownscaleVoltage (high):Downscale (Indicates value near 0 V)Current:Downscale (Indicates value near 0 mA)                                                                                                    |  |  |  |  |
| Action at input short circu |                                                                                                    |  |  |  |  |
|                             | Downscale (RTD input)                                                                                                    |  |  |  |  |
| Square root extraction fu   | <b>Introm:</b><br>Calculation method: Measured value = $\sqrt{(\text{Input value} \times \text{PV ratio} + \text{PV})}$<br>Low level cutoff: 0.00 to 25.00 % of input span                                                                                                    |  |  |  |  |

bias)

| Non-isolated remot<br>*Non-isolated remote input is     | e input (Optional) *<br>available with 1-input controller.                                                                                                    |
|---------------------------------------------------------|----------------------------------------------------------------------------------------------------|
| Input type:                                             | <ul> <li>a) 0 to 10 mV, 0 to 100 mV, 0 to 1 V</li> <li>b) 0 to 5 V, 1 to 5 V, 0 to 10 V</li> <li>c) 0 to 20 mA, 4 to 20 mA</li> <li>a) to c): Specify when ordering</li> </ul>                                                                           |
| Accuracy:                                               | $\pm 0.1$ % of input span                                                                                                    |
| ■ Feedback resistance<br>* Feedback resistance input is | e (FBR) input (Optional) *<br>not isolated from measured input.                                                                                                    |
| Permissible resistance ran                              | ge:                                                                                                    |
| Indicating accuracy.                                    | $100 \text{ to } 10 \text{ K}\Omega \text{ (Standard: 135 }\Omega)$<br>+ 0.5 % of input span                                                                                                    |
| indicating accuracy.                                    |                                                                                                    |
| Current transforme<br>* CT input is not isolated from   | r (CT) input (Optional) *                                                                                                    |
| Number of inputs:                                       | 2 points<br>Only one CT input is available when Power feed forward input is selected.<br>Specify when ordering                                                                                                    |
| CT type:                                                | CTL-6-P-N<br>CTL-12-S56-10L-N<br>Specify when ordering                                                                                                    |
| Input range:                                            | 0.0 to 0.1 Arms                                                                                                    |
| Measurement current range                               | CTL-6-P-N: 0 to 30 A<br>CTL-12-S56-10L-N: 0 to 100 A                                                                                                    |
| Indicating accuracy:                                    | $\pm$ 0.5 % of input value or 2 A (whichever is larger)<br>The CT input cannot measure less than 0.4 A.                                                                                                    |
| Power feed forward                                      | l input (Optional)                                                                                                    |
| Sampling cycle:                                         | 100 ms (Data change cycle)<br>Use the external special transformer.                                                                                                    |
| Event input (Option                                     | al)                                                                                                    |
| Number of inputs:                                       | Up to 7 points                                                                                                    |
| Input method:                                           | Dry contact input<br>OPEN (OFF) state: $500 \text{ k}\Omega$ or more<br>CLOSE (ON) state: $10 \Omega$ or less                                                                                                    |
| Functions:                                              | Memory area selection, RUN/STOP transfer, Remote/Local transfer, Auto/Manual transfer                                                                                                    |
| Control action                                          |                                                                                                    |
| Number of control points:                               | Up to 2 points                                                                                                    |
| Control method:                                         | Cascade is connectable<br>Brilliant PID control<br>Direct action, Reverse action or Position proportioning action is available<br>With Autotuning, Output limiter and Output change rate limiter<br>Power feed forward function can be added. (Optional) |
| Control loop break                                      | alarm (LBA)                                                                                                    |
| LBA time:<br>LBA deadband:                              | 0 to 7200 seconds (0: OFF)<br>0 to Input span                                                                                                    |

### ■ Heater break alarm (HBA)

| Number of points:<br>Setting range: | Up to 2 points (1 point is required for one CT input)<br>0.0 to 100.0 A (0.0: OFF) |                                                                                            |  |  |  |  |
|-------------------------------------|------------------------------------------------------------------------------------|--------------------------------------------------------------------------------------------|--|--|--|--|
| Additional function:                | Number of heater break alarm delay times setting                                   |                                                                                            |  |  |  |  |
| Output                              |                                                                                    |                                                                                            |  |  |  |  |
| • OUT1 to OUT3 (Used                | for control output, event                                                          | output or transmission output)                                                             |  |  |  |  |
| Number of outputs:                  | Up to 3 points (Specify when                                                       | ordering)                                                                                  |  |  |  |  |
|                                     | OUT3 is isolated from both                                                         | OUT1 and OUT2.                                                                             |  |  |  |  |
|                                     | OUT1 and OUT2 are not i<br>triac output. When relay<br>between outputs.            | solated from each other except for relay or<br>or triac output is used, there is isolation |  |  |  |  |
|                                     | There is isolation between i                                                       | nput and output.                                                                           |  |  |  |  |
|                                     | There is isolation between o                                                       | output and power supply terminals.                                                         |  |  |  |  |
| Output type:                        | Relay contact output                                                               |                                                                                            |  |  |  |  |
|                                     | Contact type:                                                                      | 1a contact                                                                                 |  |  |  |  |
|                                     | Rating:                                                                            | 250  V AC, 3A  (Resistive load)                                                            |  |  |  |  |
|                                     | Electrical life:                                                                   | 300,000 or more (Rated load)                                                               |  |  |  |  |
|                                     | Voltage pulse output                                                               | 0/12 1/ DC                                                                                 |  |  |  |  |
|                                     | Output voltage:                                                                    | 0/12 V DC                                                                                  |  |  |  |  |
|                                     | Allowable load resistance:                                                         | 600 22 or more                                                                             |  |  |  |  |
|                                     | Output ourrent:                                                                    | $0$ to $20$ m $\wedge$ DC $4$ to $20$ m $\wedge$ DC                                        |  |  |  |  |
|                                     | Output current.                                                                    | (Specify when ordering)                                                                    |  |  |  |  |
|                                     | Allowable load resistance:                                                         | 600 O or less                                                                              |  |  |  |  |
|                                     | Voltage output                                                                     | 000 22 01 1035                                                                             |  |  |  |  |
|                                     | Output type:                                                                       | 0 to 5 V DC, 1 to 5 V DC, 0 to 10 V DC                                                     |  |  |  |  |
|                                     | Allowship is a maintain and                                                        | (Specify when ordering)                                                                    |  |  |  |  |
|                                     | Allowable load resistance:                                                         | 1 KS2 of more                                                                              |  |  |  |  |
|                                     | Output                                                                             | AC output (Zaro proce mathed)                                                              |  |  |  |  |
|                                     | Allowable load summents                                                            | AC output (Zero-cross method)<br>0.4.4. (Ambient temperature 40 °C or less)                |  |  |  |  |
|                                     | Anowable load current.                                                             | Ambient temperature 50 °C · 0.3 A                                                          |  |  |  |  |
|                                     | Load voltage:                                                                      | 75 to 250 V AC                                                                             |  |  |  |  |
|                                     | Minimum load current:                                                              | 30 mA                                                                                      |  |  |  |  |
|                                     | ON voltage:                                                                        | 1.6 V or less (at maximum load current)                                                    |  |  |  |  |
|                                     | Sensor power supply output (optional) [Only OUT3 is selectable]                    |                                                                                            |  |  |  |  |
|                                     | Rated voltage:                                                                     | $24 \text{ V DC} \pm 5\%$                                                                  |  |  |  |  |
|                                     | Rated current:                                                                     | 24 mA max.                                                                                 |  |  |  |  |
| • OUT4, OUT5 (Used for              | or event output)                                                                   |                                                                                            |  |  |  |  |
| Number of outputs:                  | Up to 2 points (Specify when                                                       | ordering)                                                                                  |  |  |  |  |
| -                                   | When OUT3 is used for a Sensor p not available.                                    | power supply output (optional), OUT4 and OUT5 are                                          |  |  |  |  |
| Output type:                        | Relay contact output                                                               |                                                                                            |  |  |  |  |
|                                     | Contact type: 1a contact                                                           |                                                                                            |  |  |  |  |
|                                     | Rating:                                                                            | 250 V AC, 1A (Resistive load)                                                              |  |  |  |  |
|                                     | Electrical life:                                                                   | 300,000 or more (Rated load)                                                               |  |  |  |  |

#### • Transmission output

| Number of outputs: | Up to 3 points                                                          |                     |  |  |
|--------------------|-------------------------------------------------------------------------|---------------------|--|--|
|                    | (Varies depending on the output logic selection setting and output type |                     |  |  |
| Output contents:   | Measured value, Set value, Manipulated output value and Deviation       |                     |  |  |
| Scaling range:     | Measured value/set value:                                               | Same as input range |  |  |
|                    | Manipulated output value:                                               | -50 to +105.0 %     |  |  |
|                    | Deviation:                                                              | ±Input span         |  |  |

#### Performance

**Display accuracy** (At the ambient temperature 23 °C  $\pm$ 2 °C):

 TC input (K, J, T, PL II, E)

 Less than  $-100 \ ^{\circ}C \ [-148 \ ^{\circ}F]$ :

 ±1.0 \ ^{\circ}C \ [±2.0 \ ^{\circ}F]

 Less than  $-100 \ ^{\circ}C \ [-148 \ ^{\circ}F]$ :

 ±0.5 \ ^{\circ}C \ [±1.0 \ ^{\circ}F]

 500 \ ^{\circ}C \ [932 \ ^{\circ}F] \ ^{\circ}P \ ^{\circ}rmore:

#### TC input (S, R, N, W5Re/W26Re)

Less than -100 °C [-148 °F]: ±2.0 °C [±4 °F] Less than -100 °C to +1000 °C [-148 to +1832 °F]: ±1.0 °C [±2.0 °F]

1000 °C [1832 °F] or more:  $\pm(0.1 \% \text{ of reading+1digit})$ 

#### TC input (B)

Less than 400 °C [752 °F]: ±70.0 °C [±130 °F] Less than 400 °C to 1000 °C [752 to 1832 °F]:

±1.0 °C [±2.0 °F] 1000 °C [1832 °F] or more: ±(0.1 % of reading+1digit)

#### **RTD** input

| Less than 200 °C [392 °F]: | ±0.2 °C [±0.4 °F]                                   |
|----------------------------|-----------------------------------------------------|
| 200 °C [392 °F] or more:   | $\pm (0.1 \% \text{ of reading} + 1 \text{ digit})$ |

#### Voltage input

±0.1 % of span

#### **Current input**

 $\pm 0.1$  % of span

#### Cold-junction temperature compensation error:

 $\pm 1.0$  °C (At the ambient temperature 23 °C  $\pm 2$  °C)

 $\pm 1.5$  °C (At the ambient temperature -10 to +50 °C)

#### Minimum indication resolution:

TC input:

0.1 °C [°F] (The decimal point position of the input range is selectable.)

#### RTD input:

0.01 °C [°F] (The decimal point position of the input range is selectable.)

Voltage/Current input:

1 to 0.0001 (Programmable)

#### Event output function

| Number of calculations: | 4 points                                                                                                    |                                                                                                    |  |
|-------------------------|----------------------------------------------------------------------------------------------------|----------------------------------------------------------------------------------------------------|--|
| Event type:             | Deviation high, Deviation low, Deviation high/low, Band, Process high,<br>Process low, SV high, SV low, Control loop break alarm (LBA) |                                                                                                    |  |
| Additional function:    | Hold action (Effective only when deviation or process action is selected)<br>Event action at input error selection                     |                                                                                                    |  |
| Setting range:          | Deviation:<br>Process:<br>SV:                                                                                                    | -Input span to +Input span<br>Input scale low to +Input scale high<br>Input scale low to + Input scale high |  |
| Differential gap:       | 0 to Input s                                                                                                    | pan                                                                                                    |  |

#### Multi-memory area function

#### Number of multi-memory areas:

16 areas

#### Setting item for multi-memory area function:

Set value (SV), Event 1 setting, Event 2 setting, Event 3 setting, Event 4 setting, Proportional band setting, Integral time setting, Derivative time setting, Control response parameter, Setting change rate limiter (up/down), Soak time setting, Link area number

#### Communication function (Optional)

| <ul> <li>Communication 1</li> </ul> |                                                                                                 |
|-------------------------------------|-------------------------------------------------------------------------------------------------|
| Interface:                          | Based on RS-232C, EIA standard<br>Based on RS-485, EIA standard<br>Specify when ordering        |
| Protocol:                           | RKC communication (ANSI X3.28-1976 subcategories 2.5 and A4)<br>Modbus<br>Specify when ordering |
| Communication 2                     |                                                                                                 |
| Interface:                          | Based on RS-232C, EIA standard                                                                  |
|                                     | Based on RS-422A, EIA standard                                                                  |
|                                     | Based on RS-485, EIA standard<br>Specify when ordering                                          |
| Protocol:                           | RKC communication (ANSI X3.28-1976 subcategories 2.5 and A4)                                    |
|                                     | Modbus                                                                                          |
|                                     | PROFIBUS-DP (EN50170)                                                                           |
|                                     | DeviceNet                                                                                       |
|                                     | CC-Link                                                                                         |
|                                     | Specify when ordering                                                                           |

#### Infrared communication function

| Communication method: | Half-duplex two-way communication                            |  |  |  |
|-----------------------|--------------------------------------------------------------|--|--|--|
| Communication speed:  | 9600 bps, 19200 bps                                          |  |  |  |
| Protocol:             | RKC communication (ANSI X3.28-1976 subcategories 2.5 and A4) |  |  |  |

#### ■ Self-diagnostic function

| Check items: | CPU power supply voltage monitoring, Adjusted data error,   |
|--------------|-------------------------------------------------------------|
|              | EEPROM error, A/D conversion error, RAM check error,        |
|              | Hardware configuration error, Software configuration error, |
|              | Watchdog timer error, Program busy                          |

#### Action at self-diagnostic error:

For CPU power supply voltage monitoring, RAM check error and Software configuration error

| Display:       | All the display is OFF (Operation is impossible) |
|----------------|--------------------------------------------------|
| Output:        | All the output is OFF                            |
| Communication: | No response                                      |

Other than the above:

| Display:       | Error display (Operation is possible) |
|----------------|---------------------------------------|
| Output:        | All the output is OFF                 |
| Communication: | Possible                              |

#### Power

| Power supply voltage: | 90 to 264 V AC [Including power supply vo<br>(Rating 100 to 240 V AC), 50/60 Hz        | 90 to 264 V AC [Including power supply voltage variation]<br>(Rating 100 to 240 V AC), 50/60 Hz |  |  |  |  |
|-----------------------|----------------------------------------------------------------------------------------|-------------------------------------------------------------------------------------------------|--|--|--|--|
|                       | 24 V AC ±10 % [Including power supply voltage variation]<br>(Rating 24 V AC), 50/60 Hz |                                                                                                 |  |  |  |  |
|                       | 24 V DC ±10 % [Including power supply ve<br>(Rating 24 V DC)<br>Specify when ordering  | oltage variation]                                                                               |  |  |  |  |
| Power consumption:    | HA400/401: 16.5 VA max. (at 100 V AC)<br>15.0 VA max. (at 24 V AC)                     | 22.5 VA max. (240 V AC)<br>430 mA max. (24 V DC)                                                |  |  |  |  |
|                       | HA900/901: 17.5 VA max. (at 100 V AC)<br>16.0 VA max. (at 24 V AC)                     | 24.0 VA max. (240 V AC)<br>470 mA max. (24 V DC)                                                |  |  |  |  |

## General specifications

| Insulation resistance:   | Betwee<br>Betwee<br>Betwee                                                         | n measuring terminal and grounding:<br>n power terminal and grounding:<br>n measuring terminal and power termin                                        | 20 M $\Omega$ or more at 500 V DC<br>20 M $\Omega$ or more at 500 V DC<br>nal:<br>20 M $\Omega$ or more at 500 V DC |  |
|--------------------------|------------------------------------------------------------------------------------|----------------------------------------------------------------------------------------------------|----------------------------------------------------------------------------------------------------|--|
| Withstand voltage:       | Betwee<br>Betwee<br>Betwee                                                         | n measuring terminal and grounding:<br>n power terminal and grounding:<br>n power and measuring terminals:                                             | 1 minute at 1000 V AC<br>1 minute at 1500 V AC<br>1 minute at 2300 V AC                                             |  |
| Power failure:           | A powe<br>If powe<br>HOT sta                                                       | er failure of 20 ms or less will not affect<br>r failure of more than 20 ms occurs, co<br>art (1, 2) or COLD start (selectable).                       | t the control action.<br>ontroller will reset.                                                                      |  |
| Memory backup:           | Backed<br>Number<br>Data ret<br>Depen                                              | up by non-volatile memory (EEPROM<br>r of writing: Approx. 100,000 time<br>taining period: Approx. 10 years<br>ding on storage and operating condition | ۸)<br>ss<br>ons.                                                                                                    |  |
| Allowable ambient temper | <b>ature:</b><br>-10 to -                                                          | +50 °C (14 to 122 °F)                                                                                                    |                                                                                                    |  |
| Allowable ambient humidi | i <b>ty:</b><br>5 to 95<br>Absolut                                                 | %RH<br>te humidity: MAX.W.C 29 g/m <sup>3</sup> dry ai                                                                                                 | r at 101.3 kPa                                                                                                    |  |
| Ambient atmosphere:      | There should be neither corrosive gases nor much dust.                             |                                                                                                    |                                                                                                    |  |
| Dimensions:              | HA400/401: 48 (W) × 96 (H) × 100 (D) mm<br>HA900/901: 96 (W) × 96 (H) × 100 (D) mm |                                                                                                    |                                                                                                    |  |
| Weight:                  | HA400/401: Approx. 360 g<br>HA900/901: Approx. 460 g                               |                                                                                                    |                                                                                                    |  |
| Standard                 |                                                                                    |                                                                                                    |                                                                                                    |  |
| Safety standards:        | UL:<br>cIII ·                                                                      | UL61010-1<br>CAN/CSA-C22.2 No.61010-1                                                                                                    |                                                                                                    |  |
| CE marking:              | EMC:                                                                               | EN61010-1<br>OVERVOLTAGE CATEGORYII,<br>POLLUTION DEGREE 2,<br>Class II (Reinforced insulation)<br>EN61326-1                                           |                                                                                                    |  |
| RCM:                     | EN55011                                                                            |                                                                                                    |                                                                                                    |  |
| Panel sealing:           | IP65 (Optional)                                                                    |                                                                                                    |                                                                                                    |  |

# **C. Trans Dimensions for Power Feed Forward**

### Model code

PFT-01 (100 to 120 V AC) PFT-02 (200 to 240 V AC)

#### Dimensions and mounting dimensions

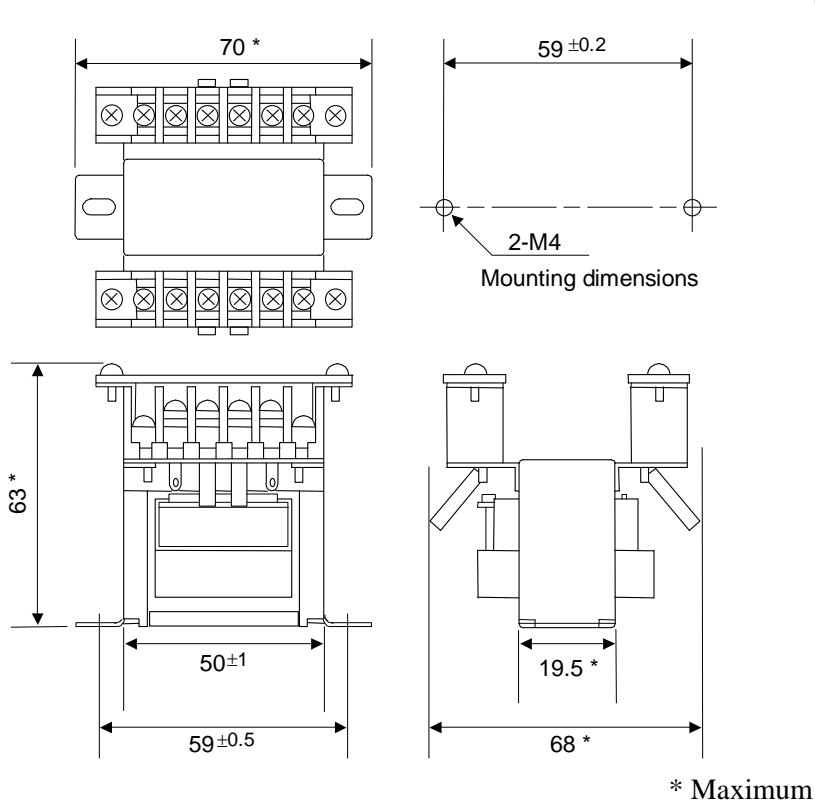

(Unit: mm)

### Terminal configuration

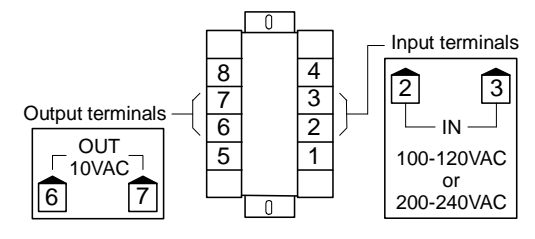

# **D. Current Transformer (CT) Dimensions**

## ■ CTL-6-P-N (For 0 to 30 A)

(Unit: mm)

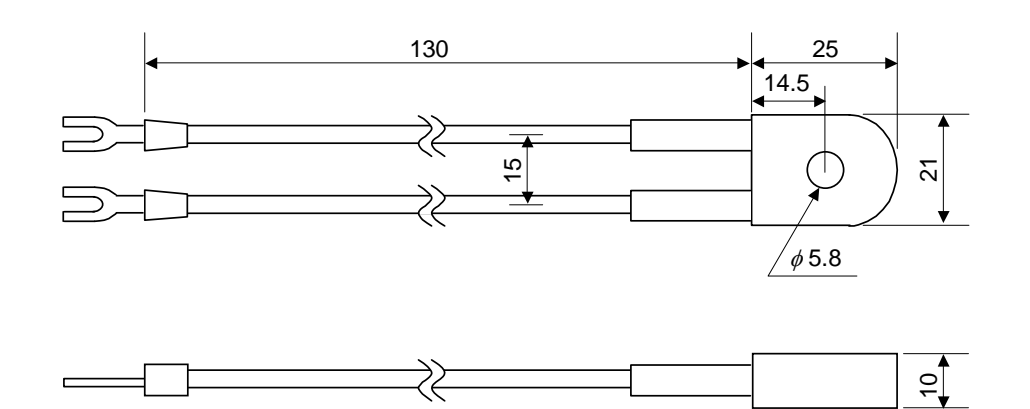

■ CTL-12-S56-10L-N (For 0 to 100 A)

(Unit: mm)

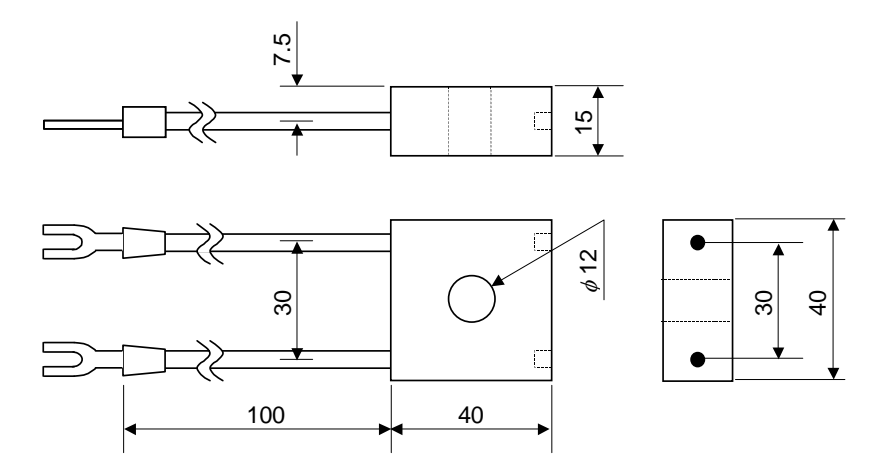

|        | Sheet No. Memory a |                                              | Memory area No.    |            | Date       |           |  | Name |  |
|--------|--------------------|----------------------------------------------|--------------------|------------|------------|-----------|--|------|--|
|        | Display            |                                              | ltem               |            |            | Set value |  | Memo |  |
|        | I. 58              | Set va                                       | lue 1 (SV1)        |            |            |           |  |      |  |
|        | L P                | Propo                                        | rtional band 1     |            |            |           |  |      |  |
| ~      |                    | Integra                                      | al time 1          |            |            |           |  |      |  |
| put    | l d                | Deriva                                       | ative time 1       |            |            |           |  |      |  |
| Ц      | l rPF              | Contro                                       | ol response parame | eter 1     |            |           |  |      |  |
|        | IS8-U              | Set va                                       | llue 1 (SV1) chang | e rate lir | miter (up) |           |  |      |  |
|        | ISBr d             | Set va                                       | lue 1 (SV1) chang  | e rate lir | niter (dow | /n)       |  |      |  |
|        | 2. 58              | Set va                                       | lue 2 (SV2)        |            |            |           |  |      |  |
|        | 2. P               | Proportional band 2                          |                    |            |            |           |  |      |  |
| 2      | 2. 1               | Integral time 2                              |                    |            |            |           |  |      |  |
| put    | C. d               | Derivative time 2                            |                    |            |            |           |  |      |  |
| Ц      | 2. rPf             | Control response parameter 2                 |                    |            |            |           |  |      |  |
|        | 2.58r-U            | Set value 2 (SV2) change rate limiter (up)   |                    |            |            |           |  |      |  |
|        | 2.58r d            | Set value 2 (SV2) change rate limiter (down) |                    |            |            |           |  |      |  |
|        | E8 1               | Event 1                                      |                    |            |            |           |  |      |  |
| L<br>L | 685                | Event 2                                      |                    |            |            |           |  |      |  |
| om     | 683                | Event 3 (Including LBA and LBD)              |                    |            |            |           |  |      |  |
| mo     | 684                | Event 4 (Including LBA and LBD)              |                    |            |            |           |  |      |  |
| 0      | RSF                | Area soak time                               |                    |            |            |           |  |      |  |
|        | LnĽŔ               | Link area number                             |                    |            |            |           |  |      |  |

# E. Memory Area Data List (Copy this sheet for its use.)

| Easy program operation                                                                                                    | 1 | 2 | 3 | 4 | 5 | 6 | 7 | 8 |
|----------------------------------------------------------------------------------------------------|---|---|---|---|---|---|---|---|
| SV 2<br>SV 2<br>SV 3<br>A1<br>B 2<br>B 3<br>B 3<br>A2<br>B 3<br>B 3<br>A3<br>A3<br>A1<br>Area 1<br>Area 2<br>Area 3<br>A 1<br>Area 3<br>A 1<br>A 1<br>Area 3<br>A 1<br>A 1<br>Area 3<br>A 1<br>A 1<br>A 2<br>Area 3<br>A 1<br>A 1<br>A 3<br>A 3<br>A 3<br>A 3<br>A 3<br>A 3<br>A 3<br>A 3 |   |   |   |   |   |   |   |   |
| Link area number<br>Area soak time                                                                                                    |   |   |   |   |   |   |   |   |
| Setting change rate limiter<br>(up)                                                                                                    |   |   |   |   |   |   |   |   |
| Setting change rate limiter (down)                                                                                                    |   |   |   |   |   |   |   |   |

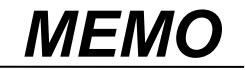

## ♦ Alphabetical order ♦

### A

| <i>, , , , , , , , , ,</i>                      |     |
|-------------------------------------------------|-----|
| Action at input error (high)                    | 89  |
| Action at input error (low)                     | 89  |
| Action at feedback resistance (FBR) input error | 97  |
| Alarm (ALM) lamp                                | 9   |
| Alarm lamp lighting condition setting           | 74  |
| Area (AREA) lamp                                | 9   |
| Area soak time                                  | 39  |
| AT bias                                         | 93  |
| AT cycle                                        | 94  |
| AT differential gap time                        | 95  |
| Auto/Manual transfer                            | 108 |
| Auto/Manual transfer key operation selection    | 65  |
| Autotuning (AT)                                 | 107 |
| Autotuning (AT) lamp                            | 9   |
|                                                 |     |

### В

| Bar graph display            | 10 |
|------------------------------|----|
| Bar graph display selection  | 64 |
| Bar graph resolution setting | 64 |
| Burnout direction            | 69 |

## C

| Cascade bias                        | 85      |
|-------------------------------------|---------|
| Cascade control (slave) Diagram     | 84      |
| Cascade ratio                       | 84      |
| CC-Link communication status        | 30, 106 |
| Changing Parameter Settings         | 28      |
| Communication (terminal)            | 20      |
| Communication protocol selection    | 99      |
| Communication speed1                | 46      |
| Communication speed2                | 47      |
| Control action type selection       | 87      |
| Control area                        | 30, 113 |
| Control loop break alarm (LBA) time | 35      |
| Control response parameter          | 37      |
| CT assignment                       | 82      |
| CT ratio                            | 81      |

## D

| Data bit configuration 1 |    |
|--------------------------|----|
| Data bit configuration 2 |    |
| Decimal point position   | 67 |
| Derivative gain          | 87 |
| Derivative time          |    |
| Device address 1         | 46 |
| Device address 2         | 47 |
| Dimensions               |    |
| Direct key               |    |
| Display unit selection   |    |
| Dot (Bar graph)          |    |
|                          |    |

### Ε

| Engineering mode            | 50, A-7 |
|-----------------------------|---------|
| Event action at input error | 80      |
| Event assignment            | 80      |
| Event differential gap      | 79      |
| Event hold action           | 78      |
|                             |         |

| Event input logic selection | 70           |
|-----------------------------|--------------|
| Event input                 | 3, 5, 19, 70 |
| Event monitor               |              |
| Event set value             | 35           |
| Event type selection        | 76           |

### F

| Feedback resistance (FBR) input assignment | 97 |
|--------------------------------------------|----|
| Feedback adjustment preparation screen     | 98 |

#### Н

| Heater break alarm (HBA) set value             | 42      |
|------------------------------------------------|---------|
| Heater break alarm (HBA) type selection        | 81      |
| Holding peak value ambient temperature display | 101     |
| Hot/Cold start selection                       | 83, 114 |

#### I

| Infrared communication address                            | 49  |
|-----------------------------------------------------------|-----|
| Infrared communication speed                              | 49  |
| Input 2_use selection                                     | 84  |
| Input error determination point (high)                    | 68  |
| Input error determination point (low)                     | 68  |
| Input scale high                                          | 67  |
| Input scale low                                           | 68  |
| Input type and input range display                        | 25  |
| Input type selection                                      | 66  |
| Integral time                                             | 37  |
| Integral/Derivative time decimal point position selection | 87  |
| Integrated operating time display                         | 101 |
| Interval time1                                            | 47  |
| Interval time2                                            | 48  |
|                                                           |     |

## L

| LBA deadband     | 36 |
|------------------|----|
| Link area number |    |

#### Μ

| Manipulated output value (MV1) monitor       |               |
|----------------------------------------------|---------------|
| Manipulated output value (MV2) monitor       |               |
| Manipulated output value at input error      | 89            |
| Manual (MAN) mode lamp                       | 9             |
| Measured input (terminal)                    |               |
| Measured value (PV1)/set value (SV1) monitor | 30, 104       |
| Measured value (PV1)/                        |               |
| measured value (PV2) monitor                 | 30, 104       |
| Measured value (PV2)/set value (SV2) monitor | 30, 104       |
| Measured value 1 (PV1) lamp                  | 9             |
| Measured value 2 (PV2) lamp                  | 9             |
| Memory area soak time monitor                |               |
| Memory area                                  | .30, 106, 113 |
| Model Code                                   | 2             |
| Mounting procedures                          | 13            |
| Mounting Cautions                            | 11            |
|                                              |               |

#### Ν

```
Number of heater break alarm (HBA) delay times ......82
```

| ON/OFF action differential ga | ap (lower)88 |
|-------------------------------|--------------|
| ON/OFF action differential ga | ap (upper)88 |

| Operation Menu                     | 24  |
|------------------------------------|-----|
| Open/Close output differential gap | 97  |
| Open/Close output neutral zone     | 96  |
| Output (OUT1 to OUT5) lamp         | 9   |
| Output 1 to 3 (OUT1 to OUT3)       | 17  |
| Output 4 to 5 (OUT4 to OUT5)       | 18  |
| Output change rate limiter (down)  | 91  |
| Output change rate limiter (up)    | 90  |
| Output limiter high                | 91  |
| Output limiter low                 | 91  |
| Output logic selection             | 73  |
| Output timer setting               | 74  |
| Over-scale and Underscale          | 119 |

## Ρ

| -                                     |      |
|---------------------------------------|------|
| Parameter setting mode                |      |
| PID/AT transfer                       |      |
| Position proportioning PID action     | 96   |
| Power supply [terminal]               | 16   |
| Power supply frequency selection      | 69   |
| Power feed forward selection (PFF)    | 92   |
| Power feed forward gain               |      |
| Power feed forward (Trans Dimensions) | A-33 |
| Procedure for Set Value (SV) Setting  | 31   |
| Proportional band                     |      |
| Proportional cycle time               | 45   |
| PV bias                               | 44   |
| PV digital filter                     | 44   |
| PV low input cut-off                  | 45   |
| PV ratio                              | 45   |
|                                       |      |

## R

| Ramp/Soak control                             | 39, 115  |
|-----------------------------------------------|----------|
| Remote input                                  | 2, 5, 66 |
| Remote input (terminal)                       | 19       |
| Remote input value monitor                    | 30, 105  |
| Remote/Local transfer                         | 103      |
| Remote/Local transfer key operation selection | 65       |
| Removing procedures                           | 13       |
| Removing The Internal Assembly                | 125      |
| ROM version display                           | 101      |
| RUN/STOP transfer                             | 103      |
| RUN/STOP transfer key operation selection     | 65       |

### S

| -                                     |             |
|---------------------------------------|-------------|
| Self-diagnostic error                 | 120         |
| Sensor power supply output            | 3, 17, A-28 |
| Set lock level                        | 49          |
| Setup setting mode                    | 40, A-2     |
| Set value (SV) lamp                   | 9           |
| Set value (SV1) setting               | 30          |
| Set value (SV2) setting               |             |
| Setting change rate limiter (down)    | 38          |
| Setting change rate limiter (up)      | 38          |
| Setting change rate limiter unit time | 99          |
| Setting limiter high                  | 100         |
| Setting limiter low                   | 100         |
| Soak time unit selection              | 99          |
| Square root extraction selection      | 69          |
| STOP display selection                | 63          |
|                                       |             |

| SV setting & Monitor mode | 30, A-1 |
|---------------------------|---------|
| SV tracking               | 86      |
| _                         |         |

#### T

| -                                  |    |
|------------------------------------|----|
| Terminal Layout                    | 15 |
| Transmission output scale high     | 75 |
| Transmission output scale low      | 75 |
| Transmission output type selection | 75 |
|                                    |    |

### W

| Wiring Cautions14 |
|-------------------|
|-------------------|

## $\blacklozenge$ Required operations and functions $\blacklozenge$

| Control panel needs to be designed and fabricated.<br>Dimensions                   |   |
|------------------------------------------------------------------------------------|---|
| Wiring14                                                                           |   |
| Terminal Layout15                                                                  |   |
| Wiring of Each Terminal16                                                          |   |
| ů,                                                                                 |   |
| The accessory, Model code and specification of this controller need to be checked. |   |
| Checking the Product1                                                              |   |
| Model Code2                                                                        |   |
| SpecificationsA-26                                                                 |   |
| This controller needs to be installed and wired.                                   |   |
|                                                                                    |   |
| Willing                                                                            |   |
| SpecificationsA-20                                                                 |   |
| Basic key operation needs to be checked.                                           |   |
| Key Operation 26                                                                   |   |
| Changing Parameter Settings 28                                                     |   |
| Changing Falameter Cetaings                                                        |   |
| Initial settings need to be made before operation.                                 |   |
| Setting Procedure to Operation 22                                                  |   |
| Operation Menu 24                                                                  |   |
| Check of the parameters for controller's basic functions                           |   |
| (Engineering mode)                                                                 | , |
| Input type selection 66                                                            |   |
| Display unit selection 67                                                          |   |
| Power supply frequency selection 69                                                |   |
| Output logic selection                                                             |   |
| Control action type selection 87                                                   |   |
| Setun data setting                                                                 |   |
| SETUP SETTING MODE 40                                                              |   |
| Check of the parameter and SV                                                      |   |
| PARAMETER SETTING MODE 32                                                          |   |
| SV SETTING & MONITOR MODE 30                                                       |   |
|                                                                                    |   |
| Set value (SV) needs to be changed.                                                |   |
| Changing Parameter Settings                                                        |   |
| Set value (SV1) setting                                                            |   |
| Set value (SV2) setting                                                            |   |
|                                                                                    |   |
| Direct key operation needs to be restricted.<br>Direct Key (F11)65                 |   |
|                                                                                    |   |
| RUN/STOP needs to be switched.                                                     |   |
| Configuration of Operation Mode103                                                 |   |
| RUN/STOP Transfer111                                                               |   |
| Autotuning needs to be started (suspended).                                        |   |
| Configuration of Operation Mode103                                                 |   |
| Autotuning (AT)107                                                                 |   |

| Auto/Manual needs to be switched.<br>Configuration of Operation Mode                                                                                         |
|----------------------------------------------------------------------------------------------------|
| Remote/Local needs to be switched.<br>Configuration of Operation Mode                                                                                        |
| Parameter change due to misoperation needs to be<br>prevented.<br>Set lock level                                                                             |
| Manipulated output value (MV) under Manual control<br>needs to be manually set.<br>Procedure for setting the manipulated output value<br>(MV) in Manual mode |
| Control area needs to be changed.<br>Control Area Transfer                                                                                                   |
| The setting range of high and low limit values needs                                                                                                    |
| Setting limiter low                                                                                                    |
| The scale range of the input range needs to be changed.         Decimal point position                                                                       |
| Event (EV1 to EV4)<br>• Event output destination needs to be changed.<br>Output logic selection (LoGC)                                                       |
| Alarm lamp lighting condition setting (ALC1)74                                                                                                    |
| <ul> <li>Event action type needs to be changed.</li> <li>Event type selection (ES1 to ES4)</li></ul>                                                         |
| The assignment of event input (DI) needs to be changed.<br>Event input logic selection (dISL)70                                                              |
| The content of transmission output needs to be changed.<br>Transmission output type selection                                                                |
| Display position of STOP characters during control<br>STOP needs to be changed.<br>STOP display selection                                                    |

| The content of bar-graph display needs to be changed.Bar graph display selection                                                                                                    |
|----------------------------------------------------------------------------------------------------|
| Measured value (PV1, PV2) needs to be corrected<br>PV bias (1. Pb, 2. Pb)44<br>PV ratio (1. Pr, 2. Pr)45                                                                                                    |
| Sudden change in set value or manipulated output value caused by operation mode transfer needs to be avoided.                                                                                                    |
| • When transferred to Remote from Local<br>SV tracking                                                                                                    |
| Sudden change in output needs to be avoided by changing manipulated output variation.                                                                                                    |
| Output change rate limiter (up)                                                                                                    |
| Sudden change in set value caused by change in set value (SV) needs to be avoided.                                                                                                    |
| Setting change rate limiter (up) 38                                                                                                    |
| Setting change rate limiter (down)                                                                                                    |
| Response of controlled object caused by change in set value (SV) needs to be changed.                                                                                                    |
| Control response parameter                                                                                                    |
|                                                                                                    |
| Start operation when power failure recovers needs to be changed.                                                                                                    |
| Start operation when power failure recovers needs to be changed.<br>Hot/Cold start selection                                                                                                    |
| Start operation when power failure recovers needs to<br>be changed.<br>Hot/Cold start selection                                                                                                    |
| Start operation when power failure recovers needs to<br>be changed.<br>Hot/Cold start selection                                                                                                    |
| Start operation when power failure recovers needs to be changed.         Hot/Cold start selection                                                                                                    |
| Start operation when power failure recovers needs to be changed.         Hot/Cold start selection                                                                                                    |
| Start operation when power failure recovers needs to be changed.         Hot/Cold start selection                                                                                                    |
| Start operation when power failure recovers needs to be changed.         Hot/Cold start selection                                                                                                    |
| Start operation when power failure recovers needs to be changed.         Hot/Cold start selection                                                                                                    |
| Start operation when power failure recovers needs to be changed.         Hot/Cold start selection                                                                                                    |
| Start operation when power failure recovers needs to be changed.         Hot/Cold start selection                                                                                                    |
| Start operation when power failure recovers needs to be changed.         Hot/Cold start selection       83         Start Operation when Power Failure Recovers       114         Ramp/soak control needs to operate.       30         Set value (SV1) setting       30         Parameter Setting mode       32         Setting change rate limiter unit time       99         Soak time unit selection       99         Ramp/Soak Control       115         Memory Area Data List       A-35         Cascade control (slave) Diagram       84                                                                                                    |
| Start operation when power failure recovers needs to be changed.         Hot/Cold start selection       83         Start Operation when Power Failure Recovers       114         Ramp/soak control needs to operate.       30         Set value (SV1) setting       30         Parameter Setting mode       32         Setting change rate limiter unit time       99         Soak time unit selection       99         Ramp/Soak Control       115         Memory Area Data List       A-35         Cascade control (slave) Diagram       84         Cascade bias       85                                                                                                    |
| Start operation when power failure recovers needs to be changed.         Hot/Cold start selection       83         Start Operation when Power Failure Recovers       114         Ramp/soak control needs to operate.       30         Set value (SV1) setting       30         Parameter Setting mode       32         Setting change rate limiter unit time       99         Soak time unit selection       99         Ramp/Soak Control       115         Memory Area Data List       A-35         Cascade control (slave) Diagram       84         Cascade pias       85         Cascade ratio       84                                                                                                    |
| Start operation when power failure recovers needs to be changed.         Hot/Cold start selection                                                                                                    |
| Start operation when power failure recovers needs to be changed.         Hot/Cold start selection       83         Start Operation when Power Failure Recovers       114         Ramp/soak control needs to operate.       30         Set value (SV1) setting       30         Set value (SV2) setting       30         Parameter Setting mode       32         Setting change rate limiter unit time       99         Soak time unit selection       99         Ramp/Soak Control       115         Memory Area Data List       A-35         Cascade control (slave) Diagram       84         Cascade ratio       84         Input 2_use selection       84         Remote/Local transfer       103                                                                                                    |
| Start operation when power failure recovers needs to be changed.         Hot/Cold start selection       83         Start Operation when Power Failure Recovers       114         Ramp/soak control needs to operate.       30         Set value (SV1) setting       30         Parameter Setting mode       32         Setting change rate limiter unit time       99         Soak time unit selection       99         Ramp/Soak Control       115         Memory Area Data List       A-35         Cascade control (slave) Diagram       84         Cascade ratio       84         Input 2_use selection       84         Remote/Local transfer       103                                                                                                    |
| Start operation when power failure recovers needs to be changed.         Hot/Cold start selection       83         Start Operation when Power Failure Recovers       114         Ramp/soak control needs to operate.       30         Set value (SV1) setting       30         Parameter Setting mode       32         Setting change rate limiter unit time       99         Soak time unit selection       99         Ramp/Soak Control       115         Memory Area Data List       A-35         Cascade control (slave) Diagram       84         Cascade ratio       84         Input 2_use selection       84         Remote/Local transfer       103         Position proportioning PID control needs to be activated.       96                                                                                                    |
| Start operation when power failure recovers needs to be changed.         Hot/Cold start selection       83         Start Operation when Power Failure Recovers       114         Ramp/soak control needs to operate.       30         Set value (SV1) setting       30         Parameter Setting mode       32         Setting change rate limiter unit time       99         Soak time unit selection       99         Ramp/Soak Control       115         Memory Area Data List       A-35         Cascade control (slave) Diagram       84         Cascade control (slave) Diagram       84         Remote/Local transfer       103         Position proportioning PID control needs to be activated.       96         Position Proportioning PID Action       96         Action at feedback resistance (FBR) input error       97                                                                                                    |
| Start operation when power failure recovers needs to be changed.         Hot/Cold start selection       83         Start Operation when Power Failure Recovers       114         Ramp/soak control needs to operate.       30         Set value (SV1) setting       30         Parameter Setting mode       32         Setting change rate limiter unit time       99         Soak time unit selection       99         Ramp/Soak Control       115         Memory Area Data List       A-35         Cascade control (slave) Diagram       84         Cascade control (slave) Diagram       84         Cascade ratio       84         Input 2_use selection       84         Remote/Local transfer       103         Position proportioning PID control needs to be activated.       96         Position Proportioning PID control needs to be activated.       97         Feedback resistance (FBR) input error       97         Feedback resistance (FBR) input assignment       97                                                                                                    |
| Start operation when power failure recovers needs to be changed.         Hot/Cold start selection       83         Start Operation when Power Failure Recovers       114         Ramp/soak control needs to operate.       30         Set value (SV1) setting       30         Parameter Setting mode       32         Setting change rate limiter unit time       99         Soak time unit selection       99         Ramp/Soak Control       115         Memory Area Data List       A-35         Cascade control needs to be activated.       Cascade control (slave) Diagram         Cascade control (slave) Diagram       84         Cascade ratio       84         Input 2_use selection       84         Remote/Local transfer       103         Position proportioning PID control needs to be activated.       96         Position Proportioning PID control needs to be activated.       96         Position Proportioning PID control needs to be activated.       97         Feedback resistance (FBR) input error       97         Feedback adjustment preparation screen       98 |
| Start operation when power failure recovers needs to be changed.         Hot/Cold start selection       83         Start Operation when Power Failure Recovers       114         Ramp/soak control needs to operate.       30         Set value (SV1) setting       30         Parameter Setting mode       32         Setting change rate limiter unit time       99         Soak time unit selection       99         Ramp/Soak Control       115         Memory Area Data List       A-35         Cascade control needs to be activated.       Cascade control (slave) Diagram         Cascade control (slave) Diagram       84         Input 2_use selection       84         Remote/Local transfer.       103         Position proportioning PID control needs to be activated.       96         Position Proportioning PID Action       96         Action at feedback resistance (FBR) input error.       97         Feedback adjustment preparation screen       98         Open/Close output neutral zone       98                                                                       |
The first edition:JUL. 2002 [IMQ00]The ninth edition:MAR.2018 [IMQ00]

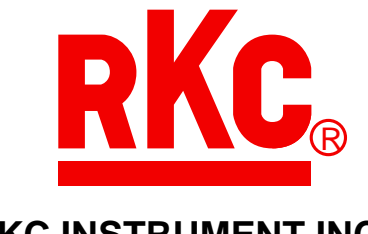

## **RKC INSTRUMENT INC.**

HEADQUARTERS: 16-6, KUGAHARA 5-CHOME, OHTA-KU TOKYO 146-8515 JAPAN PHONE: 03-3751-9799 (+81 3 3751 9799) E-mail: info@rkcinst.co.jp Website: http://www.rkcinst.com/

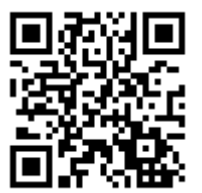